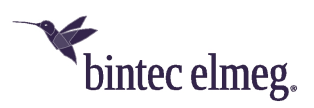

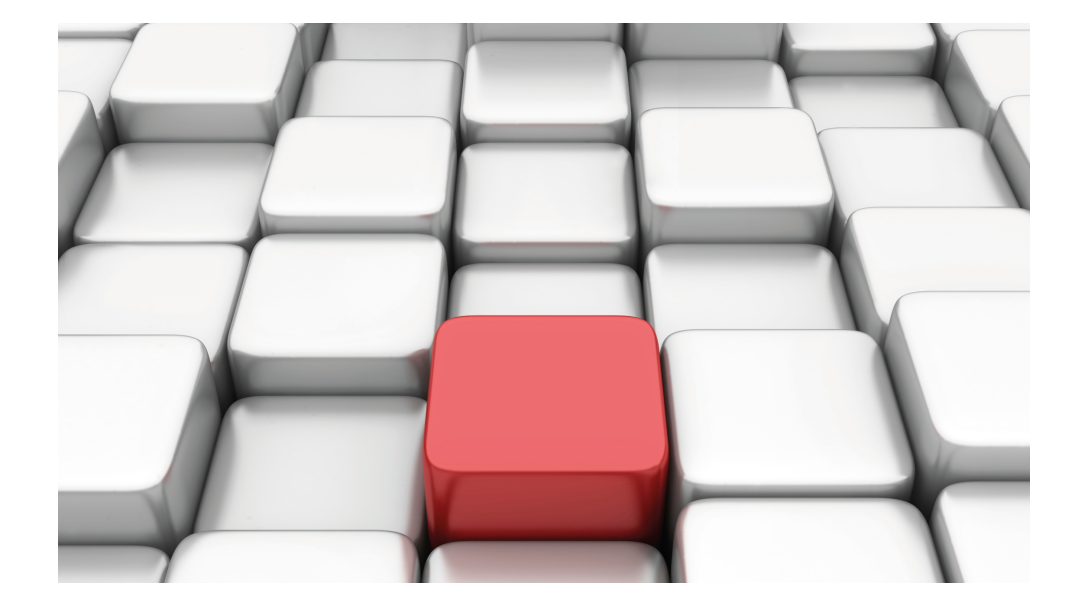

# Manual Workshops (Excerpt)

Archived Workshops

Copyright© Version 10/2019 bintec elmeg GmbH

#### Legal Notice

#### Aim and purpose

This document is part of the user manual for the installation and configuration of bintec elmeg devices. For the latest information and notes on the current software release, please also read our release notes, particularly if you are updating your software to a higher release version. You will find the latest release notes under www.bintec-elmeg.com.

#### Liability

This manual has been put together with the greatest possible care. However, the information contained in this manual is not a guarantee of the properties of your product. bintec elmeg GmbH is only liable within the terms of its conditions of sale and supply and accepts no liability for technical inaccuracies and/or omissions.

The information in this manual can be changed without notice. You will find additional information and also release notes for bintec elmeg devices under *www.bintec-elmeg.com*.

bintec elmeg devices make WAN connections as a possible function of the system configuration. You must monitor the product in order to avoid unwanted charges. bintec elmeg GmbH accepts no responsibility for data loss, unwanted connection costs and damage caused by unintended operation of the product.

#### Trademarks

bintec elmeg trademarks and the bintec elmeg logo, bintec trademarks and the bintec logo, elmeg trademarks and the elmeg logo are registered trademarks of bintec elmeg GmbH.

Company and product names mentioned are usually trademarks of the companies or manufacturers concerned.

#### Copyright

All rights reserved. No part of this manual may be reproduced or further processed in any way without the written consent of bintec elmeg GmbH. The documentation may not be processed and, in particular, translated without the consent of bintec elmeg GmbH.

You will find information on guidelines and standards in the declarations of conformity under *www.bintec-elmeg.com*.

#### How to reach bintec elmeg GmbH

bintec elmeg GmbH, Südwestpark 94, D-90449 Nuremberg, Germany, Phone: +49 911 9673 0, Fax: +49 911 688 07 25 Teldat France S.A.S., 6/8 Avenue de la Grande Lande, F-33174 Gradignan, France, Phone: +33 5 57 35 63 00, Fax: +33 5 56 89 14 05 Internet: www.teldat.fr

# **Table of Contents**

| Chapter 1 | Telephony - Offsite extension without VPN IPSec 1          |
|-----------|------------------------------------------------------------|
| 1.1       | Introduction                                               |
| 1.2       | Configuration                                              |
| 1.2.1     | Enabling Dynamic DNS                                       |
| 1.2.2     | Creating VoIP extensions                                   |
| 1.2.3     | Setting for the offsite extension with a elmeg IP-290      |
| 1.2.4     | SIP line settings                                          |
| 1.3       | Overview of configuration steps                            |
| Chapter 2 | Telephony - ICT with VoIP-VPN module in other LANs 9       |
| 2.1       | Introduction                                               |
| 2.2       | Configuration                                              |
| 2.2.1     | Configuring the IP address                                 |
| 2.2.2     | Dynamic assignment of IP addresses                         |
| 2.2.3     | Internet Access                                            |
| 2.2.4     | Setting up the SIP provider                                |
| 2.2.5     | Advanced Configuration                                     |
| 2.2.6     | Subscriber numbers                                         |
| 2.3       | Overview of configuration steps                            |
| Chapter 3 | Telephony - Registering IP-290 on the VoIP-VPN module . 20 |
| 3.1       | Introduction                                               |
| 3.2       | Configuration                                              |
| 3.2.1     | Configuring the IP address                                 |
| 3.2.2     | Setting up new extensions                                  |
| 3.2.3     | Setting up elmeg IP-290 over the Web interface             |
| 3.2.4     | SIP line settings                                          |

| 3.3       | Overview of configuration steps                                                              |
|-----------|----------------------------------------------------------------------------------------------|
| Chapter 4 | Telephony - Registering IP-S290 and IP-S400 on the VoIP-         VPN module       27         |
| 4.1       | Introduction                                                                                 |
| 4.2       | Configuration                                                                                |
| 4.2.1     | Setting up new extensions                                                                    |
| 4.2.2     | Setting up elmeg IP-S290 / IP-S400                                                           |
| 4.3       | Overview of configuration steps                                                              |
| Chapter 5 | Telephony - ICT system interface over dynDNS 32                                              |
| 5.1       | Introduction                                                                                 |
| 5.2       | Configuration                                                                                |
| 5.2.1     | Configuration steps for the first elmeg ICT system                                           |
| 5.2.2     | Configuration steps for the second elmeg ICT system                                          |
| 5.3       | Overview of configuration steps                                                              |
| 5.3.1     | Configuration steps for the first elmeg ICT system                                           |
| 5.3.2     | Configuration steps for the second elmeg ICT system                                          |
| Chapter 6 | Telephony - ICT880 as Unified Messaging Gateway for Mi-         crosoft Exchange Server 2007 |
| 6.1       | Introduction                                                                                 |
| 6.2       | Configuration                                                                                |
| 6.2.1     | Configuration steps on Microsoft Exchange server                                             |
| 6.2.2     | Configuration of the elmeg ICT 880                                                           |
| 6.2.3     | Function test                                                                                |
| 6.3       | Overview of configuration steps                                                              |

| Chapter 7                                                                                                    | Telephony - TR200 - Basic scenario.    87                                                                                                    |
|----------------------------------------------------------------------------------------------------|----------------------------------------------------------------------------------------------------|
| 7.1                                                                                                    | Introduction                                                                                                    |
| 7.2                                                                                                    | Configuration                                                                                                    |
| 7.2.1                                                                                                    | Connection from a bintec TR200 to the internet                                                                                                    |
| 7.2.2                                                                                                    | Configuring the external ISDN interface                                                                                                    |
| 7.2.3                                                                                                    | Registering bintec TR200 with two VoIP providers                                                                                                    |
| 7.2.4                                                                                                    | Configuring the internal extension                                                                                                    |
| 7.2.5                                                                                                    | Call Assignment / Call Groups                                                                                                    |
| 7.2.6                                                                                                    | Calendar function / night service                                                                                                    |
| 7.2.7                                                                                                    | Automatic Route Selection                                                                                                    |
| 7.3                                                                                                    | Overview of configuration steps                                                                                                    |
| Chapter 8                                                                                                    | Telephony - Parallel call                                                                                                    |
| 8.1                                                                                                    | Introduction                                                                                                    |
|                                                                                                    |                                                                                                    |
| 8.2                                                                                                    | Configuration                                                                                                    |
| 8.2<br>8.2.1                                                                                                    | Configuration    107      Access Configuration    107                                                                                                    |
| 8.2<br>8.2.1<br>8.2.2                                                                                                    | Configuration107Access Configuration107External Numbers108                                                                                                    |
| 8.2<br>8.2.1<br>8.2.2<br>8.2.3                                                                                                    | Configuration107Access Configuration107External Numbers107VolP Configuration108                                                                                                    |
| 8.2<br>8.2.1<br>8.2.2<br>8.2.3<br>8.2.4                                                                                                    | Configuration107Access Configuration107External Numbers107VolP Configuration108Subscriber110                                                                                                    |
| 8.2<br>8.2.1<br>8.2.2<br>8.2.3<br>8.2.4<br>8.2.5                                                                                                    | Configuration107Access Configuration107External Numbers107VoIP Configuration108Subscriber108Call Assignment111                                                                                                    |
| 8.2<br>8.2.1<br>8.2.2<br>8.2.3<br>8.2.4<br>8.2.5<br>8.2.6                                                                                                    | Configuration       107         Access Configuration       107         External Numbers       107         VoIP Configuration       108         Subscriber       108         Call Assignment       111         Call forwarding (CF)       111                                                   |
| 8.2<br>8.2.1<br>8.2.2<br>8.2.3<br>8.2.4<br>8.2.5<br>8.2.6<br>8.3                                                                                                    | Configuration107Access Configuration107External Numbers108VoIP Configuration108Subscriber110Call Assignment111Call forwarding (CF)111Overview of configuration steps114                                                                                                    |
| <ul> <li>8.2</li> <li>8.2.1</li> <li>8.2.2</li> <li>8.2.3</li> <li>8.2.4</li> <li>8.2.5</li> <li>8.2.6</li> <li>8.3</li> <li>Chapter 9</li> </ul>                                          | Configuration107Access Configuration107External Numbers108VoIP Configuration108Subscriber110Call Assignment111Call forwarding (CF)111Overview of configuration steps114Telephony - Automatic and manual call routing115                                                                        |
| <ul> <li>8.2</li> <li>8.2.1</li> <li>8.2.2</li> <li>8.2.3</li> <li>8.2.4</li> <li>8.2.5</li> <li>8.2.6</li> <li>8.3</li> <li>Chapter 9</li> <li>9.1</li> </ul>                             | Configuration107Access Configuration107External Numbers108VolP Configuration108Subscriber110Call Assignment111Call forwarding (CF)111Overview of configuration steps114Telephony - Automatic and manual call routing115Introduction115                                                         |
| <ul> <li>8.2</li> <li>8.2.1</li> <li>8.2.2</li> <li>8.2.3</li> <li>8.2.4</li> <li>8.2.5</li> <li>8.2.6</li> <li>8.3</li> <li>Chapter 9</li> <li>9.1</li> <li>9.2</li> </ul>                | Configuration107Access Configuration107External Numbers108VoIP Configuration108Subscriber110Call Assignment111Call forwarding (CF)111Overview of configuration steps114Telephony - Automatic and manual call routing115Introduction115Configuration116                                         |
| <ul> <li>8.2</li> <li>8.2.1</li> <li>8.2.2</li> <li>8.2.3</li> <li>8.2.4</li> <li>8.2.5</li> <li>8.2.6</li> <li>8.3</li> <li>Chapter 9</li> <li>9.1</li> <li>9.2</li> <li>9.2.1</li> </ul> | Configuration107Access Configuration107External Numbers108VoIP Configuration108Subscriber110Call Assignment111Call forwarding (CF)111Overview of configuration steps114Telephony - Automatic and manual call routing115Introduction115Configuration116Automatic call routing VoIP/ISDN/POTS116 |

| 9.2.3      | Selective call routing                                                         |
|------------|--------------------------------------------------------------------------------|
| 9.2.4      | Manual call routing vs. automatic route selection (automatic call routing) 120 |
| 9.3        | Overview of configuration steps                                                |
| Chapter 10 | IP - Internet access with T4x4 and external DSL modem. 121                     |
| 10.1       | Introduction                                                                   |
| 10.2       | Configuration                                                                  |
| 10.2.1     | Configure Internet access (DSL)                                                |
| 10.2.2     | Control Internet access                                                        |
| 10.3       | Overview of Configuration Steps                                                |
| Chapter 11 | IP - Internet access with T4x4 and another router in LAN 130                   |
| 11.1       | Introduction                                                                   |
| 11.2       | Configuration                                                                  |
| 11.2.1     | Configuration steps for the elmeg T4x4 system                                  |
| 11.3       | Overview of Configuration Steps                                                |
| Chapter 12 | ISDN Dialin Connections                                                        |
| 12.1       | Introduction                                                                   |
| 12.2       | Configuration                                                                  |
| 12.2.1     | Windows Client Dialin                                                          |
| 12.2.2     | Connection of Field Office                                                     |
| 12.3       | Result                                                                         |
| 12.4       | Checking the connection                                                        |
| 12.5       | Overview of Configuration Steps                                                |
| Chapter 13 | ISDN DSL backup                                                                |

| 13.1       | Introduction                                                                               |
|------------|--------------------------------------------------------------------------------------------|
| 13.2       | Configuring Internet connections                                                           |
| 13.3       | Adjusting the metric                                                                       |
| 13.4       | Result                                                                                     |
| 13.5       | Checking the configuration                                                                 |
| 13.6       | Overview of Configuration Steps                                                            |
| Chapter 14 | Media Gateway - TR200xw as Unified Messaging Gateway for<br>Microsoft Exchange Server 2007 |
| 14.1       | Introduction                                                                               |
| 14.2       | Configuration                                                                              |
| 14.2.1     | Configuration steps on Microsoft Exchange server                                           |
| 14.2.2     | Configuration of the bintec TR200aw                                                        |
| 14.2.3     | Function test                                                                              |
| 14.3       | Overview of configuration steps                                                            |
| Chapter 15 | Security - Configuration management                                                        |
| 15.1       | Introduction                                                                               |
| 15.2       | Configuration                                                                              |
| 15.2.1     | Configurations in flash ROM                                                                |
| 15.2.2     | Exporting and importing configurations                                                     |
| 15.3       | Overview of configuration steps                                                            |
| 15.3.1     | Appendix: Exporting and importing configurations over TFTP 185                             |
| 15.3.2     | Other Shell Operations                                                                     |
| Chapter 16 | Security - Monitoring                                                                      |
| 16.1       | Introduction                                                                               |

| 16.2       | Configuration                                                                |
|------------|------------------------------------------------------------------------------|
| 16.2.1     | Syslog                                                                       |
| 16.2.2     | Activity Monitor                                                             |
| 16.2.3     | SNMP traps                                                                   |
| 16.3       | Overview of configuration steps                                              |
| Chapter 17 | Security - Trace analysis with Wireshark                                     |
| 17.1       | Introduction                                                                 |
| 17.2       | Installation                                                                 |
| 17.3       | Performing a trace                                                           |
| 17.4       | Using Ethereal /Wireshark with bricktrace-linux                              |
| Chapter 18 | VoIP - Connecting local VoIP terminals to bintec TR200 210                   |
| 18.1       | Introduction                                                                 |
| 18.2       | Configuration                                                                |
| 18.2.1     | Connecting an elmeg IP-290 to bintec TR200                                   |
| 18.2.2     | Connecting bintec IP-50 to bintec TR200                                      |
| 18.2.3     | Connecting a bintec V102 adapter to bintec TR200                             |
| 18.2.4     | Configuring the VoIP Clients "Phoner" software to register with bintec TR200 |
| 18.3       | Overview of configuration steps                                              |
| Chapter 19 | VoIP - Connecting VoIP clients to bintec TR200 externally 225                |
| 19.1       | Introduction                                                                 |
| 19.2       | Configuration                                                                |
| 19.2.1     | Connecting an elmeg IP-290 to bintec TR200                                   |
| 19.2.2     | Connecting bintec IP-50 to bintec TR200                                      |
| 19.2.3     | Connecting a bintec V102 adapter to bintec TR200                             |

| 19.2.4     | Configuring the VoIP Clients "Phoner" software to register with bintec TR200 |
|------------|------------------------------------------------------------------------------|
| 19.3       | Overview of configuration steps                                              |
| Chapter 20 | VoIP - Registering TR200 with a SIP provider 241                             |
| 20.1       | Introduction                                                                 |
| 20.2       | Configuration                                                                |
| 20.2.1     | Registering bintec TR200 with provider sipgate                               |
| 20.2.2     | Registering bintec TR200 with SIP provider T-Online                          |
| 20.2.3     | Registering bintec TR200 with SIP provider 1&1                               |
| 20.2.4     | Registering bintec TR200 with SIP provider toplink                           |
| 20.2.5     | Registering bintec TR200 with SIP provider QSC                               |
| 20.3       | Overview of configuration steps                                              |
| Chapter 21 | VoIP - T4x4 with SIP provider 1&1                                            |
| 21.1       | Introduction                                                                 |
| 21.2       | Configuration                                                                |
| 21.2.1     | Configure SIP provider                                                       |
| 21.3       | Overview of configuration steps                                              |
| Chapter 22 | VoIP - T4x4 with SIP provider T-Online                                       |
| 22.1       | Introduction                                                                 |
| 22.2       | Configuration                                                                |
| 22.2.1     | Configure SIP provider                                                       |
|            |                                                                              |

# Chapter 1 Telephony - Offsite extension without VPN IPSec

# 1.1 Introduction

The following chapters describe how to configure an offsite extension. This allows home office staff to connect to the central PABX.

You can set up an offsite extension as a VoIP extension (e.g. an **elmeg IP-290**) in an **elmeg ICT** system with a **VoIP-VPN gateway** using a dynDNS account for the SIP registrar. This assumes that a configured router with internet access is available.

## Software version

Testing has occurred with the following software version:

- elmeg ICT system with Firmware Version 7.30
- VoIP-VPN Gateway module with Firmware Version 7.30
- WinTools elmeg ICT system with Version 7.30 Build 6

# 1.2 Configuration

# 1.2.1 Enabling Dynamic DNS

The data for the DynDNS account over which the **VoIP-VPN Gateway** can be accessed must be entered before a Dynamic DNS can be used.

For this, go to the following menu:

(1) Go to Configuration -> Network -> Dynamic DNS

| 🗞 New - elmeg Professional Configurator -                                                                                                    | ICT •                                                                                                    |                                                                                                    | _ 🗆 🛛 |
|----------------------------------------------------------------------------------------------------|----------------------------------------------------------------------------------------------------|----------------------------------------------------------------------------------------------------|-------|
| File <u>Da</u> ta exchange Display ?                                                                                                    |                                                                                                    |                                                                                                    |       |
| □     image: bit with the second second secon                           | ₹ <b>?</b><br>Help                                                                                                    |                                                                                                    |       |
| Configuration                                                                                                    | Activate Dynamic DNS                                                                                                    |                                                                                                    |       |
| Configuration  characteristic configuration  configuration of S0/Up0/S2M(USDN30)  Configuration of S0/Up0/S2M(USDN30)  Configuration of S0/Up0/S2M(USDN30)  Calculation  Calculation  Calculation  Calculation  Calculation  Calculation  Calculation  Configuration  Configuration | Children Construction Construction Construct | gyndns         gyn.DNS.org         FEC         reserves         reserves         gyn.DNS.org         FEC         reserves         gyn.DNS.org         FEC         reserves         gyn.DNS.org         PEC         reserves         gyn.DNS.org         PEC         reserves         gyn.DNS.org         ername and password yourself when you register with |       |
| WIN-Tool Launcher                                                                                                    |                                                                                                    |                                                                                                    |       |
| VVeb-Interface                                                                                                    |                                                                                                    |                                                                                                    |       |
| Ready                                                                                                    |                                                                                                    | 10.11.2008  15:30:44                                                                                                    | NUM   |

Fig. 2: Configuration -> Network -> Dynamic DNS

| Relevant fields in the Parameters for Dynamic DNS men | u |
|-------------------------------------------------------|---|
|-------------------------------------------------------|---|

| Field                | Meaning                                                                                                    |
|----------------------|----------------------------------------------------------------------------------------------------|
| Enabling Dynamic DNS | Enable the entry.                                                                                                    |
| DynDNS Provider      | Select your DynDNS provider.                                                                                                    |
| Hostname             | Enter the complete name of the host over which the <b>VoIP-VPN</b><br><b>Gateway</b> module can be accessed. You will have specified this<br>data when registering with your provider. |
| User Name            | Enter your user name.                                                                                                    |
| Password             | Enter your password.                                                                                                    |

## 1.2.2 Creating VoIP extensions

#### Note

You should never change the pre-defined "guest" entry as VoIP extension, otherwise you will not be able to register. Always create a new VoIP extension.

Go to the following menu to create a new VoIP extension:

(1) Go to Configuration -> Internal Extension -> New -> Extension Type VoIP-VPN

| Internal subscriber: Base S0-1 Subscr01                                                                                                    | X                                                                                              |
|----------------------------------------------------------------------------------------------------|------------------------------------------------------------------------------------------------|
| Numbers Line Access Features Communication Costs                                                                                                    | Switching functions                                                                            |
| Select your internal telephone number here. For external of selected.                                                                                                    | calls the telephone number presented to the external calling partner can be                    |
| Internal number                                                                                                    | Pick up<br>Pick up group                                                                       |
| Subscriber's name (12 characters)                                                                                                    | Outgoing number                                                                                |
| Name     80       Log in name     80       Permit configuration     Image: Configuration       PIN     Image: Configuration       Configuration     Image: Configuration       Line access digit assigned trunk groups | Outside line Outgoing number<br>Base S0-2<br>Base S0-3<br>Base S0-4                            |
| 1.<br>2.<br>3.<br>4.<br>5.                                                                                                    | Pemit trunk group selection Trunk group number ok/no Trunk Group 0 Trunk Group 1 Trunk Group 2 |
|                                                                                                    | OK Cancel                                                                                      |

Fig. 3: Configuration -> Internal Extension ->New -> Extension Type VoIP-VPN

#### **Relevant fields in the Subscriber Number menu**

| Field           | Meaning                    |
|-----------------|----------------------------|
| Internal Number | Enter the internal number. |

| Field          | Meaning                                                               |
|----------------|-----------------------------------------------------------------------|
| Extension Name | Enter the name of the extension.                                      |
| Login Name     | The login name must always correspond to the Internal Number.         |
| PIN            | The PIN is required as a password to log in to the offsite extension. |

Go to the following menu so that registration can be carried out over all interfaces (Global):

(1) Go to Configuration -> Internal Extension -> Internal Extension -> VoIP-VPN Settings

| Internal subscriber : Module-1 Vol      | IP-VPN-1 Subscr01                   |                   | X         |
|-----------------------------------------|-------------------------------------|-------------------|-----------|
| Numbers   Line Access   Features   Comm | unication Costs Switching functions | VoIP-VPN-settings | ]         |
| Please enter your VoIP-settings here.   |                                     |                   |           |
|                                         |                                     |                   |           |
| Log-on authorization                    |                                     |                   |           |
| no location     all locations incl. LAN |                                     |                   |           |
| C selected location                     | 00: WAN 💌                           | ]                 |           |
|                                         |                                     |                   |           |
| G.726 Codec setting                     |                                     |                   |           |
| RFC3551 / X.420                         |                                     |                   |           |
|                                         |                                     |                   |           |
|                                         |                                     |                   |           |
|                                         |                                     |                   |           |
|                                         |                                     |                   |           |
|                                         |                                     |                   |           |
|                                         |                                     |                   |           |
|                                         |                                     |                   |           |
|                                         |                                     |                   | OK Cancel |

Fig. 4: Configuration -> Internal Extension -> Internal Extension -> VoIP-VPN Settings

#### Relevant fields in the VoIP-VPN Settings menu

| Field               | Meaning                               |
|---------------------|---------------------------------------|
| Login authorisation | Set Login Authorisation to Unlimited. |

## 1.2.3 Setting for the offsite extension with a elmeg IP-290.

You can configure elmeg IP-290 conveniently via the Web browser.

To access the configuration interface enter the IP address **elmeg IP-290** in your Web browser.

elmeg IP-290 is connected to a router on the LAN and logs in to the VoIP-VPN Gatewaymodule via an internet service provider (ISP) and dynDNS.

For this, go to the following menu:

(1) Go to Set up-> Line 1 -> Login

|                                                                                                   | 010300220312030033                                                                                                    |                                                   |
|---------------------------------------------------------------------------------------------------|----------------------------------------------------------------------------------------------------|---------------------------------------------------|
| Configuratio                                                                                      | n Line 1                                                                                                    |                                                   |
| Configuratio                                                                                      | n Line 1<br>Login Information:<br>Displayname:<br>Account:<br>Password:<br>Registrar:<br>Authentication Username:<br>Mailbox:<br>Ringtone:<br>Custom Melody URL:<br>Display text for idle screen (max. 8 chars):<br>Save | 80<br>ee<br>dyn.DHS.org;transport=UDP<br>Ringer 1 |
| System Information<br>Log<br>SIP Trace<br>DNS Cache<br>PCAP Trace<br>Memory<br>Settings<br>Manual |                                                                                                    |                                                   |
| © 2000-2006 snom AG                                                                               |                                                                                                    |                                                   |

Fig. 5: Set up-> Line 1 -> Login

#### **Relevant fields in the Login Information menu**

| Field    | Meaning                                                                                                |
|----------|----------------------------------------------------------------------------------------------------|
| User ID  | The Internal Number is entered under User ID.                                                          |
| Password | Enter the same password as previously entered in the <b>Exten-</b><br>sion Name menu in the PIN field. |

| Field     | Meaning                                                                                                    |
|-----------|----------------------------------------------------------------------------------------------------|
| Registrar | Under <b>Registrar</b> enter your own dynDNS account with the ex-<br>tension ;transport=UDP.<br>Transport=UDP is used to transmit messages and communica-<br>tion (RTP Packets) explicitly via UDP in both directions. |

# 1.2.4 SIP line settings

Configure the SIP Proxy in the Set up-> Line 1 -> SIP menu.

|                     | 01010011010101                                                                                                    |                           |  |
|---------------------|----------------------------------------------------------------------------------------------------|---------------------------|--|
| Configuratio        | n Line 1                                                                                                    |                           |  |
| Configuratio        | n Line 1<br>Login SIP NAT RTP<br>SIP Line Settings:<br>Outbound Proxy:<br>Music on hold server:<br>Alert Info URL:<br>User picture URL:<br>Music on hold Streaming URL:<br>Dial-Plan String:<br>Proxy Require:<br>Q-Value:<br>Proposed Expiry:<br>Auto Answer:<br>Long SIP-Contact (RFC3840):<br>Support broken Registrar:<br>Save | dyn.DNS.org:transport=UDP |  |
| Settings<br>Manual  |                                                                                                    |                           |  |
| © 2000-2006 snom AG |                                                                                                    |                           |  |

Fig. 6: Set up-> Line 1 -> SIP

#### Relevant fields in the SIP Line Settings menu

| Field          | Meaning                                                                                                    |
|----------------|----------------------------------------------------------------------------------------------------|
| Outbound Proxy | Here you enter your own dynDNS account as in the <b>Login</b><br>menu in the <b>Registrar</b> field. It is also useful to add the<br>;transport=UDP extension here. |

# **1.3 Overview of configuration steps**

#### **Enabling Dynamic DNS**

| Field                | Menu                                        | Value                                  |
|----------------------|---------------------------------------------|----------------------------------------|
| Enabling Dynamic DNS | Configuration -> Network -<br>> Dynamic DNS | Enabled                                |
| DynDNS Provider      | Configuration -> Network -<br>> Dynamic DNS | <b>e.g.</b> dyndns                     |
| Hostname             | Configuration -> Network -<br>> Dynamic DNS | <b>e.g.</b> my-<br>homepage.dyndns.org |
| User Name            | Configuration -> Network -<br>> Dynamic DNS | Your user name                         |
| Password             | Configuration -> Network -<br>> Dynamic DNS | Your password                          |

#### Creating VoIP extensions

| Field           | Menu                                                                         | Value          |
|-----------------|------------------------------------------------------------------------------|----------------|
| Internal Number | Configuration -> Internal<br>Extension ->New -> Exten-<br>sion Type VoIP-VPN | <b>e.g.</b> 80 |
| Extension Name  | Configuration -> Internal<br>Extension ->New -> Exten-<br>sion Type VoIP-VPN | <b>e.g.</b> 80 |
| Login Name      | Configuration -> Internal<br>Extension ->New -> Exten-<br>sion Type VoIP-VPN | <b>e.g.</b> 80 |
| PIN             | Configuration -> Internal<br>Extension ->New -> Exten-<br>sion Type VoIP-VPN | e.g. secret    |

#### **VoIP-VPN Settings**

| Field               | Menu                                                                                        | Value     |
|---------------------|---------------------------------------------------------------------------------------------|-----------|
| Login authorisation | Configuration -> Internal<br>Extension -> Internal Ex-<br>tension -> VoIP-VPN Set-<br>tings | Unlimited |

Login

| Field     | Menu                      | Value                                                    |
|-----------|---------------------------|----------------------------------------------------------|
| User ID   | Set up -> Line 1 -> Login | <b>e.g.</b> 80                                           |
| Password  | Set up -> Line 1 -> Login | <b>e.g.</b> 80                                           |
| Registrar | Set up -> Line 1 -> Login | <b>e.g.</b> my-<br>homepage.dyndns.org;t<br>ransport=UDP |

## SIP

| Field          | Menu                    | Value                                                    |
|----------------|-------------------------|----------------------------------------------------------|
| Outbound Proxy | Set up -> Line 1 -> SIP | <b>e.g.</b> my-<br>homepage.dyndns.org;t<br>ransport=UDP |

# Chapter 2 Telephony - ICT with VoIP-VPN module in other LANs

# 2.1 Introduction

The **VoIP-VPN Gateway** module and the router are connected physically over an LAN-LAN connection. The following diagrams explain the configuration steps that are required for the **VoIP-VPN Gateway** module and the **elmeg ICT** system. Make sure that the router is configured correctly.

## Software version

Testing has occurred with the following software version:

- elmeg ICT system with Firmware Version 7.30 RC 08
- VoIP-VPN Gateway module with Firmware Version 7.30 RC 10
- WinTools elmeg ICT system with Version 7.30 Build 29

# 2.2 Configuration

# 2.2.1 Configuring the IP address

The IP addresses for the router have been defined for this example as follows:

Router: 192.168.1.254

DHCP Server: 192.168.1.254

DNS Server: 192.168.1.254

Go to the following menu to configure an IP address:

(1) Go to Configuration -> Network -> Router / LAN

| 🗞 New - elmeg Professional Configurator -                                                                                                    | іст                                                                                                    |                                    |
|----------------------------------------------------------------------------------------------------|----------------------------------------------------------------------------------------------------|------------------------------------|
| File Data exchange Display ?                                                                                                    |                                                                                                    |                                    |
| D 22 - De Save Read Send Delete                                                                                                    | <b>?</b><br>Нер                                                                                                    |                                    |
| New Open Save Read Send Delete<br>Configuration  PABX type / Module configuration  PABX type / Module configuration  Configuration of S0/Up0/S2M(ISDN30)  Configuration of S0/Up0/S2M(ISDN30)  Configu | Help         Configure the IP address for your PABX system here. If you are already operating a network and are using IP addresses from different network, you can utilize your PABX system IP addresses and network mask.         adapt corresponding/. Please note that IP addresses may only be used one time in the LAN, i.e. the same IP address may no assigned to several devices.         PABX parameters       IP-address:         IP-address:       I92 , 168 , 1 , 250         Netmask:       255 , 255 , 0         Host addresses:       254         Time server       0 , 0 , 0 , 0         ntp Timeserver:       0 , 0 , 0 , 0                                                                                                    | a<br>it be<br>ess<br>n, you<br>cal |
| Schall Hell Tacks                                                                                                    | Time zone: 0 Hours Other parameters Extended                                                                                                    |                                    |
| System telephones<br>WIN-Tool Launcher                                                                                                    |                                                                                                    |                                    |
| Web-Interface                                                                                                    | Control of the second second se<br>cond second second second second second second second second second second second second second second second second second second second second second second second second second second second second second second second second s | >                                  |
| Ready                                                                                                    | 13.11.2008 11:59:21 NUM                                                                                                    | /                                  |

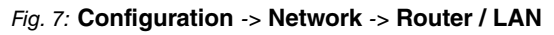

| Field       | Meaning                                                                                                    |
|-------------|----------------------------------------------------------------------------------------------------|
| IP Address  | Under <b>System Parameters</b> you can change the IP address for the <b>VoIP-VPN Gateway</b> module to the IP address pool of the router. |
| Subnet Mask | Enter the netmask.                                                                                                    |

#### **Relevant fields in the System Parameters menu**

## 2.2.2 Dynamic assignment of IP addresses

The Dynamic Host Configuration Protocol (DHCP) allows an IP address to be assigned dynamically.

Go to the following menu to enable dynamic assignment for IP addresses.

(1) Go to Configuration -> Network -> Address Assignment

| 🗞 New - elmeg Professional Configurator - I                                                                                                    | іст 📃                                                                                                    |    |
|----------------------------------------------------------------------------------------------------|----------------------------------------------------------------------------------------------------|----|
| File Data exchange Display ?                                                                                                    |                                                                                                    |    |
|                                                                                                    | Ŷ                                                                                                    |    |
| New Open Save Read Send Delete                                                                                                    | Help                                                                                                    |    |
| Configuration Configuration Co | The DHCP server integrated into the PABX system provides automatic configuration<br>of the networked clents (PCs) for all parameters required for common Internet<br>access via the PABX system.<br>You must reset the IP parameters for the networked clents (PCs) manually when<br>you de-activate the DHCP server.<br>Parameter for dynamic allocation of IP-addresses<br>To DHCP-server active<br>Start addresses:<br>192, 168, 1, 50<br>Number of addresses:<br>20 ÷<br>The next available IP-address is: 192, 168, 1.70<br>The DNS parameters define whether the system is to be used as the DNS proxy<br>server, or whether an existing DNS server already present in the LAN is to be<br>used.<br>DNS server<br>G Use pabx als DNS Proxy<br>DNS server<br>MINS (Windows Internet Name Service) Server in LAN<br>WINS Server<br>WINS Server<br>WINS Server in the LAN<br>IP-address of the WINS server:<br>0,00,00,00 |    |
| Peady.                                                                                                    | 13 11 2008 12·10·02 bu IM                                                                                                    |    |
| Reduy                                                                                                    | 13, 11, 2008 [12; 10;02 ] NUM                                                                                                    | 11 |

#### Fig. 8: Configuration -> Network -> Address Assignment

| Field               | Meaning                                                                                                    |
|---------------------|----------------------------------------------------------------------------------------------------|
| DHCP server enabled | Disable the entry. If there is no DHCP server in the LAN, the entry is enabled.                                                                                                    |
| Start address       | Under <b>Start Address</b> you can define the starting point for the IP address pool managed by the DHCP server.                                                                                                    |
| Address Number      | The <b>Address Number</b> indicates the total number of IP ad-<br>dresses and determines the next available IP address. Here the<br><b>VoIP-VPN Gateway</b> module is used as the DHCP server. If an-<br>other DHCP server exists within the existing network, the DHCP<br>server in the <b>VoIP-VPN Gateway</b> module must be disabled. |
| DNS Server          | Enable the entry DNS Server in LAN.                                                                                                    |

#### Relevant fields in the Address Assignment menu

Once you have enabled the  ${\it DNS}~{\it Server}~{\it in}~{\it LAN}$  function under DNS Server, you can

enter the IP address of the DNS server (router) under Advanced.

| DNS server in the LAN                                                                                                    | × |
|----------------------------------------------------------------------------------------------------|---|
| DNS settings<br>Indicate the IP address and the local domain name (example:<br>home.local ).<br>DNS server:<br>192 . 168 . 1 . 254<br>Domain name: |   |
| OK Cancel                                                                                                    |   |

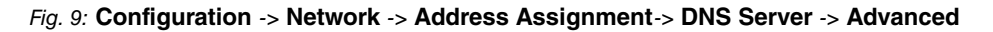

## 2.2.3 Internet Access

Go to the following menu to set up an internet access:

(1) Go to Configuration -> Network -> Internet Access

| 🗞 New - elmeg Professional Configurator -                                                                                                    | ICT                                                                                                    |                                                                    |
|----------------------------------------------------------------------------------------------------|----------------------------------------------------------------------------------------------------|--------------------------------------------------------------------|
| File Data exchange Display ?                                                                                                    |                                                                                                    |                                                                    |
| D 😂 - 🛄 ≡ - ≜ ×<br>New Open Save Read Send Delete                                                                                                    | ₹ <b>?</b><br>Help                                                                                                    |                                                                    |
| Configuration                                                                                                    | <ul> <li>Internet connection set up via:</li> </ul>                                                                                                    |                                                                    |
| A elmeg ICT     ABX type / Module configuration     Configuration of S0/Lp0/S2M(ISDN30)     Locations     External numbers     SIP-provider     SIP-provider     Team configuration     Configuration     Extended call distribution     Extended call distribution                                                                                                    | Connection type: other LAN-Gateway General information: Dial-in parameter: Telephone number:                                                                                                    | Select predefined provider  Log-on parameter: User name: Password: |
| Boor terman/alam cal/switching order     Cancel and ar     Cancel and ar     Ca | Connection parameters  Connection parameters  PPP Encryption(MPP 128)  Disconnecting  Connection Hold (Keepalive)  Connection Hold (Keepalive)  Connection Hold (Keepalive)  Connection Hold (Keepalive)  Automatic disconnect at inactivity  after: 180 Seconds  Automatic WAN disconnect  hours | Password confirmation:                                             |
| VPN (IPSec)     VPN (IPSec)     Old-up into the LAN (RAS)     Oringuration access     Distinctive ringing (a/b)     Z Audio Applications     Veb Date exchange     Status     System telephones     WIN-Tool Launcher     Web-Interface                                                                                                    |                                                                                                    |                                                                    |
| Ready                                                                                                    |                                                                                                    | 14.11.2008 11:29:23 Count 25 NUM                                   |

#### Fig. 10: Configuration -> Network -> Internet Access

| Field          | Meaning                                                                                                    |
|----------------|----------------------------------------------------------------------------------------------------|
| Connector Type | Set the Connection Type to Other Gateway in LAN.                                                                                                  |
| IP addresses   | Enter the IP addresses of the router and the DNS server. If the router is also configured as the DNS server, both IP addresses will be identical. |

#### Relevant fields in the Internet Access menu

# 2.2.4 Setting up the SIP provider

#### Note

If an SIP proxy is used in the router, you do not have to enter anything in the **STUN** menu. The outbound proxy is only configured if required by the SIP provider. Please ask your SIP provider if you are unsure.

When setting up an SIP provider all of the terminals connected to the ICT system can make telephone calls over the internet. The comprehensive bundling function allows you to specify which external connections should be used for each individual internal extension. You can also configure automatic selection by the desired provider.

Go to the following menu to create an outgoing connection:

| SIP-provider: 00                                                                                                    |                                                                                                    |
|----------------------------------------------------------------------------------------------------|----------------------------------------------------------------------------------------------------|
| Access data Extended STUN Proxy Codecs Numbers SIP-Provider name (max. 12 chars.) Name SIP-Provider                                                                                                    | Connection                                                                                                    |
| Access data Login-Name Password Confirmation User ID Test Test                                                                                                    | IP-address / DNS Server Name     IP-address     IP-address     O . 0 . 0 . 0 : 5060     ONS Server Name     SIP-Provider.de     S060 |
| General<br>Generate international phone number<br>Generate national phone number<br>✓ De-activate number suppression<br>✓ Use user ID as phone number<br>Not registered with SIP provider<br>Allow login of a proxy<br>✓ :Hold in the PABX<br>■ Replace international prefix by "+" | Location<br>Name 01: LAN                                                                                                    |
|                                                                                                    | OK Cancel                                                                                                    |

(1) Go to Configuration -> External Numbers ->SIP Provider -> Access Data

Fig. 11: Configuration -> External Numbers -> SIP Provider -> Access Data

**Relevant fields in the Access Data menu** 

| Field             | Meaning                                                                                                    |
|-------------------|----------------------------------------------------------------------------------------------------|
| SIP provider name | Enter the access data for the SIP provider.                                                                                                    |
| Access data       | Enter your login name and password.                                                                                                    |
| Connection        | Enable the Enabled field.                                                                                                    |
| SIP registrar     | The DNS server name of the SIP provider is entered here.                                                                                                    |
| Location          | Select the locality. LAN is selected as the locality in this ex-<br>ample as the <b>VoIP-VPN Gateway</b> module is connected to the<br>router over LAN.<br>Make sure that all of the necessary ports are enabled in the<br>router for the VoIP telephony. |
| General           | Select the desired action. Enable the Holding in the PABX field to transfer calls.                                                                                                    |

# 2.2.5 Advanced Configuration

The Individual Number or the DDI Block must be enabled in the Number Configuration menu depending on the SIP account so that the SIP provider number can be entered.

(1) Go to Configuration -> External Numbers -> SIP Provider -> Advanced

| SIP-provider: 00                                                                                                   | X                                                                                                    |
|----------------------------------------------------------------------------------------------------|----------------------------------------------------------------------------------------------------|
| Access data Extended STUN Proxy Codecs Numbers                                                                     |                                                                                                    |
| Telephone number configuration                                                                                     | Trunk group selection Trunk group number                                                                                                    |
| Dial-in block configuration         Length of extension numbers         Identification of calling extension number | Return destination       Image: Constraint of the second second seco |
| End of dialing monitoring timer<br>5 Seconds                                                                       | C Int. Subscriber                                                                                                    |
| Number of simultanous connections                                                                                  | Registration timer 60 Seconds                                                                                                    |
| Replacing number prefix (inbound sender ID)                                                                        |                                                                                                    |
| <u></u>                                                                                                    | OK Cancel                                                                                                    |

Fig. 12: Configuration -> External Numbers -> SIP Provider -> Advanced

#### Relevant fields in the Advanced menu

| Field                                 | Meaning                                                                      |
|---------------------------------------|------------------------------------------------------------------------------|
| Call Number Configura-<br>tion        | Enable the Individual Number field.                                          |
| Bundle association                    | Enter a one-digit bundle number.                                             |
| End of dialling monitor-<br>ing timer | Enter the time after which the <b>elmeg ICT</b> system should start to dial. |

## 2.2.6 Subscriber numbers

In the **Subscriber Numbers** menu only the SIP subscriber numbers are entered according to the SIP provider's specifications.

For this, go to the following menu:

(1) Go to Configuration -> External Numbers -> SIP Provider -> Subscriber Numbers

| Individual n | umbers                                                     |  |
|--------------|------------------------------------------------------------|--|
| Index        | Call number                                                |  |
| 0            | 495171123456                                               |  |
| 1            |                                                            |  |
| 2            |                                                            |  |
| 3            |                                                            |  |
| 4            |                                                            |  |
| 5            |                                                            |  |
| 6            |                                                            |  |
| 7            |                                                            |  |
| 8            |                                                            |  |
| 9            |                                                            |  |
|              |                                                            |  |
| Some         | Provider support several call numbers with a registration. |  |
| additio      | onal call numbers here.                                    |  |

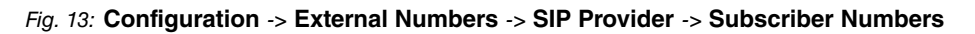

#### Relevant fields in the Subscriber Number menu

| Field              | Meaning                                                    |
|--------------------|------------------------------------------------------------|
| Individual Numbers | Enter the SIP subscriber numbers according to the SIP pro- |
|                    | vider's specifications.                                    |

# 2.3 Overview of configuration steps

#### Changing system parameters

| Field       | Menu                                         | Value                     |
|-------------|----------------------------------------------|---------------------------|
| IP Address  | Configuration -> Network -<br>> Router / LAN | <b>e.g.</b> 192.168.1.250 |
| Subnet Mask | Configuration -> Network -<br>> Router / LAN | <b>e.g.</b> 255.255.255.0 |

#### **Enabling address assignment**

| Field               | Menu                                               | Value    |
|---------------------|----------------------------------------------------|----------|
| DHCP server enabled | Configuration -> Network -<br>> Address Assignment | Disabled |

| Field      | Menu                       | Value                      |
|------------|----------------------------|----------------------------|
| DNS Server | Configuration -> Network - | Enable the entry DNS Serv- |
|            | > Address Assignment       | er in LAN                  |

## Establishing an internet connection

| Field              | Menu                                            | Value                            |
|--------------------|-------------------------------------------------|----------------------------------|
| Connector Type     | Configuration -> Network -<br>> Internet Access | <b>e.g.</b> Other Gateway in LAN |
| Gateway in LAN     | Configuration -> Network -<br>> Internet Access | <b>e.g.</b> 192.168.1.254        |
| Gateway DNS Server | Configuration -> Network -<br>> Internet Access | <b>e.g.</b> 192.168.1.254        |

#### Entering the SIP provider

| Field           | Menu                                                                  | Value                           |
|-----------------|-----------------------------------------------------------------------|---------------------------------|
| Name            | Configuration -> External<br>Numbers -> SIP Provider-><br>Access Data | <b>e.g.</b> SIP Provider        |
| Access data     | Configuration -> External<br>Numbers -> SIP Provider-><br>Access Data | e.g. test                       |
| General         | Configuration -> External<br>Numbers -> SIP Provider-><br>Access Data | <b>e.g.</b> Holding in the PABX |
| Connection      | Configuration -> External<br>Numbers -> SIP Provider-><br>Access Data | Active                          |
| DNS Server Name | Configuration -> External<br>Numbers -> SIP Provider-><br>Access Data | <b>e.g.</b> SIP Provider.de     |
| Location        | Configuration -> External<br>Numbers -> SIP Provider-><br>Access Data | e.g. LAN                        |

#### Define an individual number

| Field                      | Menu                                                               | Value         |
|----------------------------|--------------------------------------------------------------------|---------------|
| Individual Number          | Configuration -> External<br>Numbers -> SIP Provider-><br>Extended | Enabled       |
| End of dialling monitoring | Configuration -> External                                          | <b>e.g.</b> 5 |

| Field         | Menu                                                               | Value  |
|---------------|--------------------------------------------------------------------|--------|
| timer         | Numbers -> SIP Provider-><br>Extended                              |        |
| Bundle Number | Configuration -> External<br>Numbers -> SIP Provider-><br>Extended | e.g. 1 |

#### **Enter Extension Numbers**

| Field              | Menu                                                                         | Value                    |
|--------------------|------------------------------------------------------------------------------|--------------------------|
| Individual Numbers | Configuration -> External<br>Numbers -> SIP Provider-><br>Subscriber Numbers | <b>e.g.</b> 490000000000 |

# Chapter 3 Telephony - Registering IP-290 on the VoIP-VPN module

# 3.1 Introduction

The **VoIP-VPN Gateway** module combines modern internet telephony through Voice over IP (VoIP) and secure data exchange over VPN. An **elmeg ICT** system, which is equipped with the **VoIP-VPN Gateway**, can provide all basis network services and so acts as a communications centre. The system functions as a DHCP server by assigning IP addresses to all computers in the network and mapping these to the correct DNS server and internet gateways. The TK system also provides internet access.

**elmeg VoIP-VPN Gateway** supports SIP to reach IP telephones in the local network. In addition, the VoIP module also allows encrypted voice communication over IP, for example, if a branch of the company is connected with the **elmeg ICT** system over the internet. In this scenario a VPN connection is used between the localities or directly between the IP telephone and the **elmeg ICT** system. Registration with other SIP carriers and SIP providers is permitted to ensure the best possible voice communication.

## Software version

Testing has occurred with the following software version:

- elmeg ICT system with Firmware Version 7.30 RC 08
- VoIP-VPN Gateway module with Firmware Version 7.30 RC 10
- WinTools elmeg ICT system with Version 7.30 Build 29
- elmeg IP-290 with Version 3.60x

# 3.2 Configuration

## 3.2.1 Configuring the IP address

When registering you must specify the IP address of the **VoIP-VPN Gateway** module. This forms the registrar.

For this, go to the following menu:

(1) Go to Configuration -> Network -> Router / LAN

| 🗞 New - elmeg Professional Configurator -                                                                                                    | ICT                                                                                                    |                                                                                                    |
|----------------------------------------------------------------------------------------------------|----------------------------------------------------------------------------------------------------|----------------------------------------------------------------------------------------------------|
| Hie Data exchange Display ?                                                                                                    |                                                                                                    |                                                                                                    |
| D     D     D     Image: Save     Image: Save     Image: S                                                                                                    | - ?<br>Help                                                                                                    |                                                                                                    |
| Configuration                                                                                                    | Configure the IP address for your PABX system here. If yo<br>different network, you can utilize your PABX system IP add                                                                                                    | u are already operating a network and are using IP addresses from a<br>resses and network mask                                                                                                    |
|                                                                                                    | Configure the IP address for your PABX system here. If you<br>different network, you can utilize your PABX system IP add<br>adapt correspondingly. Please note that IP addresses may<br>assigned to several devices.<br>PABX parameters | u are already operating a network and are using IP addresses from a<br>freeses and network mask<br>only be used one time in the LAN, i.e. the same IP address may not be<br>With an active DHCP server ensure that the assigned IP address |
| Internal subscriber Team configuration                                                                                                    | IP-address: 192 . 168 . 1 . 250                                                                                                    | does not clash with the DHCP client address range. In addition, you<br>must also defined a sufficiently wide address range for the local<br>network using the network mask.                                                                |
| Call distribution                                                                                                    | Netmask: 255 . 255 . 255 . 0                                                                                                    | The number of IP addresses that can be used in the LAN is                                                                                                    |
| Door terminal/Alarm call/Switching order                                                                                                    | Host addresses: 254                                                                                                    | defined in the network mask.<br>Possible values:                                                                                                    |
| Dial ranges                                                                                                    | Time server                                                                                                    | 0 (= 254 host addresses in the LAN)<br>128 (= 126 host addresses in the LAN)                                                                                                    |
| Hangeable access numbers     For the second second | ntp Timeserver: 0 . 0 . 0 . 0                                                                                                    | 192 (= 120 host addresses in the LAN)<br>192 (= 30 host addresses in the LAN),<br>224 (= 30 host addresses in the LAN), etc.                                                                                                    |
| Internal CF                                                                                                    | Time zone: 0 Hours                                                                                                    |                                                                                                    |
| DT adapter                                                                                                    | Other parameters                                                                                                    |                                                                                                    |
| Hotel                                                                                                    | Extended                                                                                                    |                                                                                                    |
| General                                                                                                    |                                                                                                    |                                                                                                    |
| Remote access                                                                                                    |                                                                                                    |                                                                                                    |
| Router / LAN                                                                                                    |                                                                                                    |                                                                                                    |
| internet                                                                                                    |                                                                                                    |                                                                                                    |
| Dynamic DNS                                                                                                    |                                                                                                    |                                                                                                    |
| VPN (IPSec)                                                                                                    |                                                                                                    |                                                                                                    |
| Dial-up into the LAN (RAS)                                                                                                    |                                                                                                    |                                                                                                    |
| Configuration access                                                                                                    |                                                                                                    |                                                                                                    |
| Distinctive ringing (a/b)                                                                                                    |                                                                                                    |                                                                                                    |
| Audio Applications                                                                                                    |                                                                                                    |                                                                                                    |
| Data exchange                                                                                                    |                                                                                                    |                                                                                                    |
| Status                                                                                                    |                                                                                                    |                                                                                                    |
| System telephones                                                                                                    |                                                                                                    |                                                                                                    |
| WIN-Tool Launcher                                                                                                    |                                                                                                    |                                                                                                    |
| Web-Interface                                                                                                    |                                                                                                    |                                                                                                    |
| Ready                                                                                                    |                                                                                                    | 13.11.2008 10:27:49 NUM //                                                                                                    |

Fig. 14: Configuration -> Network -> Router / LAN

# Relevant fields in the System Parameters menu

| Field       | Meaning                                                                                             |
|-------------|----------------------------------------------------------------------------------------------------|
| IP Address  | Under <b>System Parameters</b> you can enter the IP address for the <b>VoIP-VPN Gateway</b> module. |
| Subnet Mask | Enter the netmask.                                                                                  |

## 3.2.2 Setting up new extensions

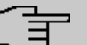

#### Note

You should never change the pre-defined "guest" entry, otherwise you will not be able to register. Always create a new VoIP extension.

Go to the following menu to create a new VoIP extension:

(1) Go to Configuration -> Internal Extension -> New -> Extension Type VoIP-VPN

| Internal subscriber : Base S0-1 Subscr01                                                                                                    | X                                                                                       |
|----------------------------------------------------------------------------------------------------|-----------------------------------------------------------------------------------------|
| Numbers   Line Access   Features   Communication Costs   Swit<br>Select your internal telephone number here. For external calls<br>selected.                                                                                                  | ching functions   the telephone number presented to the external calling partner can be |
| Internal number                                                                                                    | ck up                                                                                   |
| Subscriber's name (12 characters)       O         Name       IP290         Log in name       20         Permit configuration       Image: Configuration         PIN       Image: Confirmation         Line access digit assigned trunk groups | utgoing number<br>Outside line Outgoing number<br>Base S0-2<br>Base S0-3<br>Base S0-4   |
| 1. • • • • • • • • • • • • • • • • • • •                                                                                                    | ermit trunk group selection Trunk group number ok/no Trunk Group 0                      |

Fig. 15: Configuration -> Internal Extension ->New -> Extension Type VoIP-VPN

#### **Relevant fields in the Subscriber Number menu**

| Field           | Meaning                                                               |
|-----------------|-----------------------------------------------------------------------|
| Internal Number | Enter the internal number.                                            |
| Extension Name  | Enter the name of the extension.                                      |
| Login Name      | The login name must always correspond to the Internal Number.         |
| PIN             | The PIN is required as a password to log in to the offsite extension. |

Go to the following menu so that registration can be carried out over all interfaces (Global):

(1) Go to Configuration -> Internal Extension -> VoIP-VPN Settings

| Internal subscriber : Module-1 VoIP-VPN-1 Subscr01                                               |   |
|--------------------------------------------------------------------------------------------------|---|
| Numbers   Line Access   Features   Communication Costs   Switching functions   VolP-VPN-settings | ] |
| Please enter your VoIP-settings here.                                                            |   |
|                                                                                                  |   |
| Log-on authorization                                                                             |   |
| C no location                                                                                    |   |
|                                                                                                  |   |
|                                                                                                  |   |
| - G. 726 Codec setting                                                                           |   |
| C I366                                                                                           |   |
| RFC3551 / X.420                                                                                  |   |
|                                                                                                  |   |
|                                                                                                  |   |
|                                                                                                  |   |
|                                                                                                  |   |
|                                                                                                  |   |
|                                                                                                  |   |
|                                                                                                  |   |
|                                                                                                  |   |
|                                                                                                  |   |

#### Fig. 16: Configuration -> Internal Extension -> VolP-VPN Settings

#### Relevant fields in the Login Authorisation menu

| Field               | Meaning                               |
|---------------------|---------------------------------------|
| Login authorisation | Set Login Authorisation to Unlimited. |

## 3.2.3 Setting up elmeg IP-290 over the Web interface

You can configure elmeg IP-290 conveniently via the Web browser.

To access the configuration interface enter the IP address **elmeg IP-290** in your Web browser.

Login data is entered in the Login menu.

For this, go to the following menu:

(1) Go to Set up-> Line 1 -> Login

| 20            |
|---------------|
| 20            |
| 20            |
| 20            |
| ••            |
|               |
| 192.168.1.250 |
|               |
|               |
| Pinger 1      |
| Rillger i     |
|               |
| rs):          |
|               |
|               |
|               |
|               |
|               |
|               |
|               |
|               |
|               |
|               |
|               |
|               |
|               |
|               |

Fig. 17: Set up-> Line 1 -> Login

#### Relevant fields in the Login Information menu

| Field     | Meaning                                                                                                |
|-----------|----------------------------------------------------------------------------------------------------|
| User ID   | The Internal Number is entered under User ID.                                                          |
| Password  | Enter the same password as previously entered in the <b>Exten-</b><br>sion Name menu in the PIN field. |
| Registrar | Here you enter the IP address of the VoIP-VPN Gateway module.                                          |

# 3.2.4 SIP line settings

You must make settings in the following menu to be able to register the elmeg IP-290.

(1) Go to Set up -> Line 1 -> SIP

| Configuratio         | n Line 1                     | 010100101001000100100 |
|----------------------|------------------------------|-----------------------|
| Operation            |                              |                       |
| Home                 | Login SIP NAT RTP            |                       |
| Address Book         | SIP Line Settings:           |                       |
| Setup                | Outbound Proxy:              |                       |
| Preferences          | Music on hold server:        |                       |
| Speed Dial           | Alert Info URL:              |                       |
| Function Keys        | User picture URL:            |                       |
| Line 1               | Music on hold Streaming URL: |                       |
| Line 2               | Dial-Plan String:            |                       |
| Line 3               | Provy Requires               |                       |
| Line 4               | o Uslas                      | 10                    |
| Line 5               | Q-value:                     | 1.0                   |
| Line 6               | Proposed Expiry:             | 1 min 💌               |
| Line 7               | Auto Answer:                 | Con 🖲 off             |
| Action URL Settings  | Long SIP-Contact (RFC3840):  | Con 🕫 off             |
| Advanced             | Support broken Registrar:    | Con €off              |
| Trusted Certificates |                              |                       |
| Software Update      | Save                         |                       |
| Status               |                              |                       |
| System Information   |                              |                       |
| Log                  |                              |                       |
| SIP Trace            |                              |                       |
| DNS Cache            |                              |                       |
| PCAP Trace           |                              |                       |
| Memory               |                              |                       |
| Settings             |                              |                       |
| Manual               |                              |                       |
| © 2000-2006 snom AG  |                              |                       |

Fig. 18: Set up-> Line 1 -> SIP

#### Relevant fields in the SIP Line Settings menu

| Field                         | Meaning                                                                                                    |
|-------------------------------|----------------------------------------------------------------------------------------------------|
| Validity period               | Select the period of time after which registration will expire. The telephone will send a new registration request after this time. Set the <b>Validity Period</b> to 1 minute. |
| Long SIP contact<br>(RFC3840) | Set the <b>Long SIP Contact (RFC3840)</b> to <i>Off</i> . The features that the telephone does not support will then be denied by the system.                                   |

# 3.3 Overview of configuration steps

#### Changing system parameters

| Field       | Menu                                         | Value                      |
|-------------|----------------------------------------------|----------------------------|
| IP Address  | Configuration -> Network -<br>> Router / LAN | <b>e.g.</b> 192.168.1.250  |
| Subnet Mask | Configuration -> Network -<br>> Router / LAN | <b>e.g</b> . 255.255.255.0 |

#### Setting up new extensions

| Field           | Menu                                                                         | Value              |
|-----------------|------------------------------------------------------------------------------|--------------------|
| Internal Number | Configuration -> Internal<br>Extension ->New -> Exten-<br>sion Type VoIP-VPN | <b>e.g.</b> 20     |
| Login Name      | Configuration -> Internal<br>Extension ->New -> Exten-<br>sion Type VoIP-VPN | e.g. 20            |
| PIN             | Configuration -> Internal<br>Extension ->New -> Exten-<br>sion Type VoIP-VPN | <b>e.g.</b> secret |

#### **VoIP-VPN Settings**

| Field               | Menu                                                           | Value     |
|---------------------|----------------------------------------------------------------|-----------|
| Login authorisation | Configuration -> Internal<br>Extension -> VoIP-VPN<br>Settings | Unlimited |

## Login

| Field     | Menu                      | Value                     |
|-----------|---------------------------|---------------------------|
| User ID   | Set up -> Line 1 -> Login | <b>e.g.</b> 20            |
| Password  | Set up -> Line 1 -> Login | <b>e.g.</b> 20            |
| Registrar | Set up -> Line 1 -> Login | <b>e.g.</b> 192.168.1.250 |

#### SIP

| Field                      | Menu                    | Value                |
|----------------------------|-------------------------|----------------------|
| Validity period            | Set up -> Line 1 -> SIP | <b>e.g.</b> 1 minute |
| Long SIP contact (RFC3840) | Set up -> Line 1 -> SIP | Off                  |
# Chapter 4 Telephony - Registering IP-S290 and IP-S400 on the VoIP-VPN module

# 4.1 Introduction

With the new IP system telephones **elmeg IP-S290** and **elmeg IP-S400** and the **VoIP-VPN Gateway** module the elmeg system telephony is also available in IP networks.

## Software version

Testing has occurred with the following software version:

- elmeg ICT system with Firmware Version 7.30 RC 08
- VoIP-VPN Gateway module with Firmware Version 7.30 RC 10
- WinTools elmeg ICT system with Version 7.30 Build 29
- elmeg IP-S290 with Version 4.30
- elmeg IP-S400 with Version 4.30

# 4.2 Configuration

## 4.2.1 Setting up new extensions

## Note

You should never change the pre-defined "guest" entry, otherwise you will not be able to register. Always create a new VoIP extension.

Go to the following menu to create a new VoIP extension:

(1) Go to Configuration -> Internal Extension -> New -> Extension Type VoIP-VPN

| Internal subscriber : Module-1 VolP-VPN-1 Subscriber                                                                                                    | cr02                                                                                                    | × |
|----------------------------------------------------------------------------------------------------|----------------------------------------------------------------------------------------------------|---|
| Numbers Line Access Features Communication Costs Select your internal telephone number here. For external selected.                                                | Switching functions VoIP-VPN-settings calls the telephone number presented to the external calling partner can be                |   |
| Internal number 20  Subscriber's name (12 characters) Name IP-S400 Log-in name 20 Permit configuration PIN Confirmation Lice accessed finit accidence to relevance | Pick up group     00       Outgoing number     Outgoing number       Base S0-2     Base S0-3       Base S0-4     Outgoing number |   |
| Line access digit assigned trunk groups                                                                                                    | Pemit trunk group selection Trunk group number ok/no Trunk Group 0 OK Cancel                                                     |   |

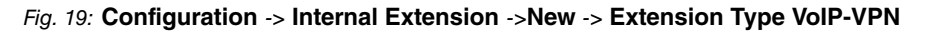

| <b>Relevant fields in the Subsc</b> | riber Number menu |
|-------------------------------------|-------------------|
|-------------------------------------|-------------------|

| Field           | Meaning                                                               |
|-----------------|-----------------------------------------------------------------------|
| Internal Number | Enter the internal number.                                            |
| Login Name      | The login name must always correspond to the Internal Number.         |
| PIN             | The PIN is required as a password to log in to the offsite extension. |

Go to the following menu so that registration can be carried out over all interfaces (Global):

(1) Go to Configuration -> Internal Extension -> Internal Extension -> VolP-VPN Settings

| Internal subscriber : Module-1 VoIP-VPN-1 Subscr02                                               |           |
|--------------------------------------------------------------------------------------------------|-----------|
| Numbers   Line Access   Features   Communication Costs   Switching functions   VoIP-VPN-settings |           |
| Please enter your VoIP-settings here.                                                            |           |
|                                                                                                  |           |
| Log-on authorization                                                                             | ]         |
| C no location C all locations incl. LAN                                                          |           |
| Generaticted     Generation     OO: WAN                                                          |           |
|                                                                                                  |           |
| G.726 Codec setting                                                                              |           |
| C 1366<br>© BEC3551 / X 420                                                                      |           |
|                                                                                                  |           |
|                                                                                                  |           |
|                                                                                                  |           |
|                                                                                                  |           |
|                                                                                                  |           |
|                                                                                                  |           |
|                                                                                                  |           |
|                                                                                                  |           |
|                                                                                                  | OK Cancel |

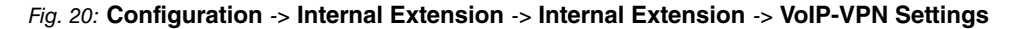

**Relevant fields in the Login Authorisation menu** 

| Field               | Meaning                               |
|---------------------|---------------------------------------|
| Login authorisation | Set Login Authorisation to Unlimited. |

## 4.2.2 Setting up elmeg IP-S290 / IP-S400

**eImeg IP-S290** and **IP-S400** can be programmed using the telephone's configuration program. The Software Professional Configurator supplied with Win-Tools is provided specifically for this purpose.

- Start the Professional Configurator program on the TK system.
- Click **Readout**. Under **System Telephones** you can query the connected system telephones.
- Select the system telephone (IP-S290 or IP-S400).
- To start the program, click Professional Configurator.

Login data is entered in the **Subscriber Numbers** menu. Click one of the MSN numbers in the list to edit the MSN entries.

(1) Go to Subscriber Numbers -> Edit MSN Entry

| Editing  | MSN Entries                                       |                               | ? 🛛               |
|----------|---------------------------------------------------|-------------------------------|-------------------|
| No.<br>1 | MSN extension (max. 26 places)                    | Name (max. 5 places)<br>MSN-1 | Access parameters |
|          | External call<br>Melody<br>Melody 1               | Melody<br>Melody              | Log-In PIN        |
|          | - Volume +                                        | - Volume +                    | Confirmation      |
|          | MSN extension call forwarding<br>(max. 26 places) | Cost limit                    |                   |
|          | Call Deflection number                            | Limit                         |                   |
|          | ОК                                                | Cancel                        |                   |

## Fig. 21: Subscriber Numbers -> Edit MSN Entry

#### Relevant fields in the Edit MSN Entry menu

| Field       | Meaning                                                 |
|-------------|---------------------------------------------------------|
| Call number | Enter the internal number.                              |
| Login Name  | The login name must always correspond to the Extension. |
| Login PIN   | Enter the login pin.                                    |

# 4.3 Overview of configuration steps

## Setting up new extensions

| Field           | Menu                                                                         | Value             |
|-----------------|------------------------------------------------------------------------------|-------------------|
| Internal Number | Configuration -> Internal<br>Extension ->New -> Exten-<br>sion Type VoIP-VPN | <b>e.g.</b> 20    |
| Login Name      | Configuration -> Internal<br>Extension ->New -> Exten-<br>sion Type VoIP-VPN | e.g. 20           |
| PIN             | Configuration -> Internal<br>Extension ->New -> Exten-<br>sion Type VoIP-VPN | <b>e.g.</b> 12345 |

## **VoIP-VPN Settings**

| Field               | Menu                      | Value     |
|---------------------|---------------------------|-----------|
| Login authorisation | Configuration -> Internal | Unlimited |
|                     | Extension -> Internal Ex- |           |
|                     | tension -> VoIP-VPN Set-  |           |
|                     | tings                     |           |

## Programming the telephone

| Field       | Menu                                    | Value             |
|-------------|-----------------------------------------|-------------------|
| Call number | Subscriber Numbers -><br>Edit MSN Entry | e.g. 20           |
| Login Name  | Subscriber Numbers -><br>Edit MSN Entry | e.g. 20           |
| Login PIN   | Subscriber Numbers -><br>Edit MSN Entry | <b>e.g.</b> 12345 |

# Chapter 5 Telephony - ICT system interface over dynDNS

# 5.1 Introduction

With this type of system interface the system both register as a SIP provider. An incoming SOP proxy and an outgoing SIP client connection are set up on each ICT system. The dynamic DNS over the internet acts as the SIP registrar. Connections between the two systems can be established via the tariff manager (LCR) or targeted bundle assignment using ID or procedures. The system interface allows internal telephony between the two ICT systems. A connection cannot be established from the first ICT system to the second ICT system and then over an external ISDN line (or SIP provider) of the second ICT system. In this scenario two **elmeg ICT88** are connected with the **VoIP-VPN Gateway** module.

| New - elmeg Professional Configurator -                                                                                                    | ІСТ                                                                                                    |                                                                                                    |                                                                                                    |                                                                                                    |
|----------------------------------------------------------------------------------------------------|----------------------------------------------------------------------------------------------------|----------------------------------------------------------------------------------------------------|----------------------------------------------------------------------------------------------------|----------------------------------------------------------------------------------------------------|
| File Data exchange Display ?                                                                                                    |                                                                                                    |                                                                                                    |                                                                                                    |                                                                                                    |
| D 🗃 및 ■ 🗮 → A X<br>New Open Save Read Send Delete                                                                                                    | • 🤗<br>Help                                                                                                    |                                                                                                    |                                                                                                    |                                                                                                    |
| Configuration         Image: Configuration of S0/Up0/S2M(SDN30)         Image: Configuration of S0/Up0/S2M(SDN30) | PABX type<br>CICT880<br>CICT880<br>CICT880<br>CICT88<br>CICT88<br>CICT88<br>CICT89<br>Module 4<br>Stot left<br>Onone<br>C 4 so UV2<br>C 2 S0 V2<br>C 3 S0 V2<br>C 3 S0 V2<br>C 3 S0 V2<br>C 4 analog<br>C 4 analog<br>C 7 (2 S0 V2<br>C 7 (2 S0 V2<br>C 7 (4 wire)<br>C 0 Cr (4 wire)<br>C 0 Cr (4 wire)<br>C | Extension (ICT890xt)      Module 5     Slot right     None     4.50     V2     2.50     V2     2.50     V2     2.50     V2     2.50     V2     C.1.50     V2     C.1.50     V2     V2     C.1.50     V2     C.1.50     V2     V2     C.1.50     V2     V2     V2     C.1.50     V2     V2 | Module 6<br>S2M-Modul<br>4 POTS-module<br>2 POTS-module<br>2 POTS-module<br>1 Stot left<br>C None<br>4 450<br>C 2 50<br>C 4 analog<br>C 4 analog<br>C 4 analog<br>C 4 analog<br>C 4 analog<br>C 4 analog<br>C 4 analog<br>C 4 analog<br>C 4 analog<br>C 4 analog<br>C 4 analog<br>C 4 analog<br>C 4 analog<br>C 4 analog<br>C 4 analog<br>C 4 analog<br>C 4 analog<br>C 1 50<br>C 1 50<br>C 7 4 Vice<br>C 7 1 (122012)<br>C 0 Tr (12 2012)<br>C 0 Tr (12 3012)<br>C 0 Tr (12 3012)<br>C 0 Tr (12 wire)<br>C 0 Tr (12 wire)<br>C 0 | Module 7<br>Router module<br>Module 2<br>Slot right<br>None<br>C 4 50 V2<br>C 2 50 V2<br>C 1 50<br>C 4 analog<br>C 4 analog<br>C 4 uplo<br>C 4 analog<br>C 4 uplo<br>C 4 analog<br>C 4 uplo<br>C 4 analog<br>C 4 uplo<br>C 4 analog<br>C 4 uplo<br>C 4 analog<br>C 4 uplo<br>C 4 analog<br>C 4 uplo<br>C 4 analog<br>C 4 uplo<br>C 4 uplo<br>C 4 analog<br>C 4 uplo<br>C 4 uplo<br>C 4 uplo<br>C 4 uplo<br>C 1 (2012)<br>C D T (4 wie)<br>C D T (12012)<br>C D T (4 wie)<br>C c contacts<br>assimum of 3 bell buttons. A |
| Status                                                                                                    | Select the setting DT* under Sc                                                                                                    | pecial slots for connecting door in                                                                                                    | tercom units with 4 bell buttons!                                                                                                    |                                                                                                    |
| System telephones                                                                                                    | and of the second second second second second second second second second second second second second second se                                                                                                    | g door in                                                                                                    |                                                                                                    |                                                                                                    |
| WIN-Tool Launcher                                                                                                    |                                                                                                    |                                                                                                    |                                                                                                    |                                                                                                    |
| Web-Interface                                                                                                    |                                                                                                    |                                                                                                    |                                                                                                    |                                                                                                    |
| Web-intended                                                                                                    |                                                                                                    |                                                                                                    | 05 11 2008 12:20:20                                                                                                    |                                                                                                    |

Fig. 22: Module extension

## Software version

Testing has occurred with the following software version:

- elmeg ICT system with Firmware Version 7.30
- VoIP-VPN Gateway module with Firmware Version 7.30
- WinTools elmeg ICT with Version 7.30 Build 6

# 5.2 Configuration

## 5.2.1 Configuration steps for the first elmeg ICT system

## 5.2.1.1 Configuring the IP address

The system parameters must be entered before you can log in to the first **elmeg ICT** system.

For this, go to the following menu:

(1) Go to Configuration -> Network -> Router / LAN

| 🗞 New - elmeg Professional Configurator - IC                                                                                                    | cr 📃 🗖                                                                                                    |     |
|----------------------------------------------------------------------------------------------------|----------------------------------------------------------------------------------------------------|-----|
| File Data exchange Display ?                                                                                                    |                                                                                                    |     |
| D     B     Image: Second condition     Image: Second condition     Image: Second condition       New     Open     Save     Read     Second condition                                                                                                    | - 8<br>Help                                                                                                    |     |
| Configuration Configuration Co | Configure the IP addresses from a different network, you can utilize your PABX system IP addresses and network mask adapt correspondingly. Please note that IP addresses may only be used one time in the LAN, i.e. the same IP addresses may not be assigned to several devices.         PABX parameters       IP addresse:       192, 168, 1, 250         With an active DHCP server ensure that the assigned IP address may not be assigned to several devices.       With an active DHCP server ensure that the assigned IP address range. In additor, you must also defined a sufficiently wide address range. In additor, you must also defined a sufficiently wide address range. In additor, you must also defined a sufficiently wide address range for the local network mask.         Netmask:       255, 255, 255, 0         Host addresses:       254         Time server       0, 0, 0, 0, 0         Into zone:       0         Other parameters       (a 30 hout addresses in the LAN)         224 (= 30 host addresses in the LAN)         232 (= 62 host addresses in the LAN)         234 (= 30 host addresses in the LAN), etc. | z   |
|                                                                                                    |                                                                                                    | 11, |

Fig. 23: Configuration -> Network -> Router / LAN

| Relevant | fields | in | the | System | Parameters | menu |
|----------|--------|----|-----|--------|------------|------|
|----------|--------|----|-----|--------|------------|------|

| Field       | Meaning                                            |
|-------------|----------------------------------------------------|
| IP Address  | The IP address is entered under System Parameters. |
| Subnet Mask | Enter the corresponding netmask here.              |

## 5.2.1.2 Dynamic assignment of IP addresses

Automatic IP address assignment can be configured in the **Address Assignment** menu. For this, go to the following menu:

(1) Go to Configuration -> Network -> Address Assignment

| SNew - elmeg Professional Configurator                                                                                                    | - ICT                                                                                                    |         |
|----------------------------------------------------------------------------------------------------|----------------------------------------------------------------------------------------------------|---------|
| File Data exchange Display ?                                                                                                    |                                                                                                    |         |
| D     C     C </td <td>e Help</td> <td></td>                                                                                                    | e Help                                                                                                    |         |
| Vein     Open     asino     Detext       Configuration     Configuration     Configuration       PARX type (Module configuration     PARX type (Module configuration       Configuration of 50/Up0/S2M(ISDN30)     Cocations       Configuration of 50/Up0/S2M(ISDN30)     Cocations       Configuration of 50/Up0/S2M(ISDN30)     Cocations       Configuration of 50/Up0/S2M(ISDN30)     Cocations       Configuration of 50/Up0/S2M(ISDN30)     Cocations       Configuration of 50/Up0/S2M(ISDN30)     Cocations       Configuration of 50/Up0/S2M(ISDN30)     Cocations       Configuration of 50/Up0/S2M(ISDN30)     Cocations       Configuration of 50/Up0/S2M(ISDN30)     Cocations       Configuration of 50/Up0/S2M(ISDN30)     Cocations       Cocations     Cocations       Configuration occess numbers     Configuration occess       Configuration occess     Configuration occess       Configuration occess     Configuration occess       Configuration occess     Configuration occess       Configuration occess     Configuration occess       Configuration occess     Configuration occess       Configuration occess     Configuration occess       Configuration occess     Configuration occess       Configuration occess     Configuration occess       Configuration occess     Configuration occe | The DHCP server integrated into the PABX system provides automatic configuration of the networked clients (PCs) for all parameters required for common Internet access via the PABX system.         You must reset the IP parameters for the networked clients (PCs) manually when you de activate the DHCP server.         Parameter for dynamic allocation of IP-addresses         If DHCP-server active         Start address:         192.168.1.1.50         Number of addresses:         20         The next available IP-address is:         192.168.1.70         The DNS parameters define whether the system is to be used as the DNS proxy server, or whether an existing DNS server already present in the LAN is to be used.         DNS server         O Use pabx als DNS Proxy         DNS server         O NS server         WINS (Windows Internet Name Service) Server in LAN         WINS Server         WINS Server |         |
|                                                                                                    | 05.11.2008 13:42:24                                                                                                    | NUM MUN |

## Fig. 24: Configuration -> Network -> Address Assignment

| Relevant fields in the Address Assignment menu |                                                                                                    |  |
|------------------------------------------------|----------------------------------------------------------------------------------------------------|--|
| Field                                          | Meaning                                                                                                    |  |
| DHCP server enabled                            | Under Parameters for Dynamic IP Address Assignment en-<br>able the option DHCP Server Enabled.                          |  |
| Start address                                  | Under <b>Start Address</b> you can define the starting point for the IP address pool managed by the DHCP server.        |  |
| Address Number                                 | The <b>Address Number</b> indicates the total number of IP ad-<br>dresses and determines the next available IP address. |  |
| DNS Server                                     | Enable the entry Use System as DNS Proxy.                                                                               |  |

## 5.2.1.3 Internet Access

In the Internet Access menu, configure the common access for your PCs and workstations in the internet.

For this, go to the following menu:

(1) Go to Configuration -> Network -> Internet Access

| 🗞 New - elmeg Professional Configurator -                                                                                                    | ICT                                                                                                    |                                                                                                    |   |
|----------------------------------------------------------------------------------------------------|----------------------------------------------------------------------------------------------------|----------------------------------------------------------------------------------------------------|---|
| File Data exchange Display ?                                                                                                    |                                                                                                    |                                                                                                    |   |
| New Open Save Read Send Delete                                                                                                    | · Help                                                                                                    |                                                                                                    |   |
| Configuration                                                                                                    | - Internet connection set up via:                                                                                                    |                                                                                                    |   |
| Original CT     Original Configuration     Original Configuration      | General information: Dial-in parameter: Telephone number:                                                                                       | Select predefined provider  Log-on parameter: User name: accessdata-first.ICT Password: Password:         |   |
| Grangeable access numbers     Serial interfaces     Serial interfaces     External CF                                                                                                    | Connection parameters                                                                                                    | Bandwidth management<br>Traffic Shaping<br>Transmission 128 in kBit/s                                     |   |
|                                                                                                    | Disconnecting<br>C Immediate restoration on disruption of connection<br>C Connection Hold (Keepalive)<br>C No autom. disconnect with inactivity | TCP download Rate control     Oynamic Bandwidth Reservation     Static Bandwidth Reservation     n Bitt/s |   |
| Couter /LAN     Couter /LAN     Couter /L | C Automatic disconnect at inactivity<br>after: 180 Seconds                                                                                      | IP-addresses           WAN-port:           0         0           Router/Modem:         0         0        |   |
| VPN (IPSec)     OPS (IPSec)     OPS (IPSec)     OPS (IPSec)     OPS (IPSec)     OPS (IPSec)     OPS (IPSec)     OPS (IPSec)     OPS (IPSec)     OPS (IPSec)     OPS (IPSec)     OPS (IPSec)     OPS (IPSec)     OPS (IPSec)     OPS (IPSec)     OPS (IPSec)     OPS     OPS (IPSec)     OPS     OPS     O | 03:00 v hours                                                                                                    |                                                                                                    |   |
| 🛃 Distinctive ringing (a/b)                                                                                                    |                                                                                                    |                                                                                                    |   |
| Audio Applications                                                                                                    |                                                                                                    |                                                                                                    |   |
|                                                                                                    |                                                                                                    |                                                                                                    |   |
| Status                                                                                                    |                                                                                                    |                                                                                                    |   |
| System telephones                                                                                                    |                                                                                                    |                                                                                                    |   |
| WIN-Tool Launcher                                                                                                    |                                                                                                    |                                                                                                    |   |
| Web-Interface                                                                                                    |                                                                                                    |                                                                                                    |   |
| J                                                                                                    |                                                                                                    | 05.11.2008 14:01:28 NUM                                                                                   | - |

## Fig. 25: Configuration -> Network -> Internet Access

#### **Relevant fields in the Internet Access menu**

| Field                                  | Meaning                                                                                                    |
|----------------------------------------|----------------------------------------------------------------------------------------------------|
| Connector Type                         | Set the Connection Type to xDSL (PPPOE).                                                                                                    |
| Login Parameters                       | Specify the user names as indicated by the internet provider and enter the password.                                                                                                    |
| Connection Setup                       | Enable $Re-establish$ Connection Immediately . The time between the connection clearing and the connection setup should be as short as possible, otherwise registration problems can occur. |
| Automatic Separation of WAN Connection | The internet provider controls the forced separation and defines<br>the time for repeatedly clearing and immediate re-establishing                                                          |

| Field | Meaning         |
|-------|-----------------|
|       | the connection. |

## 5.2.1.4 Enabling Dynamic DNS

Go to the following menu to enter the dynDNS account data:

(1) Go to Configuration -> Network -> Dynamic DNS

| 🗞 New - elmeg Professional Configurator -                                                                                                    | ст                                                                                                    |                    |  |  |  |
|----------------------------------------------------------------------------------------------------|----------------------------------------------------------------------------------------------------|--------------------|--|--|--|
| File Data exchange Display ?                                                                                                    |                                                                                                    |                    |  |  |  |
| D     B     ↓     ↓     ↓     ↓       New     Open     Save     Read     Send     Delete                                                                                                    | - ?<br>Help                                                                                                  |                    |  |  |  |
| Configuration                                                                                                    |                                                                                                    |                    |  |  |  |
| - Internet of the second second secon | Activate Dynamic DNS                                                                                         |                    |  |  |  |
| PABX type / Module configuration                                                                                                    | Parameter for dynamic DNS                                                                                    |                    |  |  |  |
| Configuration of S0/Up0/S2M(ISDN30)                                                                                                    |                                                                                                    |                    |  |  |  |
| + III External numbers                                                                                                    | DynDns provider:                                                                                             | dyndns             |  |  |  |
| Internal subscriber                                                                                                    | Host name:                                                                                                   | first.ICT          |  |  |  |
| Team configuration                                                                                                    | Hosenaner                                                                                                    |                    |  |  |  |
| Call distribution                                                                                                    | User name:                                                                                                   | user name          |  |  |  |
| Door terminal/Alarm call/Switching order                                                                                                    | Password:                                                                                                    | ************       |  |  |  |
| Calendar                                                                                                    | - ussilor u                                                                                                  |                    |  |  |  |
| 🗄 🍘 Dial ranges                                                                                                    | Password confirmation:                                                                                       | J *****            |  |  |  |
| Hating (Direct calls)                                                                                                    | Wildcard log-on                                                                                              | Г                  |  |  |  |
| Serial interfaces                                                                                                    |                                                                                                    |                    |  |  |  |
| Internal CF                                                                                                    | Enter the data for your Dynamic D                                                                            | NS provider here.  |  |  |  |
| - A External CF                                                                                                    | - Host name (e.g.: my-homepage                                                                               | .dyndns.org)       |  |  |  |
| DT adapter                                                                                                    | - User name                                                                                                  |                    |  |  |  |
| Hotel                                                                                                    | - Password                                                                                                   |                    |  |  |  |
| 1010 X.31 (D-channel)                                                                                                    | You define the data nostname, username and password yourself when you register with<br>your DynDNS-provider. |                    |  |  |  |
| - 🧼 General                                                                                                    | ,                                                                                                    |                    |  |  |  |
| Remote access                                                                                                    |                                                                                                    |                    |  |  |  |
| - Network<br>Bouter / LAN                                                                                                    |                                                                                                    |                    |  |  |  |
| Address assignment                                                                                                    |                                                                                                    |                    |  |  |  |
| 📕 Internet                                                                                                    |                                                                                                    |                    |  |  |  |
| Dynamic DNS                                                                                                    |                                                                                                    |                    |  |  |  |
| Filter                                                                                                    |                                                                                                    |                    |  |  |  |
|                                                                                                    |                                                                                                    |                    |  |  |  |
|                                                                                                    |                                                                                                    |                    |  |  |  |
| Configuration access                                                                                                    |                                                                                                    |                    |  |  |  |
| Distinctive ringing (a/b)                                                                                                    |                                                                                                    |                    |  |  |  |
| → Data exchange                                                                                                    |                                                                                                    |                    |  |  |  |
|                                                                                                    |                                                                                                    |                    |  |  |  |
| Status                                                                                                    |                                                                                                    |                    |  |  |  |
| System telephones                                                                                                    |                                                                                                    |                    |  |  |  |
| WIN-Tool Launcher                                                                                                    |                                                                                                    |                    |  |  |  |
| Web-Interface                                                                                                    |                                                                                                    |                    |  |  |  |
|                                                                                                    |                                                                                                    | 05.11.2008 14:57:2 |  |  |  |

Fig. 26: Configuration -> Network -> Dynamic DNS

| Relevant | fields | in | the | Dynamic | DNS | menu |
|----------|--------|----|-----|---------|-----|------|
|----------|--------|----|-----|---------|-----|------|

| Field                      | Meaning                                                                                                    |
|----------------------------|----------------------------------------------------------------------------------------------------|
| Enabling Dynamic DNS       | Enable the entry Enable Dynamic DNS.                                                                                                    |
| Parameters for dynamic DNS | Enter the dynDNS account data over which the <b>VoIP-VPN</b><br><b>Gateway</b> module for this system can be accessed. You will<br>have specified this data when registering with your dynDNS pro-<br>vider. |

## 5.2.1.5 Setting up a locality

You can set up an additional locality. This has the advantage that you can define the parameters and registration differently.

Go to the following menu for this:

(1) Go to Configuration -> Localities

| New - elmeg Professional Configurato                                                  | r - ICT            |                                 |                  |             | ×           |
|---------------------------------------------------------------------------------------|--------------------|---------------------------------|------------------|-------------|-------------|
| File Data exchange Display ?                                                          |                    |                                 |                  |             |             |
| D     D     D     D     D     D       New     Open     Save     Read     Send     Del | ete Help           |                                 |                  |             |             |
|                                                                                       | No Name            | IP-address/DupDNS               | Subnet mask      | Bandwidth   | BTPJtraffic |
| PABY type / Module configuration                                                      | 00 WAN             | II dddcoorbynorio               | 255.255.255.255  | max.        | 100%        |
| Configuration of S0/Up0/S2M(ISDN30)                                                   | 01 LAN             |                                 | 255.255.255.255  | max.        | 100%        |
| Locations                                                                             | 03                 |                                 | 255.255.255.255  | max.        | 100%        |
| External numbers                                                                      | 04                 |                                 | 255.255.255.255  | max.        | 100%        |
| Internal subscriber                                                                   |                    |                                 | X                | max.        | 100%        |
| Call distribution                                                                     |                    |                                 |                  | max.        | 100%        |
| Extended call distribution General Co                                                 | odecs              |                                 |                  | max.        | 100%        |
| Door terminal/Alarm call/                                                             | pame (12 chars)    | - IP-address / DNS Name         |                  | max.        | 100%        |
| Calendar Calendar                                                                     |                    | in dations / bits haits         |                  | max.        | 100%        |
| 🗉 💮 Dial ranges 🛛 🛛 Name                                                              | ICT1               | C IP-address                    |                  | max.        | 100%        |
| ① 小崎 Changeable access numb                                                           |                    | 0 0 0 0                         |                  | max.        | 100%        |
| Fotine (Direct calls)                                                                 |                    | Submet mark                     |                  | max.<br>max | 100%        |
| Toternal CE                                                                           | dtri (iri Ndils/s) |                                 | -                | max.        | 100%        |
| External CF Upstr                                                                     | am 128             | 200 200 200 200                 |                  | max.        | 100%        |
|                                                                                       |                    | ONS Server Name                 |                  | max.<br>max | 100%        |
|                                                                                       | stream  1024       | second ICT                      | -                |             |             |
| Hotel                                                                                 |                    | ,                               |                  |             |             |
| General Max. R                                                                        | TP-Traffic         | Registration timer (in seconds) |                  |             |             |
| Remote access                                                                         | _                  |                                 |                  |             |             |
| Network     70                                                                        | Percent            | 60                              | -                |             |             |
| Configuration access                                                                  |                    |                                 |                  |             |             |
| Distinctive ringing (a/b)                                                             |                    |                                 |                  |             |             |
| Audio Applications                                                                    |                    |                                 |                  |             |             |
|                                                                                       |                    |                                 |                  |             |             |
|                                                                                       |                    |                                 |                  |             |             |
|                                                                                       |                    | OK                              | Cancel           |             |             |
|                                                                                       |                    |                                 |                  | •           |             |
|                                                                                       |                    |                                 |                  |             |             |
|                                                                                       |                    |                                 |                  |             |             |
|                                                                                       |                    |                                 |                  |             |             |
| -                                                                                     |                    |                                 |                  |             |             |
| Status                                                                                |                    |                                 |                  |             |             |
| WIN-Tool Launcher                                                                     |                    |                                 |                  |             |             |
| Web-Interface                                                                         |                    |                                 |                  |             |             |
|                                                                                       | )                  | 05.11.2                         | 008 15:22:37 Cou | nt 20 NUI   | и 👘 🦉       |

Fig. 27: Configuration -> Localities

#### Relevant fields in the menu Location: 02

| Field                 | Meaning                                                                                                    |
|-----------------------|----------------------------------------------------------------------------------------------------|
| IP Address / DNS Name | Enter the DNS Server Name for the second <b>elmeg-ICT</b> system here.                                                                                                    |
| Bandwidth (in kbps)   | The values for <i>Upstream</i> and <i>Downstream</i> are entered here.<br>For a DSL 1000, for example, the values are 128 kbps up-<br>stream and 1024 kbps downstream. Further details can be |

| Field            | Meaning                                                                                                    |
|------------------|----------------------------------------------------------------------------------------------------|
|                  | found by consulting your provider.                                                                                                    |
| Max. RTP Traffic | We also recommend setting the Max. RTP Traffic to 70 per-<br>cent for example. Only 70 percent is then used for voice data<br>(RTP). This prevent data aborts after VoIP calls have been set<br>up. |

## 5.2.1.6 Creating a SIP provider (OUT connection)

Go to the following menu to create a SIP provider for an outgoing (OUT) connection:

(1) Go to Configuration -> SIP Provider -> Access Data

| 🗞 New - elmeg Prot                                                                                                    | fessional Configurator - ICT                                                                                                    |                                                                                                  |                                                                    |                                                                                                    |
|----------------------------------------------------------------------------------------------------|----------------------------------------------------------------------------------------------------|--------------------------------------------------------------------------------------------------|--------------------------------------------------------------------|----------------------------------------------------------------------------------------------------|
| File Data exchange D                                                                                                    | isplay ?                                                                                                    |                                                                                                  |                                                                    |                                                                                                    |
| New Open Save                                                                                                    | e Read Send Delete Help                                                                                                    |                                                                                                  |                                                                    |                                                                                                    |
| Config                                                                                                    | puration                                                                                                    |                                                                                                  |                                                                    |                                                                                                    |
| PABX type / N                                                                                                    | Adule configuration                                                                                                    | address/DynDNS                                                                                   | Telephone nu Trunk o<br>Individual number 0<br>Individual number 0 | In the second second second second second second second second second second second second second second second |
| Locations                                                                                                    | Access data Extended STUN Proxy Codecs Numbers                                                                                                    |                                                                                                  |                                                                    |                                                                                                    |
| Internal su                                                                                                    | - SIP-Provider name (max. 12 chars.)<br>Name to ICT2OUT                                                                                                    | Connection<br>C not active                                                                       | active                                                             |                                                                                                    |
| Call distributer of the second second s | Access data     Login-Name     ICT1 to ICT2     Password     Confirmation     User ID     CT1 to ICT2                                                                                                    | P-address / DNS Server Name     P-address     D-1 0 0 0     O     DNS Server Name     second ICT | : 5060                                                             |                                                                                                    |
|                                                                                                    | General Generate international phone number Generate national phone number De-ectivate number suppression Use user ID as phone number Not registered with SIP provider Allow login of a proxy Githold in the PABX Replace international prefix by "+" | Location 02: ICT                                                                                 | n 💌                                                                |                                                                                                    |
| -                                                                                                    |                                                                                                    |                                                                                                  | OK Can                                                             | sel                                                                                                    |
| St<br>System t<br>WIN-Too<br>Web-1                                                                                                    | atus<br>elephones<br>Il Launcher<br>riterface                                                                                                    |                                                                                                  |                                                                    |                                                                                                    |
|                                                                                                    |                                                                                                    | 05.11.2                                                                                          | 008 15:30:21 Count 25                                              | NUM                                                                                                    |

Fig. 28: Configuration -> SIP Provider -> Access Data

#### Relevant fields in the SIP Provider menu

| Field             | Meaning                                     |
|-------------------|---------------------------------------------|
| SIP provider name | Enter the access data for the SIP provider. |

| Field         | Meaning                                                                                |
|---------------|----------------------------------------------------------------------------------------|
| Access data   | Enter your login name and password.                                                    |
| Connection    | Enable the Enabled field.                                                              |
| SIP registrar | Enter the DNS Server Name for the second <b>elmeg-ICT</b> system here.                 |
| Location      | Under <b>Name</b> select the locality of the <b>elmeg ICT</b> system as the interface. |
| General       | Select Holding in the PABX to transfer calls.                                          |

## 5.2.1.7 Advanced Configuration

The Individual Number or the DDI Block must be enabled in the Number Configuration menu depending on the SIP account so that the SIP provider number can be entered.

For this, go to the following menu:

(1) Go to Configuration -> SIP Provider -> Advanced

| 🗞 New - elmeg Professional Configurator - ICT             |                                          |
|-----------------------------------------------------------|------------------------------------------|
| File Data exchange Display ?                              |                                          |
| □ 😂 💭 🖶 🗧 ▲ 🔀 😵<br>New Open Save Read Send Delete Help    |                                          |
| Configuration                                             |                                          |
| E Selence IF                                              | -address/DynDNS Telephone nu Trunk group |
| PABX type / Module configuration                          |                                          |
| Locations SIP-provider: 01                                | ×                                        |
| External n Access data Extended STUN Proxy Codecs Numbers |                                          |
| SIP-pri                                                   |                                          |
| Telephone number configuration                            | Trunk group selection                    |
| Call distribu                                             | Trunk group number                       |
| Extended                                                  |                                          |
| Calendar Dial-In block configuration                      | Return destination                       |
| Dial ranges Length of extension numbers 2                 | • Team                                   |
| Hotine (Dir                                               | Team 00 💌                                |
| Serial inter End of dialing monitoring timer              | C Int. Subscriber                        |
| External C 3 Seconds                                      | <b>Y</b>                                 |
| DT adapte                                                 |                                          |
| Hotel                                                     | Registration timer                       |
|                                                           | 60 Seconds                               |
| Remote ac                                                 |                                          |
| Replacing number prefix (inbound sender ID)               |                                          |
| by bistinctive                                            |                                          |
| - 🛃 Audio Appl                                            |                                          |
|                                                           |                                          |
|                                                           |                                          |
|                                                           | OK Cancel                                |
|                                                           |                                          |
|                                                           |                                          |
| Status                                                    |                                          |
| System telephones                                         |                                          |
| WIN-Tool Launcher                                         |                                          |
| Vveb-Interface                                            |                                          |
|                                                           | 05.11.2008  15:30:21  Count 25   NUM     |

Fig. 29: Configuration -> SIP Provider -> Advanced

#### Relevant fields in the Advanced menu

| Field                                 | Meaning                                                                                                    |
|---------------------------------------|----------------------------------------------------------------------------------------------------|
| Call Number Configura-<br>tion        | Enable the <i>DDI Block</i> field. You can now access all internal extensions. In the <b>Subscriber Numbers</b> menu no numbers are entered. |
| Bundle association                    | Enter a one-digit bundle number.                                                                                                    |
| End of dialling monitor-<br>ing timer | Enter the time after which the <b>elmeg ICT</b> system should start to dial.                                                                 |

## 5.2.1.8 Creating a SIP provider (IN connection)

Go to the following menu to create a SIP provider for an incoming (IN) connection:

(1) Go to Configuration -> SIP Provider -> Access Data

| 🗞 New - elmeg Professional Configurator - ICT                                                                                                    |                                                                                                    |
|----------------------------------------------------------------------------------------------------|----------------------------------------------------------------------------------------------------|
| File Data exchange Display ?                                                                                                    |                                                                                                    |
| D     23 ⋅ ⋅     23 ⋅ ⋅     23 ⋅ ⋅     23 ⋅ ⋅     23 ⋅ ⋅     23 ⋅ ⋅       New     Open     Save     Read     Send     Delete     Help                                                                                                    |                                                                                                    |
| Configuration                                                                                                    |                                                                                                    |
|                                                                                                    | IP-address/DynDNS Telephone nu Truck group<br>Individual number 0<br>Individual number 0                                                   |
| Team cont         Name         ICT2IN           Image: Control of the state of the state of th                                                            | C not active     C active      IP-address / DNS Server Name     C IP-address     O 0 0 0 : 5060      O NS Server Name     first ICT : 5060 |
| General     General     General     General     Generate national phone number     Generate national phone number | Location<br>Name 02:ICT1                                                                                                    |
|                                                                                                    | OK Cancel                                                                                                    |
| Status<br>System telephones<br>WIN-Tool Launcher<br>Web-interface                                                                                                    |                                                                                                    |
| ······································                                                                                                    | 05.11.2008 15:30:21 Count 25 NUM                                                                                                    |

## Fig. 30: Configuration -> SIP Provider -> Access Data

## Relevant fields in the SIP Provider menu

| Field             | Meaning                                                                                                    |
|-------------------|----------------------------------------------------------------------------------------------------|
| SIP provider name | Enter the access data for the SIP provider.                                                                                                    |
| Access data       | Enter your login name and password.                                                                                                    |
| Connection        | Enable the Enabled field.                                                                                                    |
| SIP registrar     | Enter the DNS Server Name for the first <b>elmeg-ICT</b> system here.                                                                               |
| Location          | Under <b>Name</b> select the second locality of the first <b>elmeg ICT</b> system as the interface.                                                 |
| General           | Select Holding in the PABX to transfer calls. Select the Allow Proxy Registration option to trigger the first elmeg ICT system to act as SIP proxy. |

## 5.2.1.9 Advanced Configuration

The Individual Number or the DDI Block must be enabled in the Number Configuration menu depending on the SIP account so that the SIP provider number can be entered.

For this, go to the following menu:

(1) Go to Configuration -> SIP Provider -> Advanced

| 🗞 New - elmeg Professional Configurator                                                                                                    | - ICT                                                                                                    |                                                                                                    |
|----------------------------------------------------------------------------------------------------|----------------------------------------------------------------------------------------------------|----------------------------------------------------------------------------------------------------|
| File Data exchange Display ?                                                                                                    |                                                                                                    |                                                                                                    |
| New Open Save Read Send Dele                                                                                                    | te Help                                                                                                    |                                                                                                    |
| Configuration Configuration Co | No.     Name       00     00       dor:     01       ata     Edended       STUN     Proxy       Codecs     Numbers       ndividual number     Numbers       Jala block     block configuration       hof extension numbers     2        tification of calling extension number     Image: Seconds       er of simultanous connections     unlimited       unimited | Telephone nu       Trunk group         Individual number       0         Turnk group selection       Image: Compare the selection         Trunk group number       1 million         Return destination       1 million         © Team       Image: Compare the selection         C int. Subscriber       Image: Compare the selection         Fegistration timer       Image: Compare the selection         Image: Compare the selection       Image: Compare the selection         Registration timer       Image: Compare the selection         Image: Compare the selection       Image: Compare the selection         Image: Compare the selection       Image: Compare the selection         Image: Compare the selection       Image: Compare the selection         Image: Compare the selection       Image: Compare the selection         Image: Compare the selection       Image: Compare the selection         Image: Compare the selection       Image: Compare the selection         Image: Compare the selection       Image: Compare the selection         Image: Compare the selection       Image: Compare the selection         Image: Compare the selection       Image: Compare the selection         Image: Compare the selection       Image: Compare the selection         Image: Compare the selection       Image: Compare th |
| Audio Applications       Image: Status       Status                                                                                                    |                                                                                                    | OK Cancel                                                                                                    |
| WIN-Tool Launcher                                                                                                    |                                                                                                    |                                                                                                    |
| Web-Interface                                                                                                    |                                                                                                    |                                                                                                    |
|                                                                                                    |                                                                                                    | 05.11.2008 15:30:21 Count 25 NUM                                                                                                    |

Fig. 31: Configuration -> SIP Provider -> Advanced

#### **Relevant fields in the Advanced menu**

| Field                          | Meaning                                                                                                    |
|--------------------------------|----------------------------------------------------------------------------------------------------|
| Call Number Configura-<br>tion | Enable the <i>DDI Block</i> field. You can now access all internal extensions. In the <b>Subscriber Numbers</b> menu no numbers are entered. |
| Bundle association             | Enter a one-digit bundle number. This can be the same number                                                                                 |

| Field                                 | Meaning                                                                                                    |
|---------------------------------------|----------------------------------------------------------------------------------------------------|
|                                       | as the bundle number for the outgoing (OUT) connections (a bundle number is not required for an incoming call). |
| End of dialling monitor-<br>ing timer | Enter the time after which the <b>elmeg ICT</b> system should start to dial.                                    |

## 5.2.1.10 Changeable access numbers

You can change the access numbers for the **Target Bundle Assignment** in the **Change-able access numbers** menu for the first **elmeg ICT** system. This makes it easier to assign the SIP provider (OUT).

For this, go to the following menu:

(1) Go to Configuration -> Changeable access numbers -> Target Bundle Assignment

| 👋 New - elmeg Professional Configurator                                                                                                    | - ICT                                                                                                    |   |
|----------------------------------------------------------------------------------------------------|----------------------------------------------------------------------------------------------------|---|
| File Data exchange Display ?                                                                                                    |                                                                                                    |   |
| New Open Save Read Send Delet                                                                                                    | е 19                                                                                                    |   |
| Configuration         PABX type / Module configuration         Configuration of S0/Up0/S24/(ISDN30)         Coations         Coations         Internal subscriber         Team configuration         Call distribution         Extended call distribution         Configuration Configuration         Call distribution         Call distribution         Coll distribution         Configuration coll distribution         Configuration access         Configuration access         Configuration access         Configuration access         Configuration access | Trunk Group       Access number         00       12         02       12         03       04         04       05         05       06         06       07         08       0K |   |
| Status                                                                                                    |                                                                                                    |   |
| System telephones                                                                                                    |                                                                                                    |   |
| WIN-Tool Launcher                                                                                                    |                                                                                                    |   |
| Web-Interface                                                                                                    |                                                                                                    |   |
|                                                                                                    | 05.11.2008 16:11:46 Count 9 NUM                                                                                                    | 1 |

Fig. 32: Configuration -> Changeable access numbers -> Target Bundle Assignment

| Field         | Meaning                                                                                                    |
|---------------|----------------------------------------------------------------------------------------------------|
| Access number | Select the desired dialling code to establish an external connec-<br>tion. You do not need to dial the long *8 bundle number + sub-<br>scriber number. |

## Relevant fields in the Target Bundle Assignment menu

## 5.2.1.11 Internal Extension

You must allow the **Target Bundle Assignment** to be able to use the tariff manager (LCR) and the bundle assignment.

For this, go to the following menu:

(1) Go to Configuration -> Internal Extension -> Internal Extension

| 🏷 New - elmeg Professional Configurator                                                                                                    | - ICT                                                                                                    | - 0    |
|----------------------------------------------------------------------------------------------------|----------------------------------------------------------------------------------------------------|--------|
| File Data exchange Display ?                                                                                                    |                                                                                                    |        |
| D     D     D     Image: Constraint of the second second secon | e Help                                                                                                    |        |
| Configuration                                                                                                    | - Search for subscriber                                                                                                    |        |
| elmeg ICT     PABX type / Module configuration     Gonfiguration of S0/Up0/S2M(ISDN30)                                                                                                    | Number: Name: Start search                                                                                                    |        |
| ✓ Locations                                                                                                    | Subscriber list                                                                                                    |        |
| <ul> <li>Internal subscriber</li> <li>Team configuration</li> <li>Call distribution</li> </ul>                                                                                                    | Internal S0     Internal subscriber     Type     No. Name     Line access authorization     analog     Base S0-1 Subscr01     Internal S0 bus     10     Unlimited |        |
| Extended call distribution                                                                                                    | C CAPI Base S0-1 Subscr02 Internal S0 bus 11 Unlimited Internal subscriber : Base S0-1 Subscr01                                                                    | ×      |
| - · · · · · · · · · · · · · · · · · · ·                                                                                                    | Numbers Line Access Features Communication Costs Switching functions                                                                                               |        |
| ● 獅 Changeable access numbers<br>                                                                                                    | Select your internal telephone number here. For external calls the telephone number presented to the external calling partner can<br>selected.                     | n be   |
| - 🧼 Internal CF<br>- 🧶 External CF                                                                                                    | Pick up                                                                                                    |        |
|                                                                                                    | Internal number 10 💌 Pick up group 00                                                                                                    |        |
| Hotel                                                                                                    | Subscriber's name (12 characters)                                                                                                    |        |
| Remote access                                                                                                    | Name Outside line Outgoing number                                                                                                    |        |
| Configuration access                                                                                                    | Login name Base 50-2<br>Base 50-3<br>Base 50-3                                                                                                    |        |
| Audio Applications                                                                                                    | Permit configuration                                                                                                    |        |
| Data exchange                                                                                                    | PIN                                                                                                    |        |
|                                                                                                    | Lonimation                                                                                                    |        |
|                                                                                                    | Line access digit assigned trunk groups                                                                                                    |        |
|                                                                                                    | 1.                                                                                                    |        |
|                                                                                                    | Permit trunk group selection                                                                                                    |        |
|                                                                                                    | 4. Trunk group number ok/no<br>Trunk Group 0 V                                                                                                    |        |
| Status                                                                                                    | 5.                                                                                                    |        |
| System telephones                                                                                                    |                                                                                                    |        |
| WIN-Tool Launcher                                                                                                    |                                                                                                    |        |
| vvep-interface                                                                                                    | с                                                                                                    | Cancel |

*Fig. 33:* Configuration -> Internal Extension -> Internal Extension

| Field                               | Meaning                                                                          |
|-------------------------------------|----------------------------------------------------------------------------------|
| Allow Target Bundle As-<br>signment | The <i>Bundle 1</i> entry must be enabled for <b>Target Bundle As-</b> signment. |

#### **Relevant fields in the Internal Extension menu**

## 5.2.2 Configuration steps for the second elmeg ICT system

The second **elmeg ICT88** system with **VoIP-VPN Gateway** module is established in the same way for this interface and corresponds to the first **elmeg ICT88** system in some programming steps.

## 5.2.2.1 Configuring the IP address

When registering you must specify the IP address and the netmask.

For this, go to the following menu:

(1) Go to Configuration -> Network -> Router / LAN

| 🗞 New - elmeg Professional Configurator - IC                                                                                                    | T IIIIIIIIIIIIIIIIIIIIIIIIIIIIIIIIIIII                                                                                                    |
|----------------------------------------------------------------------------------------------------|----------------------------------------------------------------------------------------------------|
| File ata exchange Display ?                                                                                                    |                                                                                                    |
| D     D     D     D     D     D       New     Open     Save     Read     Send     Delete                                                                                                    | 8<br>Help                                                                                                    |
| Configuration                                                                                                    |                                                                                                    |
| Configuration  Configuration  Configuration of S0/Up0/S2M(ISDN30)  Configuration of S0/Up0/S2M(ISDN30)  Configuration of S0/Up0/S2M(ISDN30)  Configuration  Configuration  Call distribution  Call distribu | Configure the IP address for your PABX system here. If you are already operating a network and are using IP addresses from a different network, you can utilize your PABX system IP addresses and network mask.         adapt correspondingly. Please note that IP addresses and yorly be used one time in the LAN, i.e. the same IP address may not be assigned to server addresses.         IP-address:       192 + 168 + 1 + 250         IP-address:       192 + 168 + 1 + 250         Netmask:       255 + 255 + 255 + 0         Host addresses:       254         Time server       0 + 0 + 0 + 0         intp Timeserver:       0 + 0 + 0 + 0         Time zone:       0 - Hours         Other parameters       Extended |
| Web-Interface                                                                                                    |                                                                                                    |
| Ready                                                                                                    | 06.11.2008 11:29:45 NUM                                                                                                    |

## Fig. 34: Configuration -> Network -> Router / LAN

## Relevant fields in the System Parameters menu

| Field       | Meaning                                            |
|-------------|----------------------------------------------------|
| IP Address  | The IP address is entered under System Parameters. |
| Subnet Mask | Enter the corresponding netmask here.              |

## 5.2.2.2 Dynamic assignment of IP addresses

Go to the following menu to enable dynamic assignment for IP addresses.

#### (1) Go to Configuration -> Network -> Address Assignment

| 🗞 New - elmeg Professional Configurator                                                                                                    | - ICT                                                                                                    |
|----------------------------------------------------------------------------------------------------|----------------------------------------------------------------------------------------------------|
| File Data exchange Display ?                                                                                                    |                                                                                                    |
| D     D     D     Image: Constraint of the second second secon                                              | e Help                                                                                                    |
| Configuration  PASK type / Module configuration Configuration of SU(Jub)/S24/(ISDN30) Configuration of SU(Jub)/S24/(ISDN30) Configuration Configuration Configuration Configuration Coll distribution Coll distribution Coll distrib | The DHCP server integrated into the PABX system provides automatic configuration<br>of the networked dients (PCs) for all parameters required for common Internet<br>access via the PABX system.<br>You must reset the IP parameters for the networked dients (PCs) manually when<br>you de-activate the DHCP server.<br>Parameter for dynamic allocation of IP-addresses<br>IP DHCP-server active<br>Start address: 192, 168, 1, 50<br>Number of addresses: 20 *<br>The next available IP-address is: 192.168, 1, 70<br>The DHS parameters define whether the system is to be used as the DNS proxy<br>server, or whether an existing DNS server already present in the LAN is to be<br>used. |
| Status                                                                                                    |                                                                                                    |
| System telephones                                                                                                    |                                                                                                    |
| With-100i Launcher                                                                                                    |                                                                                                    |
| vveb-interface                                                                                                    |                                                                                                    |
| Ready                                                                                                    | 06.11.2008  11:30:42   NUM                                                                                                    |

## Fig. 35: Configuration -> Network -> Address Assignment

| Field               | Meaning                                                                                                    |
|---------------------|----------------------------------------------------------------------------------------------------|
| DHCP server enabled | Under <b>Parameters for Dynamic IP Address Assignment</b> en-<br>able the option DHCP Server Enabled.                   |
| Start address       | Under <b>Start Address</b> you can define the starting point for the IP address pool managed by the DHCP server.        |
| Address Number      | The <b>Address Number</b> indicates the total number of IP ad-<br>dresses and determines the next available IP address. |
| DNS Server          | Enable the entry Use System as DNS Proxy.                                                                               |

## Relevant fields in the Address Assignment menu

#### 5.2.2.3 Internet Access

Go to the following menu to set up an internet access:

(1) Go to Configuration -> Network -> Internet Access

|                                                                                                    | ICT                                                |                                    |
|----------------------------------------------------------------------------------------------------|----------------------------------------------------|------------------------------------|
| New - elmeg Professional Configurator                                                                                                    |                                                    |                                    |
| File Data exchange Display ?                                                                                                    |                                                    |                                    |
| D     D     D     Image: Second condition     Image: Second condition     Image: Second conditio | e Help                                             |                                    |
| Configuration                                                                                                    | Internet connection set up via:                    |                                    |
|                                                                                                    | Connection type: xDsl (PPPoE) General information: | Select predefined provider         |
| Team configuration                                                                                                    | Dial-in parameter:                                 | Log-on parameter:                  |
| Extended call distribution                                                                                                    | Telephone number:                                  | User name:   accessoata-second.tc1 |
|                                                                                                    |                                                    | Password:                          |
|                                                                                                    |                                                    | Password confirmation:             |
| Hotine (Direct calls)                                                                                                    | Connection parameters                              | Bandwidth management               |
| Internal CF                                                                                                    | PPP Encryption(MPP 128)                            | Traffic Shaping                    |
| External CF                                                                                                    |                                                    | Transmission 128 in kBit/s         |
| DT adapter                                                                                                    |                                                    |                                    |
| Call data (SMDR)                                                                                                    | Disconnecting                                      | I TCP download Rate control        |
| 1010 X.31 (D-channel)                                                                                                    | Immediate restoration on disruption of connection  | Opnamic Bandwidth Reservation      |
| General                                                                                                    | Connection Hold (Keepalive)                        | C Static Bandwidth Reservation     |
| Remote access                                                                                                    | O No autom. disconnect with inactivity             | 0 in kBit/s                        |
| Network                                                                                                    | C Automatic disconnect at inactivity               | •                                  |
| Address assignment                                                                                                    | afters land                                        | IP-addresses                       |
|                                                                                                    | arter: 180 Seconds                                 | WAN-port: 0.0.0.0                  |
| Dynamic DNS                                                                                                    |                                                    | Router/Modem:                      |
| - Q Filter                                                                                                    | Automatic WAN disconnect                           |                                    |
|                                                                                                    | 03:00 • hours                                      |                                    |
| General                                                                                                    |                                                    |                                    |
| Configuration access                                                                                                    |                                                    |                                    |
| Distinctive ringing (a/b)                                                                                                    |                                                    |                                    |
| 2 Audio Applications                                                                                                    |                                                    |                                    |
|                                                                                                    |                                                    |                                    |
| Status                                                                                                    |                                                    |                                    |
| System telephones                                                                                                    |                                                    |                                    |
| WIN-Tool Launcher                                                                                                    |                                                    |                                    |
| Web-Interface                                                                                                    |                                                    |                                    |
| ,<br>Ready                                                                                                    |                                                    | 06.11.2008 14:05:46 NUM            |

## Fig. 36: Configuration -> Network -> Internet Access

| Field                                  | Meaning                                                                                                    |
|----------------------------------------|----------------------------------------------------------------------------------------------------|
| Connector Type                         | Set the Connection Type to xDSL (PPPOE).                                                                                                    |
| Login Parameters                       | Specify the user names as indicated by the internet provider and enter the password.                                                                                                    |
| Connection Setup                       | Enable $Re-establish$ Connection Immediately . The time between the connection clearing and the connection setup should be as short as possible, otherwise registration problems can occur. |
| Automatic Separation of WAN Connection | The internet provider controls the forced separation and defines<br>the time for repeatedly clearing and immediate re-establishing<br>the connection.                                       |

#### Relevant fields in the Internet Access menu

## 5.2.2.4 Enabling Dynamic DNS

Go to the following menu to enter the dynDNS account data:

(1) Go to Configuration -> Network -> Dynamic DNS

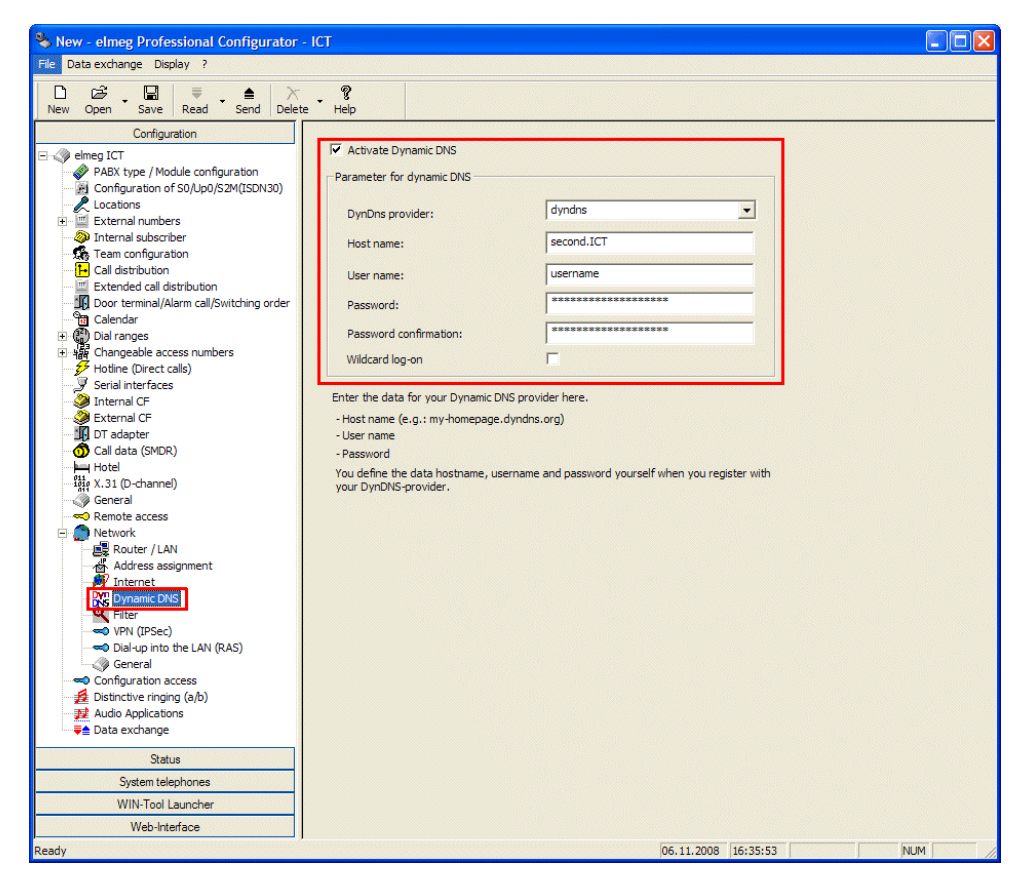

Fig. 37: Configuration -> Network -> Dynamic DNS

## Relevant fields in the Dynamic DNS menu

| Field                      | Meaning                                                                                                    |
|----------------------------|----------------------------------------------------------------------------------------------------|
| Enabling Dynamic DNS       | Enable the entry Enable Dynamic DNS.                                                                                                    |
| Parameters for dynamic DNS | Enter the dynDNS account data over which the <b>VoIP-VPN</b><br><b>Gateway</b> module for this system can be accessed. You will<br>have specified this data when registering with your dynDNS pro-<br>vider. |

## 5.2.2.5 Setting up a locality

You can set up an additional locality. This has the advantage that you can define the parameters and registration differently.

Go to the following menu for this:

(1) Go to Configuration -> Localities

| 🗞 New - elmeg Professional Configurator -                                                | - ICT                                                                                                    |     |
|------------------------------------------------------------------------------------------|----------------------------------------------------------------------------------------------------|-----|
| File Data exchange Display ?                                                             |                                                                                                    |     |
| D     B     □     ■     ▲     ×       New     Open     Save     Read     Send     Delete | e Help                                                                                                    |     |
| A elneg ICT     A A A A A A A A A A A A A A A A A                                        | No.         Name         IP-address/DynDNS         Subnet mask         Bandwidth         I           00         V/VA         255.255.255         max         max |     |
| Status                                                                                   |                                                                                                    |     |
| System telephones                                                                        |                                                                                                    |     |
| WIN-Tool Launcher                                                                        |                                                                                                    |     |
| Web-Interface                                                                            |                                                                                                    |     |
| Ready                                                                                    | 06.11.2008 16:38:00 Count 20 NUM                                                                                                    | 11. |

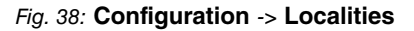

#### Relevant fields in the menu Location: 02

| Field                 | Meaning                                                                                                    |
|-----------------------|----------------------------------------------------------------------------------------------------|
| IP Address / DNS Name | Enter the DNS Server Name for the first <b>elmeg-ICT</b> system here.                                                                                                    |
| Bandwidth (in kbps)   | The values for <i>Upstream</i> and <i>Downstream</i> are entered here.<br>For a DSL 1000, for example, the values are 128 kbps upstream and 1024 kbps downstream. Further details can be |

| Field            | Meaning                                                                                                    |
|------------------|----------------------------------------------------------------------------------------------------|
|                  | found by consulting your provider.                                                                                                    |
| Max. RTP Traffic | We also recommend setting the <b>Max. RTP Traffic</b> to 70 per-<br>cent for example. Only 70 percent is then used for voice data<br>(RTP). This prevent data aborts after VoIP calls have been set<br>up. |

## 5.2.2.6 Creating a SIP provider (OUT connection)

Go to the following menu to create a SIP provider for an outgoing (OUT) connection:

(1) Go to Configuration -> SIP Provider -> Access Data

| 🗞 New - elmeg Professional Configurator - ICT        |                                               |
|------------------------------------------------------|-----------------------------------------------|
| File Data exchange Display ?                         |                                               |
| □ 🛱 🔛 🥃 🚔 ≻ ?<br>New Open Save Read Send Delete Help |                                               |
| Configuration                                        |                                               |
| elmeg ICT No. Name IF                                | P-address/DynDNS Telephone nu Trunk group     |
| Configura                                            | Individual number 0                           |
| Locations SIP-provider: 00                           |                                               |
| Access data Extended STUN Proxy Codecs Numbers       |                                               |
| SIP-pr                                               | - Connection                                  |
| Team con Name ItolCT1.0UT                            | C not active                                  |
| Call distric                                         |                                               |
| Access data                                          | IP-address / DNS Server Name     C IP address |
| Calendar Login-Name ICT2toICT1                       |                                               |
| Password                                             | G DNS Server Name                             |
| Hotine (D Continuation                               |                                               |
| Internal C                                           |                                               |
| General General                                      | Location                                      |
| Call data Generate international phone number        | Name 01: LAN                                  |
| Hotel Generate national priorie number               |                                               |
| General Use user ID as phone number                  |                                               |
| Remote a     I Not registered with SIP provider      |                                               |
| Configura :Hold in the PABX                          |                                               |
| → → → → → → → → → → → → → → → → → → →                |                                               |
| Data exct                                            |                                               |
|                                                      |                                               |
|                                                      | OK Cancel                                     |
|                                                      |                                               |
|                                                      |                                               |
| Status                                               |                                               |
| System telephones                                    |                                               |
| Web-Interface                                        |                                               |
| Ready                                                | 07.11.2008 10:37:10 Count 25 NUM              |

Fig. 39: Configuration -> SIP Provider -> Access Data

Relevant fields in the SIP Provider menu

| Field             | Meaning                                     |
|-------------------|---------------------------------------------|
| SIP provider name | Enter the access data for the SIP provider. |

| Field         | Meaning                                                                                |
|---------------|----------------------------------------------------------------------------------------|
| Access data   | Enter your login name and password.                                                    |
| Connection    | Enable the Enabled field.                                                              |
| SIP registrar | Enter the DNS Server Name for the second <b>elmeg-ICT</b> system here.                 |
| Location      | Under <b>Name</b> select the locality of the <b>elmeg ICT</b> system as the interface. |
| General       | Select Holding in the PABX to transfer calls.                                          |

## 5.2.2.7 Advanced Configuration

The Individual Number or the DDI Block must be enabled in the Number Configuration menu depending on the SIP account so that the SIP provider number can be entered.

For this, go to the following menu:

(1) Go to Configuration -> SIP Provider -> Advanced

| 🗞 New - elmeg Professional Configurator - ICT                   |                                            |
|-----------------------------------------------------------------|--------------------------------------------|
| File Data exchange Display ?                                    |                                            |
| D 22 . B ≡ ≜ × . ?<br>New Oran Save Read Sand Delate Help       |                                            |
|                                                                 |                                            |
| elmeg ICT No. Name                                              | IP-address/DynDNS Telephone nu Trunk group |
| PABX type / Module configuration                                | Individual number U                        |
| Locations SIP-provider: 00                                      |                                            |
| E-External r Access data Extended STUN Proxy Cod                | ecs Numbers                                |
| SIP-pr                                                          |                                            |
| Internal si     I elephone number configuration                 | Trunk group selection                      |
| Call distrib                                                    |                                            |
| Dial-in block configuration                                     | C Return destination                       |
| Calendar Length of extension numbers                            | 2 <b>-</b> 6 Tan                           |
| Identification of calling extension number                      |                                            |
| ✓ Hotline (D<br>Serial inter<br>End of dialing monitoring timer |                                            |
| Internal C 3 Seconds                                            |                                            |
| External C                                                      |                                            |
| Call data Number of simultanous connections                     | Registration timer                         |
| 1월 X.31 (D-ch 0 unlimited                                       | 60 Seconds                                 |
| General     General     General     General                     |                                            |
| Replacing number prefix (inbound sender ID)                     |                                            |
| Distinctive                                                     |                                            |
| ₩ Audio App                                                     |                                            |
|                                                                 |                                            |
|                                                                 | OK Cancel                                  |
|                                                                 |                                            |
|                                                                 |                                            |
| Status                                                          |                                            |
| System telephones                                               |                                            |
| WIN-Tool Launcher                                               |                                            |
| Web-Interface                                                   |                                            |
| Ready                                                           | 07.11.2008 10:37:10 Count 25 NUM           |

Fig. 40: Configuration -> SIP Provider -> Advanced

#### **Relevant fields in the Advanced menu**

| Field                                 | Meaning                                                                                                    |
|---------------------------------------|----------------------------------------------------------------------------------------------------|
| Call Number Configura-<br>tion        | Enable the <i>DDI Block</i> field. You can now access all internal extensions. In the <b>Subscriber Numbers</b> menu no numbers are entered. |
| Bundle association                    | Enter a one-digit bundle number.                                                                                                    |
| End of dialling monitor-<br>ing timer | Enter the time after which the <b>elmeg ICT</b> system should start to dial.                                                                 |

## 5.2.2.8 Creating a SIP provider (IN connection)

Go to the following menu to create a SIP provider for an incoming (IN) connection:

(1) Go to Configuration -> SIP Provider -> Access Data

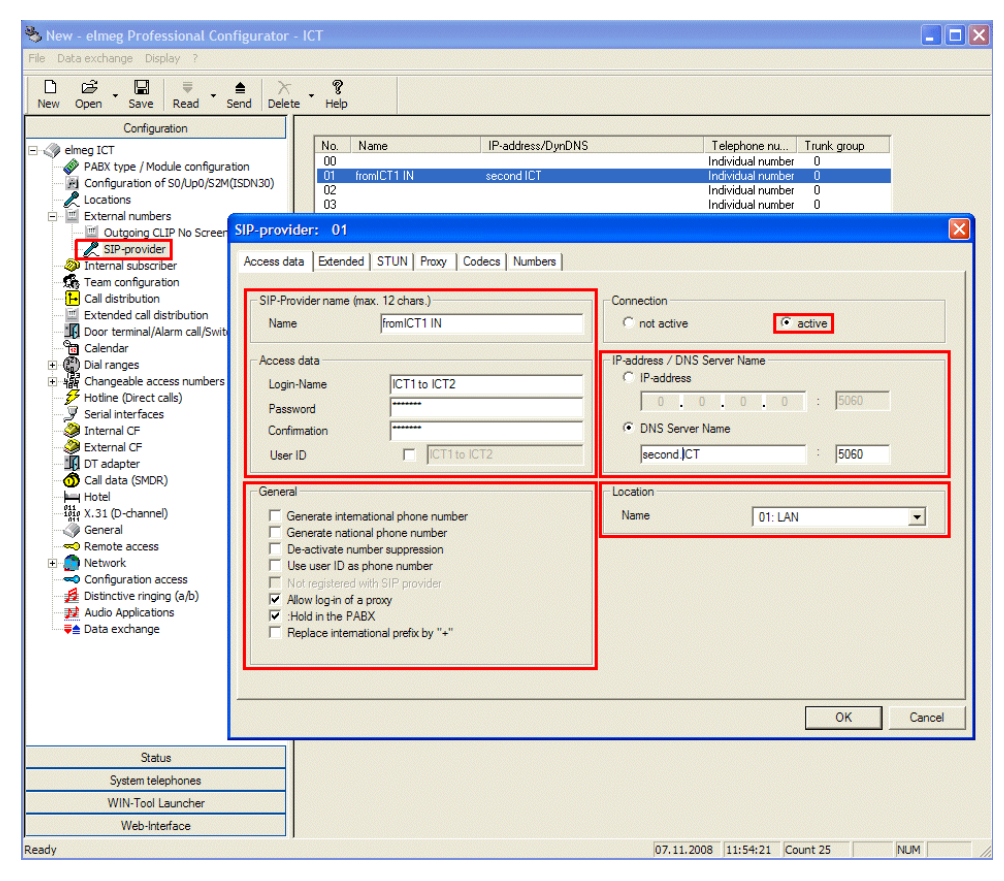

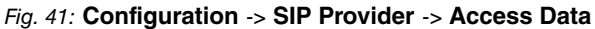

| Relevant | fields | in | the | SIP | Provider | menu |
|----------|--------|----|-----|-----|----------|------|
|----------|--------|----|-----|-----|----------|------|

| Field             | Meaning                                                                                                    |  |  |  |
|-------------------|----------------------------------------------------------------------------------------------------|--|--|--|
| SIP provider name | Enter the access data for the SIP provider.                                                                                                    |  |  |  |
| Access data       | nter your login name and password.                                                                                                    |  |  |  |
| Connection        | Enable the Enabled field.                                                                                                    |  |  |  |
| SIP registrar     | Enter the DNS Server Name for the second <b>elmeg-ICT</b> system here.                                                                               |  |  |  |
| Location          | Under <b>Name</b> select the locality of the <b>elmeg ICT</b> system as the interface.                                                               |  |  |  |
| General           | Select Holding in the PABX to transfer calls. Select the Allow Proxy Registration option to trigger the second elmeg ICT system to act as SIP proxy. |  |  |  |

## 5.2.2.9 Advanced Configuration

The Individual Number or the DDI Block must be enabled in the Number Configuration menu depending on the SIP account so that the SIP provider number can be entered.

For this, go to the following menu:

(1) Go to Configuration -> SIP Provider -> Advanced

| 🗞 New - elmeg Professional Configurator                                                                                                    | · ICT                                 |                                  |
|----------------------------------------------------------------------------------------------------|---------------------------------------|----------------------------------|
| File Data exchange Display ?                                                                                                    |                                       |                                  |
| Image: Decision of the sector of the sector of the sec | e Help                                |                                  |
| Configuration                                                                                                    |                                       |                                  |
| E 🦪 elmeg ICT                                                                                                    | No. Name IP-address/DynDNS            | Telephone nu Trunk group         |
| PABX type / Module configuration                                                                                                    | 01 fromICT1 IN second ICT             | Individual number 0              |
| Locations                                                                                                    | 02                                    | Individual number 0              |
| External numbers                                                                                                    | 103                                   |                                  |
| Outgoing CLIP No Screen SIP-provi                                                                                                    | ier: 01                               |                                  |
| Internal subscriber Access da                                                                                                    | ta Extended STUN Proxy Codecs Numbers |                                  |
| Team configuration                                                                                                    |                                       |                                  |
| Call distribution                                                                                                    | one number configuration              | Trunk group selection            |
| Door terminal/Alarm call/Swite                                                                                                    | dividual number                       | Trunk group number 2 💌           |
| Calendar                                                                                                    | ain block                             |                                  |
| Dial ranges                                                                                                    | lock configuration                    | Return destination               |
| Hotine (Direct calls)                                                                                                    | h of extension numbers 2 💌            | ( Toom                           |
|                                                                                                    | fication of calling extension number  |                                  |
| Internal CF                                                                                                    |                                       |                                  |
| External CF End of                                                                                                    | dialing monitoring timer              | C Int. Subscriber                |
| Call data (SMDR)                                                                                                    | Seconds                               | ▼                                |
| Hotel                                                                                                    |                                       |                                  |
| General                                                                                                    | r of simultanous connections          | Registration timer               |
| Remote access 0                                                                                                    | unlimited                             | 60 Seconds                       |
| Network                                                                                                    |                                       |                                  |
| Distinctive ringing (a/b)                                                                                                    | ng number prefix (inbound sender ID)  |                                  |
| Audio Applications                                                                                                    | by                                    |                                  |
|                                                                                                    |                                       |                                  |
|                                                                                                    |                                       |                                  |
|                                                                                                    |                                       |                                  |
|                                                                                                    |                                       |                                  |
|                                                                                                    |                                       | OK Cancel                        |
| Status                                                                                                    |                                       |                                  |
| System telephones                                                                                                    |                                       |                                  |
| WIN-Tool Launcher                                                                                                    |                                       |                                  |
| Web-Interface                                                                                                    |                                       |                                  |
| Ready                                                                                                    |                                       | 07.11.2008 11:54:21 Count 25 NUM |

Fig. 42: Configuration -> SIP Provider -> Advanced

## Relevant fields in the Advanced menu

| Field                          | Meaning                                                                                                    |
|--------------------------------|----------------------------------------------------------------------------------------------------|
| Call Number Configura-<br>tion | Enable the <i>DDI Block</i> field. You can now access all internal extensions. In the <b>Subscriber Numbers</b> menu no numbers are entered. |
| Bundle association             | Enter a one-digit bundle number. This can be the same number                                                                                 |

| Field                                 | Meaning                                                                                                    |
|---------------------------------------|----------------------------------------------------------------------------------------------------|
|                                       | as the bundle number for the outgoing (OUT) connections (a bundle number is not required for an incoming call). |
| End of dialling monitor-<br>ing timer | Enter the time after which the <b>elmeg ICT</b> system should start to dial.                                    |

## 5.2.2.10 Changeable access numbers

You can change the access numbers for the **Target Bundle Assignment** in the **Change-able access numbers** menu for the second **elmeg ICT** system. This makes it easier to assign the SIP provider (OUT).

For this, go to the following menu:

(1) Go to Configuration -> Changeable access numbers -> Target Bundle Assignment

| 🎭 New - elmeg Professional Configurator                                                                                                    | - ICT                                                                                                    |  |
|----------------------------------------------------------------------------------------------------|----------------------------------------------------------------------------------------------------|--|
| File Data exchange Display ?                                                                                                    |                                                                                                    |  |
| Image: Description of the sector of the sector of the | te Help                                                                                                    |  |
| Configuration         Image: Configuration of S0/Up0/S2M(ISDN30)         Image: Configuration of S0/Up0/S2M(ISDN30)         Image: Configuration occess         Image: Configuration occess         Image: Configuration occess         Image: Configuration occess         Image: Configuration occess         Image: Configuration occess         Image: Configuration occess         Image: Configuration occess         Image: Configuration occess         Image: Configuration occess         Image: Configuration occess         Image: Configuration occess                                                                                                    | Trank Group       Access number         00       00         02       8         03       04         04       05         05       06         07       08 |  |
| Status<br>System telenhones                                                                                                    |                                                                                                    |  |
| WIN-Tool Launcher                                                                                                    |                                                                                                    |  |
| Web-Interface                                                                                                    |                                                                                                    |  |
| Ready                                                                                                    | 07.11.2008 12:07:16 Count 9 NUM                                                                                                    |  |

Fig. 43: Configuration -> Changeable access numbers -> Target Bundle Assignment

| Field         | Meaning                                                                                                    |
|---------------|----------------------------------------------------------------------------------------------------|
| Access number | Select the desired dialling code to establish an external connec-<br>tion. You do not need to dial the long *8 bundle number + sub-<br>scriber number. |

## Relevant fields in the Target Bundle Assignment menu

## 5.2.2.11 Internal Extension

You must allow the **Target Bundle Assignment** to be able to use the tariff manager (LCR) and the bundle assignment.

For this, go to the following menu:

(1) Go to Configuration -> Internal Extension -> Internal Extension

| 🗞 New - elmeg Professional Configurato                                         | vr - ICT                                                                                                    |                                                                                |
|--------------------------------------------------------------------------------|----------------------------------------------------------------------------------------------------|--------------------------------------------------------------------------------|
| File Data exchange Display ?                                                   |                                                                                                    |                                                                                |
| D     D     D     D     D       New     Open     Save     Read     Send     De | ≻ ?<br>lete Help                                                                                                    |                                                                                |
| Configuration                                                                  | Search for subscriber                                                                                                    |                                                                                |
| elmeg ICT                                                                      | the set of the set of |                                                                                |
| Configuration of S0/Up0/S2M(ISDN3                                              | iternal subscriber : base 50-1 Subscr01                                                                                                    |                                                                                |
| External numbers                                                               | Numbers Line Access Features Communication Costs                                                                                                    | Switching functions                                                            |
| Team configuration                                                             | Select your internal telephone number here. For external                                                                                                    | al calls the telephone number presented to the external calling partner can be |
| Call distribution                                                              | selected.                                                                                                    |                                                                                |
| Extended call distribution                                                     | Internal number                                                                                                    | Pick up                                                                        |
| Calendar                                                                       | Internal number                                                                                                    | Pick up group                                                                  |
| Dial ranges     Hangeable access numbers                                       |                                                                                                    |                                                                                |
| Hotine (Direct calls)                                                          | Subscriber's name (12 characters)                                                                                                    | Outgoing number                                                                |
| Serial interfaces                                                              | Name                                                                                                    | Outside line Outgoing number                                                   |
| External CF                                                                    | Login name                                                                                                    | Base S0-2                                                                      |
| DT adapter                                                                     |                                                                                                    | Base S0-3<br>Base S0-4                                                         |
| Hotel                                                                          | Permit configuration                                                                                                    |                                                                                |
|                                                                                | PIN                                                                                                    |                                                                                |
| Remote access                                                                  | Confirmation                                                                                                    |                                                                                |
| Configuration access                                                           |                                                                                                    |                                                                                |
| Distinctive ringing (a/b)     Audio Applications                               | Line access digit assigned trunk groups                                                                                                    |                                                                                |
| <b>₽</b> Data exchange                                                         |                                                                                                    |                                                                                |
|                                                                                |                                                                                                    | Demittente enur estatter                                                       |
|                                                                                |                                                                                                    | Permit trunk group selection                                                   |
|                                                                                | 4.                                                                                                    | Trunk group number ok/no                                                       |
|                                                                                | 5.                                                                                                    | Trunk Group 1                                                                  |
|                                                                                |                                                                                                    | Trunk Group 2                                                                  |
|                                                                                |                                                                                                    |                                                                                |
|                                                                                |                                                                                                    | OK Canad                                                                       |
| Status                                                                         |                                                                                                    |                                                                                |
| System telephones                                                              |                                                                                                    |                                                                                |
| WIN-Tool Launcher                                                              | New Remove                                                                                                    |                                                                                |
| Web-Interface                                                                  |                                                                                                    |                                                                                |
| Ready                                                                          |                                                                                                    | 10.11.2008 15:23:25 Count 2 NUM                                                |

Fig. 44: Configuration -> Internal Extension -> Internal Extension

#### **Relevant fields in the Internal Extension menu**

| Field                               | Meaning                                                                          |
|-------------------------------------|----------------------------------------------------------------------------------|
| Allow Target Bundle As-<br>signment | The <i>Bundle 2</i> entry must be enabled for <b>Target Bundle As-</b> signment. |

# 5.3 Overview of configuration steps

## 5.3.1 Configuration steps for the first elmeg ICT system

## Changing system parameters

| Field       | Menu                                         | Value                      |
|-------------|----------------------------------------------|----------------------------|
| IP Address  | Configuration -> Network -<br>> Router / LAN | <b>e.g</b> . 192.168.1.250 |
| Subnet Mask | Configuration -> Network -<br>> Router / LAN | <b>e.g.</b> 255.255.255.0  |

## Enabling address assignment

| Field               | Menu                                               | Value                                         |
|---------------------|----------------------------------------------------|-----------------------------------------------|
| DHCP server enabled | Configuration -> Network -<br>> Address Assignment | <b>Select</b> <i>DHCP</i> server en-<br>abled |
| Start address       | Configuration -> Network -<br>> Address Assignment | <b>e.g.</b> 192.168.1.10                      |
| Address Number      | Configuration -> Network -<br>> Address Assignment | e.g. 20                                       |
| DNS Server          | Configuration -> Network -<br>> Address Assignment | <b>Enable</b> Use System as DNS Proxy.        |

#### Establishing an internet connection

| Field                   | Menu                                            | Value                                                     |
|-------------------------|-------------------------------------------------|-----------------------------------------------------------|
| Connector Type          | Configuration -> Network -<br>> Internet Access | xDsl (PPPoE)                                              |
| Login Parameters        | Configuration -> Network -<br>> Internet Access | According to the internet pro-<br>vider's specifications. |
| Connection Clearing     | Configuration -> Network -<br>> Internet Access | Enable re-establish<br>connection immedi-<br>ately.       |
| Automatic Separation of | Configuration -> Network -                      | <b>e.g.</b> 3 am                                          |

| Field          | Menu              | Value |
|----------------|-------------------|-------|
| WAN Connection | > Internet Access |       |

## **Enabling Dynamic DNS**

| Field                | Menu                                        | Value                               |
|----------------------|---------------------------------------------|-------------------------------------|
| Enabling Dynamic DNS | Configuration -> Network -<br>> Dynamic DNS | <b>Select</b> Enable Dynamic<br>DNS |
| Hostname             | Configuration -> Network -<br>> Dynamic DNS | Host name of the first ICT system.  |
| User Name            | Configuration -> Network -<br>> Dynamic DNS | Your user name                      |
| Password             | Configuration -> Network -<br>> Dynamic DNS | Your password                       |

## Setting up an extra locality

| Field                 | Menu                                           | Value                                             |
|-----------------------|------------------------------------------------|---------------------------------------------------|
| IP Address / DNS Name | Configuration -> Localities<br>-> Locality: 02 | IP address and DNS name of the second ICT system. |
| Bandwidth             | Configuration -> Localities<br>-> Locality: 02 | e.g. for Upstream 128 and for Downstream 1024     |
| Max. RTP Traffic      | Configuration -> Localities<br>-> Locality: 02 | <b>e.g.</b> 70                                    |

## Creating a SIP provider (OUT connection)

| Field         | Menu                                              | Value                                             |
|---------------|---------------------------------------------------|---------------------------------------------------|
| SIP Registrar | Configuration -> SIP Pro-<br>vider -> Access Data | IP address and DNS name of the second ICT system. |
| Location      | Configuration -> SIP Pro-<br>vider -> Access Data | e.g. 02: ICT1                                     |
| General       | Configuration -> SIP Pro-<br>vider -> Access Data | <b>Select</b> Holding in the PABX                 |

## Configuring a subscriber number (OUT connection)

| Field                      | Menu                                           | Value             |
|----------------------------|------------------------------------------------|-------------------|
| Call Number Configuration  | Configuration -> SIP Pro-<br>vider -> Advanced | Enable DDI Block. |
| Bundle association         | Configuration -> SIP Pro-<br>vider -> Advanced | e.g. 1            |
| End of dialling monitoring | Configuration -> SIP Pro-                      | e.g. 3            |

| Field | Menu              | Value |
|-------|-------------------|-------|
| timer | vider -> Advanced |       |

## Creating a SIP provider (IN connection)

| Field         | Menu                                              | Value                                                           |
|---------------|---------------------------------------------------|-----------------------------------------------------------------|
| SIP Registrar | Configuration -> SIP Pro-<br>vider -> Access Data | IP address and DNS name of the first ICT system.                |
| Location      | Configuration -> SIP Pro-<br>vider -> Access Data | e.g. 02: ICT1                                                   |
| General       | Configuration -> SIP Pro-<br>vider -> Access Data | Select Allow Proxy Re-<br>gistration and Holding<br>in the PABX |

## Configuring a subscriber number (IN connection)

| Field                            | Menu                                           | Value             |
|----------------------------------|------------------------------------------------|-------------------|
| Call Number Configuration        | Configuration -> SIP Pro-<br>vider -> Advanced | Enable DDI Block. |
| Bundle association               | Configuration -> SIP Pro-<br>vider -> Advanced | e.g. 1            |
| End of dialling monitoring timer | Configuration -> SIP Pro-<br>vider -> Advanced | e.g. 3            |

## Changing the bundle assignment

| Field         | Menu                                                              | Value  |
|---------------|-------------------------------------------------------------------|--------|
| Access number | Configuration -> Target<br>Bundle Assignment-> Ac-<br>cess Number | e.g. 9 |

## Allowing bundle assignment

| Field                       | Menu                      | Value           |
|-----------------------------|---------------------------|-----------------|
| Allow Target Bundle Assign- | Configuration -> Internal | Select Bundle 1 |
| ment                        | Extension -> Internal Ex- |                 |
|                             | tension-> Subscriber Num- |                 |
|                             | bers                      |                 |

## 5.3.2 Configuration steps for the second elmeg ICT system

## Changing system parameters

| Field       | Menu                                         | Value                      |
|-------------|----------------------------------------------|----------------------------|
| IP Address  | Configuration -> Network -<br>> Router / LAN | <b>e.g.</b> 192.168.2.250  |
| Subnet Mask | Configuration -> Network -<br>> Router / LAN | <b>e.g</b> . 255.255.255.0 |

## Enabling address assignment

| Field               | Menu                                               | Value                                          |
|---------------------|----------------------------------------------------|------------------------------------------------|
| DHCP server enabled | Configuration -> Network -<br>> Address Assignment | <b>Select</b> <i>DHCP</i> server en-<br>abled  |
| Start address       | Configuration -> Network -<br>> Address Assignment | <b>e.g.</b> 192.168.2.30                       |
| Address Number      | Configuration -> Network -<br>> Address Assignment | e.g. 20                                        |
| DNS Server          | Configuration -> Network -<br>> Address Assignment | <b>Enable</b> <i>Use System as DNS Proxy</i> . |

## Establishing an internet connection

| Field                                     | Menu                                            | Value                                                     |
|-------------------------------------------|-------------------------------------------------|-----------------------------------------------------------|
| Connector Type                            | Configuration -> Network -<br>> Internet Access | xDsl (PPPoE)                                              |
| Login Parameters                          | Configuration -> Network -<br>> Internet Access | According to the internet pro-<br>vider's specifications. |
| Connection Clearing                       | Configuration -> Network -<br>> Internet Access | Enable re-establish<br>connection immedi-<br>ately.       |
| Automatic Separation of<br>WAN Connection | Configuration -> Network -<br>> Internet Access | <b>e.g.</b> 3 am                                          |

## **Enabling Dynamic DNS**

| Field                | Menu                                        | Value                               |
|----------------------|---------------------------------------------|-------------------------------------|
| Enabling Dynamic DNS | Configuration -> Network -<br>> Dynamic DNS | <b>Select</b> Enable Dynamic<br>DNS |
| Hostname             | Configuration -> Network -<br>> Dynamic DNS | Host name of the second ICT system. |
| Field     | Menu                                        | Value          |
|-----------|---------------------------------------------|----------------|
| User Name | Configuration -> Network -<br>> Dynamic DNS | Your user name |
| Password  | Configuration -> Network -<br>> Dynamic DNS | Your password  |

## Setting up an extra locality

| Field                 | Menu                                           | Value                                            |
|-----------------------|------------------------------------------------|--------------------------------------------------|
| IP Address / DNS Name | Configuration -> Localities<br>-> Locality: 02 | IP address and DNS name of the first ICT system. |
| Bandwidth             | Configuration -> Localities<br>-> Locality: 02 | e.g. for Upstream 128 and for Downstream 1024    |
| Max. RTP Traffic      | Configuration -> Localities<br>-> Locality: 02 | <b>e.g.</b> 70                                   |

## Creating a SIP provider (OUT connection)

| Field         | Menu                                              | Value                                             |
|---------------|---------------------------------------------------|---------------------------------------------------|
| SIP Registrar | Configuration -> SIP Pro-<br>vider -> Access Data | IP address and DNS name of the second ICT system. |
| Location      | Configuration -> SIP Pro-<br>vider -> Access Data | e.g. 02: ICT2                                     |
| General       | Configuration -> SIP Pro-<br>vider -> Access Data | <b>Select</b> Holding in the PABX                 |

### Configuring a subscriber number (OUT connection)

| Field                            | Menu                                           | Value             |
|----------------------------------|------------------------------------------------|-------------------|
| Call Number Configuration        | Configuration -> SIP Pro-<br>vider -> Advanced | Enable DDI Block. |
| Bundle association               | Configuration -> SIP Pro-<br>vider -> Advanced | e.g. 2            |
| End of dialling monitoring timer | Configuration -> SIP Pro-<br>vider -> Advanced | e.g. 3            |

## Creating a SIP provider (IN connection)

| Field         | Menu                                              | Value                                             |
|---------------|---------------------------------------------------|---------------------------------------------------|
| SIP Registrar | Configuration -> SIP Pro-<br>vider -> Access Data | IP address and DNS name of the second ICT system. |
| Location      | Configuration -> SIP Pro-<br>vider -> Access Data | e.g. 02: ICT2                                     |

| Field   | Menu                                              | Value                                                           |
|---------|---------------------------------------------------|-----------------------------------------------------------------|
| General | Configuration -> SIP Pro-<br>vider -> Access Data | Select Allow Proxy Re-<br>gistration and Holding<br>in the PABX |

## Configuring a subscriber number (IN connection)

| Field                            | Menu                                           | Value             |
|----------------------------------|------------------------------------------------|-------------------|
| Call Number Configuration        | Configuration -> SIP Pro-<br>vider -> Advanced | Enable DDI Block. |
| Bundle association               | Configuration -> SIP Pro-<br>vider -> Advanced | e.g. 2            |
| End of dialling monitoring timer | Configuration -> SIP Pro-<br>vider -> Advanced | e.g. 3            |

# Changing the bundle assignment

| Field         | Menu                                                              | Value  |
|---------------|-------------------------------------------------------------------|--------|
| Access number | Configuration -> Target<br>Bundle Assignment-> Ac-<br>cess Number | e.g. 8 |

## Allowing bundle assignment

| Field                               | Menu                                                                                        | Value           |
|-------------------------------------|---------------------------------------------------------------------------------------------|-----------------|
| Allow Target Bundle Assign-<br>ment | Configuration -> Internal<br>Extension -> Internal Ex-<br>tension-> Subscriber Num-<br>bers | Select Bundle 2 |

# Chapter 6 Telephony - ICT880 as Unified Messaging Gateway for Microsoft Exchange Server 2007

# 6.1 Introduction

The present chapter describes connection of the unified messaging roll for Microsoft Exchange Server 2007 to the public telephone network using an **elmeg ICT 880** 

The unified messaging roll for Microsoft exchange server 2007 offers the following functions:

- Access to e-mails and voice messages, appointments and contacts by voice control/tone dialling
- · Server for fax reception
- · Answering machine function with message delivery by e-mail
- Auto Attendant / call relay

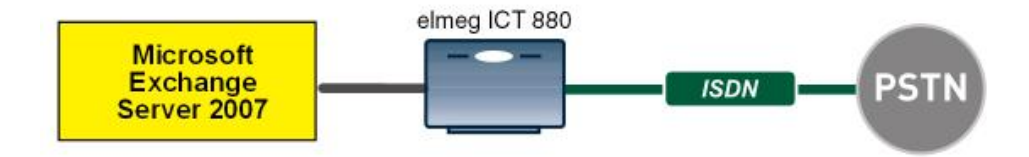

Fig. 45: Example scenario

# **Requirements**

- An elmeg ICT 880 Version 76.1 incl. VoIP-VPN gateway / DSP module
- Microsoft Exchange Server 2007 with Unified Messaging Roll
- Access to public telephone network

# 6.2 Configuration

# 6.2.1 Configuration steps on Microsoft Exchange server

Configuration of the Microsoft Exchange server is performed with the **exchange administration console** :

| 🔀 Exchange-Verwaltungskonsole          |                             |                             |                       |                         |
|----------------------------------------|-----------------------------|-----------------------------|-----------------------|-------------------------|
| Ele Action View Help                   |                             |                             |                       |                         |
| ⇔ → 🗈 🖬 😤 🖬                            |                             |                             |                       |                         |
| 23 Microsoft Exchange                  | 👪 Unified Messaging         | 1                           | 2 objects             | Actions                 |
| Organization Configuration     Mailbox | UM Dial Plans UM IP Gateway | rs UM Mailbox Policies UM A | uto Attendants        | Unified Messaging       |
|                                        | UM Dial Plan 🗠              | # Digits                    | Associated UM Servers | Rew UM Dial Plan        |
| Hub Transport                          | DP-nbg                      | 3                           | EXCHANGE07            | 🗭 New UM IP Gateway     |
| Gerver Configuration                   | DP-peine                    | 3                           | EXCHANGE07            | 1 New UM Mailbox Policy |
| Maibox                                 |                             |                             |                       | New UM Auto Attendant   |
|                                        |                             |                             |                       | Export List             |
| Unified Messaging                      |                             |                             |                       | View                    |
| Recipient Configuration     Mailhox    |                             |                             |                       | R Refrech               |
| - 🦉 Distribution Group                 |                             |                             |                       | M Hale                  |
|                                        |                             |                             |                       | B Hep                   |
| Toobox                                 |                             |                             |                       |                         |
|                                        |                             |                             |                       |                         |
|                                        |                             |                             |                       |                         |
|                                        |                             |                             |                       |                         |
|                                        |                             |                             |                       |                         |
|                                        |                             |                             |                       |                         |
|                                        |                             |                             |                       |                         |
|                                        |                             |                             |                       |                         |
|                                        |                             |                             |                       |                         |
|                                        |                             |                             |                       |                         |
|                                        |                             |                             |                       |                         |
|                                        |                             |                             |                       |                         |
|                                        | <u>ш</u>                    |                             | <u> </u>              | <u> </u>                |

Fig. 46: Exchange administration console

#### Creation of a dial plan

In the Unified Messaging menu, you can launch the wizard to create a new UM dial plan.

(1) Go to Organization Configuration -> Unified Messaging -> New UM Dial Plan...

| 🛄 New UM Dial Plan | New UM Dial Plan                                                                                                    |
|--------------------|----------------------------------------------------------------------------------------------------|
| Completion         | This wizard helps you create a UM dial plan for use by Microsoft Exchange Unified<br>Messaging. A dial plan is a grouping of unique telephone extension numbers. |
|                    | Na <u>m</u> e:                                                                                                    |
|                    | demo_dialplan                                                                                                    |
|                    | Number of digits in extension numbers:                                                                                                    |
|                    |                                                                                                    |
|                    | UHI type:<br>Telephone Extension                                                                                                    |
|                    | VolP security                                                                                                    |
|                    | Unsecured                                                                                                    |
|                    | (i) After you create a new dial plan, the dial plan must be added to one or more UM servers before it will be used.                                              |
|                    |                                                                                                    |

Fig. 47: New UM dial plan

To create a new UM dial plan, proceed as follows:

- (1) Enter the dial plan name, e.g. demo\_dialplan.
- (2) In **Number of digits in extension numbers** set the number of direct dial-in numbers, e.g., *3*.
- (3) In URI type select a designation for the resources, e.g. Telephone Extension.
- (4) In VoIP security select Unsecured.
- (5) With the option **New**, you create the new dial plan.

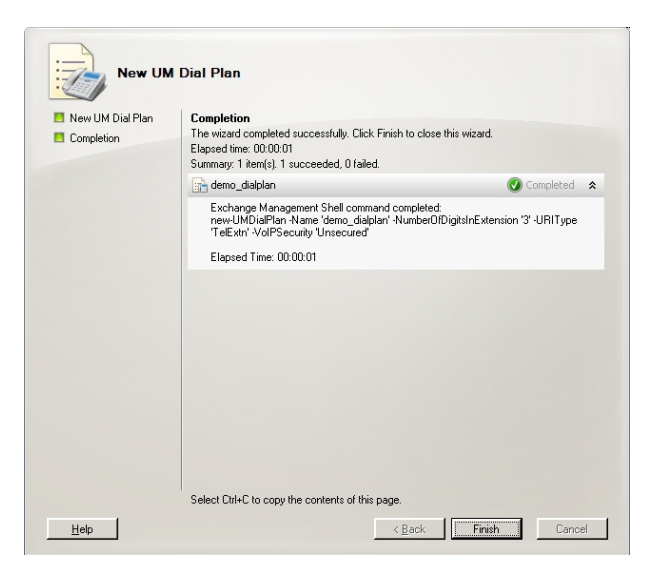

Fig. 48: New UM dial plan

Click on Finish to close the wizard.

After the wizard is closed, dial plan properties must be edited.

| mo_dialplan Pro   | perties                |            |                 |
|-------------------|------------------------|------------|-----------------|
| Settings          | Dialing Rule Groups    | Dialin     | g Restrictions  |
| General           | Subscriber Access      | Dial Codes | Features        |
| Welcome Greetir   | ngs                    |            |                 |
| Welcome greetin   | ig:                    |            |                 |
| Use default gree  | ting                   |            | M <u>o</u> dify |
| Informational ann | nouncement:            |            |                 |
| Informational an  | nouncement is disabled |            | Modify          |
| Add 🥖 Ed          | it 🗡                   |            |                 |
| 600               |                        |            |                 |
|                   |                        |            |                 |
|                   |                        |            |                 |
|                   |                        |            |                 |

Fig. 49: Subscriber Access

Under **demo\_dialplan Properties** -> **Subscriber Access** the call number under which the system may later be reached is saved, e.g., 600.

| demo_dialplan Prop                               | oerties                                  |                 | ×            |
|--------------------------------------------------|------------------------------------------|-----------------|--------------|
| Settings                                         | Dialing Rule Groups                      | Dialing F       | Restrictions |
| General                                          | Subscriber Access                        | Dial Codes      | Features     |
| Outgoing Configur                                | ation                                    |                 |              |
| <u>O</u> utside line acces<br>(Example: 9)       | ss code:                                 | 0               |              |
| International acce<br>(Example: 011 for          | ess code:<br>the United States)          | 00              |              |
| <u>N</u> ational number p<br>(Example: 0 for Fra | orefix:<br>ance, 1 for the United States | :)              |              |
| Country/Region c<br>(Example: 81 for J           | ode:<br>apan, 1 for United States)       | 49              |              |
| Incoming Configur                                | ation                                    |                 |              |
| In-country/region<br>(Example: 142555            | number format:<br>(50198)                | 0               |              |
| International numb<br>(Example: 4420xx           | per format:<br>xxxxxx)                   | 0049            |              |
|                                                  |                                          |                 |              |
|                                                  |                                          |                 |              |
|                                                  |                                          |                 |              |
|                                                  | OK Cance                                 | el <u>Apply</u> | Help         |

Fig. 50: Dial Codes

Under demo\_dialplan Properties -> Dial Codes national and other prefixes are saved.

To save the prefixes, proceed as follows:

First, enter the numbers for outgoing calls.

- (1) In Outside line access code a number for an outside line can be saved.
- (2) In International access code enter the international access number 00.
- (3) In National number prefix enter the national prefix, here 0.
- (4) In Country/Region code enter the country code, e.g., 49 for Germany.

Now enter the numbers for incoming calls.

- (1) In In-country/region number format enter 0.
- (2) In International number format enter the prefix, e.g., 0049 for Germany.

| emo_dialplan Prop          | erties                 |          |              |              |
|----------------------------|------------------------|----------|--------------|--------------|
| General                    | Subscriber Access      | Dial     | Codes        | Features     |
| Settings                   | Dialing Rule Groups    |          | Dialing      | Restrictions |
| Dial <u>b</u> y name prim  | ary method:            | Last Fir | st           |              |
| Dial by name <u>s</u> eco  | ondary method:         | SMTP.    | Address      | -            |
| Audio <u>c</u> odec:       |                        | G.711    |              | -            |
| Operator extension         | n:                     |          | 810          |              |
| Logon <u>f</u> ailures bef | ore disconnect:        |          |              | 3            |
| Timeouts and Ret           | ries                   |          |              |              |
| <u>M</u> aximum call dura  | ation (min):           |          |              | 30           |
| Maximum recordin           | g duration (min):      |          |              | 20           |
| Recording idle tim         | e-out (sec):           |          |              | 5            |
| Input idle timeout         | (sec):                 |          |              | 5            |
| Input r <u>e</u> tries:    |                        |          |              | 3            |
| Input failures befo        | re <u>d</u> isconnect: |          |              | 3            |
| Language Setting           | s                      |          |              |              |
| Default Janguage:          |                        | English  | (United Stat | es) 💌        |
|                            |                        |          |              |              |
|                            |                        |          |              |              |
|                            | OK Cano                | el       | Apply        | Help         |

Fig. 51: Settings

In the **Settings** submenu, notably the language codecs and the language with which the system shall respond are saved.

To save additional settings, proceed as follows:

- (1) In Dial by name primary method select, for example, Last First.
- (2) In Dial by name secondary method select SMTP Address.
- (3) In Audio codec enter language codec G. 711.
- (4) In Operator extension enter, for example, the switchboard number 810.
- (5) In **Default language** select the language in which the system shall subsequently answer, e.g., *English* (United States).

In the submenu **Dialing Rule Groups** a UM dial plan is defined. This determines which type of calls the UM-enabled user can make. In our example, national and international connections are permitted. **Dialing Rule Groups** also allow transformation of destination numbers (e.g. setting of a specific prefix).

| to_atalpian Pro    | perties             |                      |
|--------------------|---------------------|----------------------|
| General            | Subscriber Access D | ial Codes Features   |
| Settings           | Dialing Hule aroups | Utaling Hestrictions |
| In-Country/Regio   | n Rule Groups       |                      |
| 🛟 A <u>d</u> d 🧪 E | dit 🗙               |                      |
| Name               | Number Mask         | Dialed Number        |
| national           | 0*                  | 0×                   |
| International Rule | Groups              |                      |
| Name               | Number Mask         | Dialed Number        |
| internetional      | 008                 | Dialog Hambor        |
| International      | 00                  | 00*                  |
|                    |                     | *00<br>•             |

Fig. 52: Dialing Rule Groups

In the submenu **Dialing Restrictions**, it is determined which kinds of calls are permitted or, as the case arises, prohibited.

| lemo_dialplan Prop                                     | perties                                               |                                      |                          | ×                         |
|--------------------------------------------------------|-------------------------------------------------------|--------------------------------------|--------------------------|---------------------------|
| General<br>Settings                                    | Subscriber Act                                        | cess   D<br>ule Groups               | ial Codes  <br>Dialing R | Features  <br>estrictions |
| Allow calls to<br>Allow calls to<br>Select allowed in- | users within the :<br>extensions<br>country/region ru | same dial plan<br>Ile groups from di | al plan:                 |                           |
| national                                               |                                                       |                                      |                          |                           |
| Select allowed int                                     | ernational rule gr                                    | oups from dial pla                   | n:                       |                           |
|                                                        |                                                       |                                      |                          |                           |
|                                                        | ок                                                    | Cancel                               | Apply                    | Help                      |

Fig. 53: Dialing Restrictions

The newly-created dial plan is subsequently allocated to a UM server. The dial plan can be added in Server Properties **UM Settings**. Here are administered the installed language packs and the restriction on the maximum possible number of voice and fax connections.

(1) Go to Server Configuration -> Unified Messaging -> UM Settings.

| SExchange-Verwaltungskonsole          |                           |                            |                           |                                              | _ 🗆 ×          |
|---------------------------------------|---------------------------|----------------------------|---------------------------|----------------------------------------------|----------------|
| Elle Action View Help                 |                           |                            |                           |                                              |                |
| Microsoft Exchange                    | 😽 Unified Messag          | ing                        | 1 obi                     | ect Actions                                  |                |
| Grganization Configuration     Malbox | Y Create Filter           |                            |                           | Unified Messaging                            | -              |
| Client Access                         | Name A                    | Role                       | Version                   | 5 Export List                                |                |
| Hub Transport                         | EXCHANGE07                | Hub Transport, Client Acc. | Version 8.1 (Build 240.6) | E View                                       | •              |
| E Server Configuration                | EXCHANGE07 Properties     |                            | ×                         | Refresh                                      |                |
| Client Access                         | General System Settings   | UM Settings                | (                         | 😭 Help                                       |                |
| Hub Transport                         | Associated Dial Plans     |                            |                           | EXCHANGE07                                   | · ·            |
| E & Recipient Configuration           | 🖧 Add 🗙                   | 💐 Select Dial Plan         |                           |                                              | <u>- I I X</u> |
| Mailbox                               | Name                      | Ele Yew                    |                           |                                              |                |
| Mail Contact                          | DP-nbg                    | Search:                    | Find Now Clear            |                                              |                |
|                                       | DP-peine                  | Name A                     | # Digits                  | Phone Context<br>demo_dialplan virtualpet fu |                |
|                                       |                           | DP-nbg                     | 3                         | DP-nbg.virtualnet.funkwerk                   |                |
|                                       |                           | DP-peine                   | 3                         | DP-peine virtualnet.funkwe                   |                |
|                                       | Miscellaneous Configurati |                            |                           |                                              |                |
|                                       | Prompt languages:         |                            |                           |                                              |                |
|                                       |                           |                            |                           |                                              |                |
|                                       |                           |                            |                           |                                              |                |
|                                       | Maximum concurrent        |                            |                           |                                              |                |
|                                       |                           |                            |                           |                                              |                |
|                                       | Maximum concurrent        |                            |                           |                                              |                |
|                                       |                           |                            |                           |                                              |                |
|                                       |                           |                            |                           |                                              |                |
|                                       |                           |                            |                           |                                              |                |

Fig. 54: UM Settings

## Creation of a UM IP Gateway

A new UM IP gateway is created with the assistant in the **Unified Messaging** submenu.

(1) Go to Organization Configuration -> Unified Messaging -> New UM IP Gateway.

| New UM                                                    | IP Gateway                                                                                                    |  |  |
|-----------------------------------------------------------|----------------------------------------------------------------------------------------------------|--|--|
| <ul> <li>New UM IP Gateway</li> <li>Completion</li> </ul> | New UM IP Gateway<br>This wizard helps you create a UM IP gateway for use by Microsoft Exchange United<br>Messaging, UM IP gateways represent the connection between a physical gateway or IP<br>PRX and United Messaging.<br>Name:                                                                                                    |  |  |
|                                                           | demo_UM-GW  IP Address:                                                                                                    |  |  |
|                                                           | 192.168.10.222<br>Example: 192.168.10.10                                                                                                    |  |  |
|                                                           | C Eully qualified domain name (FQDN):                                                                                                    |  |  |
|                                                           | Example: smathost.company.com Dial plan:                                                                                                    |  |  |
|                                                           | Image: demo_diaplan         Browse           Image: definition of the second second seco |  |  |
| Help                                                      | <back cancel<="" new="" td=""></back>                                                                                                    |  |  |

Fig. 55: New UM IP gateway

To create a new UM IP gateway, proceed as follows:

- (1) In Name enter, for example, demo UM-GW.
- (2) Enter the IP address at which the UM gateway is accessible, e.g. 192.168.10.222.
- (3) In **Fully qualified domain name (FQDN)** you can enter the name under which the UM gateway is accessible.
- (4) Next, the previously-created **Dial Plan** is assigned.

#### Creation of a UM hunt group

The **Hunt Groups** are required for drive of the exchange server by the UM gateway. The assistant for creation of a new UM hunt group is launched on the **exchange administra-tion console**.

(1) Go to Organization Configuration -> Unified Messaging -> New UM Hunt Group.

| ns wizard helps you create a UM hunt group t<br>essaging. A hunt group represents a connecti<br>al plan, and associates the dial plan with the p<br>ssociated UM IP gateway: | for use by Microsoft Exchange I<br>ion between a UM IP gateway<br>oilot identifier specified below.                                                                                                    | Jnified<br>and a UM                                                                                                    |
|----------------------------------------------------------------------------------------------------|----------------------------------------------------------------------------------------------------|----------------------------------------------------------------------------------------------------|
| lemo_UM-GW                                                                                                    |                                                                                                    |                                                                                                    |
| a <u>m</u> e:                                                                                                    |                                                                                                    |                                                                                                    |
| nailbox_demo                                                                                                    |                                                                                                    |                                                                                                    |
| ial plan:                                                                                                    |                                                                                                    |                                                                                                    |
| emo_dialplan                                                                                                    |                                                                                                    | Browse                                                                                                    |
| lot identifier:                                                                                                    |                                                                                                    |                                                                                                    |
| 00                                                                                                    |                                                                                                    |                                                                                                    |
|                                                                                                    |                                                                                                    |                                                                                                    |
|                                                                                                    |                                                                                                    |                                                                                                    |
|                                                                                                    |                                                                                                    |                                                                                                    |
|                                                                                                    |                                                                                                    |                                                                                                    |
|                                                                                                    |                                                                                                    |                                                                                                    |
|                                                                                                    | essaging, A hunt group represents a connect<br>a plan, and associates the dial plan with the p<br>gaociated UM IP galeway:<br>emo, UM-GW<br>agne:<br>analbox, demo<br>aliphan:<br>lemo, dialplan<br>let identifier:<br>00 | essaging A hunt group represents a connection between a UM IP gateway.<br>gaociated UM IP gateway.<br>gaociated UM IP gateway.<br>enro_UM-Gw<br>agne:<br>iailbox_demo<br>jaiplan:<br>leor_dialplan<br>lot identifier: |

Fig. 56: New UM Hunt Group

To create a new UM hunt group, proceed as follows:

- (1) In Name enter the name of the hunt group, e.g., mailbox\_demo.
- (2) In Dial plan select demo dialplan.
- (3) The number of the Pilot identifier, here 600, for example, is later saved at the UM gateway as a VoIP extension in order to create a connection to the Exchange Server 2007.

You can view the completed configuration in the menu **Organization Configuration** -> **Unified Messaging** -> **UM IP Gateways**.

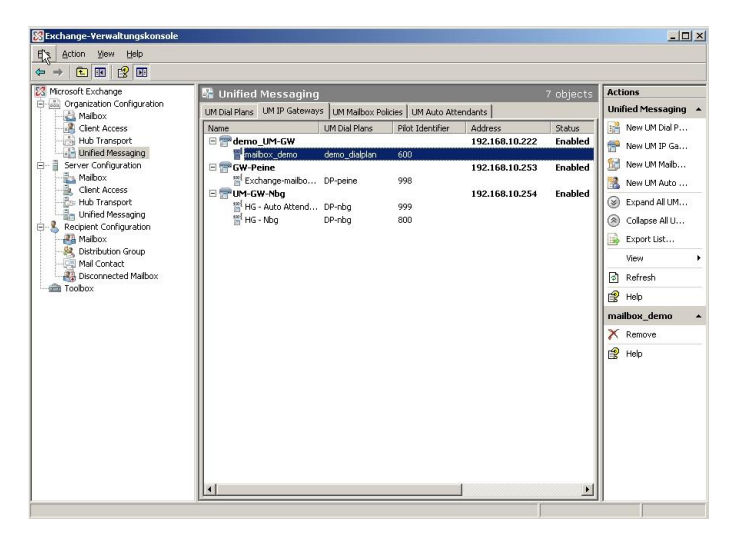

Fig. 57: UM IP Gateways

#### **Configuration of a UM Mailbox Policy**

Already when creating a **Dial Plan** a standard **UM Mailbox Policy** is created.

| demo_dialplan Defaul | t Policy Prop     | erties          |          | ×    |
|----------------------|-------------------|-----------------|----------|------|
| General Message Te   | xt PIN Policie:   | s Dialing Rest  | rictions |      |
| demo_dial            | olan Default Pol  | icy             |          |      |
| Associated UM dial   | plan: demo_       | dialplan        |          |      |
| Modified:            | Montag            | ), 25. Mai 2009 | 15:07:20 |      |
| Maximum greeting du  | uration (minutes) |                 | 5        |      |
|                      | OK                | Cancel          | Apply    | Help |

Fig. 58: Default Policy Properties

In properties of **UM Mailbox Policy**, in the **Message Text** submenu, various text templates can be saved; these can be sent to the UM user per e-mail (e.g., when activating the unified messaging mailbox or when resetting the unified messaging PIN).

| emo_dialp        | lan Default Policy Properties                  | ×        |
|------------------|------------------------------------------------|----------|
| General N        | dessage Text PIN Policies Dialing Restrictions |          |
| <u>F</u> ax iden | tity:                                          |          |
| Microso          | t Exchange                                     |          |
| Text sen         | t when a <u>U</u> M mailbox is enabled:        |          |
| Willkom          | men bei Microsoft Exchange UM                  | <b>A</b> |
|                  |                                                | -        |
| Text sen         | t when a PIN is <u>r</u> eset:                 |          |
| Ihre PIN         | wurde zurückgesetzt                            | A        |
|                  |                                                | -        |
| Text incl        | uded with a <u>v</u> oice message:             |          |
| neue Sp          | rachnachricht                                  | -        |
|                  |                                                | -        |
| ,<br>Textincl    | uded with a fax message:                       |          |
| neues F          |                                                | <b>A</b> |
|                  |                                                | -        |
| 1                |                                                |          |
|                  |                                                | Help     |
|                  | Cancer Apply                                   | neip     |

Fig. 59: Message Text

In the submenu **PIN Policies**, different properties of the UM PIN (e.g., PIN length) requested when accessing the UM system can be modified.

| demo_dialplan Defau            | lt Policy Prop           | erties          |                | X    |
|--------------------------------|--------------------------|-----------------|----------------|------|
| General Message Te             | ext PIN Policie          | s Dialing Rest  | rictions       | ,    |
| Minimum PIN length             |                          |                 |                |      |
| 🔲 PIN lifetime (day            | vs):                     |                 | Г              |      |
| Number of previous             | PINs to disallov         | v:              | 5              |      |
| Allow common p                 | atterns in PIN           |                 |                |      |
| Failed Logons                  |                          |                 |                |      |
| Number of incor<br>reset:      | rect <u>P</u> IN entries | before PIN is a | utomatically 5 |      |
| Number of incor<br>locked out: | rect PIN entries         | before UM mail  | box is         | 5    |
|                                |                          |                 |                |      |
|                                |                          |                 |                |      |
|                                |                          |                 |                |      |
|                                |                          |                 |                |      |
|                                |                          |                 |                |      |
|                                |                          |                 |                |      |
|                                | ОК                       | Cancel          | Apply          | Help |

Fig. 60: PIN Policies

In the submenu **Dialing Restrictions**, it is determined which kinds of calls are permitted or, as the case arises, prohibited.

| demo_dialplan Default Policy Properties                                      | × |
|------------------------------------------------------------------------------|---|
| General Message Text PIN Policies Dialing Restrictions                       |   |
| Allow calls to users within the same dial plan     Allow calls to extensions |   |
| Select allowed in-country/region rule groups from dial plan:                 |   |
| national                                                                     |   |
|                                                                              |   |
|                                                                              |   |
| Select allowed international rule groups from dial plan:                     |   |
| international                                                                |   |
| International                                                                |   |
|                                                                              |   |
|                                                                              |   |
|                                                                              |   |
| OK Cancel Apply Help                                                         |   |

Fig. 61: Dialing Restrictions

#### Auto Attendants (optional)

Configuration of an **Auto Attendant**, a type of electronic telephone switchboard, is optional. For the **Auto Attendant** an additional **Hunt Group** should be created, under whose **Pi-Iot Identifier** (extension number) the electronic switchboard position can be reached.

#### Activation of unified messaging for an exchange mailbox

In the **Mailbox** submenu, the unified messaging functions for an exchange mailbox/exchange user can be activated via an assistant. For this, the previously configured **Unified Messaging Mailbox Policy** must be saved, along with a **PIN** (for authentication).

(1) Go to Organization Configuration -> Recipient Configuration -> Mailbox.

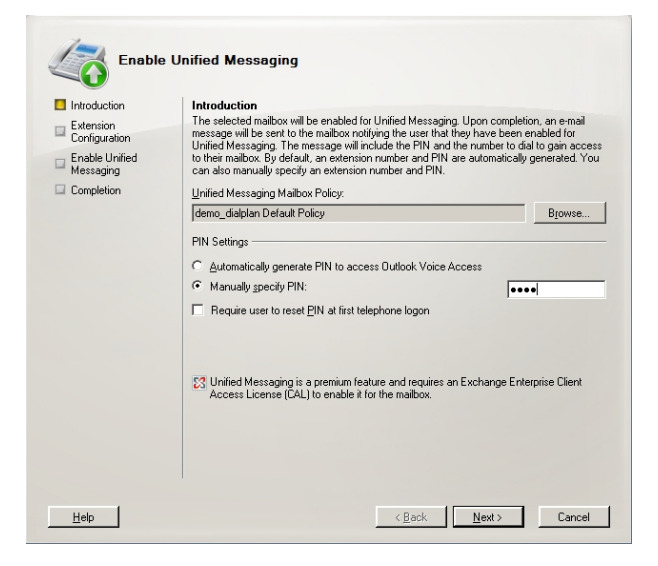

Fig. 62: Mailbox

In the assistant's second step, a **Mailbox Extension** (mailbox number) for the user must be saved. The **Mailbox Extension** should match the user's direct dial-in number.

| Introduction               | Extension Configuration                                                                                                    |               |
|----------------------------|----------------------------------------------------------------------------------------------------|---------------|
| Extension<br>Configuration | <ul> <li>Automatically generated mailbox extension</li> </ul>                                                                                                    |               |
| Enable Unified             | Manually entered mailbox extension:                                                                                                    | 0             |
| Messaging                  | SIP Resource Identifier                                                                                                    |               |
| Completion                 | For a SIP URI dial plan, this is the SIP address of the user (example:<br>tony.smith@contoso.com). For an E.164 dial plan, this is the E.164 addres<br>(example: +14255550150). | s of the user |
|                            | C Automatically-generated SIP resource identifier:                                                                                                    |               |
|                            | Manually entered SIP or E.164 address:                                                                                                    |               |
|                            |                                                                                                    |               |
|                            |                                                                                                    |               |
|                            |                                                                                                    |               |
|                            |                                                                                                    |               |
|                            |                                                                                                    |               |
|                            |                                                                                                    |               |
|                            |                                                                                                    |               |
|                            |                                                                                                    |               |
|                            |                                                                                                    |               |

Fig. 63: Mailbox Extension

# 6.2.2 Configuration of the elmeg ICT 880

In this example, the **elmeg ICT 880** is connected to an ISDN point-to-multipoint via the external ISDN S0 interface (e.g. SO-4). MSN numbers are provided for this ISDN port.

(1) Go to Configuration -> External numbers -> Base S0-4.

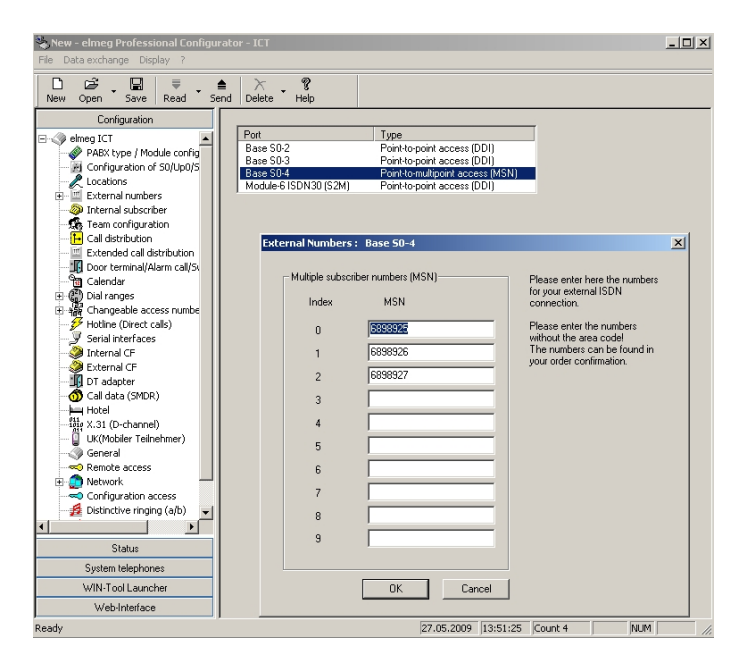

Fig. 64: Configuration -> External numbers -> Base S0-4

| Field | Meaning                                                                                                    |
|-------|----------------------------------------------------------------------------------------------------|
| MSN   | For point-to-multipoint connections, you can enter up to 10 num-<br>bers (MSN, multiple subscriber number). These MSNs are the<br>external phone numbers for your ISDN connection. The MSNs<br>are consecutively numbered automatically from 0. |
|       | Enter your connection's MSN numbers, e.g., 6898925, 6898926 and 6898927.                                                                                                    |

#### Relevant fields in the External Numbers menu: Base S0-4

#### Connection of the exchange server as VoIP/SIP subscriber

The Microsoft Exchange Server 2007 is configured on the **elmeg ICT 880** as a VoIP/SIP subscriber.

(1) Go to Configuration -> Internal subscriber -> Numbers.

| bers Line Access Features Communication                                                                                                    | Costs Switching functions VolP-VPN-settings                                                                                         |
|----------------------------------------------------------------------------------------------------|----------------------------------------------------------------------------------------------------|
| Select your internal telephone number here. For<br>selected.                                                                                                    | external calls the telephone number presented to the external calling partner can b                                                 |
| Internal number                                                                                                    | Pick up<br>Pick up group 00                                                                                                    |
| Subscribe's name (12 characters)<br>Name MS_Exchange<br>Log in name<br>Permit configuration<br>PIN Internation                                                                                                    | Outgoing number           Outgoing number           Bare 50.2           Bare 50.3           Bare 50.4           Module 6 ISD130 (52 |
| Confirmation         Contexts           Line access digit assigned trurk groups         1.           1.         Trurk Group 2         ¥           2.         ¥         ¥           3.         ¥         ¥           4.         ¥         ¥           5.         ¥         ¥ | Permit trunk group selection                                                                                                    |
| UK[Telefonsperre]<br>UK[PIN]<br>UK[Bestätigung]                                                                                                    |                                                                                                    |
|                                                                                                    |                                                                                                    |

Fig. 65: Configuration -> Internal subscriber -> Numbers

| Field           | Meaning                                                                                                    |  |
|-----------------|----------------------------------------------------------------------------------------------------|--|
| Internal number | Select extension number 600 for the new subscriber.<br>Before this, the VoIP subscriber already configured with call<br>number 60 as <b>Guest</b> should be assigned another call number. |  |
| Name            | Here you can assign the subscriber a name, e.g.                                                                                                    |  |
| Login Name      | A login name is not required as the Microsoft Exchange server operates without authentication when logging in.                                                                            |  |

**Relevant fields in menu Numbers** 

In the menu VoIP-VPN-settings the SIP registration is disabled.

Go to Configuration -> Internal subscriber -> VoIP-VPN-settings.

| nternal subscriber : Module-2 VoIP-VPN-1 Subscr02                                      |    | ×      |
|----------------------------------------------------------------------------------------|----|--------|
| Numbers Line Access Features Communication Costs Switching functions VolP-VPN-settings |    |        |
| Please enter your VoIP-settings here.                                                  |    |        |
| Log-on authorization C no location C all location C all location LAN C uncertified     |    |        |
| G.726 Codes setting                                                                    |    |        |
| C 1366<br>C RFC3551 /×420                                                              |    |        |
| UK[Feste IP-Adresse für SIP-Clients]                                                   |    |        |
| UK(IPAdesse) 192 . 168 . 10 . 101 : 5065 TCP 💌                                         |    |        |
|                                                                                        |    |        |
|                                                                                        |    |        |
|                                                                                        |    |        |
|                                                                                        | Or | Canad  |
|                                                                                        | UK | Lancer |

#### Fig. 66: Configuration -> Internal subscriber -> VoIP-VPN-settings.

| Field                                 | Meaning                                                             |
|---------------------------------------|---------------------------------------------------------------------|
| UK (Fixed IP address for SIP clients) | Enable checkbox UK(enabled).                                        |
| UK(IP address)                        | Here, enter the IP Microsoft exchange server 192.168.10.101.        |
| Static Host Port                      | For connection to the Microsoft exchange server identify port 5065. |
| Transport protocol                    | Set transport protocol for the connection to TCP.                   |

#### Relevant fields in the VoIP-VPN settings menu

## Configuration of call assignment

Call assignment of incoming connections to Microsoft Exchange server 2007 via the ISDN outside line is configured over the **Call distribution** menu. In our example, an MSN number is assigned each subscriber as well as the Microsoft Exchange server 2007.

(1) Go to Configuration -> Call distribution .

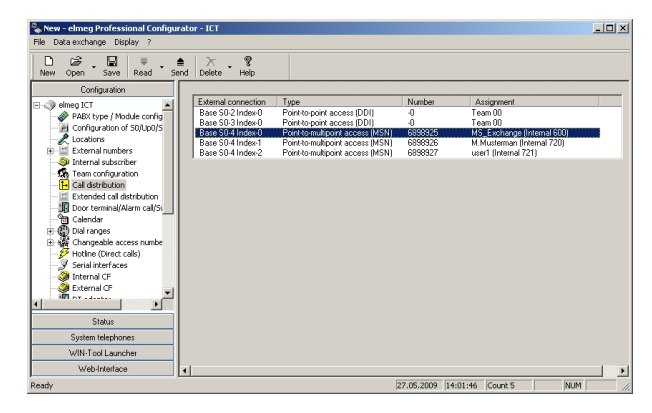

Fig. 67: Configuration -> Call distribution

# 6.2.3 Function test

At the first function test, it is possible to call from the telephone extension of the unified messaging user (e.g., demo user *John Everyman* with extension number 720) to the extension of the exchange server (e.g., extension 600). Microsoft Exchange server 2007 should respond with a PIN request and permit access to e-mails, contacts, etc.

At the second function test, a unified messaging user (e.g., demo user *John Everyman* with extension number 720) should configure a call diversion to the Microsoft Exchange extension (call number 600). With an incoming call to the user call number, the call/fax is put through to the user mailbox on the Microsoft Exchange server.

# 6.3 Overview of configuration steps

## Creation of a dial plan

| Field                                 | Menu                                                                                         | Value                     |
|---------------------------------------|----------------------------------------------------------------------------------------------|---------------------------|
| Name                                  | Organization Configuration -> Unified<br>Messaging -> New UM Dial Plan                       | <b>e.g.</b> demo_dailplan |
| Number of digits in extension numbers | Organization Configuration -> Unified<br>Messaging -> New UM Dial Plan                       | <b>e.g.</b> 3             |
| URI type                              | Organization Configuration -> Unified<br>Messaging -> New UM Dial Plan                       | Telephone Exten-<br>sion  |
| VoIP security                         | Organization Configuration -> Unified<br>Messaging -> New UM Dial Plan                       | Unsecured                 |
| Subscriber Access                     | Organization Configuration -> Unified<br>Messaging -> New UM Dial Plan><br>Subscriber Access | e.g. 600                  |
| Outside line access code              | Organization Configuration -> Unified<br>Messaging -> New UM Dial Plan><br>Dial Codes        | 0                         |
| International access code             | Organization Configuration -> Unified<br>Messaging -> New UM Dial Plan><br>Dial Codes        | 00                        |
| National number<br>prefix             | Organization Configuration -> Unified<br>Messaging -> New UM Dial Plan><br>Dial Codes        | 0                         |
| Country/Region code                   | Organization Configuration -> Unified<br>Messaging -> New UM Dial Plan><br>Dial Codes        | 49                        |
| In-country/region<br>number format    | Organization Configuration -> Unified<br>Messaging -> New UM Dial Plan><br>Dial Codes        | 0                         |
| International number<br>format        | Organization Configuration -> Unified<br>Messaging -> New UM Dial Plan><br>Dial Codes        | 0049                      |
| Dial by name<br>primary method        | Organization Configuration -> Unified<br>Messaging -> New UM Dial Plan><br>Settings          | <b>e.g.</b> Last First    |
| Dial by name sec-<br>ondary method    | Organization Configuration -> Unified<br>Messaging -> New UM Dial Plan>                      | SMTP Address              |

| Field                                         | Menu                                                                                              | Value                                  |
|-----------------------------------------------|---------------------------------------------------------------------------------------------------|----------------------------------------|
|                                               | Settings                                                                                          |                                        |
| Audio codec                                   | Organization Configuration -> Unified<br>Messaging -> New UM Dial Plan><br>Settings               | G.711                                  |
| Operator extension                            | Organization Configuration -> Unified<br>Messaging -> New UM Dial Plan><br>Settings               | <b>e.g.</b> 810                        |
| Logon failures be-<br>fore disconnect         | Organization Configuration -> Unified<br>Messaging -> New UM Dial Plan><br>Settings               | <b>e.g.</b> 3                          |
| Default language                              | Organization Configuration -> Unified<br>Messaging -> New UM Dial Plan><br>Settings               | <b>e.g.</b> English (United<br>States) |
| In-Country/Region<br>Rule Groups              | Organization Configuration -> Unified<br>Messaging -> New UM Dial Plan> Di-<br>aling Rule Groups  | national, 0*,0*                        |
| International Rule<br>Groups                  | Organization Configuration -> Unified<br>Messaging -> New UM Dial Plan> Di-<br>aling Rule Groups  | international,00*,<br>00*              |
| Allow calls to uses within the same dial plan | Organization Configuration -> Unified<br>Messaging -> New UM Dial Plan> Di-<br>aling Restrictions | Enabled                                |
| Allow calls to exten-<br>sions                | Organization Configuration -> Unified<br>Messaging -> New UM Dial Plan> Di-<br>aling Restrictions | Enabled                                |

### Creation of a UM IP Gateway

| Field      | Menu                                                                    | Value                       |
|------------|-------------------------------------------------------------------------|-----------------------------|
| Name       | Organization Configuration -> Unified<br>Messaging -> New UM IP Gateway | e.g. demo_UM-GW             |
| IP Address | Organization Configuration -> Unified<br>Messaging -> New UM IP Gateway | <b>e.g</b> . 192.168.10.222 |
| Dial plan  | Organization Configuration -> Unified<br>Messaging -> New UM IP Gateway | demo_dialplan               |

## Creation of a UM hunt group

|                             | •                                                                       |                        |
|-----------------------------|-------------------------------------------------------------------------|------------------------|
| Field                       | Menu                                                                    | Value                  |
| Associated UM IP<br>gateway | Organization Configuration -> Unified<br>Messaging -> New UM Hunt Group | <b>e.g.</b> demo_UM-GW |

| Field            | Menu                                                                    | Value                     |
|------------------|-------------------------------------------------------------------------|---------------------------|
| Name             | Organization Configuration -> Unified<br>Messaging -> New UM Hunt Group | <b>e.g.</b> mailbox_demo  |
| Dial plan        | Organization Configuration -> Unified<br>Messaging -> New UM Hunt Group | <b>e.g.</b> demo_dialplan |
| Pilot identifier | Organization Configuration -> Unified<br>Messaging -> New UM Hunt Group | e.g. 600                  |

## **Configuration of a UM Mailbox Policy**

| Field                                                                      | Menu                                                                                            | Value                                                |
|----------------------------------------------------------------------------|-------------------------------------------------------------------------------------------------|------------------------------------------------------|
| Fax identity                                                               | Organization Configuration -> Unified<br>Messaging -> New UM Mailbox Policy -<br>> Message Text | Microsoft Exchange                                   |
| Text send when a<br>UM mailbox is en-<br>abled                             | Organization Configuration -> Unified<br>Messaging -> New UM Mailbox Policy -<br>> Message Text | <b>e.g.</b> Welcome to Mi-<br>crosoft Exchange<br>UM |
| Text send when a PIN is reset                                              | Organization Configuration -> Unified<br>Messaging -> New UM Mailbox Policy -<br>> Message Text | <b>e.g.</b> Your PIN has been reset!                 |
| Text included with a voice message                                         | Organization Configuration -> Unified<br>Messaging -> New UM Mailbox Policy -<br>> Message Text | <b>z.B</b> .new voice mes-<br>sage!                  |
| Text included with a fax message                                           | Organization Configuration -> Unified<br>Messaging -> New UM Mailbox Policy -<br>> Message Text | <b>e.g.</b> new fax!                                 |
| Minimum PIN length                                                         | Organization Configuration -> Unified<br>Messaging -> New UM Mailbox Policy -<br>> PIN Policies | e.g. 4                                               |
| Number of previous<br>PINs to disallow                                     | Organization Configuration -> Unified<br>Messaging -> New UM Mailbox Policy -<br>> Message Text | e.g. 5                                               |
| Number of incorrect<br>PIN entries before<br>PIN is automatically<br>reset | Organization Configuration -> Unified<br>Messaging -> New UM Mailbox Policy -<br>> Message Text | <b>e.g.</b> 5                                        |
| Number of incorrect<br>PIN entries before<br>UM mailbox is<br>locked out   | Organization Configuration -> Unified<br>Messaging -> New UM Mailbox Policy -<br>> Message Text | e.g. 15                                              |
| Allow calls to uses                                                        | Organization Configuration -> Unified                                                           | Enabled                                              |

| Field                          | Menu                                                                                                    | Value   |
|--------------------------------|----------------------------------------------------------------------------------------------------|---------|
| within the same dial plan      | Messaging -> New UM Mailbox Policy -<br>> Dialing Restrictions                                          |         |
| Allow calls to exten-<br>sions | Organization Configuration -> Unified<br>Messaging -> New UM Mailbox Policy -<br>> Dialing Restrictions | Enabled |

### Activation of unified messaging for an exchange mailbox

| Field                               | Menu                                                                  | Value                                       |
|-------------------------------------|-----------------------------------------------------------------------|---------------------------------------------|
| Unified Messaging<br>Mailbox Policy | Organization Configuration -> Recipi-<br>ent Configuration -> Mailbox | <b>e.g.</b> demo_dialplan<br>Default Policy |
| Manually specify<br>PIN             | Organization Configuration -> Recipi-<br>ent Configuration -> Mailbox | Your PIN                                    |
| Manually entered mailbox extension  | Organization Configuration -> Recipi-<br>ent Configuration -> Mailbox | <b>e.g.</b> 720                             |

#### Configure multiple subscriber number

| Field | Menu                                              | Value                                |
|-------|---------------------------------------------------|--------------------------------------|
| MSN   | Configuration -> External numbers -><br>Base S0-4 | e.g. 6898925, 6898926<br>and 6898927 |

### **VoIP subscriber Configuration**

| Field                                      | Menu                                                       | Value                          |
|--------------------------------------------|------------------------------------------------------------|--------------------------------|
| Internal number                            | Configuration -> Internal subscriber -> Numbers            | 600                            |
| Name                                       | Configuration -> Internal subscriber -> Numbers            | <b>e.g.</b> <i>MS_Exchange</i> |
| UK (Fixed IP ad-<br>dress for SIP clients) | Configuration -> Internal subscriber -> VoIP-VPN-settings. | UK(enabled)                    |
| UK(IP address)                             | Configuration -> Internal subscriber -> VoIP-VPN-settings. | <b>e.g</b> . 192.168.10.101    |
| Static Host Port                           | Configuration -> Internal subscriber -> VoIP-VPN-settings. | 5065                           |
| Transport protocol                         | Configuration -> Internal subscriber -> VoIP-VPN-settings. | TCP                            |

### Configure call assignment

| Field               | Menu                               | Value                  |
|---------------------|------------------------------------|------------------------|
| External connection | Configuration -> Call distribution | e.g. Base S0-4 Index-0 |

| Field      | Menu                               | Value                                     |
|------------|------------------------------------|-------------------------------------------|
| Number     | Configuration -> Call distribution | <b>e.g.</b> 6898925                       |
| Assignment | Configuration -> Call distribution | <b>e.g.</b> MS Exchange<br>(Internal 600) |

# Chapter 7 Telephony - TR200 - Basic scenario

# 7.1 Introduction

The following chapter describes how to configure a **bintec TR200** over ISDN and VoIP (for telephony) and over ADSL for connection to the internet.

Configuration is performed with the GUI (Graphical User Interface).

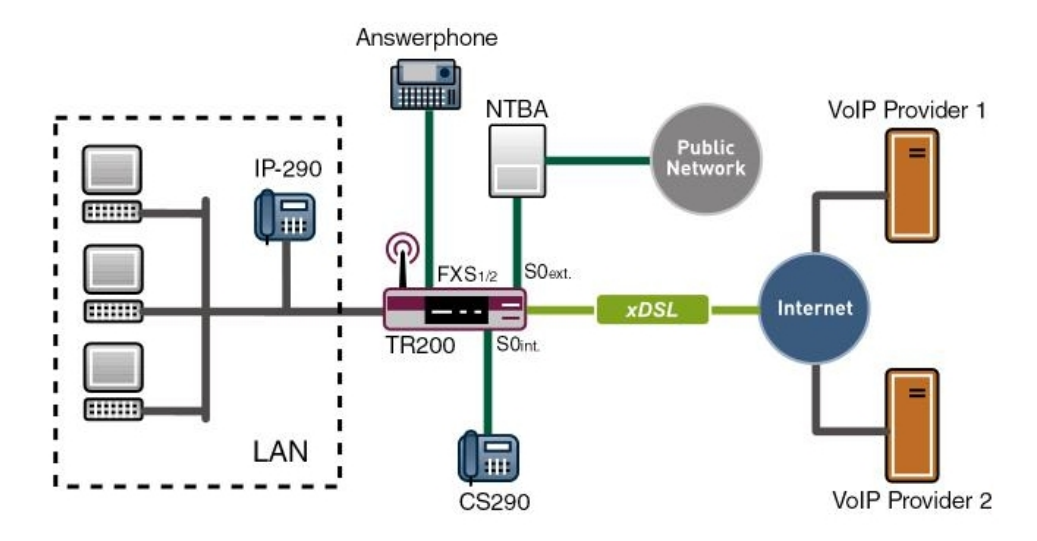

Fig. 68: Example scenario telephony with a bintec TR200

## **Requirements**

- A bintec TR200
- A boot image of version 7.5.1 or later
- ISDN Internet access
- xDSL Internet access

# 7.2 Configuration

# 7.2.1 Connection from a bintec TR200 to the internet

bintec TR200 is connected to the internet via the internal ADSL modem.

For this, go to the following menu:

(1) Go to WAN -> Internet + Dialup -> PPPoE -> New.

| Save configuration       |                          | PPPOE PPTP PPPOA ISDN IP Pools               |  |  |
|--------------------------|--------------------------|----------------------------------------------|--|--|
| System Management 🔹 👻    |                          |                                              |  |  |
| Physical Interfaces 🔹    |                          |                                              |  |  |
| LAN 🔫                    | Basic Parameters         |                                              |  |  |
| Wireless LAN 🔹           | Description              | ADSL-line                                    |  |  |
| Routing 🔹                | DDD-5 Made               |                                              |  |  |
| WAN 🔺                    | PPPOE Mode               | <sup>™</sup> Standard <sup>™</sup> Multilink |  |  |
| Internet + Dialup        | PPPoE Ethernet Interface | br0 💌                                        |  |  |
| ATM                      | Uppr Nomo                | ISPusor                                      |  |  |
| Real Time Jitter Control | Osermane                 | liarusei                                     |  |  |
| VPN -                    | Password                 | ******                                       |  |  |
| Firewall 👻               | Always on                | ✓ Enabled                                    |  |  |
| PBX 👻                    | IP Mode and Routes       |                                              |  |  |
| Local Services 🔹         | IP Address Mode          |                                              |  |  |
| Maintenance 🔹            | IF Address Mode          | Static V Get IP Address                      |  |  |
| External Reporting 🗾 👻   | Default Route            | ✓ Enabled                                    |  |  |
| Monitoring 🗾             | Create NAT Policy        | ✓ Enabled                                    |  |  |
|                          |                          | Advanced Settings                            |  |  |
|                          |                          | Ok Cancel                                    |  |  |

Fig. 69: WAN -> Internet + Dialup -> PPPoE -> New

#### **Relevant fields in the PPPoE menu**

| Field                         | Meaning                                                                                                    |
|-------------------------------|----------------------------------------------------------------------------------------------------|
| Description                   | Give the connection a name.                                                                                                    |
| PPPoE ethernet inter-<br>face | Specify the interface for your gateway over which the xDSL connection is to be established.                                                        |
| User Name                     | Enter the user name you received from the provider.                                                                                                |
| Password                      | Enter the password you received from the provider.                                                                                                 |
| Always Active                 | This indicates that the gateway does not automatically clear the connection.<br>Only activate this option if you have Internet access with a flat- |
|                               | rate charge.                                                                                                    |
| IP address mode               | Defines the mode following which the gateway receives the IP address.                                                                              |
| Standard Route                | For this connection, a standard route is automatically created.                                                                                    |
| Create NAT entry              | NAT is enabled for this connection.                                                                                                    |

To set up Internet access over xDSL, proceed as follows:

- (1) Under **Description** enter the name for the connection, e.g. *ADSL-line*.
- (2) For PPPoE Ethernet Interface, select ethoa50-0.
- (3) Under User Name enter your user name defined in the access data for your provider, e.g. ISPuser.
- (4) Under **Password** enter the password for your Internet access.
- (5) Select Always Active.
- (6) Under IP Address Mode select Get IP Address.
- (7) Keep Default Route selected.
- (8) Leave Create NAT Policy enabled.
- (9) Confirm with OK.

## 7.2.2 Configuring the external ISDN interface

In this example **bintec TR200** runs via a NTBA (Network Termination Basis Connection) operated by deutsche Telekom. Two external numbers (MSN) are defined. One of the numbers is configured for telephony, the second MSN number is configured for the ISDN login/ service login.

To do this, select *Point-to-multipoint* in the **PBX** -> Line Configuration -> Access Configuration menu.

Go to the following menu to configure the external numbers:

(1) Go to **PBX** -> Line Configuration -> External Numbers -> New.

| Save configuration  |               | Access Configuration | External Numbers | VoIP Configuration |
|---------------------|---------------|----------------------|------------------|--------------------|
| System Management   | -             |                      |                  |                    |
| Physical Interfaces | •             |                      |                  |                    |
| LAN                 | Basic Paramet | eters                |                  |                    |
| Wireless LAN        | MSN-1         | 2557435              |                  | -                  |
| Routing             | -             |                      |                  |                    |
| WAN                 | - Service     | Lelephor             | y 🞽              |                    |
| VPN                 | •             |                      | Canc             | el                 |
| Firewall            | -             |                      |                  |                    |
| PBX                 | -             |                      |                  |                    |
| General Settings    |               |                      |                  |                    |
| Line Configuration  |               |                      |                  |                    |
| Internal Numbers    |               |                      |                  |                    |

Fig. 70: PBX -> Line Configuration -> External Numbers -> New

#### **Relevant fields in the External Numbers menu**

| Field | Meaning                                                        |
|-------|----------------------------------------------------------------|
| MSN-0 | Enter the subscriber numbers for the telephony or for the ISDN |

| Field   | Meaning                                                                                                    |
|---------|----------------------------------------------------------------------------------------------------|
|         | login/service login. You can enter up to 10 subscriber numbers (MSN, multiple subscriber numbers). The MSN are re-<br>numbered automatically to start with <i>0</i> .<br>A 24 digit sequence is possible. |
| Service | Select the desired service.                                                                                                    |

Proceed as follows to configure the external numbers:

- (1) Enter the subscriber number for telephony under MSN-0, e.g. 2557435.
- (2) Select the Service Telephony.
- (3) Confirm with OK.
- (4) Click New to configure the second external number.
- (5) Enter the subscriber number for the ISDN login/Service login under **MSN-1**, e.g. 2556295.
- (6) Under Service select ISDN Login/Service Login.
- (7) Confirm with OK.

## 7.2.3 Registering bintec TR200 with two VoIP providers

**bintec TR200** is connected to a national and an international VoIP SIP provider (in this example Italian) to reduce costs for telephone calls abroad and connections to the wireless network.

Go to the following menu to configure the VoIP providers:

(1) Go to PBX -> Line Configuration -> VoIP Configuration -> New.

| Save Configuration                  | Access Configuration      | External Numbers | VolP Configuration |
|-------------------------------------|---------------------------|------------------|--------------------|
| ystem Management 🛛 👻                |                           |                  |                    |
| hysical Interfaces 🔹                |                           |                  |                    |
| AN   Basic Parameters               |                           |                  |                    |
| vireless LAN - Name                 | VolP-Prov                 | ider             | 1                  |
| outing -                            |                           |                  | ]                  |
| AN    DSL Phonenumb                 | per 091130839             | 3681             |                    |
| PN - Login Name                     | 1839681                   |                  | ]                  |
| ewall Password                      | skakakakakakak            |                  | ]                  |
| 3X A                                | 100001                    |                  | 1                  |
| General Settings                    | 1023001                   |                  | ]                  |
| ine Configuration Registrar/Proxy   | sipgate.de                | э                | ]                  |
| nternal Numbers                     | F0C0                      |                  | 1                  |
| Call Routing                        |                           |                  |                    |
| utomatic Route Selection            | ٨                         | dvanaad Sattings |                    |
| ernal Phonebook                     | A                         | uvanced Settings |                    |
| II Records Generate Country         | v Prefix                  | 7                |                    |
| al Services 👻                       |                           | 2                |                    |
| ntenance -                          | per suppression           | _                |                    |
| ernal Reporting 🗸 Use user ID as pl | uhonenumber               |                  |                    |
| onitoring    Optimize bandwid       | dth for speechcompression |                  |                    |
| Use Area Code                       | E                         |                  |                    |
| Upstreaming Dev                     | vice with NAT             | ]                |                    |
| Clear multiple pro                  | ovider bindings           | 2                |                    |
|                                     |                           |                  |                    |

#### Fig. 71: PBX -> Line Configuration -> VoIP Configuration -> New

### Relevant fields in the VoIP Configuration menu

| Field           | Meaning                                                                                                  |
|-----------------|----------------------------------------------------------------------------------------------------|
| Name            | Enter a name for your VoIP configuration. A 20 digit alpha-<br>numeric sequence is possible.             |
| DSL Phonenumber | Enter the VoIP phonenumber you received from your VoIP pro-<br>vider. A 24 digit sequence is possible.   |
| User Name       | Enter the user name you received from your VoIP provider. A 64 digit alpha-numeric sequence is possible. |
| Password        | Enter the password. A 32 digit alpha-numeric sequence is possible.                                       |
| User ID         | Enter your provider's user ID.                                                                           |
| Registrar/Proxy | Enter the DNS name or IP address of the SIP server. A 26 digit alpha-numeric sequence is possible.       |

Proceed as follows to set up the VoIP provider:

- (1) Under Name enter VoIP Provider for example.
- (2) Under DSL Phonenumber enter 091130839681 for example.
- (3) Under User Name enter 1839681 for example.
- (4) Under **Password** enter *secret* for example.

- (5) Under User ID enter 1839681 for example.
- (6) Under **Registrar/Proxy** enter *sipgate.de* for example.
- (7) Press OK to confirm your entries.
- (8) Click New to configure the second VoIP provider.
- (9) Under Name enter Italia VoIP Provider for example.
- (10) Under DSL Phonenumber enter 0039123456789 for example.
- (11) Under **Password** enter *secret* for example.
- (12) Under User Name enter user for example.
- (13) Under **Registrar/Proxy** enter 83.84.85.86 for example.
- (14) Press **OK** to confirm your entries.

## 7.2.4 Configuring the internal extension

An internal number is assigned to every internal subscriber. The subscribers are sorted depending on the access configuration (port).

In the **PBX** -> Internal Numbers -> Extensions menu, a list of all call data is shown.

In this example an ISDN telephone (internal number 20) and an IP telephone (internal number 30) is created. Outgoing calls are normally sent over the ISDN path. If the ISDN line fails, an automatic backup is performed on the VoIP provider.

Go to the following menu to configure the internal extensions:

Go to PBX -> Internal Numbers -> Extensions ->

| Save configuration        |                               | Extensions Call Forwarding  |  |
|---------------------------|-------------------------------|-----------------------------|--|
| System Management 🔹 👻     |                               |                             |  |
| Physical Interfaces 🔹 🔻   |                               |                             |  |
| LAN 👻                     | Basic Parameters              |                             |  |
| Wireless LAN 🔹            | Extension Number              | 20 💌                        |  |
| Routing 🔹                 |                               |                             |  |
| WAN 👻                     | Extension Name                |                             |  |
| VPN 👻                     | Primary Telephonenumber       | ISDN (MSN-0): 2557435       |  |
| Firewall 🔹                |                               |                             |  |
| PBX 🔺                     |                               | Advanced Settings           |  |
| General Settings          | Atternative Telephonenumbers  |                             |  |
| Line Configuration        | Secondary Telephonenumber     | VolP-Provider: 091130839681 |  |
| Internal Numbers          |                               |                             |  |
| Call Routing              | Third Telephonenumber         | None                        |  |
| Automatic Route Selection | General features              |                             |  |
| Internal Phonebook        | Automatic outside line        | Enabled                     |  |
| Call Records              | Line access authorization     | Unlimited V                 |  |
| Local Services -          | The statist (1976 Helica)     |                             |  |
| Maintenance 🔹 🔻           | Blacklist/ Willelist          | L Enabled                   |  |
| External Reporting 🔹 👻    | SMS / MMS receive             | Enabled                     |  |
| Monitoring 👻              | Record call data              | Enabled                     |  |
|                           | Keypad                        | Enabled                     |  |
|                           | Suppress outgoing CLIP (CLIR) | Enabled                     |  |
|                           |                               | Ok Cancel                   |  |

# Fig. 72: PBX -> Internal Numbers -> Extensions ->

| Field                          | Meaning                                                                                                    |
|--------------------------------|----------------------------------------------------------------------------------------------------|
| Extension Number               | This shows which internal number is assigned to the extension.                                                                                          |
| Extension Name                 | Enter a name for the extension; a string of up to 20 characters is possible. The name is displayed on the internal system telephones.                   |
| Primary Telephonenum-<br>ber   | Select a connection over which the external connection should be established.                                                                           |
| User Name                      | Only for SIP extensions.<br>The user name and extension number must be identical. The<br>extension number is entered by default.                        |
| Password                       | Only for SIP extensions.<br>At this point, you can assign a password.                                                                                   |
| Secondary Tele-<br>phonenumber | Select another connection over which the external connection should be established.<br>If the primary number/line is not operating, the secondary line/ |

#### **Relevant fields in the Extensions menu**

| Field | Meaning                                                                                                    |
|-------|----------------------------------------------------------------------------------------------------|
|       | telephone number is used for outgoing connections. The altern-<br>ative telephone number acts as a backup connection for the<br>primary line. |

Proceed as follows to edit the internal extensions:

- (1) Select an ISDN telephone from the list, for example 20, and click .
- (2) Under Extension Name enter ISDN for example.
- (3) Select the Primary Telephonenumber, e.g. ISDN (MSN-0): 2557435.
- (4) Select the Secondary Telephonenumber, e.g. VoIP Provider: 091130839681.
- (5) Leave the remaining settings unchanged and confirm them with OK.
- (6) Select an IP telephone from the list, for example 30, and click [6].
- (7) Under Extension Name enter *elmeg* IP-290 for example.
- (8) Select the Primary Telephonenumber, e.g. ISDN (MSN-0): 2557435.
- (9) The number is enter under User Name by default.
- (10) Enter the password, e.g. secret.
- (11) Select the Secondary Telephonenumber, e.g. VoIP Provider: 091130839681.
- (12) Leave the remaining settings unchanged and confirm them with OK.

## 7.2.5 Call Assignment / Call Groups

The **Call Groups** function allows you to define the call assignment for external incoming calls.

This shows the entries you have made in the **PBX** -> **Line Configuration** -> **External Numbers** -> **New** menu.

(1) Go to PBX -> Call Assignment -> Call Groups.

| Save configuration  |                                          | Calendar T   | eams Assignment            |  |
|---------------------|------------------------------------------|--------------|----------------------------|--|
| System Management   | -                                        |              | _                          |  |
| Physical Interfaces | •                                        |              |                            |  |
| LAN                 | ▼ Description                            | Phone Number | Call Assignment            |  |
| Wireless LAN        | <ul> <li>Italia VolP Provider</li> </ul> | 003912345678 | 30                         |  |
| Routina             | VolP-Provider                            | 091130839681 | 30                         |  |
| 10(0N               | ISDN (MSN-0)                             | 2557435      | 20, 30                     |  |
| VPN                 | ISDN (MSN-1)                             | 2556295      | ISDN Login / Service Login |  |
| Firewall            | *                                        |              |                            |  |
| PBX                 | •                                        |              |                            |  |
| General Settings    |                                          |              |                            |  |
| Line Configuration  |                                          |              |                            |  |
| Internal Numbers    |                                          |              |                            |  |
| Call Assignment     |                                          |              |                            |  |
| Call Routing        |                                          |              |                            |  |

### Fig. 73: PBX -> Call Assignment -> Call Groups

#### Relevant fields in the Call Groups menu

| Field           | Meaning                                                                                                    |
|-----------------|----------------------------------------------------------------------------------------------------|
| Name            | Displays the name of the point-to-multipoint or point-to-point connection together with a sequential number.                                                                                                    |
| phonenumber     | For a point-to-multipoint connection, displays the multiple sub-<br>scriber number (MSN) and for a point-to-point connection the<br>PBX number together with the direct dial-in number.<br>The DSL Phonenumber is displayed for a VoIP provider ac-<br>count. |
| Call Assignment | Displays the numbers of the internal telephones that ring in the event of an external incoming call.                                                                                                    |

Click the pi icon to edit existing call groups.

(1) Go to PBX -> Call Assignment -> Call Groups->

| Save configuration        |                     | Calendar Teams Assignment |
|---------------------------|---------------------|---------------------------|
| System Management 🔹       |                     |                           |
| Physical Interfaces •     |                     |                           |
| LAN 👻                     | Team01 Day          |                           |
| Wireless LAN 👻            | Name                |                           |
| Routing 🔹                 | Internal assignment |                           |
| VAN 👻                     | 10 FXS1             | Enabled                   |
| PN 🔻                      |                     |                           |
| irewall 🔻                 | 11 FXS2             | Enabled                   |
| BX 🔺                      | 20                  | Enabled Enabled           |
| General Settings          | 21                  | Enabled                   |
| Line Configuration        | 22                  |                           |
| Call Assignment           |                     |                           |
| Call Routing              | 23                  | Enabled                   |
| Automatic Route Selection | 24                  | Enabled                   |
| Internal Phonebook        | 25                  | Enabled                   |
| Call Records              | 26                  |                           |
| laintenance -             | 27                  |                           |
| xternal Reporting 🔹 👻     | 30 elmen IP-200     |                           |
| lonitoring 🗸 👻            | 31                  |                           |
|                           | 31                  |                           |
|                           | 32                  | Enabled                   |
|                           | 33                  | Enabled                   |
|                           | 34                  | Enabled                   |
|                           | 35                  | Enabled                   |
|                           | 36                  | Enabled                   |
|                           | 37                  | Enabled                   |
|                           | 38                  | Enabled                   |
|                           | 39                  | Enabled                   |
|                           | 40                  | Enabled                   |
|                           | 41                  | Enabled                   |
|                           |                     | Ok Cancel                 |

Fig. 74: PBX -> Call Assignment -> Call Groups ->

The internal number is activated by choosing *Enabled*. By default, certain internal number are already activate when the window is opened.

Proceed as follows to configure the call groups:

- Select the option so that incoming connections over ISDN (MSN-0 2557435) are signalled on extensions 20 (ISDN telephone) and on extension 30 (VoIP telephone).
- (2) Connections to the Italian VoIP provider will be routed to the IP telephone (extension 30).
- (3) Connections to the national VoIP provider will be routed to the IP telephone (extension 30).
- (4) The setting for the ISDN login/service login is already pre-defined.

# 7.2.6 Calendar function / night service

You can also use the call group in conjunction with the calendar, so that different telephones ring for external calls during the day and at night.

To do this you must enable the **Operating status** in the **PBX** -> **Call Assignment** -> **Cal-endar** menu. In the calendar, you define the switching times for time-controlled call assignment.

Go to the following menu to configure the calendar settings:

(1) Go to **PBX** -> **Call Assignment** -> **Calendar**.

| Save configuration        |                   | Calendar Teams Assignment |
|---------------------------|-------------------|---------------------------|
| System Management 🔹 🔻     |                   |                           |
| Physical Interfaces 🔹     |                   |                           |
| AN 🔻                      | Basic Parameters  |                           |
| Mireless LAN 👻            | Operating status  | Enabled                   |
| Routing 🔹                 | Active mode       | Day O Nickt               |
| VAN 👻                     |                   |                           |
| /PN 👻                     | Calendar Settings |                           |
| irewall 🔹                 | Monday            | 08 :  00  16 :  00        |
| BX 🔺                      |                   | 00 : 00 00 : 00           |
| General Settings          | Tuesday           |                           |
| Line Configuration        | racoday           |                           |
| Call Assignment           |                   |                           |
| Call Routing              | Wednesday         | 08 : 00 16 : 00           |
| Automatic Route Selection |                   |                           |
| Internal Phonebook        |                   |                           |
| Call Records              | Thursday          | 08 : 00 16 : 00           |
| tointononon               |                   | 00 : 00 00 : 00           |
| external Reporting        | Friday            | 08 : 00 16 : 00           |
| Aonitoring 👻              |                   |                           |
|                           | Saturday          |                           |
|                           |                   |                           |
|                           | Sunday            |                           |
|                           |                   |                           |

#### Fig. 75: PBX -> Call Assignment -> Calendar

#### Relevant fields in the Calendar menu

| Field             | Meaning                                                                                                    |
|-------------------|----------------------------------------------------------------------------------------------------|
| Operating status  | Operating status is enabled for this function.                                                                                                    |
| Calendar Settings | You can enter two periods for each weekday. These two peri-<br>ods are automatically assigned to the <i>Day</i> switching type. The<br>system uses the gaps between the entered periods for the<br><i>Night</i> switching time. |

In this example a similar answering machine is used. This is connected to the first FXS port. In the list of internal numbers the answering machine is assigned the extension 10.

For this, go to the following menu:

(1) Go to PBX -> Internal Numbers -> Extensions .

| ve Configuration |                   | Extensions Call Forwa | rding         |    |
|------------------|-------------------|-----------------------|---------------|----|
| em Management 🔹  | ·                 |                       | -             |    |
| sical Interfaces |                   |                       |               |    |
|                  |                   |                       |               |    |
| less LAN 🔹       | View JOU per page | Filter in All         |               |    |
| ng .             | Extension Number  | Extension Name        | Port Location | 12 |
|                  | 20                | ISDN                  | Internal SU   |    |
|                  | 21                |                       | Internal SU   |    |
| - 11             | 22                |                       | internal S0   |    |
|                  | 23                |                       | internal S0   | ø  |
|                  | 24                |                       | internal S0   | B  |
| neral Settings   | 25                |                       | internal S0   |    |
| e Configuration  |                   |                       | internal S0   |    |
| ernal Numbers    | 20                |                       | Internal CO   |    |
| l Assignment     | 2/                |                       | Internal SU   |    |
| l Routing        | 10                | Answerphone           | analog        | P  |
| ernal Phonebook  | 11                | FXS2                  | analog        |    |
| l Records        | 30                | elmeg IP-290          | SIP           |    |
| l Services       | 31                |                       | SIP           |    |
| tenance .        | 22                |                       | CID           |    |
| rnal Reporting   | 32                |                       | or            |    |
|                  | 33                |                       | SIP           |    |
| turing           | 40                |                       | CAPI          | ø  |
|                  | 41                |                       | CAPI          |    |

#### Fig. 76: PBX -> Internal Numbers -> Extensions

When the calendar is enabled the **Call Groups** menu is divided into day and night. Incoming connections during the day continue to be signalled on the respective telephone sets. At night (9 pm - 8 am) all incoming calls are routed to the answering machine.

The list of all entries is given in the PBX -> Call Assignment -> Call Groups menu.
| Curtain Management  |   |                      |              | Calendar Call Group        | s |                            |   |
|---------------------|---|----------------------|--------------|----------------------------|---|----------------------------|---|
| system management   |   |                      |              |                            |   |                            |   |
| Physical Interfaces | - |                      |              |                            |   |                            |   |
| LAN                 | - | Name                 | Phonenumber  | Day                        |   | Night                      |   |
| Avireless LAN       | - | Italia VoIP Provider | 003912345678 | 30                         | ø | 10                         | P |
| Routing             | - | VoIP-Provider        | 091130839681 | 30                         | ø | 10                         | ø |
| A/AN                | - | ISDN (MSN-0)         | 2557435      | 20, 30                     |   | 10                         | P |
| /PN                 | - | ISDN (MSN-1)         | 2556295      | ISDN Login / Service Login |   | ISDN Login / Service Login |   |
| irewall             | - |                      |              |                            |   |                            |   |
| эвх                 | - |                      |              |                            |   |                            |   |
| General Settings    |   |                      |              |                            |   |                            |   |
| Line Configuration  |   |                      |              |                            |   |                            |   |
| Internal Numbers    |   |                      |              |                            |   |                            |   |
| Call Assignment     |   |                      |              |                            |   |                            |   |
| Call Routing        |   |                      |              |                            |   |                            |   |

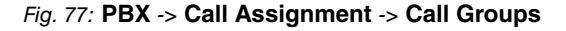

#### 7.2.7 Automatic Route Selection

In this menu you can determine which outgoing connections are to by made via the ISDN or POTS interface or by VoIP and with which provider. You can define up to 50 automatic route selections.

You can, for example, determine that international calls are to be routed using VoIP and that the cheapest provider is to be used.

Go to the following menu to configure the automatic route selection:

 Go to PBX -> Automatic Route Selection -> Subscriber Numbers / Routings -> New.

| Save configuration System Management |                  | Numbers / Routing       | Provider    |
|--------------------------------------|------------------|-------------------------|-------------|
| Physical Interfaces 🔹 👻              |                  |                         |             |
| LAN 🔫                                | Basic Parameters |                         |             |
| Wireless LAN 👻                       | Description      | 015-mobile              |             |
| Routing 🔹                            |                  | 1                       |             |
| WAN +                                |                  | Description             | Call Number |
| VPN -                                | Numbers          |                         | 015         |
| Firewall 🔹                           |                  | Add                     |             |
| PBX 🔺                                |                  |                         |             |
| General Settings                     | Call Route       | VoIP-Provider: 09113083 | 9681        |
| Line Configuration                   |                  |                         |             |
| Internal Numbers                     |                  |                         | Cancel      |
| Call Assignment                      |                  |                         |             |
| Call Routing                         |                  |                         |             |
| Automatic Route Selection            |                  |                         |             |
| Internal Phonebook                   |                  |                         |             |
| Call Records                         |                  |                         |             |

Fig. 78: PBX -> Automatic Route Selection -> Numbers/Routing -> New

Relevant fields in the Subscriber Numbers / Routing menu

| Field              | Meaning                                                                                                    |
|--------------------|----------------------------------------------------------------------------------------------------|
| Name               | Enter the name of the group of which you wish to have the num-<br>bers dialled through a specific provider.                                                                                                    |
| Subscriber numbers | Define the group members here.<br>In the <b>Name</b> area, enter a name for the current group member.<br>In the <b>Number</b> area, add the prefix code of the current group<br>member.<br>You can use the <b>Add</b> button to add entries. You can also delete<br>entries.                                                                                                  |
| Routing            | Select whether the group's calls are to be routed via ISDN or<br>through a specific provider.<br>All available VoIP providers can be found under <b>PBX</b> -> <b>Line</b><br><b>Configuration</b> -> <b>VoIP Configuration</b> and all entries that have<br>been configured can be found under <b>PBX</b> -> <b>Automatic Route</b><br><b>Selection</b> -> <b>Provider</b> . |

In this example outgoing connections to national mobile telephone numbers (starting with 015, 016, 017) are routed to the VoIP provider.

Outgoing connections to the Italian network (starting with 0039) are routed via the Italian VoIP provider to reduce costs.

#### - Note

In the **PBX** -> **Automatic Route Selection** -> **Provider** menu you can use automatic route selection to specify the call by call number for defined destination numbers.

Proceed as follows to configure the automatic route selection:

- (1) Enter the name of the group under Name, e.g. 015-mobile.
- (2) Enter the dialling code of the group member under Number, e.g. 015.
- (3) Under Routing select the provider, e.g. VoIP Provider: 091130839681.
- (4) Confirm your entries with **OK**.
- (5) Proceed in the same way to configure the mobile telephone numbers 016, 017 and for the Italia VoIP Provider.

The list of configured subscriber numbers now appears as follows:

| Save configuration        |                       | Numbers / F                | Routing Provider                   |     |
|---------------------------|-----------------------|----------------------------|------------------------------------|-----|
| System Management 🔹 👻     |                       |                            |                                    |     |
| Physical Interfaces 🔹 👻   |                       |                            |                                    |     |
| LAN 👻                     | View 30 per p         | age 🏾 🔊 Filter in None 🔽 ( | equal V Go                         |     |
| Wireless LAN 🔹            | Description           | Area Code / Number Prefix  | Provider                           |     |
| Routing 👻                 | 015-mobile            | 015                        | VolP-Provider: 091130839681        | 💼 🖉 |
| WAN +                     | 016-mobile            | 016                        | VolP-Provider: 091130839681        | 💼 🖉 |
| VPN +                     | 017-mobile            | 017                        | VolP-Provider: 091130839681        | 💼 🖉 |
| Firewall 🔹                | calls to italy        | 0039                       | Italia VolP Provider: 003912345678 | 💼 🖉 |
| PBX                       | Page: 1, Items: 1 - 1 |                            |                                    |     |
| General Settings          |                       |                            | New                                |     |
| Line Configuration        |                       | _                          | HCH                                |     |
| Internal Numbers          |                       |                            |                                    |     |
| Call Assignment           |                       |                            |                                    |     |
| Call Routing              |                       |                            |                                    |     |
| Automatic Route Selection |                       |                            |                                    |     |
| Internal Phonebook        |                       |                            |                                    |     |
| Call Records              |                       |                            |                                    |     |

Fig. 79: PBX -> Automatic Route Selection -> Subscriber Numbers / Routing

# 7.3 Overview of configuration steps

#### **Internet Access**

| Field                    | Menu                                        | Value                        |
|--------------------------|---------------------------------------------|------------------------------|
| Description              | WAN -> Internet + Dialup -><br>PPPoE -> New | <b>e.g.</b> <i>ADSL-line</i> |
| PPPoE ethernet interface | WAN -> Internet + Dialup -><br>PPPoE -> New | ethoa50-0                    |
| User Name                | WAN -> Internet + Dialup -><br>PPPoE -> New | Your user name               |
| Password                 | WAN -> Internet + Dialup -><br>PPPoE -> New | Your password                |
| Always Active            | WAN -> Internet + Dialup -><br>PPPoE -> New | Enabled for flatrate         |
| IP address mode          | WAN -> Internet + Dialup -><br>PPPoE -> New | Get IP Address               |
| Standard Route           | WAN -> Internet + Dialup -><br>PPPoE -> New | Enabled                      |
| Create NAT entry         | WAN -> Internet + Dialup -><br>PPPoE -> New | Enabled                      |

#### **External Numbers**

| Field | Menu                      | Value               |
|-------|---------------------------|---------------------|
| MSN   | PBX -> Line Configuration | <b>e.g.</b> 2557435 |

| Field   | Menu                                                       | Value                 |
|---------|------------------------------------------------------------|-----------------------|
|         | -> External Numbers -><br>New                              |                       |
| Service | PBX -> Line Configuration<br>-> External Numbers -><br>New | <b>e.g.</b> Telephony |

#### VoIP Configuration (national)

| Field           | Menu                                                         | Value                         |
|-----------------|--------------------------------------------------------------|-------------------------------|
| Name            | PBX -> Line Configuration<br>-> VoIP Configuration -><br>New | <b>e.g.</b> VoIP Provider     |
| DSL Phonenumber | PBX -> Line Configuration<br>-> VoIP Configuration -><br>New | <b>e.g.</b> 091130839681      |
| User Name       | PBX -> Line Configuration<br>-> VoIP Configuration -><br>New | <b>e.g.</b> 1839681           |
| Password        | PBX -> Line Configuration<br>-> VoIP Configuration -><br>New | <b>e.g.</b> secret            |
| User ID         | PBX -> Line Configuration<br>-> VoIP Configuration -><br>New | <b>e.g.</b> 1839681           |
| Registrar/Proxy | PBX -> Line Configuration<br>-> VoIP Configuration -><br>New | <b>e.g.</b> <i>sipgate.de</i> |

#### VoIP Configuration (international)

| Field           | Menu                                                         | Value                                 |
|-----------------|--------------------------------------------------------------|---------------------------------------|
| Name            | PBX -> Line Configuration<br>-> VoIP Configuration -><br>New | <b>e.g.</b> Italia VoIP Pro-<br>vider |
| DSL Phonenumber | PBX -> Line Configuration<br>-> VoIP Configuration -><br>New | <b>e.g.</b> 0039123456789             |
| User Name       | PBX -> Line Configuration<br>-> VoIP Configuration -><br>New | e.g. user                             |
| Password        | PBX -> Line Configuration                                    | e.g. secret                           |

| Field           | Menu                                                         | Value                    |
|-----------------|--------------------------------------------------------------|--------------------------|
|                 | -> VoIP Configuration -> New                                 |                          |
| User ID         | PBX -> Line Configuration<br>-> VoIP Configuration -><br>New | <b>e.g.</b> user         |
| Registrar/Proxy | PBX -> Line Configuration<br>-> VoIP Configuration -><br>New | <b>e.g</b> . 83.84.85.86 |

#### Internal Extension (internal)

| Field                          | Menu                                        | Value                                      |
|--------------------------------|---------------------------------------------|--------------------------------------------|
| Extension Number               | PBX -> Internal Numbers -><br>Extensions -> | e.g. 20                                    |
| Extension Name                 | PBX -> Internal Numbers -><br>Extensions -> | e.g. ISDN                                  |
| Primary Telephonenumber        | PBX -> Internal Numbers -><br>Extensions -> | <b>e.g.</b> ISDN (MSN-0):<br>2557435       |
| Secondary Telephonenum-<br>ber | PBX -> Internal Numbers -><br>Extensions -> | <b>e.g</b> .VoIP Provider:<br>091130839681 |
| tab                            |                                             |                                            |

#### Internal Extension (IP telephone)

| Field                          | Menu                                        | Value                                |
|--------------------------------|---------------------------------------------|--------------------------------------|
| Extension Number               | PBX -> Internal Numbers -><br>Extensions -> | <b>e.g.</b> 30                       |
| Extension Name                 | PBX -> Internal Numbers -><br>Extensions -> | <b>e.g.</b> elmeg IP-290             |
| Primary Telephonenumber        | PBX -> Internal Numbers -><br>Extensions -> | <b>e.g.</b> ISDN (MSN-0):<br>2557435 |
| User Name                      | PBX -> Internal Numbers -><br>Extensions -> | 30                                   |
| Password                       | PBX -> Internal Numbers -><br>Extensions -> | e.g. secret                          |
| Secondary Telephonenum-<br>ber | PBX -> Internal Numbers -><br>Extensions -> | <b>e.g.</b> 091130839681             |

#### Call groups

| Field           | Menu                                        | Value   |
|-----------------|---------------------------------------------|---------|
| 20 ISDN         | PBX -> Call Assignment -><br>Call Groups -> | Enabled |
| 30 elmeg IP-290 | PBX -> Call Assignment -><br>Call Groups -> | Enabled |

#### Day / Night Calendar

| Field            | Menu                                  | Value                            |
|------------------|---------------------------------------|----------------------------------|
| Operating status | PBX -> Call Assignment -><br>Calendar | Enabled                          |
| Monday to Sunday | PBX -> Call Assignment -><br>Calendar | <b>e.g.</b> 8 am <b>and</b> 9 pm |

#### Numbers / Routing

| Field   | Menu                                                               | Value                                      |
|---------|--------------------------------------------------------------------|--------------------------------------------|
| Name    | PBX -> Automatic Route<br>Selection -> Numbers/Rout-<br>ing -> New | <b>e.g</b> . 015-mobile                    |
| Number  | PBX -> Automatic Route<br>Selection -> Numbers/Rout-<br>ing -> New | <b>e.g.</b> 015                            |
| Routing | PBX -> Automatic Route<br>Selection -> Numbers/Rout-<br>ing -> New | <b>e.g</b> .VoIP Provider:<br>091130839681 |

# **Chapter 8 Telephony - Parallel call**

The following chapter describes how to use call assignment and call forwarding to signal an incoming call to an internal extension and an external extension simultaneously.

| _ | _ | N |
|---|---|---|
| Ξ |   |   |

ote

Only one call forwarding (CF) to an external extension is permitted for each incoming multiple subscriber number/VoIP subscriber number. If several forwarding options are configured from internal extensions, only the first calling forwarding (CF) is used.

Configuration is performed with the **GUI** (Graphical User Interface).

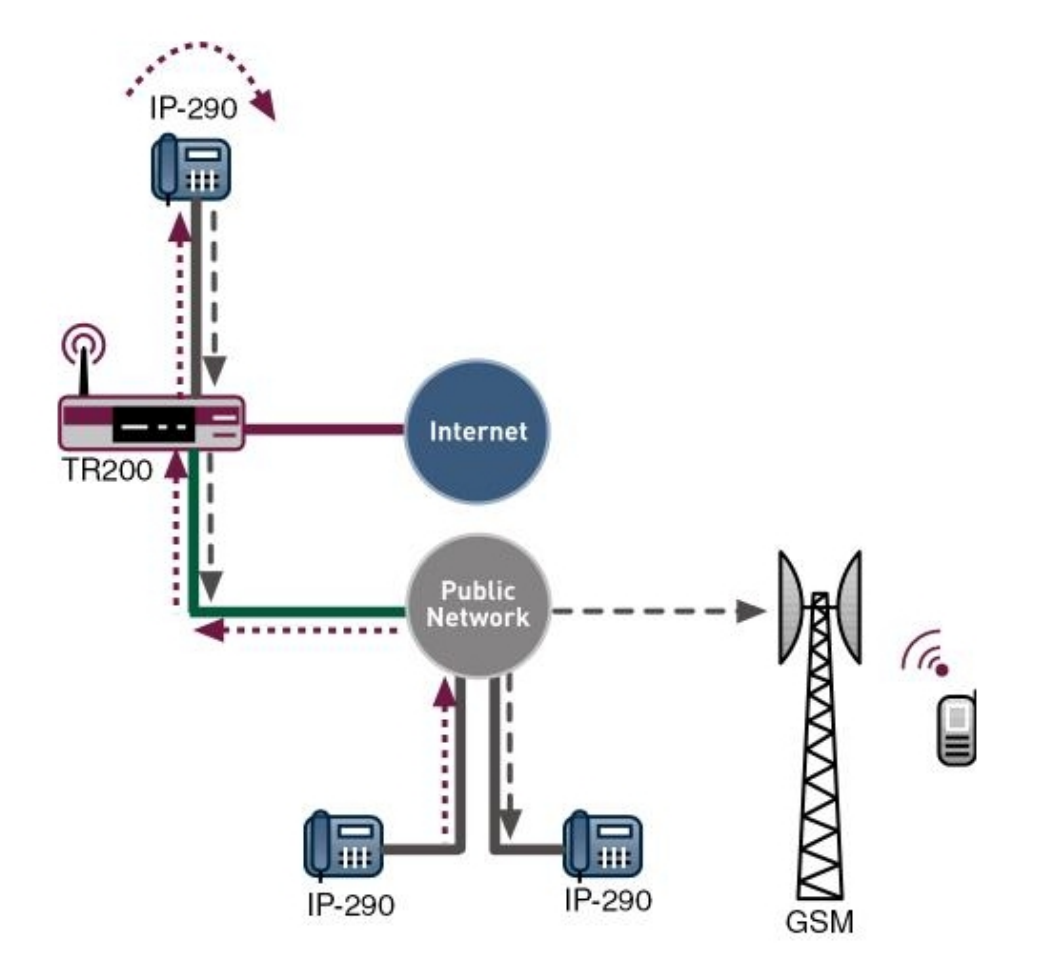

Fig. 80: Example scenario for parallel calls

### 8.1 Introduction

By combining call assignment and call forwarding (CF) you can signal incoming ISDN/SIP calls to an external extension. The incoming call is assigned to an internal extension number (e.g. 27) using call assignment to configure call forwarding. Call forwarding allows the call to be forwarded to any external subscriber number.

#### **Requirements**

In our example the **bintec TR200** with software version 7.5.1 Patch 1 is used.

The following are required for the configuration:

- Connection of the **bintec TR200** to LAN, ISDN exchange connection and, if necessary, DSL.
- An existing internet connection if using SIP providers.
- SIP provider for call forwarding over SIP.

# 8.2 Configuration

#### 8.2.1 Access Configuration

The access configuration for an external ISDN can be configured for point-to-multipoint (PtMP), point-to-point (PtP) and POTS (analogue connection).

You must make settings in the following menu to configure your ISDN connection type:

#### (1) Go to **PBX** -> Line Configuration -> Access Configuration.

| Save configuration | >   |                   | Access Cont | iguration  | External Numbers | VoIP Configuration |
|--------------------|-----|-------------------|-------------|------------|------------------|--------------------|
| System Management  | -   |                   |             | •          |                  |                    |
| hysical Interfaces | -   |                   |             |            |                  |                    |
| IN                 | -   | Basic Parameters  |             |            |                  |                    |
| ireless LAN        | -   | Access Configurat | ion         | Point-to-m | ultipoint 💌      |                    |
| outing             | -   |                   |             | IODN       |                  |                    |
| VAN                | - L | Description       |             | JISDIN     |                  |                    |
| PN                 | -   |                   |             | 0          | k Cance          |                    |
| rewall             | -   |                   |             |            |                  |                    |
| BX                 | -   |                   |             |            |                  |                    |
| General Settings   |     |                   |             |            |                  |                    |
| Line Configuration |     |                   |             |            |                  |                    |
| Internal Numbers   |     |                   |             |            |                  |                    |

Fig. 81: PBX -> Line Configuration -> Access Configuration

#### **Relevant fields in the Access Configuration menu**

| Field                | Meaning                                                 |
|----------------------|---------------------------------------------------------|
| Access Configuration | Select the desired access configuration.                |
| Name                 | Enter a name for the access configuration you selected. |

Proceed as follows to configure the access configuration:

- (1) Under Access Configuration select Point-to-multipoint.
- (2) Under Name enter ISDN for example.
- (3) Confirm with OK.

#### 8.2.2 External Numbers

Go to the following menu to configure the external multiple subscriber number used for telephony:

(1) Go to PBX -> Line Configuration -> External Numbers -> New.

| Save configuration  |   |                | Access Configuration | External Numbers | VoIP Configuration |
|---------------------|---|----------------|----------------------|------------------|--------------------|
| System Management   | - |                |                      |                  |                    |
| Physical Interfaces | - |                |                      |                  |                    |
| AN                  | - | Basic Paramete | rs                   |                  |                    |
| Wireless LAN        | - | MSN-0          | 123456               |                  | -                  |
| Routing             | - |                |                      |                  |                    |
| WAN                 | - | Service        | Lelepho              | ny 🔛             |                    |
| VPN                 | - |                | (                    | Ok Canc          | el                 |
| Firewall            | - | S              |                      |                  |                    |
| РВХ                 | - |                |                      |                  |                    |
| General Settings    |   |                |                      |                  |                    |
| Line Configuration  |   |                |                      |                  |                    |
| Internal Numbers    |   |                |                      |                  |                    |

#### Fig. 82: PBX -> Line Configuration -> External Numbers -> New

| Field   | Meaning                                                                                                    |
|---------|----------------------------------------------------------------------------------------------------|
| MSN-0   | For point-to-multipoint connections, you can enter up to 10 numbers (MSN, multiple subscriber number). These MSNs are the external phone numbers for your ISDN connection. The MSN are re-numbered automatically to start with <i>0</i> .<br>A 24 digit sequence is possible. |
| Service | Select the desired service.                                                                                                    |

#### **Relevant fields in the External Numbers menu**

Proceed as follows to configure the multiple subscriber number:

- (1) Enter the subscriber number under MSN-0, e.g. 123456.
- (2) Select the Service Telephony.
- (3) Confirm with **OK**.

#### 8.2.3 VoIP Configuration

In the **PBX** -> Line Configuration -> VoIP Configuration menu, the current VoIP configuration is shown. After about one minute, registration with the provider has taken place and the status is automatically set to (active).

Now configure the SIP connections to be used for VoIP telephony.

(1) Go to **PBX** -> Line Configuration -> VoIP Configuration -> New.

| Save Configuration        | Access Con                       | nfiguration External Numbers VoIP Configuration                                                                                                    |
|---------------------------|----------------------------------|----------------------------------------------------------------------------------------------------|
| System Management 🔹 👻     |                                  |                                                                                                    |
| Physical Interfaces 🔹 👻   |                                  |                                                                                                    |
| LAN 👻                     | Basic Parameters                 |                                                                                                    |
| Wireless LAN 👻            | Name                             | sip-provider-1                                                                                                    |
| Routing 🗸 🗸               |                                  |                                                                                                    |
| WAN 👻                     | DSL Phonenumber                  | 123457                                                                                                    |
| VPN 👻                     | Login Name                       | 123457                                                                                                    |
| Firewall 🗸 🗸              | Password                         | Received and the second second s |
| PBX 🔺                     |                                  |                                                                                                    |
| General Settings          | UserID                           | 123457                                                                                                    |
| Line Configuration        | Registrar/Proxy                  | sip-provider.de                                                                                                    |
| Internal Numbers          |                                  |                                                                                                    |
| Call Assignment           | Port Registrar/Proxy             | 5060                                                                                                    |
| Call Routing              |                                  |                                                                                                    |
| Automatic Route Selection |                                  | Advanced Settings                                                                                                    |
| Internal Phonebook        |                                  |                                                                                                    |
| Call Records              | Generate Country Prefix          |                                                                                                    |
| Local Services 🔹          | De-activate number suppression   |                                                                                                    |
| Maintenance -             |                                  |                                                                                                    |
| External Reporting 🚽 👻    | Use user ID as phonenumber       |                                                                                                    |
| Monitoring 🗾 👻            | Optimize bandwidth for speechcom | mpression                                                                                                    |
|                           | Use Area Code                    |                                                                                                    |
|                           | Upstreaming Device with NAT      |                                                                                                    |
|                           | Clear multiple provider bindings | V                                                                                                    |
|                           |                                  | Ok Cancel                                                                                                    |

#### Fig. 83: PBX -> Line Configuration -> VoIP Configuration -> New

#### **Relevant fields in the VoIP Configuration menu**

| Field           | Meaning                                                                                                    |
|-----------------|----------------------------------------------------------------------------------------------------|
| State           | This field is only displayed if you edit an existing entry. The function is enabled by choosing <i>Enabled</i> . |
| Name            | Enter a name for your VoIP configuration. A 20 digit alpha-<br>numeric sequence is possible (optional).          |
| DSL Phonenumber | Enter the subscriber number assigned by your provider here. A 24 digit sequence is possible.                     |
| Registrar/Proxy | Enter the IP address or DNS name of the SIP server. A 26 digit alpha-numeric sequence is possible.               |

Proceed as follows to configure the multiple subscriber number:

- (1) Under Name enter *sip-provider-1* for example.
- (2) Enter the DSL Phonenumber here, e.g. 123457.
- (3) Enter the IP address under Registrar/Proxy, e.g. sip.de.

(4) Confirm with **OK**.

#### 8.2.4 Subscriber

An internal number is assigned to every internal subscriber. The subscribers are sorted depending on the access configuration (port).

Call forwarding requires use of an available extension number (in other words one that is not already used internally). The preset ISDN extensions 22-27 are suitable for this. Check the extension numbers and search for an extension that can be used for call forwarding.

| Save Configuration  |                  | Extensions Call Forwar | rding         |               |
|---------------------|------------------|------------------------|---------------|---------------|
| stem Management 💦 🧃 |                  |                        |               |               |
| vsical Interfaces   |                  |                        |               |               |
| N -                 |                  |                        |               |               |
| eless LAN 🔹         | View 30 per page | Filter in All equal    | U0            |               |
| ting .              | Extension Number | Extension Name         | Port Location | (A)           |
| N .                 | 20               |                        | internal Su   |               |
|                     | 21               |                        | internal SU   |               |
| wall -              | 22               |                        | internal S0   |               |
| wan                 | 23               |                        | internal S0   | P             |
| κ .                 | 24               |                        | internal S0   | ø             |
| eneral Settings     | 25               |                        | internal S0   |               |
| ine Configuration   | 26               |                        | internal S0   |               |
| ternal Numbers      | 20               |                        | Internal CO   | P.            |
| all Assignment      | 27               |                        | Internal SU   |               |
| all Routing         | 10               | FXS1                   | analog        | (Contraction) |
| ternal Phonebook    | 11               | FXS2                   | analog        | <i>p</i>      |
| all Records         | 30               |                        | SIP           | 6             |
| al Services         | 31               |                        | SIP           |               |
| ntenance            | 22               |                        | CID           |               |
| ernal Reporting     | 32               |                        | or            |               |
|                     | 33               |                        | SIP           |               |
| nitui ing           | 40               |                        | CAPI          | P             |
|                     | 41               |                        | CAPI          |               |

#### Fig. 84: PBX -> Internal Numbers -> Extensions

#### Values in the list Extension

| Field            | Description                                                                                                    |
|------------------|----------------------------------------------------------------------------------------------------|
| Extension Number | This column shows which internal number is assigned to the ex-<br>tension (subscriber).                                                                                                    |
| Extension Name   | If a name is assigned to the extension (subscriber), it is displayed in this column.                                                                                                    |
| Port             | This column shows which port is assigned to which extension (subscriber). By default, the extension numbers 10 and 11 are analogue connections, 20 to 27 are internal S0 connections, 30 to 33 are SIP connections and 40 and 41 are both CAPI connections. |

#### 8.2.5 Call Assignment

The entries you have made in the **PBX** -> Line Configuration -> External Numbers -> New menu are displayed in the **PBX** -> Call Assignment -> Call Groups menu.

The **Call Groups** function allows you to define which incoming calls are forwarded externally. Add the required multiple subscriber numbers for the available extensions to the call assignment.

In this example, incoming calls are signalled on external ISDN (MSN-0) 123456 and calls to the SIP number 123457 are signalled on internal extensions 10 and 27.

| Save configuration  |   |                | Calendar Teams # | ssignment       |   |
|---------------------|---|----------------|------------------|-----------------|---|
| System Management   | - |                |                  |                 |   |
| Physical Interfaces | - |                |                  |                 |   |
| LAN                 | - | Description    | Phone Number     | Call Assignment |   |
| Wireless LAN        | - | sip-provider-1 | 123457           | 10, 27          | 6 |
| Routing             | - | ISDN (MSN-0)   | 123456           | 10, 27          | £ |
| WAN                 | - |                |                  |                 |   |
| VPN                 | - |                |                  |                 |   |
| Firewall            | - |                |                  |                 |   |
| PBX                 | - |                |                  |                 |   |
| General Settings    |   |                |                  |                 |   |
| Line Configuration  |   |                |                  |                 |   |
| Internal Numbers    |   |                |                  |                 |   |
| Call Assignment     |   |                |                  |                 |   |
| Call Routing        |   |                |                  |                 |   |

(1) Go to PBX -> Call Assignment -> Call Groups.

Fig. 85: PBX -> Call Assignment -> Call Groups

| Field           | Description                                                                                        |
|-----------------|----------------------------------------------------------------------------------------------------|
| Name            | Shows the name of the point-to-multipoint connection.                                              |
| phonenumber     | Shows the multiple subscriber number (MSN).                                                        |
| Call Assignment | Displays the numbers of the internal telephones that are to ring in the event of an external call. |

#### 8.2.6 Call forwarding (CF)

Call forwarding relates to the routing of an incoming telephone call to another destination number or connection immediately, after a predefined period, or if the subscriber is busy.

(1) Go to **PBX** -> Internal Numbers -> Call Forwarding (CF).

| Save configuration  | IS                          | DN Analogue VolP CAPI Call Forwarding |
|---------------------|-----------------------------|---------------------------------------|
| System Management   | •                           |                                       |
| Physical Interfaces | •                           |                                       |
| LAN                 | Basic Parameters            |                                       |
| Wireless LAN        | Extension                   | 27                                    |
| Routing             | Time                        | Immodiately                           |
| WAN                 | - Type                      |                                       |
| VPN                 | Target Number (Immediately) | 017123456789                          |
| Firewall            | •                           |                                       |
| PBX                 | <b>A</b>                    | Ok Cancel                             |
| General Settings    |                             |                                       |
| Line Configuration  |                             |                                       |
| Internal Numbers    |                             |                                       |
| Call Assignment     |                             |                                       |

#### Fig. 86: PBX -> Internal Numbers -> Call Forwarding (CF)

#### Relevant fields in the Call Forwarding (CF) menu

| Field                  | Description                                                                                                    |  |  |
|------------------------|----------------------------------------------------------------------------------------------------|--|--|
| Subscriber             | Select the desired extension based on its extension number.                                                                                                    |  |  |
| Туре                   | Select the type of call forwarding you want to define for the sub-<br>scriber.<br>Choose whether call forwarding is <i>Direct</i> (immediate), <i>On</i><br><i>busy</i> , or <i>On no reply</i> (after approx 15 seconds) or <i>On</i> |  |  |
|                        | busy/no repry.                                                                                                    |  |  |
| Target Number (Direct) | Define the subscriber number for call forwarding (e.g. mobile).                                                                                                    |  |  |

Proceed as follows to configure call forwarding (CF):

- (1) Under Extension select 27.
- (2) Under Type select Direct.
- (3) Under destination number (Direct) enter 017123456789 for example.
- (4) Confirm with OK.

#### D Note

The multiple subscriber number is signalled to the external extension as the calling number, which is used for call forwarding on **bintec TR200**. If a multiple subscriber number of the ISDN connection is entered as a "primary telephone number" under extension 27, this number will signal, as the call is also forwarded over the ISDN connection. If an SIP connection is entered as a primary path, the call will be forwarded via this and the number of the SIP connection will be signalled.

# 8.3 Overview of configuration steps

#### **Access Configuration**

| Field                | Menu                                                 | Value                               |
|----------------------|------------------------------------------------------|-------------------------------------|
| Access Configuration | PBX -> Line Configuration<br>-> Access Configuration | <b>e.g.</b> Point-<br>to-multipoint |
| Name                 | PBX -> Line Configuration<br>-> Access Configuration | e.g. ISDN                           |
| External Numbers     |                                                      |                                     |
| The Lat              | NA                                                   | Malaa                               |

| Field   | Menu                                                       | Value              |
|---------|------------------------------------------------------------|--------------------|
| MSN-0   | PBX -> Line Configuration<br>-> External Numbers -><br>New | <b>e.g.</b> 123456 |
| Service | PBX -> Line Configuration<br>-> External Numbers -><br>New | e.g. Telephony     |

#### **VoIP Configuration**

| Field           | Menu                                                         | Value                             |
|-----------------|--------------------------------------------------------------|-----------------------------------|
| Name            | PBX -> Line Configuration<br>-> VoIP Configuration -><br>New | <b>e.g.</b> <i>sip-provider-1</i> |
| DSL Phonenumber | PBX -> Line Configuration<br>-> VoIP Configuration -><br>New | <b>e.g.</b> 123457                |
| Registrar/Proxy | PBX -> Line Configuration<br>-> VoIP Configuration -><br>New | <b>e.g.</b> sip.de                |

# Field Menu Value 10 FXS1 PBX -> Call Assignment -> Call Groups Enabled 27 sip-provider-1 PBX -> Call Assignment -> Call Groups Enabled

#### Call forwarding (CF)

| Field      | Menu                                               | Value          |
|------------|----------------------------------------------------|----------------|
| Subscriber | PBX -> Internal Numbers -> Call Forwarding (CF) -> | <b>e.g.</b> 27 |

| Field                  | Menu                                                         | Value                     |
|------------------------|--------------------------------------------------------------|---------------------------|
|                        | New                                                          |                           |
| Туре                   | PBX -> Internal Numbers -><br>Call Forwarding (CF) -><br>New | e.g. Direct               |
| Target Number (Direct) | PBX -> Internal Numbers -><br>Call Forwarding (CF) -><br>New | <b>e.g.</b> 0171123456789 |

# Chapter 9 Telephony - Automatic and manual call routing

## 9.1 Introduction

SIP/VoIP can be used with ISDN backup thanks to the automatic fallback function. Three connection paths can also be preset for each extension. A specific connection path can be dialled for an individual call using the code procedure.

Configuration is performed with the **GUI** (Graphical User Interface).

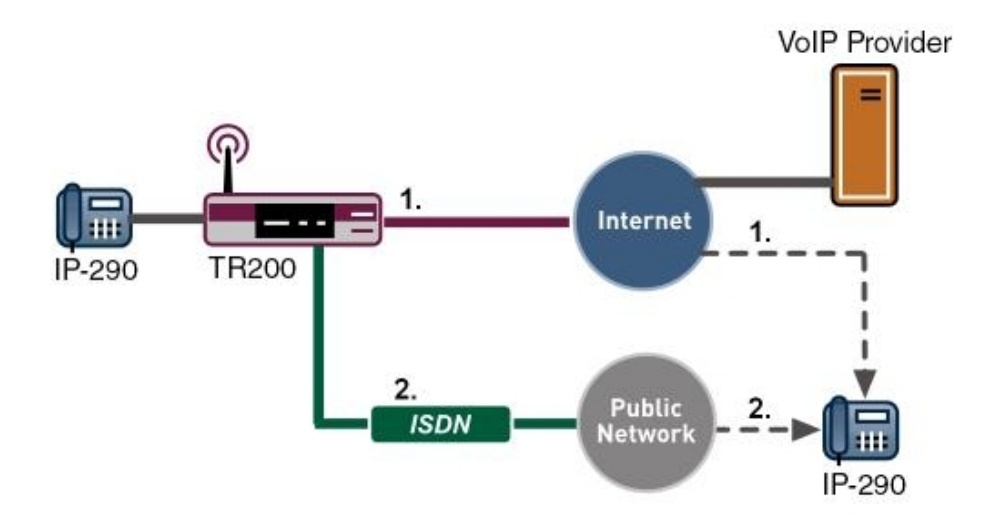

Fig. 87: Example scenario for call routing

#### **Requirements**

In our example the bintec TR200 with software version 7.5.1 Patch 1 is used.

The following are required for the configuration:

- Connection of the **bintec TR200** to LAN, ISDN exchange connection and, if necessary, DSL.
- Internet dialup if using SIP providers.
- SIP provider for CF over SIP.

Connection of at least one internal extension (FXS, ISDN, SIP).

# 9.2 Configuration

#### 9.2.1 Automatic call routing VoIP/ISDN/POTS

If several exchange lines are available, these will be used in the default configuration in the following sequence:

- (1) VoIP/SIP lines
- (2) ISDN exchange line
- (3) Analogue exchange line (POTS)

Series switching from ISDN to POTS does not occur because these are on the same RJ45 connection therefore only the ISDN connection or the POTS connection can be used at any one time.

If both the SIP lines and the ISDN/analogue lines are configured and active, the SIP lines will take priority for outgoing calls in the default configuration.

#### - Note

If the SIP line is not available, an automatic fallback occurs to the ISDN or POTS line.

The SIP line may be unavailable due to the following reasons:

- Fault on the DSL connection or internet dialup
- Fault with the SIP provider
- · Fault with the Internet Service Provider
- Bandwidth overcapacity, e.g. insufficient bandwidth is available for an additional VoIP call on the WAN path.

Example with a DSL line with 160 kbps upstream

- (a) Call over SIP/VoIP with codec G.711 ==> 94 kbps
- (b) Call over SIP/VoIP with codec G.729 ==> 38 kbps ==> 132 kbps
- (c) Call: No more bandwidth on the DSL path => Fallback to ISDN

If a fault occurs on the DSL line, the system recognises that the SIP line is no longer available at the next SIP register interval. The SIP register interval is generally 60 seconds. In other words, if a DSL fails, outgoing calls are routed over ISDN or POTS after approx. 1 minute. If the DSL connection fails, the system falls back from ISDN to SIP after approx. 1 minute.

Automatic call routing can be set up in the **PBX** -> **Internal Numbers** -> **Extensions** menu for **Primary Telephonenumber** by selecting the *Automatic* option.

```
(1) Go to PBX -> Internal Numbers -> Extensions -><21>
```

| Save configuration     | ISD                           | N Analogue VoIP CAPI Call Forwarding |  |
|------------------------|-------------------------------|--------------------------------------|--|
| System Management 🔹 👻  |                               |                                      |  |
| Physical Interfaces 🔹  |                               |                                      |  |
| LAN 👻                  | Basic Parameters              |                                      |  |
| Wireless LAN 🗸         | Extension Number              | 21 🗸                                 |  |
| Routing -              | Extension reamber             |                                      |  |
| WAN -                  | Extension Name                | elmeg CS290                          |  |
| VPN -                  | Primary Telephonenumber       | Automatic 💌                          |  |
| Firewall 🗸             |                               |                                      |  |
| PBX 🔺                  | Advanced Settings             |                                      |  |
| General Settings       | Alternative Telephonenumbers  |                                      |  |
| Line Configuration     | Secondary Tolephononymber     | Nava                                 |  |
| Internal Numbers       | Secondary relephonendriber    |                                      |  |
| Call Assignment        | Third Telephonenumber         | None 👻                               |  |
| Call Routing           | General features              |                                      |  |
| Internal Phonebook     | Automatic outside line        | Enabled                              |  |
| Call Records           |                               |                                      |  |
| Local Services -       | Line access authorization     |                                      |  |
| Maintenance -          | Blacklist / Whitelist Enabled |                                      |  |
| External Reporting 🗾 👻 | SMS / MMS receive             | Enabled                              |  |
| Monitoring 🗾           | Record call data              | Enabled                              |  |
|                        | Keypad                        | Enabled                              |  |
|                        | Suppress outgoing CLIP (CLIR) | Enabled                              |  |
|                        |                               | Ok Cancel                            |  |

Fig. 88: PBX -> Internal Numbers -> Extensions -><21>

| <b>Relevant</b> | fields | in ' | the | Extensions menu |
|-----------------|--------|------|-----|-----------------|
|-----------------|--------|------|-----|-----------------|

| Field                        | Meaning                                                                                                    |
|------------------------------|----------------------------------------------------------------------------------------------------|
| Extension Number             | This shows which internal number is assigned to the extension.                                                                                |
| Extension Name               | Enter a name for the extension; a string of up to 20 characters<br>is possible. The name is displayed on the internal system tele-<br>phones. |
| Primary Telephonenum-<br>ber | Select an ISDN/analogue line or an SIP provider account to be used to set up the outgoing connections.                                        |

Proceed as follows to edit the internal extensions:

- (1) Select an IP telephone from the list, for example 21, and click .
- (2) Under Extension Name enter *elmeg* CS290 for example.
- (3) Under Primary Telephonenumber select *Automatic*, for example.

- (4) The number is enter under **User Name** by default.
- (5) Press OK to confirm your entries.

# 9.2.2 Manual call routing VoIP / ISDN / POTS for each extension

If the routing for the internal call is manual, the selling must be modified in the **PBX-> Internal Numbers -> Extensions** menu. This enable an individual outgoing line or outgoing subscriber number to be defined for each extension. In addition, two alternative paths can be set up, which are used if the previous paths fail.

For this, go to the following menu:

(1) Go to PBX -> Internal Numbers -> Extensions -><21>

| Save configuration        | ISI                           | ON Analogue | VolP 0  | CAPI | Call Forwarding |
|---------------------------|-------------------------------|-------------|---------|------|-----------------|
| System Management 🔹 👻     |                               |             |         |      |                 |
| Physical Interfaces -     |                               |             |         |      |                 |
| LAN 👻                     | Basic Parameters              |             |         |      |                 |
| Wireless LAN 👻            | Extension Number              | 21 🗸        |         |      |                 |
| Routing -                 |                               |             |         | _    |                 |
| WAN +                     | Extension Name                | elmeg CS290 |         |      |                 |
| VPN -                     | Primary Telephonenumber       | ISDN(MSN-0  | ): 1234 | ~    |                 |
| Firewall 🔹                |                               |             |         |      |                 |
| PBX 🔺                     |                               | Adv         | anced   | Sett | ings            |
| General Settings          | Atternative Telephonenumbers  |             |         |      |                 |
| Line Configuration        |                               |             | 1024    |      |                 |
| Internal Numbers          | Secondary Telephonenumber     |             | ): 1234 | ~    |                 |
| Call Assignment           | Third Telephonenumber         | ISDN(MSN-0  | ): 1234 | ~    |                 |
| Call Routing              | General festures              |             |         |      |                 |
| Automatic Route Selection |                               |             |         |      |                 |
| Internal Phonebook        | Automatic outside line        | Enabled     |         |      |                 |
| Call Records              | Line access authorization     | Unlimited   | ~       |      |                 |
| Local Services 🔹          |                               |             | -       |      |                 |
| Maintenance 🔹             | Blacklist / Whitelist         | Enabled     |         |      |                 |
| External Reporting 🔹 👻    | SMS / MMS receive             | Enabled     |         |      |                 |
| Monitoring 🔹              | Record call data              | Enabled     |         |      |                 |
|                           | Keypad                        | Enabled     |         |      |                 |
|                           | Suppress outgoing CLIP (CLIP) | Enabled     |         |      |                 |

Fig. 89: PBX -> Internal Numbers -> Extensions -><21>

#### **Relevant fields in the Extensions menu**

| Field            | Meaning                                                                                                    |
|------------------|----------------------------------------------------------------------------------------------------|
| Extension Number | This shows which internal number is assigned to the extension.                                                                                |
| Extension Name   | Enter a name for the extension; a string of up to 20 characters<br>is possible. The name is displayed on the internal system tele-<br>phones. |

| Field                          | Meaning                                                                                                    |
|--------------------------------|----------------------------------------------------------------------------------------------------|
| Primary Telephonenum-<br>ber   | Select an ISDN/analogue line or an SIP provider account to be used to set up the outgoing connections.                                                                                                    |
| Secondary Tele-<br>phonenumber | Select another connection over which the external connection<br>should be established. If the primary number/line is not operat-<br>ing, the secondary line/telephone number is used for outgoing<br>connections. The alternative telephone number acts as a<br>backup connection for the primary line. |
| Third Telephonenumber          | Select another connection over which the external connection should be established.                                                                                                    |

Proceed as follows to edit the internal extensions:

- (1) Select an IP telephone from the list, for example 21, and click .
- (2) Under Extension Name enter *elmeg* CS290 for example.
- (3) Select the Primary Telephonenumber, e.g. *sip-provider-1: 123457*.
- (4) Under **Secondary Telephonenumber** enter the subscriber number of the second sipprovider, e.g. *sip-provider-2: 123458*.
- (5) Under Third Telephonenumber enter the subscriber number of the ISDN exchange line, e.g. *ISDN* (*MSN-0*): 123456.
- (6) Press **OK** to confirm your entries.

#### 9.2.3 Selective call routing

By using code procedures you can select an ISDN, POTS or SIP line for the next call from each extension.

- Selective assignment of the external analogue or ISDN connection: \*8#00 + extension
- Selective assignment of the ISDN connection with a telephone number (MSN): #81 + 0...9 (MSN index) + extension
- Selective assignment of an SIP provider: \*8#1 + 0...9 (SIP provider index) + extension

The index values for MSN/SIP providers can be found in the GUI.

Go to **PBX** -> Line Configuration -> External Numbers (ISDN-MSN-Index) or to **PBX** -> Line Configuration -> VoIP Configuration (SIP Provider Index).

# 9.2.4 Manual call routing vs. automatic route selection (automatic call routing)

In general, the settings made within automatic route selection take priority over the extension settings in the **PBX** -> **Internal Numbers** -> **Extensions** menu and over selective call routing.

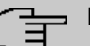

#### Note

Example: If settings are made via the **Automatic Route Selection** menu, e.g. always route mobile numbers over the SIP line, whilst the primary telephone numbers are assigned an ISDN subscriber number under extension settings, the settings for automatic route selection take priority. In other words, the call is always routed over the SIP line with the outgoing number of the SIP line.

# 9.3 Overview of configuration steps

#### **Extension Automatic**

| Field                   | Menu                                            | Value            |
|-------------------------|-------------------------------------------------|------------------|
| Extension Name          | PBX -> Internal Numbers -><br>Extensions -><21> | e.g. elmeg CS290 |
| Primary Telephonenumber | PBX -> Internal Numbers -><br>Extensions -><21> | e.g. Automatic   |

#### **Extension Manual**

| Field                          | Menu                                            | Value                                 |
|--------------------------------|-------------------------------------------------|---------------------------------------|
| Extension Name                 | PBX -> Internal Numbers -><br>Extensions -><21> | e.g. elmeg CS290                      |
| Primary Telephonenumber        | PBX -> Internal Numbers -><br>Extensions -><21> | <b>e.g</b> .sip-provider-1:<br>123457 |
| Secondary Telephonenum-<br>ber | PBX -> Internal Numbers -><br>Extensions -><21> | <b>e.g.</b> sip-provider-2:<br>123458 |
| Third Telephonenumber          | PBX -> Internal Numbers -><br>Extensions -><21> | <b>e.g.</b> ISDN (MSN-0):<br>123456   |

# Chapter 10 IP - Internet access with T4x4 and external DSL modem

## **10.1 Introduction**

The following describes configuration of Internet access using a DSL modem. You thus are able to navigate the Internet using one or more PC's or other Internet-capable devices.

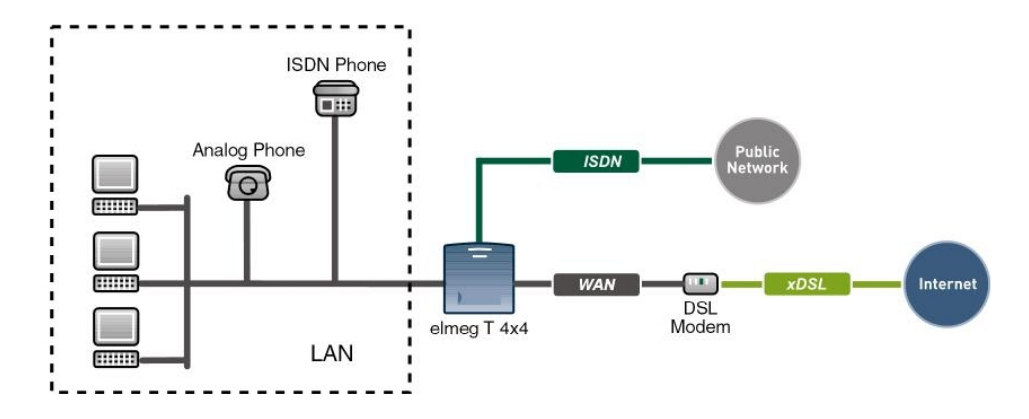

Fig. 90: Example of Internet access with DSL modem

#### Software version

Testing has occurred with the following software version:

- elmeg T484 system with Firmware version 7.50
- elmeg T444 system with Firmware version 7.50
- Win Tools elmeg ICT system with version 7.50

### **10.2 Configuration**

To configure Internet access, the **Professional Configurator** version 7.50 must be installed, and an**elmeg T 484** or **elmeg T444**must be connected to the PC via a LAN- or USB cable. Launch the **Professional Configurator**; a window opens displaying the **access control**.

| < Enter you         | r user name and your valid password: |
|---------------------|--------------------------------------|
| User name:          | Service                              |
| Password            |                                      |
| nterface            |                                      |
| C ISDN internal     |                                      |
| C LAN/USB           | LAN/USB settings                     |
| C Offline           |                                      |
| )ffline             |                                      |
| Configuration file: | D:\Programme\elmeg WIN-              |
| .og-in              |                                      |
| Re-use data for a   | nother log-in                        |

Fig. 91: Access control

First read out the PABX, then click Readout on the menu bar. After configuration readout, the system type is automatically recognised and the Professional Configurator correspondingly adjusted.

| Field     | Meaning                                                                                                    |
|-----------|----------------------------------------------------------------------------------------------------|
| User Name | Enter <i>Service</i> for <b>User name</b> . Make sure you use the right notation.                                                                       |
| Password  | Also enter <i>Service</i> for <b>Password</b> . Make sure you use the right notation.                                                                   |
| Interface | If the PC is connected to the PABX via a network- or USB cable, select the <i>LAN/USB</i> interface. Click LAN/USB Settings to perform TCP/IP settings. |
| Logon     | Enable Use data for a new login.                                                                                                    |

Locate the PABX router with Search. You may have to modify the Windows XP and Windows Vista firewall! Click **OK** to launch the Configurator.

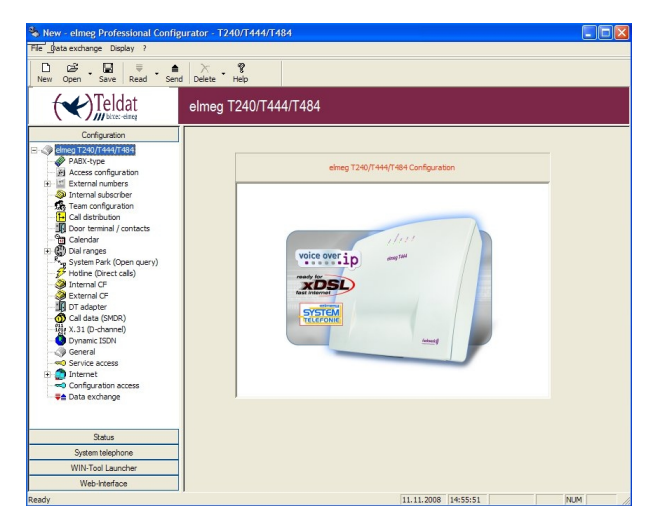

Fig. 92: elmeg Professional Configurator

#### 10.2.1 Configure Internet access (DSL)

Go to **Network** -> **Internet access**. Here, you can select predefined providers from a list. By cancelling the window **Select predefined providers...**, you can configure an Internet provider which does not appear on the list. You can select more than one provider from the list, and configure these later. The list can be selected according to DSL Internet providers, or according to ISDN Internet providers. In the ISDN Internet provider list, you will also find several "call-by-call" entries. If **Only show call-by-call providers without login...** is selected, only providers not requiring login are displayed.

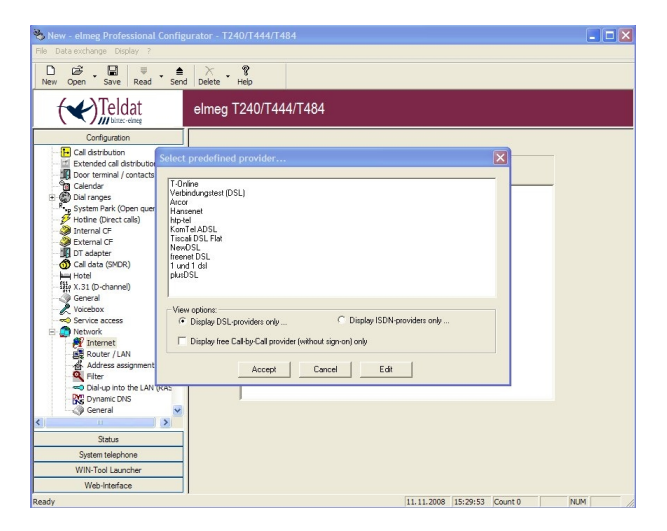

Fig. 93: Configure Internet access

If, for example, your Internet provider is **T-Online DSL**, select the entry in the list, then click on **Apply**. This entry then appears in the **Network->Internet Access** list. By double-clicking on this entry, you can now modify the **properties of the new Internet service provider**, enter your T-Online access data and password, as well as modify the dial-in parameters.

| 🗞 New - elmeg Professional Config |                                               |                                                   |                      | _ 🗆 🗙 |
|-----------------------------------|-----------------------------------------------|---------------------------------------------------|----------------------|-------|
| File Data exchange Display ?      |                                               |                                                   |                      |       |
| New Open Save Read Sens           | Delete Help                                   |                                                   |                      |       |
|                                   | elmeg T240/T444/T                             | 484                                               |                      |       |
| Configuration                     | Activate automatic conne<br>Activate fallback | ction establishment with Inter<br>ISP<br>T-Online | Connection Addien    |       |
| General information               | T-Online                                      | <b>T</b> ··Or                                     | nline-               |       |
| Connection is done via            | xDSL (PPPoE) C Direct connel                  |                                                   | Extended             |       |
| Setup of a maximum o              | B-channel                                     | Access parameters User name: Password             | Access data T-Online |       |
| Disable disconnection             | 180 seconds<br>after inactivity               | outgoing MSN                                      | 40 •                 |       |
| Connection retries                | 3<br>30 seconds                               | IP addresses<br>WAN port<br>Router/Modem:         | 0.0.0.0 / 32         |       |
| Ready                             | OK.                                           | Cancel                                            |                      |       |

Fig. 94: Properties of the new Internet Service Provider

#### **Release when inactive after**

This value determines how much time, in seconds, elapses before the Internet connection is released in a case of inactivity. This setting is useful if the DSL access is not flat-rate, in which case the Internet connection is released after the configured time, only to be reestablished if a request is sent out on the Internet (e.g., a website is called up via an Internet browser).

#### **Disable release after inactivity**

Enable this check-box if you've ordered flat-rate DSL.

#### **Connection attempts**

The **Number** value displays the number of dialling retries, how often the attempt was made to connect to the provider. **Time** indicates the value in seconds after which there is a renewed attempt to connect to the provider.

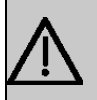

#### Important

If you modify these values and have entered the access data incorrectly, your access to T-Online will be blocked for 24 hours. During this interval, Internet dialin will not be possible.

#### T-Online access data

You receive your personal access data from your ISP. The terms used for the required access data may vary from provider to provider. However, the type of information you need for dialin is basically the same.

Enter the access data in the appropriate fields. Press **OK** to confirm your entries.

| Access data      |  |
|------------------|--|
| connection code: |  |
| T-Online number: |  |
| Joint user code: |  |
|                  |  |

Fig. 95: T-Online access key

When all settings have been performed, send configuration to PABX. Click **Send** on the menu bar. After sending, the PABX is initialised and restarts; this process takes about 30 seconds.

#### 10.2.2 Control Internet access

After the PABX has restarted, an Internet connection is established. To check whether there is an Internet connection, the **Control Center**program was installed during **WinTools** installation.

The **Control Center** is automatically launched when booting the computer; you'll find it in the taskbar at lower right, next to the clock. The small bar underneath it indicates the status of the Internet connection.

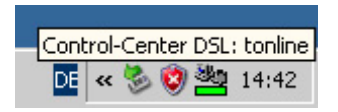

Fig. 96: Control Internet access

| If the bar is           |           | then                                                       |
|-------------------------|-----------|------------------------------------------------------------|
| gray                    |           | there is no Internet connection.                           |
| green                   |           | there is a DSL Internet connection.                        |
| red left half           | <b></b> . | there is a 1-channel ISDN Internet connection.             |
| red left and right half |           | there is a 2-channel ISDN Internet connection.             |
| blocked                 | ×         | the router is blocked and there is no Internet connection. |

You can get more information by right-clicking the 🌉 (Control Center DSL: tonline) icon.

| System messages      |  |
|----------------------|--|
| Router status        |  |
| Establish            |  |
| Disconnect           |  |
| Properties           |  |
| About Control-Center |  |
| Help                 |  |
| Exit                 |  |

Fig. 97: Control Center

| System Messages      | In <b>System messages</b> , you will find current information concerning the system. |
|----------------------|--------------------------------------------------------------------------------------|
| Set up connection    | Here, you can set up the Internet connection.                                        |
| Terminate connection | Here, the Internet connection is terminated.                                         |

Router Status displays information on the Internet connection.

| Router status        | ×                       |
|----------------------|-------------------------|
| WAN                  | CONNECTED               |
| Port:                | DSL                     |
| Provider:            | t-online >>             |
| Duration:            | 0 h, 9 min, 50 sec      |
| Up-/Download:        | 5 / 4kB                 |
| IP address:          | 84.130.77.232           |
| DNS1:                | 217.237.149.142         |
| DNS2:                | 217.237.150.205         |
| Cause disconnect:    |                         |
| Termination (0 s)    |                         |
| Internet connection: | disconnect block        |
|                      | establish for 60 🗙 min. |
|                      | Add B-channel           |

Fig. 98: Router Status

| WAN                 | Indicates whether or not the PABX is connected to the Internet.                                                                                                    |
|---------------------|----------------------------------------------------------------------------------------------------|
| Port                | Indicates whether the Internet connection is over DSL or ISDN.                                                                                                    |
| Provider            | Indicates which ISP you're currently logged in with. With the small >> button, you can switch to other ISP's, if available.                                                                                                    |
| Duration            | Indicates duration of the Internet connection.                                                                                                    |
| Up- / Download      | Displays up- and download volume.                                                                                                    |
| IP address          | Displays the current IP address assigned to you by the ISP.                                                                                                    |
| DNS 1               | Displays the first dynamic name server address.                                                                                                    |
| DNS 2               | Displays the second dynamic name server address.                                                                                                    |
| Release cause       | In case of disconnection, the cause is displayed here.                                                                                                    |
| Release (0 s)       | Here, the time to automatic disconnection of the Internet con-<br>nection is displayed; the relevant settings are made in the ISP<br>configuration ( <b>release if inactive after/disable release if inact-</b><br><b>ive</b> ).                                                                                                    |
| Internet connection | The <b>disconnect</b> and <b>establish for</b> buttons are used for manual disconnection or establishment of the Internet connection. With <b>lock</b> , the PABX router is locked; the Internet connection is terminated. Via <b>unblock</b> , the router is unblocked (also via a reboot). The Internet connection can now be established. |

# **10.3 Overview of Configuration Steps**

#### Access control

| Field     | Menu           | Value                        |
|-----------|----------------|------------------------------|
| User Name | Access control | Service                      |
| Password  | Access control | Service                      |
| Interface | Access control | e.g. LAN/USB                 |
| Logon     | Access control | <b>Enable</b> Use data for a |

#### **Configure Internet access**

| Field                                                  | Menu                       | Value        |
|--------------------------------------------------------|----------------------------|--------------|
| Display only DSL providers                             | Network -> Internet access | Enable       |
| Only display call-by-call pro-<br>viders without login | Network -> Internet access | poss. enable |

#### ISP properties

| Field                              | Menu                                                                     | Value                                     |
|------------------------------------|--------------------------------------------------------------------------|-------------------------------------------|
| Release when inactive after        | Network -> Internet access<br>-> T-Online DSL-> Dialin<br>parameters     | e.g. 180 seconds                          |
| Disable release when inact-<br>ive | Network -> Internet access<br>-> T-Online DSL-> Dialin<br>parameters     | poss. enable (if DSL flat-rate available) |
| Number                             | Network -> Internet access<br>-> T-Online DSL-> Connec-<br>tion attempts | 3                                         |
| Interval                           | Network -> Internet access<br>-> T-Online DSL-> Connec-<br>tion attempts | 30                                        |

#### T-Online access data

| Field              | Menu                                                                | Value                     |
|--------------------|---------------------------------------------------------------------|---------------------------|
| Connection ID      | Network -> Internet access<br>-> T-Online DSL-> Login<br>parameters | <b>e. g.</b> 000123456789 |
| T-Online number    | Network -> Internet access<br>-> T-Online DSL-> Login<br>parameters | <b>e. g.</b> 061112345678 |
| Joint user account | Network -> Internet access                                          | e.g. 0001                 |

| Field | Menu                                  | Value |
|-------|---------------------------------------|-------|
|       | -> T-Online DSL-> Login<br>parameters |       |

# Chapter 11 IP - Internet access with T4x4 and another router in LAN

# 11.1 Introduction

You already have an existing network on premises with several PC's connected to a router. You wish to integrate an **elmeg T444** or **elmeg T484** into your existing network.

The following describes configuration of the PABX to guarantee operation in your existing network.

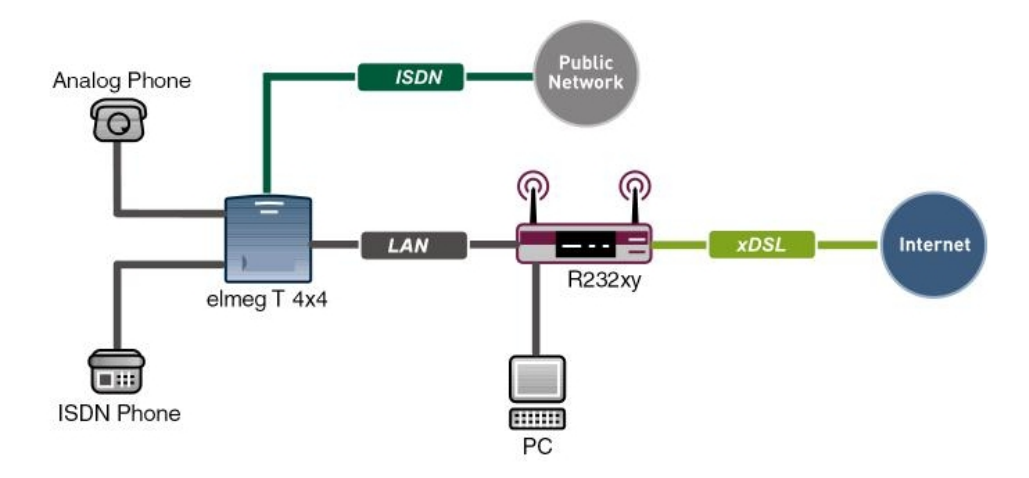

Fig. 99: Example scenario for Internet access with other router in LAN

#### Software version

Testing has occurred with the following software version:

- elmeg T484 system with Firmware version 7.50
- elmeg T444 system with Firmware version 7.50
- Compact Win Tools elmeg ICT system with version 7.50

# **11.2 Configuration**

To configure Internet access, the **Professional Configurator** version 7.50 must be installed, and an**elmeg T 484** or **elmeg T444**must be connected to the PC via a LAN- or USB cable. Launch the **Professional Configurator**; a window opens displaying the **access control**.

| Access control                 | Access control                        |  |  |
|--------------------------------|---------------------------------------|--|--|
| Enter yo                       | ur user name and your valid password: |  |  |
| User name:                     | Service                               |  |  |
| Password                       | ******                                |  |  |
| ⊂ Interface<br>⊂ ISDN internal | LAN/USB settings                      |  |  |
| Offline<br>Configuration file: | D:\Programme\elmeg WIN-               |  |  |
| Log-in<br>Re-use data for      | another log-in                        |  |  |
|                                | OK Cancel                             |  |  |

Fig. 100: Access control

#### **Relevant fields in the Access control menu**

| Field     | Meaning                                                                                                    |
|-----------|----------------------------------------------------------------------------------------------------|
| User Name | Enter <i>Service</i> for <b>User name</b> . Make sure you use the right notation.                                                                       |
| Password  | Also enter <i>Service</i> for <b>Password</b> . Make sure you use the right notation.                                                                   |
| Interface | If the PC is connected to the PABX via a network- or USB cable, select the <i>LAN/USB</i> interface. Click LAN/USB Settings to perform TCP/IP settings. |
| Logon     | Enable Use data for a new login.                                                                                                    |

Locate the PABX router with **Search**. You may have to modify the Windows XP and Windows Vista firewall! Click **OK** to launch the Configurator.

#### 11.2.1 Configuration steps for the elmeg T4x4 system

Upgrading the **elmeg T4x4** requires a built-in VOIP DSP module for VoIP telephony in LAN and over WAN (e.g., via SIP providers).

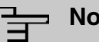

#### Note

The elmeg T4x4's WAN port is no longer necessary, as only the LAN port is used. The system thus no longer has any NAT function! The NAT function is taken over by the upstream router.

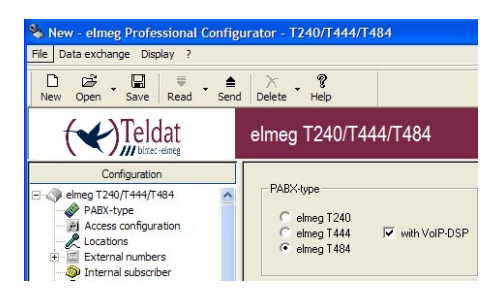

Fig. 101: System type

In the Network-> Router / LAN menu, the IP address and corresponding netmask are entered under System parameters. In the example, the fixed IP address 192.168.0.250 and the Netmask 255.255.255.0 are used. In the submenu DNS Proxy Parameter, Use system as DSN proxy is switched off for name resolution; this is taken over by the external router in LAN.

| Constraints     Constraints     Constrain         | New Open Save Read Sen                                                                                                    | ∑ <b>∛</b><br>Delete Help                                                                                                    |
|----------------------------------------------------------------------------------------------------|----------------------------------------------------------------------------------------------------|----------------------------------------------------------------------------------------------------|
| PAR-type:<br>Access configuration<br>Access configuration<br>Access configuration<br>Access configuration<br>Calif activity<br>Calif activity<br>Ca                                                                                                    | Configuration<br>                                                                                                    | Primeg T240/T444/T484  Here you can configue the IP address of the PARX. If you are already summing a network and are using IP addresses from another<br>network, you may addre the IP addresses and network stack of the PARX.                                                                                                    |
| Califord     Califord              | Access configuration     Access configuration     Locations     Edernal numbers     Joint External subscriber     Sem configuration     Go (Utable access)                                                                                                    | accord yr, Mese dorwr, frui IP sodensen my be uad o'n yr ar en m'e LAN. Nere anging he same addest in an targer<br>Mellon anging fel ann anging fel ann anging fel ann anging fel ann anging fel ann anging fel ann an ann an an ann an ann an ann an a                                                                                                    |
| Internet (C         Dis server         1/2 , 10 , 0 , 0 , 0         Internet (C         Dis server         1/2 , 10 , 0 , 0 , 0         Internet (C         Dis server         1/2 , 10 , 0 , 0 , 0         Internet (C         Dis server         1/2 , 10 , 0 , 0 , 0         Internet (C         Dis server         1/2 , 10 , 0 , 0 , 0         Internet (C         Dis server         1/2 , 10 , 0 , 0         Internet         Dis server         1/2 , 10 , 0 , 0         Internet         Dis server         Internet         Dis server         Internet         Dis server         Internet         Dis server         Internet         Dis server         Internet         Dis server         Internet         Dis server         Internet         Internet         Dis server         Internet         Internet         Server internet         Server intern         | Lail alstroution     Lail alstroution     Lail Door terminal / contacts     Calendar     Dial ranges     System Park (Open query)     Hotline (Direct calls)     E                                                                                                    | Hot addresse:         254           Extend router is UAN         Provides: who had contenses who had of the IP address will be any of the IAN in the induction of the IAN in the induction of the IAN in the induction of the IAN induction.           IP address:         192, 190, 0, 254           192 content is UAN         192 content is UAN induction.           IP address:         192, 190, 0, 254           192 content is UAN induction.         122 content is UAN induction.           192 content is UAN induction.         120 content is UAN induction.           192 content is UAN induction.         120 content is UAN induction.           192 content is UAN induction.         120 content is UAN induction. |
| Organic SDN     Other parametes     Deter parametes     Deter         | - Seinternal CP<br>- Seiternal CP<br>- Seiternal C | OIS Peop Parameter         Coll         Peop Parameter           User Peop Parameter         Each Pion         Each Pion         Each Pion           Cache rise (no.c)         500         500         Each Pion                                                                                                    |
| The DIIS progressionals to identical name queries, sowing bandwidth and transfer volume and, where valid, accelerating Web site set<br>Address assignment<br>Subtraction of the set of the set |                                                                                                    | Other parameters Estended                                                                                                    |
| Status<br>System telephone                                                                                                    | Network     Internet     Monter(LAN     Address assignment     Giller     Filter     Dramic DNS                                                                                                    | The DNS progresponds to identical name queries, saving bandwidth and transfer volume and, where volid, accelerating Web alls se                                                                                                    |
| System telephone                                                                                                    | Status                                                                                                    |                                                                                                    |
|                                                                                                    | System telephone                                                                                                    |                                                                                                    |
|                                                                                                    | Web latednos                                                                                                    |                                                                                                    |

Fig. 102: Network-> Router / LAN

In the **Network->Address Assignment**menu, the DHCP server is disabled/switched off at **Parameters for dynamic IP address assignment**.

| File Data exchange Dipley 2         Configuration         Configuration            | 🌯 New - elmeg Professional Configurato                                                                                                    | or - T240/T444/T484                                                                                                    |                                                                                                    |
|----------------------------------------------------------------------------------------------------|----------------------------------------------------------------------------------------------------|----------------------------------------------------------------------------------------------------|----------------------------------------------------------------------------------------------------|
| Image: Save Read Sond Delete Heip         New Open Save Read Sond Delete Heip         Configuration         Configuration         Configuration         PARK-type         Plances: configuration         Configuration         Contremail CF | Eile Data exchange Display 2                                                                                                    |                                                                                                    |                                                                                                    |
| Configuration       Configuration            e dense T240/T44/T484             e dense T240/T44/T484             e dense T240/T44/T484             e dense T240/T44/T484             e dense T240/T44/T484             e dense T240/T44/T484             e dense T240/T44/T484             e dense T240/T44/T484             e dense T240/T44/T484             e dense T240/T44/T484             e dense T240             e dense T240             e dense T240             e dense T240             e dense T240             e dense T240             e dense T240             e dense T240             e dense T240             e dense T240             e dense T240             e dense dense             e dense dense             e dense dense             e dense dense             e dense dense             e dense dense             e dense dense             e dense dense dense                                                                                | D 23 → 10 = 10 New Open Save Read Se                                                                                                    | nd Delete → 18                                                                                                    |                                                                                                    |
| Configuration         B ◆ dirage T240/T444/T484         P ABX: Kypte         B ◆ dirage T240/T444/T484         P ABX: Kypte         B ◆ dirage T240/T444/T484         Configuration         C to cations         B ◆ distribution         C to cations         B ◆ distribution         B ◆ distribution         B ◆ Dial ranges         C to catal         B ◆ bitmang CF         D bit ranges         B ◆ bitmang CF         D bitmang CF         D bitmang CF          |                                                                                                    | elmeg T240/T444/T4                                                                                                    | 484                                                                                                    |
| Status                                                                                                    | Configuration Configuration Co | The DHCP server integrated in the PAB<br>parameter necessary for the common in<br>clients (PCa).<br>The way the following parameters will as<br>do a server of the common in the parameters configurable behind the buff<br>of you deactivate the DHCP server, you<br>the connected clients (PCs) manually.<br>Parameters for dynamic IP address as<br>Start address:<br>The next available IP address is:<br>DHCP parameters<br>Active DHCP server<br>Number of addresses:<br>Extended parameters: | K is good for the automatic configuration of all<br>ternet access via FBX of the connected<br>acrossically be assigned to the respective<br>acrossically be assigned to the respective<br>acrossically be assigned to the respective<br>on "extended"<br>will have to configure the IP parameters of<br>ignment<br>I 192 1 1680 0 . 50<br>192 1 1680.54<br>Extended |

Fig. 103: Address assignment

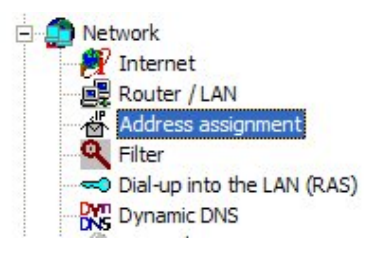

Fig. 104: Network

General settings in the Networkmenu:

| Internet access              | not possible     |
|------------------------------|------------------|
| Address assignment with DHCP | switched off     |
| DNS                          | do not configure |
| Dynamic DNS                  | not possible     |
| Filter                       | not possible     |

All above positions are administered by the upstream router.

# **11.3 Overview of Configuration Steps**

#### Access control

| Field     | Menu           | Value                                          |
|-----------|----------------|------------------------------------------------|
| User Name | Access control | Service                                        |
| Password  | Access control | Service                                        |
| Interface | Access control | e.g. LAN/USB                                   |
| Logon     | Access control | <b>Enable</b> <i>Use</i> data for a new login. |

#### Select system type

| Field       | Menu                         | Value                  |
|-------------|------------------------------|------------------------|
| System type | Configuration -> System type | <b>e.g.</b> elmeg T484 |
| System type | Configuration -> System type | Enable with VoIP-DSP   |

#### System parameters
| Field                   | Menu                                            | Value                               |
|-------------------------|-------------------------------------------------|-------------------------------------|
| IP address              | Network -> Router / LAN -><br>System parameters | <b>e. g</b> . 192.168.0.250         |
| Netmask                 | Network -> Router / LAN -><br>System parameters | <b>e. g.</b> 255.255.255.0          |
| External router in LAN  | Network -> Router / LAN -><br>System parameters | Enable                              |
| IP address              | Network -> Router / LAN -><br>System parameters | <b>e</b> . <b>g</b> . 192.168.0.254 |
| DNS Server              | Network -> Router / LAN -><br>System parameters | <b>e. g.</b> 192.168.0.254          |
| Use System as DNS Proxy | Network -> Router / LAN -> DSN Proxy Parameters | Disable                             |

## Address assignment

| Field           | Menu                   | Value                   |
|-----------------|------------------------|-------------------------|
| DHCP Parameters | Network -> Address As- | Disable DHCP server en- |
|                 | signment               | abled                   |

# **Chapter 12 ISDN Dialin Connections**

# **12.1 Introduction**

The configuration of various ISDN dialin connections is described in the following chapters.

In the first scenario (*Windows Client Dialin* on page 137) you dial into the corporate network from a Windows PC over ISDN and receive an IP address from the IP subnet.

In the second scenario (*Connection of Field Office* on page 141) you configure a LAN connection over ISDN to a field office to access the remote network.

Configuration in this scenario is carried out using the GUI (Graphical User Interface).

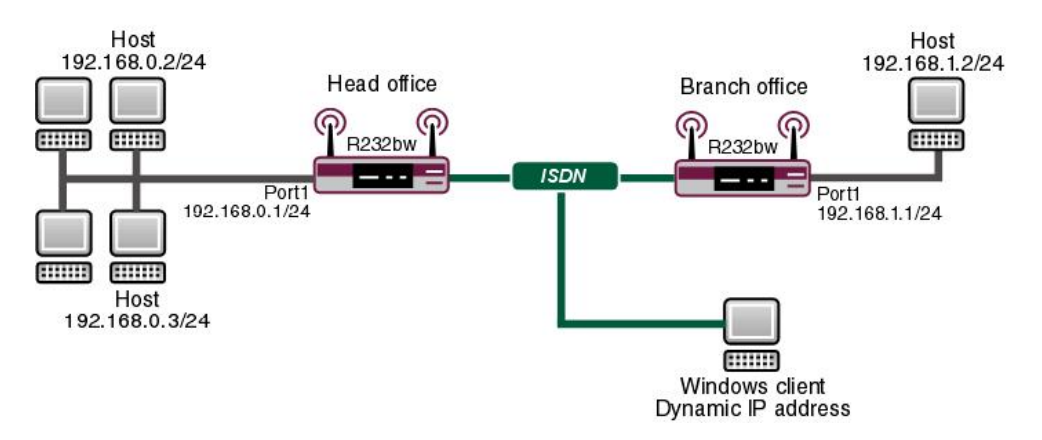

Fig. 105: Example scenario ISDN dialin connections

# **Requirements**

The following are required for the configuration:

- · An IP address on your LAN interface.
- A boot image of version 7.10.1
- · Your device must be connected to an ISDN line
- · You need at least one MSN (Multiple Subscriber Number)

# 12.2 Configuration

## 12.2.1 Windows Client Dialin

#### Entering own subscriber numbers

Once you have connected your device to the ISDN, configure your own subscriber numbers (MSN) for the ISDN interface.

Go to the following menu for this:

(1) Go to Physical Interfaces -> ISDN Ports -> MSN Configuration -> New.

| Save configuration           |   |                  | ISDN Configuration MSN Configuration |
|------------------------------|---|------------------|--------------------------------------|
| Assistants                   | - |                  |                                      |
| System Management            | - |                  |                                      |
| Physical Interfaces          |   | Basic Parameters |                                      |
| Ethernet Ports<br>ISDN Ports |   | ISDN Port        | bri-0 💌                              |
| ADSL Modem                   |   | Service          | PPP (Routing) 💙                      |
| LAN                          | - | MSN              | 200                                  |
| Wireless LAN                 | - | MON Decognition  |                                      |
| Networking                   | - | Montrecognition  | Cagne to Left C Left to ragne (DDI)  |
| Routing Protocols            | - | Bearer Service   |                                      |
| Multicast                    | - |                  | OK Cancel                            |
| WAN                          | - |                  |                                      |

#### Fig. 106: Physical Interfaces -> ISDN Ports -> MSN Configuration -> New

Configure the entry as follows:

- (1) Select the ISDN port for which the MSN is to be configured, e. g. bri-0.
- (2) Select the Service which will respond to your own number, here PPP (Routing). Includes automatic detection of the PPP connections listed below except PPP DOVB.
- (3) Enter your subscriber number under MSN, e.g. 200.
- (4) Under **MSN Recognition**, select the mode your device is to use to do the numbers comparison for MSN with the called party number of the incoming call, here *Right* to *Left*.
- (5) For Service attribute, select the type of the incoming call (service recognition), here
   e. g. Data + voice.
- (6) Confirm with OK.

#### 🖵 Note

If you only have one number available on the connection, which you also need for telephoning, you can set the **Service attribute** to *Data*.

#### Defining the IP Address Pool

When dialling in to a Windows client your device assigns an IP address from your network.

To create a pool of IP addresses, select the following menu options:

(1) Go to WAN -> Internet + Dialup -> IP Pools -> Add.

| Save configuration      |    | PPPOE PPTP PPPOA ISDN IP Pools                    |
|-------------------------|----|---------------------------------------------------|
| Assistants              | -  |                                                   |
| System Management       | -  |                                                   |
| Physical Interfaces     | -  | View 20 per page 🔍 🖹 Filter in None 💙 equal 💙 🛛 🚱 |
| LAN                     | -  | IP Pool Name IP Pool Range                        |
| Wireless LAN            | -  | Clients 192.168.0.10 - 192.168.0.20               |
| Networking              | -  | Page: 1, Items: 1 - 1                             |
| Routing Protocols       | -  |                                                   |
| Multicast               | -  |                                                   |
| WAN                     |    |                                                   |
| Internet + Dialup       |    |                                                   |
| ATM                     |    |                                                   |
| Real Time Jitter Contro | ol |                                                   |

Fig. 107: WAN -> Internet + Dialup -> IP Pools -> Add

Configure the entry as follows:

- (1) Under **IP pool name**, enter the name of the pool that you can later select in the dialin connection, e. g. *Clients*.
- (2) For IP pool range, enter the IP addresses from which the client gets one when dialing in, e. g. 192.168.0.10 and 192.168.0.20.
- (3) Confirm with **OK**.

## Creating an ISDN dialin connection

Select the following menu options to create an ISDN connection:

(1) Go to WAN -> Internet + Dialup -> ISDN -> New.

| Save configuration    |                                    | PPPOE PPTP PPPOA ISDN IP Pools                      |
|-----------------------|------------------------------------|-----------------------------------------------------|
| ssistants 👻           |                                    |                                                     |
| stem Management 🔹 👻   |                                    |                                                     |
| ysical Interfaces 🔹 👻 | Basic Parameters                   |                                                     |
| -                     | Description                        | Einwahl                                             |
| eless LAN 👻           | Connection Type                    | ISDN 64 kbps                                        |
| orking 👻              | Lies Name                          |                                                     |
| ng Protocols 🔹 👻      | Oser Name                          |                                                     |
| cast 👻                | Remote User (for Dialin only)      | Einwahl                                             |
| •                     | Password                           | •••••                                               |
| rnet + Dialup         | Always on                          | Enabled                                             |
| Time Jitter Control   | Connection Idle Timeout            | 120 Seconds                                         |
| -                     | IP Mode and Routes                 | 1                                                   |
| II -                  | IP Address Mode                    | Static Provide IP Address Get IP Address            |
| -                     | IR Assignment Real                 |                                                     |
| Services -            | IF Assignment Fool                 |                                                     |
| tenance 👻             |                                    | Advanced Settings                                   |
| nal Reporting 🔹 👻     |                                    |                                                     |
| toring 👻              | Block after connection failure for | 300 Seconds                                         |
|                       | Maximum Number of Dialup Retries   | 5                                                   |
|                       | Usage Type                         | ◯ Standard ⑧ Dialin only ◯ Multi-User (Dialin only) |
|                       | Authentication                     | PAP/CHAP/MS-CHAP                                    |
|                       | Callback Mode                      | None ○ Active ○ Passive                             |
|                       | Bandwith on Demand Options         |                                                     |
|                       | Channel Bundling                   | None 💌                                              |
|                       | Dial Numbers                       |                                                     |
|                       | Entries                            | Mode Call Number                                    |
|                       | IP Options                         |                                                     |
|                       | OSPF Mode                          |                                                     |
|                       | Proxy ARP Mode                     | ◯ Inactive ◯ Up or Dormant ④ Up only                |
|                       | DNS Negotiation                    | Enabled                                             |
|                       |                                    | OK Cancel                                           |

Fig. 108: WAN -> Internet + Dialup -> ISDN -> New

Configure the entry as follows:

- Under Description, enter a name which uniquely identifies the connection partner, e.
   g. Dialin.
- (2) For Connection type, select the layer 1 protocol that your device will be using, here
   e. g. ISDN 64kbit/s.
- (3) In **Remote User (for Dialin only)** enter the remote terminal's ID, e. g. *Dialin*.
- (4) Enter the **password** for the connection, e. g. secret.
- (5) Under **Connection Idle Timeout**, specify the duration of the connection if there is no user data, e. g. *120*seconds.
- (6) For **IP** address mode, enter the type of IP address assignment, e. g. *Provide IP Address*. Your device dynamically assigns an IP address to the remote terminal.
- (7) Under IP Assignment Pool select the configured IP pool, here *Clients*.

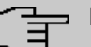

Note

The user name you enter here is not a Windows log-in account, but only intended for the connection to your device.

Now you must make a few advanced changes for this connection.

To do this, remain in the Configuration menu for this dialin connection and go to the menu **Advanced Settings** 

Configure the entry as follows:

- (1) Set **Usage Type** to *Dialin only*. The interface is used for incoming dialup connections and callbacks initiated externally.
- (2) Switch Proxy ARP Mode to Active Only. Your device answers ARP requests with its MAC address on behalf of the dialled-in client if this is located in the same IP subnet.
- (3) Leave the remaining settings unchanged and confirm them with OK.

### **Activating Proxy ARP**

You must activate Proxy ARP, as the Windows client that is dialling in receives an IP address from the same subnet it is accessing.

To use Proxy ARP you must activate this function for all of the interfaces involved, in this example for the dialin connection and for the LAN interface.

Go to the configuration menu in the LAN interface to activate Proxy ARP:

(1) Go to LAN -> IP Configuration -> <en5-0> -> is -> Advanced Settings.

| Save configuration Assistants + |                      | Interfaces                        |
|---------------------------------|----------------------|-----------------------------------|
| System Management 🛛 👻           |                      |                                   |
| Physical Interfaces 🔹           | Basic Parameters     |                                   |
| LAN                             | Address Mode         | Static ○ DHCP     Static ○ DHCP   |
| IP Configuration<br>VLAN        |                      | IP Address Netmask                |
| Wireless LAN -                  | IP Address / Netmask | 192.168.0.1 255.255.25 I          |
| Routing Protocols 🔹             | Interface Mode       | © Untagged (VLAN)                 |
| Multicast -                     | MAC Address          | 00;:a0:f9:09:68:b6 🛛 Use built-in |
| VPN -                           |                      | Advanced Settings                 |
| Firewall 🔻                      | Proxy ARP            | Enabled                           |
| VoIP                            | TCP-MSS Clamping     | Enabled                           |
| Maintenance -                   |                      | OK Cancel                         |
| External Reporting 🔹 🔻          |                      |                                   |

Fig. 109: LAN -> IP Configuration -> <en5-0> -> is Advanced Settings.

Configure the entry as follows:

- (1) Under **Proxy ARP** select *Enabled*. The gateway answers ARP requests on behalf of the dialled-in client.
- (2) Confirm with OK.

# 12.2.2 Connection of Field Office

#### Entering own subscriber numbers

Proceed as described in the section **Entering own subscriber numbers** in chapter *Windows Client Dialin* on page 137.

#### Creating a dialin connection

Select the following menu options to create an ISDN connection:

(1) Go to WAN -> Internet + Dialup -> ISDN -> New.

| ave configuration       |                                    | PPPOE PPTP PPPOA ISDN IP Pools                      |  |  |  |  |  |
|-------------------------|------------------------------------|-----------------------------------------------------|--|--|--|--|--|
| istants 🗸               |                                    |                                                     |  |  |  |  |  |
| tem Management 🛛 👻      |                                    |                                                     |  |  |  |  |  |
| rsical Interfaces 🔹 👻   | Basic Parameters                   |                                                     |  |  |  |  |  |
| <del>،</del> ۲          | Description                        | Filiale1                                            |  |  |  |  |  |
| eless LAN 👻             | Connection Type                    | ISDN 64 kbps                                        |  |  |  |  |  |
| working 👻               | LiearName                          | Zantelo                                             |  |  |  |  |  |
| rting Protocols 🔹 🔻     | Oseriname                          |                                                     |  |  |  |  |  |
| ticast 👻                | Remote User (for Dialin only)      | Aussenstelle                                        |  |  |  |  |  |
| N -                     | Password                           | •••••                                               |  |  |  |  |  |
| ternet + Dialup<br>FM   | Always on                          | Enabled                                             |  |  |  |  |  |
| eal Time Jitter Control | Connection Idle Timeout            | 120 Seconds                                         |  |  |  |  |  |
| <del>ب</del> ا          | IP Mode and Postes                 |                                                     |  |  |  |  |  |
| wall 🗸 🗸                | IP Address Mode                    | Static O Dravida ID Addrass O Gat ID Addrass        |  |  |  |  |  |
| • •                     | Précult David                      |                                                     |  |  |  |  |  |
| al Services 👻           | Detault Route                      | L Enabled                                           |  |  |  |  |  |
| ntenance 👻              | Create NAT Policy                  | Enabled                                             |  |  |  |  |  |
| ernal Reporting 🔹 🔻     | Local IP Address                   | 192.168.0.1                                         |  |  |  |  |  |
| nitoring 🗸 🗸            |                                    | Remote IP Address Netmask Metric                    |  |  |  |  |  |
|                         | Route Entries                      | 192.168.1.0 255.255.255 1 💌                         |  |  |  |  |  |
|                         |                                    | Add                                                 |  |  |  |  |  |
|                         |                                    |                                                     |  |  |  |  |  |
|                         |                                    | Advanced Settings                                   |  |  |  |  |  |
|                         | Block after connection failure for | 300 Seconds                                         |  |  |  |  |  |
|                         | Maximum Number of Dialup Retries   | 5                                                   |  |  |  |  |  |
|                         | Usage Type                         | 🔿 Standard 💿 Dialin only 🔿 Multi-User (Dialin only) |  |  |  |  |  |
|                         | Authentication                     | PAP/CHAP/MS-CHAP                                    |  |  |  |  |  |
|                         | Callback Mode                      | One ○ Active ○ Passive                              |  |  |  |  |  |
|                         | Bandwith on Demand Options         |                                                     |  |  |  |  |  |
|                         | Channel Bundling                   | None 💌                                              |  |  |  |  |  |
|                         | Dial Numbers                       |                                                     |  |  |  |  |  |
|                         |                                    | Mode Call Number                                    |  |  |  |  |  |
|                         | Entries                            | Outgoing 🛩 210 🛍                                    |  |  |  |  |  |
|                         |                                    | Add                                                 |  |  |  |  |  |
|                         | IP Options                         |                                                     |  |  |  |  |  |
|                         | OSPF Mode                          | ● Passive ○ Active ○ Inactive                       |  |  |  |  |  |
|                         | Proxy ARP Mode                     | Inactive ○ Up or Dormant ○ Up only                  |  |  |  |  |  |
|                         | DNS Negotiation                    | ✓ Enabled                                           |  |  |  |  |  |
|                         |                                    |                                                     |  |  |  |  |  |

Fig. 110: WAN -> Internet + Dialup -> ISDN -> New

Configure the entry as follows:

- Under Description, enter a name which uniquely identifies the connection partner, e. g. Branch1.
- (2) Under User Name enter your own username, e.g. Head Office.
- (3) In **Remote User (for Dialin only)** enter the ID of the remote terminal (remote PPP user name), e. g. *Field Office*.
- (4) Enter the password for the connection, e.g. secret.
- (5) Under **Connection Idle Timeout**, specify the duration of the connection if there is no user data, e. g. *120*seconds.

- (6) Under IP Address Mode select Static.
- (7) Under Local IP address, assign to the ISDN interface the IP address of your LAN which will be used as the internal source address of your device, e. g. 192.168.0.1.
- (8) Click the Add button under Route Entries.
- (9) In the fields Remote IP Address and Netmask enter, for example, 192.168.1.0 and 255.255.255.0.

Now you must make a few advanced changes for this connection. To do this, remain in the Configuration menu for this dialin connection and go to the menu **Advanced Settings** 

Configure the entry as follows:

- (1) Under Entries click Add to generate a new entry.
- (2) Under Mode select *Outgoing*, and in Call Number (MSN) enter the number, e.g. 210.
- (3) Leave the remaining settings unchanged and confirm them with OK.

#### Note

Bear in mind that this is an example configuration for the head office. The configuration in the field office follows the same steps based on the values used.

# 12.3 Result

You have now configured a remote dialin for a Windows client on your device. The Windows client receives an IP address from the same subnet on dialling in.

You have connected your field office to the head office over ISDN.

# 12.4 Checking the connection

To check the connections, activate the command prompt on a PC in the field office or on the dialin PC and send a ping to the head office network:

e.g.ping 192.168.0.2

You should then receive the following messages:

Ping wird ausgeführt für 192.168.0.2 mit 32 Bytes Daten:

```
Antwort von 192.168.0.2: Bytes=32 Zeit6lt;1ms TTL=63
Antwort von 192.168.0.2: Bytes=32 Zeit6lt;1ms TTL=63
Antwort von 192.168.0.2: Bytes=32 Zeit6lt;1ms TTL=63
Antwort von 192.168.0.2: Bytes=32 Zeit6lt;1ms TTL=63
```

```
Ping-Statistik für 192.168.0.2:
    Pakete: Gesendet = 4, Empfangen = 4, Verloren = 0 (0% Verlust),
Ca. Zeitangaben in Millisek.:
    Minimum = Oms, Maximum = Oms, Mittelwert = Oms
```

# 12.5 Overview of Configuration Steps

## **Windows Client Dialin**

| Field                         | Menu                                                                            | Value                                 |
|-------------------------------|---------------------------------------------------------------------------------|---------------------------------------|
| ISDN Port                     | Physical Interfaces -> ISDN Ports -<br>> MSN Configuration -> New               | <b>e.g.</b> bri-0                     |
| Service                       | Physical Interfaces -> ISDN Ports -<br>> MSN Configuration -> New               | PPP (routing)                         |
| MSN                           | Physical Interfaces -> ISDN Ports -<br>> MSN Configuration -> New               | e. g. 200                             |
| Service attribute             | Physical Interfaces -> ISDN Ports -<br>> MSN Configuration -> New               | Data + Voice                          |
| IP pool name                  | WAN -> Internet + Dialup ->IP<br>Pools -> New                                   | <b>e.g.</b> Clients                   |
| IP pool range                 | WAN -> Internet + Dialup ->IP<br>Pools -> New                                   | e.g. 192.168.0.10<br>and 192.168.0.20 |
| Description                   | WAN -> Internet + Dialup -> ISDN -><br>New                                      | <b>e.g.</b> Dialin                    |
| Connector Type                | WAN -> Internet + Dialup -> ISDN -><br>New                                      | <b>e.g.</b> ISDN 64 kbit/s            |
| Remote User (for Dialin only) | WAN -> Internet + Dialup -> ISDN -><br>New                                      | <b>e.g.</b> Dialin                    |
| Password                      | WAN -> Internet + Dialup -> ISDN -><br>New                                      | e.g. secret                           |
| Connection Idle Timeout       | WAN -> Internet + Dialup -> ISDN -><br>New                                      | <b>e. g.</b> 120                      |
| IP address mode               | WAN -> Internet + Dialup -> ISDN -><br>New                                      | Provide IP Address                    |
| IP Assignment Pool            | WAN -> Internet + Dialup -> ISDN -><br>New                                      | Clients                               |
| Usage Type                    | WAN -> Internet + Dialup -> ISDN -><br>Advanced Settings                        | Dialin only                           |
| Proxy ARP Mode                | WAN -> Internet + Dialup -> ISDN -><br>Advanced Settings                        | Active Only                           |
| Proxy ARP                     | LAN -> IP Configuration -> <en5-0><br/>-&gt; // -&gt; Advanced Settings</en5-0> | Enabled                               |

.

| Field                         | Menu                                                              | value                                   |
|-------------------------------|-------------------------------------------------------------------|-----------------------------------------|
| Service                       | Physical Interfaces -> ISDN Ports -<br>> MSN Configuration -> New | PPP (routing)                           |
| MSN                           | Physical Interfaces -> ISDN Ports -<br>> MSN Configuration -> New | e. g. 200                               |
| Service attribute             | Physical Interfaces -> ISDN Ports -<br>> MSN Configuration -> New | Data + Voice                            |
| Description                   | WAN -> Internet + Dialup -> ISDN -><br>New                        | <b>e.g.</b> Branch1                     |
| User Name                     | WAN -> Internet + Dialup -> ISDN -><br>New                        | <b>e.g.</b> Head Office                 |
| Remote User (for Dialin only) | WAN -> Internet + Dialup -> ISDN -><br>New                        | <b>e.g.</b> Field Office                |
| Password                      | WAN -> Internet + Dialup -> ISDN -><br>New                        | e.g. secret                             |
| Connection Idle Timeout       | WAN -> Internet + Dialup -> ISDN -><br>New                        | <b>e. g.</b> 120                        |
| IP address mode               | WAN -> Internet + Dialup -> ISDN -><br>New                        | Static                                  |
| Local IP Address              | WAN -> Internet + Dialup -> ISDN -><br>New                        | <b>e.g.</b> 192.168.0.1                 |
| Route Entries                 | WAN -> Internet + Dialup -> ISDN -><br>New                        | e.g. 192.168.1.0 and 255.255.255.0      |
| Entries                       | WAN -> Internet + Dialup -> ISDN -><br>Advanced Settings          | e.g. ModeOutgoing<br>and Call Number210 |

### **Connection of Field Office**

# Chapter 13 ISDN DSL backup

# 13.1 Introduction

The following section describes how to configure an ISDN backup connection for a xDSL connection with a **bintec R232bw**. Configuration is performed with the **GUI** (Graphical User Interface).

The Internet traffic normally runs over xDSL access. If xDSL access fails, an ISDN connection should be set up. The *Metric* variable should be used to control the setup of the backup connection.

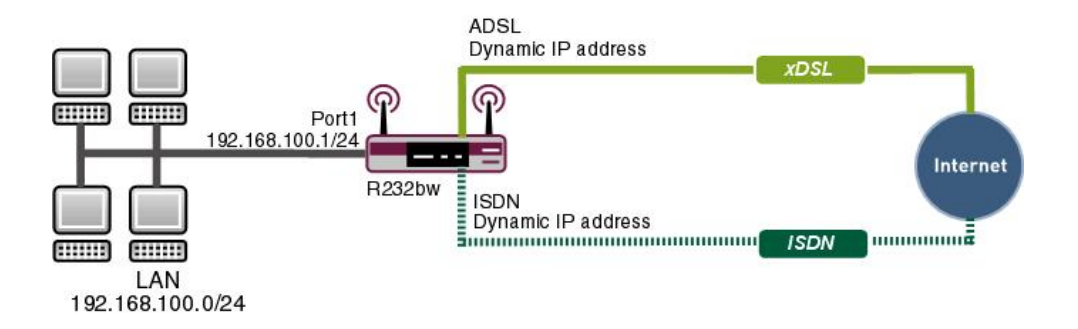

Fig. 111: Example scenario ISDN backup

## **Requirements**

The following are required for the configuration:

- A bintec R232bw gateway
- A boot image of version 7.8.2
- xDSL Internet access
- ISDN Internet access
- Your LAN must be connected to one of ports 1 to 4 on the gateway.

# **13.2 Configuring Internet connections**

An entry is created for both Internet connections over xDSL and ISDN.

## **xDSL Internet access**

PPP over Ethernet (PPPoE) is the use of the Point-to-Point Protocol (PPP) network protocol over an Ethernet connection. Today, PPPoE is used for ADSL connections in Germany. In Austria, the Point To Point Tunnelling Protocol (PPTP) was originally used for AD-SL access. However, PPPoE is now offered here too by some providers.

Go to the following menu to set up an Internet access over xDSL with PPPoE:

(1) Go to WAN -> Internet + Dialup ->PPPoE-> New.

| Save configuration       |   |                          | PPPOE PPTP PPPOA ISDN IP Pools |  |  |
|--------------------------|---|--------------------------|--------------------------------|--|--|
| Assistants               | - |                          |                                |  |  |
| System Management        | - |                          |                                |  |  |
| Physical Interfaces      | - | Basic Parameters         |                                |  |  |
| LAN                      | - | Description              | T-Online                       |  |  |
| Wireless LAN             | - | PPPoE Mode               | Standard      Multilink        |  |  |
| Networking               | - |                          |                                |  |  |
| Routing Protocols        | - | PPPoE Ethernet Interface | ethoa5U-U 💟                    |  |  |
| Multicast                | - | User Name                | t-online.de                    |  |  |
| WAN                      | • | Password                 | ••••••                         |  |  |
| Internet + Dialup<br>ATM |   | VLAN                     | Enabled                        |  |  |
| Real Time Jitter Control |   | Always on                | Enabled                        |  |  |
| VPN                      | - | Connection Idle Timeout  | 300 Seconds                    |  |  |
| Firewall                 | - | D Made and Darker        |                                |  |  |
| VolP                     | - | iP Wode and Rodles       |                                |  |  |
| Local Services           | - | IP Address Mode          | ◯ Static                       |  |  |
| Maintenance              | - | Default Route            | ✓ Enabled                      |  |  |
| External Reporting       | - | Create NAT Policy        | ✓ Enabled                      |  |  |
| Monitoring               | - |                          | Advanced Settings              |  |  |
|                          |   |                          |                                |  |  |

Fig. 112: WAN -> Internet + Dialup ->PPPoE -> New

To set up Internet access over xDSL, proceed as follows:

- (1) Under **Description** enter the name for the connection, e.g. *T-Online*. The first character in this field must not be a number No special characters or umlauts must be used.
- (2) For **PPPoE Ethernet interface**, specify the interface for your gateway over which the xDSL connection is to be established, e. g. *ethoa50-0*.
- (3) For User Name, enter the name that your provider has sent you, e.g. t-online.de.
- (4) Enter the **password** for your Internet access which your provider has sent you, e. g. *secret*.
- (5) Leave the default setting Not activated for Always on if you do not have a DSL connection with flatrate. If you have an Internet access with flatrate, check the Always on box If selected the gateway will never clear the Internet connection automatically.
- (6) If you have an Internet access without flatrate enter the time in seconds after which

the gateway should clear the Internet connection when there is no further data exchange under **Connection Idle Timeout**, for example *300*.

- (7) Under IP Address Mode select *Get IP Address*. Your device is dynamically assigned an IP address.
- (8) Keep **Default Route** selected. For this connection, a standard route is automatically created.
- (9) Select **Create NAT Policy**. NAT is enabled for this connection.
- (10) Leave the remaining settings unchanged and confirm them with **OK**.

## **ISDN Internet access**

Go to the following menu to set up an Internet access over ISDN:

(1) Go to WAN -> Internet + Dialup -> ISDN-> New.

| ave connightation 🥖         |                             | PPPOE PPTP PPPOA ISDN IP Pools                      |
|-----------------------------|-----------------------------|-----------------------------------------------------|
| listants 👻                  |                             |                                                     |
| tem Management 🛛 👻          |                             |                                                     |
| sical Interfaces 🔹 Basic Pa | rameters                    |                                                     |
| Descrip                     | tion                        | Freenet                                             |
| eless LAN - Conner          | tion Type                   | ISDN 64 kbps                                        |
| working -                   |                             |                                                     |
| iting Protocols -           | ame                         |                                                     |
| ticast - Remote             | e User (for Dialin only)    | J                                                   |
| N A Passwr                  | ord                         | •••••                                               |
| ternet + Dialup Always      | on                          | Fnabled                                             |
| al Time Jitter Control      | tion Idla Timoout           | 120 Seconds                                         |
|                             | and Postas                  |                                                     |
| wall TP Mode :              | anu noulds                  | Onest Operate Distance Operation States             |
| P -                         | ess mode                    | Static O Provide IP Address @ Get IP Address        |
| al Services - Default       | Route                       | Enabled                                             |
| ntenance - Create           | NAT Policy                  | ✓ Enabled                                           |
| ernal Reporting 🗾 👻         |                             | Advanced Settings                                   |
| nitoring 👻                  |                             | Advanced Settings                                   |
| Block at                    | fter connection failure for | 30 Seconds                                          |
| Maximu                      | m Number of Dialup Retries  | 5                                                   |
| Usage                       | Туре                        | ⊙ Standard ○ Dialin only ○ Multi-User (Dialin only) |
| Authent                     | ication                     |                                                     |
| Callbac                     | k Mode                      | None ○ Active ○ Passive                             |
| Bandwitt                    | h on Demand Options         |                                                     |
| Channe                      | el Bundling                 | None                                                |
| Dial Num                    | bers                        | · · · · · · · · · · · · · · · · · · ·               |
| Entries                     |                             | Mode Call Number<br>Outgoing ♥ 0101901929           |
| IP Option                   | s                           |                                                     |
| OSPF N                      | lode                        | Passive      Active      Inactive                   |
| Proxy A <sup>1</sup>        | RP Mode                     | © Inactive ○ Up or Dormant ○ Up only                |
| DNS N                       | egotiation                  | ✓ Enabled                                           |
|                             |                             |                                                     |

Fig. 113: WAN -> Internet + Dialup ->ISDN -> New

Proceed as follows to set up Internet access over ISDN:

- (1) Under **Description** enter the name for the ISDN Internet connection, e. g. Freenet.
- (2) Leave the Connection Type set to ISDN 64kbps.
- (3) For **User Name**, enter the name that your provider has sent you, e. g. *freenet*.
- (4) Enter the password for your Internet access which your provider has sent you, e. g. secret.
- (5) Enter the time in seconds after which the gateway should clear the Internet connection when there is no further data exchange under **Connection Idle Timeout**, for example 300.
- (6) Under IP Address Mode select Get IP Address.
- (7) Keep Default Route selected. For this connection, a standard route is automatically created.

- (8) Select Create NAT Policy . NAT is enabled for this connection.
- (9) Click Advanced Settings and under Block after Connection Failure for enter a time in seconds for which the connection should be blocked if the Internet connection cannot be established, e.g. 30.
- (10) Under Entries click Add.
- (11) Select Outgoing under Mode.
- (12) Enter the subscriber number of the provider under Number, e.g. 0101901929.
- (13) Leave the remaining settings unchanged and confirm them with OK.

### Note

The **Connection Idle Timeout** for the ISDN connection should be kept relatively short to prevent any unnecessary costs.

# 13.3 Adjusting the metric

The route metric must be set higher than the ISDN connection so that the ISDN connection is only established if the xDSL connection has failed.

Go to the following menu to set the metric for the route higher than the ISDN connection:

(1) Go to Network -> Routes ->IP Routes.

| Save configuration      |                           | IP Routes Options |               |              |           |                   |          |          |         |              |
|-------------------------|---------------------------|-------------------|---------------|--------------|-----------|-------------------|----------|----------|---------|--------------|
| Assistants 🔹            |                           |                   |               |              | •         |                   |          |          |         |              |
| System Management 🔹 👻   |                           |                   |               |              |           |                   |          |          |         |              |
| Physical Interfaces 🔹 👻 | View 20 p                 | erpage 🔍 🚿 Filter | in None       | 💌 equal      | <b>v</b>  |                   | Go       |          |         |              |
| LAN -                   | Destination IP<br>Address | Netmask           | Gateway       | Interface    | Metric    | Extended<br>Route | Туре     | Protocol |         |              |
| Wireless LAN 🔹          | 10.0.0                    | 255.255.255.0     | 10.0.0.211    | BRIDGE_BR0   | 0         |                   | Direct   | Local    | <u></u> |              |
| Networking 🔺            | 17216960                  | 255 255 248 0     | 17216 08183   | LAN EN5-0    | 0         |                   | Direct   | Local    | 龠       |              |
| Routes                  | 172.10.30.0               | 233.233.240.0     | 172.10.30.103 |              | -         |                   |          |          |         |              |
| NAT                     | 0.0.0                     | 0.0.0             | 0.0.0.0       | WAN_T-ONLINE | 1         |                   | Indirect | Local    | 面       | $\mathbb{P}$ |
| Load Balancing          | 0.0.0.0                   | 0.0.0.0           | 0.0.0.0       | WAN_FREENET  | 1         |                   | Indirect | Local    | 盦       |              |
| QoS                     | Page: 1 Items: 1          | - 4               |               |              | -         |                   |          |          |         | _            |
| Access Rules            |                           |                   |               |              |           |                   |          |          |         |              |
| Routing Protocols 🔹 👻   |                           |                   |               | New          | $\supset$ |                   |          |          |         |              |

Fig. 114: Network -> Routes ->IP Routes

Go to the following menu to set the metric for the route higher than the ISDN connection:

| Save configuration -  |      |                | IP Routes Options |
|-----------------------|------|----------------|-------------------|
| System Management 🛛 👻 |      |                |                   |
| Physical Interfaces 🔹 | Rou  | ute Class      |                   |
| LAN -                 | Ext  | tended Route   | Enabled           |
| Wireless LAN 👻        | Rou  | ute Parameters |                   |
| Networking 🖌          | Ro   | ute Type       | Default Route 🕑   |
| Routes<br>NAT         | Inte | erface         | WAN_T-ONLINE      |
| Load Balancing        | Ga   | teway          | 0.0.0.0           |
| QoS<br>Access Rules   | Me   | tric           | 1 💌               |
| Routing Protocols 🔹   |      |                |                   |
| Multicast 🗸           |      |                | (OK) Cancel       |

Fig. 115: Network -> Routes -> IP Routes-> <WAN\_T-ONLINE> ->

Proceed as follows:

- (1) Under Metric select a value, e. g. 1.
- (2) Confirm with OK.

As for the first entry, set up the metric for the second connection.

- (1) Under Interface <WAN\_FREENET> click the image icon.
- (2) Under Metric select a higher value than the value for your route over xDSL, e. g. 2.
- (3) Confirm with OK.

Click Save Configuration and confirm with OK to save the configuration permanently.

# 13.4 Result

You have now created a back-up connection over ISDN that is enabled automatically when required.

# 13.5 Checking the configuration

If you enter the command debug all in the command line for the gateway you can track how the connections are set up and cleared in the event of a failure. To simulate a failure, remove the cable for the respective connection from the port.

Enter the following in the command line of the gateway and confirm with **Return**:

```
r232bw:> debug all
```

## Connection setup over xDSL

```
r232bw:> debug all

O1:11:46 INFO/INET: dialup if 10001 prot 1 192.168.100.2:2048->62.146.2.103:19036

O1:11:48 DEEUG/PPP: T-Online: event: 3, status: 0 (5) \rightarrow 1 (5)

O1:11:48 DEEUG/PPP: T-Online: send PPPoE Active Discovery Initiation (PADI,interface: 50000

O1:11:48 DEEUG/PPP: T-Online: send PPPoE call identified

O1:11:55 DEEUG/PPP: T-Online: send PPPoE Active Discovery Initiation (PADI,interface: 50000

O1:11:55 DEEUG/PPP: T-Online: 2/0/2/1: PPPoE call identified

O1:11:55 DEEUG/PPP: T-Online 2/0/2/1: PPPoE session established

O1:11:55 DEEUG/PPP: layer 1 type pppoe

O1:11:55 DEEUG/PPP: T-Online: event: 16, status: 1 (5) \rightarrow 8 (1)

O1:11:55 DEEUG/PPP: T-Online: outgoing connection established

O1:11:55 DEEUG/PPP: T-Online: 0.022542/2/5: PPPoE call identified

O1:11:55 DEEUG/PPP: T-Online: 0.022542/2/5: PPPoE call identified

O1:11:55 DEEUG/PPP: T-Online: local IP address is 84.146.232.180,remote is 217.0.116.91

O1:11:55 DEEUG/INET: NAT: new outgoing session on ifc 10001 prot 1

192.168.100.2:512/84.146.232.180.32769 \rightarrow 62.146.2.103:0
```

## **xDSL** link fails

```
01:12:09 DEBUG/ATM: DSP_ATM_TC_NOSYNC
01:12:12 DEBUG/ATM: ads13-0:ATM delineation lost; initiating DSL retrain
01:12:12 DEBUG/ATM: ads13-0:link down
01:12:12 DEBUG/PPP: T-Online 2/2542/2/6: PPPoE session terminated
01:12:12 DEBUG/PPP: T-Online: event: 18, status: 8 (1) -> 0 (5)
01:12:12 INFO/PPP: T-Online: outgoing connection closed, duration 17 sec,555 bytes received, 871 bytes sent,
                   O charging units, O charging amounts
01:12:15 INFO/INET: dialup if 10001 prot 1 192.168.100.2:2048->62.146.2.103:16220
01:12:15 DEBUG/PPP: T-Online: event: 3, status: 0 (5) -> 1 (5)
01:12:15 DEBUG/PPP: T-Online: send PPPoE Active Discovery Initiation (PADL interface: 50000
01:12:15 DEBUG/PPP: T-Online 3/0/2/1: PPPoE call identified
01:12:16 DEBUG/ATM: ADSL TRAINING STATE: SHOWTIME
01:12:16 DEBUG/ATM: ADSL TRAINING STATE: FAIL_
01:12:16 DEBUG/ATM: ADSL TRAINING STATE: IDLE
01:12:16 DEBUG/ATM: ADSL TRAINING STATE: IDLE
01:12:16 DEBUG/ATM: DSP IDLE
01:12:16 DEBUG/ATM: ADSL TRAINING STATE: IDLE
01:12:16 DEBUG/ATM: DSP_OVERLAY_START: 1
01:12:16 DEBUG/ATM: DSP OVERLAY END: 1
01:12:16 DEBUG/ATM: ads13-0: RSTATE IDLE
01:12:40 DEBUG/INET: NAT: delete session on ifc 10001 prot 1192.168.100.2:512/84.146.232.180:32769 & lt;->
                    62.146.2.103:0
01:12:46 ERR/PPP: T-Online: no response to setup, dialout failed
01:12:46 DEBUG/PPP: T-Online: event: 11. status: 1 (5) -> 7 (8)
01:12:46 INFO/PPP: T-Online: interface is blocked for 60 seconds
```

## ISDN connection

```
01:12:46 INFO/INET: dialup if 10002 prot 1 192.168.100.2:2048->62.146.2.103:15708

01:12:46 DEBUG/PPP: Freenet: event: 3, status: 0 (5) -> 1 (5)

01:12:46 DEBUG/PPP: Freenet: dial number 61t;001019019296gt;

01:12:50 DEBUG/PPP: Iayer 1 type hdic, 64000 bit/sec

01:12:50 DEBUG/PPP: Freenet: event: 16, status: 1 (5) -> 8 (1)

01:12:50 DEBUG/PPP: Freenet: outgoing connection established

01:12:50 INFO/PPP: Freenet: local IP address is 89.51.245.19,remote is 62.104.219.38

01:12:50 DEBUG/INET: NAT: new outgoing session on ifc 10002 prot 1 192.168.100.2:512/89.51.245.19:32770 -> 62.146.2.103:0
```

## xDSL link is available again, ISDN is cleared

# **13.6 Overview of Configuration Steps**

#### **xDSL** Internet access

| Field                         | Menu                                        | Value            |
|-------------------------------|---------------------------------------------|------------------|
| Description                   | WAN -> Internet + Dialup -><br>PPPoE -> New | e.g. T-Online    |
| PPPoE Ethernet Inter-<br>face | WAN -> Internet + Dialup -><br>PPPoE -> New | ethoa50-0        |
| User Name                     | WAN -> Internet + Dialup -><br>PPPoE -> New | e.g.t-online.de  |
| Password                      | WAN -> Internet + Dialup -><br>PPPoE -> New | e.g. secret      |
| Always Active                 | WAN -> Internet + Dialup -><br>PPPoE -> New | Disabled         |
| Connection Idle<br>Timeout    | WAN -> Internet + Dialup -><br>PPPoE -> New | <b>e. g.</b> 300 |
| IP address mode               | WAN -> Internet + Dialup -><br>PPPoE -> New | Get IP Address   |
| Default Route                 | WAN -> Internet + Dialup -><br>PPPoE -> New | Enabled          |
| Create NAT Policy             | WAN -> Internet + Dialup -><br>PPPoE -> New | Enabled          |

### **ISDN Internet access**

| Field                      | Menu                                       | Value            |
|----------------------------|--------------------------------------------|------------------|
| Description                | WAN -> Internet + Dialup -> ISDN<br>-> New | e.g. Freenet     |
| Connector Type             | WAN -> Internet + Dialup -> ISDN<br>-> New | ISDN 64kbps      |
| User Name                  | WAN -> Internet + Dialup -> ISDN<br>-> New | e.g. freenet     |
| Password                   | WAN -> Internet + Dialup -> ISDN<br>-> New | e.g. secret      |
| Connection Idle<br>Timeout | WAN -> Internet + Dialup -> ISDN<br>-> New | <b>e. g.</b> 120 |
| IP address mode            | WAN -> Internet + Dialup -> ISDN<br>-> New | Get IP Address   |

| Field                              | Menu                                                           | Value                                            |
|------------------------------------|----------------------------------------------------------------|--------------------------------------------------|
| Default Route                      | WAN -> Internet + Dialup -> ISDN<br>-> New                     | Enabled                                          |
| Create NAT Policy                  | WAN -> Internet + Dialup -> ISDN<br>-> New                     | Enabled                                          |
| Block after connection failure for | WAN -> Internet + Dialup -> ISDN<br>-> New-> Advanced Settings | <b>e. g.</b> 30                                  |
| Entries                            | WAN -> Internet + Dialup -> ISDN<br>-> New-> Advanced Settings | ModeOutgoing with Call<br>Number e.g. 0101901929 |

# Adjusting the metric

| Field  | Menu                                                                     | Value          |
|--------|--------------------------------------------------------------------------|----------------|
| Metric | Network -> Routes -> IP Routes -><br><wan_t-online> -&gt;</wan_t-online> | <b>e. g.</b> 1 |
| Metric | Network -> Routes-> IP Routes -><br><wan_freenet> -&gt;</wan_freenet>    | e.g. 2         |

# Chapter 14 Media Gateway - TR200xw as Unified Messaging Gateway for Microsoft Exchange Server 2007

# 14.1 Introduction

The present chapter describes connection of the unified messaging roll for Microsoft Exchange Server 2007 to the public telephone network using a **bintec TR200aw** 

The unified messaging roll for Microsoft exchange server 2007 offers the following functions:

- Access to e-mails and voice messages, appointments and contacts by voice control/tone dialling
- · Server for fax reception
- · Answering machine function with message delivery by e-mail
- Auto Attendant / call relay

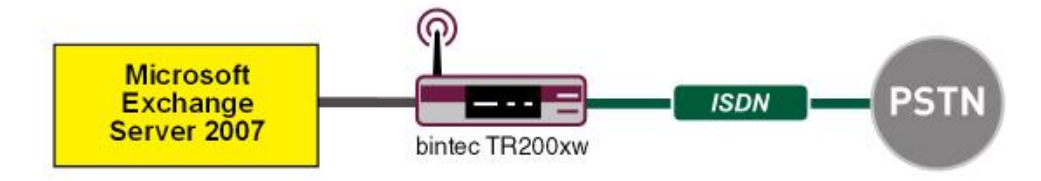

Fig. 116: Example scenario

# **Requirements**

- A bintec TR200aw
- Microsoft Exchange Server 2007 with Unified Messaging Roll
- Access to public telephone network

# 14.2 Configuration

# 14.2.1 Configuration steps on Microsoft Exchange server

Configuration of the Microsoft Exchange server is performed with the **exchange adminis**tration console :

| Bit Acton Serve     Serve Configuration     Serve Configuration     Serve Configuration     Matcher       Serve Configuration     Bell Contact     Bell Contact     Bell Contact     Bell Contact       Bit Matcher     Bell Contact     Bell Contact     Bell Contact     Bell Contact       Bit Contact     Bell Contact     Bell Contact     Bell Contact     Bell Contact       Bit Contact     Bell Contact     Bell Contact     Bell Contact     Bell Contact       Bit Contact     Bell Contact     Bell Contact     Bell Contact     Bell Contact                                                                                                    | Exchange-Verwaltungskonsole |                                               |                        | _ <b>_</b> _×           |
|----------------------------------------------------------------------------------------------------|-----------------------------|-----------------------------------------------|------------------------|-------------------------|
|                                                                                                    | Elle Action Yew Help        |                                               |                        |                         |
| Microsoft Educacy     Be Unified Metssaging     2 object     Actives       Corporation Configuration     Microsoft     Microsoft     Microsoft       Microsoft     Actives     Microsoft     Microsoft       Microsoft     Actives     Actives     Microsoft       Sever Configuration     2     DPC-Microsoft     Microsoft       Sever Configuration     2     DPC-Microsoft     Microsoft       Behaviored Microsoft     DPC-Microsoft     Microsoft     Microsoft       Sever Configuration     2     DPC-Microsoft     Microsoft       Behaviored Microsoft     DPC-Microsoft     Microsoft     Microsoft       Behaviored Microsoft     DPC-Microsoft     DPC-Microsoft     Microsoft       Behaviored Microsoft     Disconected Microsoft     Microsoft     Microsoft       Behaviored Microsoft     Microsoft     Microsoft     Microsoft       Behaviored Microsoft     Microsoft     Microsoft     Microsoft       Behaviored Microsoft     Microsoft     Microsoft     Microsoft       Behaviored Microsoft     Microsoft     Microsoft     Microsoft       Behaviored Microsoft     Microsoft     Microsoft     Microsoft       Behaviored Microsoft     Microsoft     Microsoft     Microsoft       Behaviored Microsoft                                                                                                    |                             |                                               |                        |                         |
| Image: Second Second             | 23 Microsoft Exchange       | 👫 Unified Messaging                           |                        | Actions                 |
| Image: Sever Configuration     Image: Sever Configuration     Image: Sever Configuration     Image: Sever Configuration       Image: Sever Configuration     Image: Sever Configuration     Image: Sever Configuration     Image: Sever Configuration       Image: Sever Configuration     Image: Sever Configuration     Image: Sever Configuration     Image: Sever Configuration       Image: Sever Configuration     Image: Sever Configuration     Image: Sever Configuration     Image: Sever Configuration       Image: Sever Configuration     Image: Sever Configuration     Image: Sever Configuration     Image: Sever Configuration       Image: Sever Configuration     Image: Sever Configuration     Image: Sever Configuration     Image: Sever Configuration       Image: Sever Configuration     Image: Sever Configuration     Image: Sever Configuration     Image: Sever Configuration       Image: Sever Configuration     Image: Sever Configuration     Image: Sever Configuration     Image: Sever Configuration       Image: Sever Configuration     Image: Sever Configuration     Image: Sever Configuration     Image: Sever Configuration       Image: Sever Configuration     Image: Sever Configuration     Image: Sever Configuration     Image: Sever Configuration       Image: Sever Configuration     Image: Sever Configuration     Image: Sever Configuration     Image: Sever Configuration       Image: Sever Configuration     Image: Sever Configuration     Image: Sever Configurati                                                                                                    | - 2 Melhox                  | UM Dial Plans UM IP Gateways UM Mailbox Polic | ies UM Auto Attendants | Unified Messaging       |
| Abdresserver     Abdresserver       | - Client Access             | UM Dial Plan   # Digits                       | Associated LM Servers  | Rev UM Dial Plan        |
| Control Model and a second second secon | Hub Transport               | DP-nbg 3                                      | EXCHANGE07             | 🗬 New UM IP Gateway     |
| Motor     Gord Access     Gord Access     Gord Acces     Gord Acces     Gord A | E- Server Configuration     | DP-pene 3                                     | EXCHANGE07             | 1 New UM Mailbox Policy |
| Ho fork Access     Ho fork Access     Ho fork Access     Ho fork Access     Ho fork Access     Ho forkactor     Mode Access     Mode Access     Mode Acce | - Malbox                    |                                               |                        | New LIM Auto Attendant  |
| Were         Respect of Organization           Beck         Respect of Organization           Model         Beck           Model         Beck           Beck         Beck           Beck         Beck           Beck         Beck           Beck         Beck           Beck         Beck           Beck <td>Client Access</td> <td></td> <td></td> <td>Byport List</td>                                                                                                    | Client Access               |                                               |                        | Byport List             |
| Mathewine Graphics     Mathewine Graphics     Mathewine Graphics     Mathewine Graphics     Mathewine Graphics     Mathewine Graphics     Mathewine Graphics     Mathewine Graphics                                                                                                    | - Infied Messaging          |                                               |                        | View •                  |
| Bothston Group     Machine     Machine     Tradbox     Tradbox                                                                                                    | - 👪 Malbox                  |                                               |                        | 🖻 Refresh               |
| T cobox                                                                                                    |                             |                                               |                        | 😭 Help                  |
|                                                                                                    | Lang Deconnected Malbox     | 1                                             |                        |                         |
|                                                                                                    |                             |                                               |                        | 1                       |

Fig. 117: Exchange administration console

## Creation of a dial plan

In the **Unified Messaging** menu, you can launch the wizard to create a new UM dial plan.

(1) Go to Organization Configuration -> Unified Messaging -> New UM Dial Plan...

| Name UNA Diret Plan | New UM Diel Dies                                                                                                    |
|---------------------|----------------------------------------------------------------------------------------------------|
| Completion          | This wizard helps you create a UM dial plan for use by Microsoft Exchange Unified                                      |
| Completion          | Messaging. A dial plan is a grouping of unique telephone extension numbers.                                            |
|                     | Name:                                                                                                    |
|                     | demo_dialplan                                                                                                    |
|                     | Number of digits in extension numbers:                                                                                 |
|                     | 3                                                                                                    |
|                     | 101 hours                                                                                                    |
|                     | Telephone Extension                                                                                                    |
|                     |                                                                                                    |
|                     | VolP security:                                                                                                    |
|                     | Unsecured                                                                                                    |
|                     | (j) After you create a new dial plan, the dial plan must be added to one or more UM<br>servers before it will be used. |
|                     |                                                                                                    |
|                     |                                                                                                    |
|                     |                                                                                                    |

Fig. 118: New UM dial plan

To create a new UM dial plan, proceed as follows:

(1) Enter the dial plan name, e.g. demo\_dialplan.

- (2) In **Number of digits in extension numbers** set the number of direct dial-in numbers, e.g., *3*.
- (3) In URI type select a designation for the resources, e.g. Telephone Extension.
- (4) In VoIP security select Unsecured.
- (5) With the option **New**, you create the new dial plan.

| Completion | The wizard completed successfully. Click Finish to close this wizard.<br>Elapsed time: 00:00:01<br>Summary: 1 tentish 1 successful (Jalied                    |   |
|------------|----------------------------------------------------------------------------------------------------|---|
|            | The demo_dialplan Of Completed                                                                                                    | * |
|            | Exchange Management Shell command completed:<br>new-UMDialPlan-Name 'demo_dialplan' Number0/DigitsInExtension '3'-URIType<br>'TeExtn'-VoIPSecurity Unsecured' |   |
|            | Elapsed Time: 00:00:01                                                                                                    |   |
|            |                                                                                                    |   |
|            |                                                                                                    |   |

Fig. 119: New UM dial plan

Click on Finish to close the wizard.

After the wizard is closed, dial plan properties must be edited.

| emo_dialplan f | Properties            |             |            | 2               |
|----------------|-----------------------|-------------|------------|-----------------|
| Settings       | Dialing I             | Rule Groups | Dialir     | ng Restrictions |
| General        | Subscriber A          | ccess       | Dial Codes | Features        |
| Welcome Gre    | etings                |             |            |                 |
| Welcome gre    | eting:                |             |            |                 |
| Use default g  | greeting              |             |            | Modify          |
| Informational. | announcement          |             |            |                 |
| Informational  | announcement is d     | isabled     |            | Modify          |
| 1              |                       |             |            |                 |
| Associated St  | ubscriber Access N    | mbers       |            |                 |
| Enter the tole | abona number to po    | encipto:    |            |                 |
|                | priorie riumber to as | suciale.    |            |                 |
| Add /          | Edit 🗙                |             |            |                 |
| 600            |                       |             |            |                 |
|                |                       |             |            |                 |
|                |                       |             |            |                 |
|                |                       |             |            |                 |
|                |                       |             |            |                 |
|                |                       |             |            |                 |
| 1              |                       |             |            |                 |
|                |                       | -           |            |                 |
|                | OK                    | Cancel      |            | Help            |

Fig. 120: Subscriber Access

Under **demo\_dialplan Properties** -> **Subscriber Access** the call number under which the system may later be reached is saved, e.g., 600.

| demo_dialplan Prop                                                                                                    | erties                                                                                     |                          | ×                      |
|----------------------------------------------------------------------------------------------------|--------------------------------------------------------------------------------------------|--------------------------|------------------------|
| Settings<br>General                                                                                                    | Dialing Rule Groups<br>Subscriber Access                                                   | Dialing Re<br>Dial Codes | strictions<br>Features |
| Outgoing Configur<br><u>O</u> utside line accee:<br>(Example: 9)<br>International acce<br>(Example: 011 for<br><u>National number p</u><br>(Example: 0 for fro | ation<br>ss code:<br>the United States)<br>refix<br>ance, 1 for the United States)<br>onte | 0                        |                        |
| Econitry/Hegion c<br>(Example: 81 for J<br>Incoming Configur                                                                                                   | ode:<br>apan, 1 for United States)<br>ation                                                | 43                       |                        |
| In-country/region<br>(Example: 142555<br>International numb<br>(Example: 4420xx;                                                                               | number format:<br>50198)<br>ver format:<br>xxxxxx)                                         | 0                        |                        |
|                                                                                                    |                                                                                            |                          |                        |
|                                                                                                    | OK Cancel                                                                                  | Apply                    | Help                   |

Fig. 121: Dial Codes

Under demo\_dialplan Properties -> Dial Codes national and other prefixes are saved.

To save the prefixes, proceed as follows:

First, enter the numbers for outgoing calls.

- (1) In the Outside line access codefield, you can save a number for an outside line.
- (2) In International access code enter the international access number 00.
- (3) In National number prefix enter the national prefix, here 0.
- (4) In Country/Region code enter the country code, e.g., 49 for Germany.

Now enter the numbers for incoming calls.

- (1) In In-country/region number format enter 0.
- (2) In International number format enter the prefix, e.g., 0049 for Germany.

| no_dialplan Pro                                                                                         | perties                                                         |                                            |               |
|----------------------------------------------------------------------------------------------------|-----------------------------------------------------------------|--------------------------------------------|---------------|
| General Settings                                                                                        | Subscriber Access                                               | Dial Codes                                 | Features      |
| Dial <u>by</u> name prim<br>Dial by name <u>sec</u><br>Audio <u>codec</u> :<br><u>Operator</u> extensio | n:                                                              | Last First<br>SMTP Address<br>G.711<br>810 |               |
| Logon <u>f</u> ailures be<br>Timeouts and Re<br><u>M</u> aximum call dur<br>Maximum <u>r</u> ecordir    | fore disconnect:<br>tries<br>ation (min):<br>ng duration (min): |                                            | 3<br>30<br>20 |
| Recording idle tin<br>Input idle timeout<br>Input r <u>e</u> tries:                                     | ie-out (sec):<br>(sec):                                         |                                            | 5<br>5<br>3   |
| Input failures befo<br>Language Setting<br>Default Janguage                                             | rre <u>d</u> isconnect:<br>;s:                                  | English (United St                         | 3<br>ates)    |
|                                                                                                    | OK Cano                                                         | el Apply                                   | Help          |

#### Fig. 122: Settings

In the **Settings** submenu, notably the language codecs and the language with which the system shall respond are saved.

To save additional settings, proceed as follows:

- (1) In **Dial by name primary method** select, for example, *Last First*.
- (2) In Dial by name secondary method select SMTP Address.
- (3) In Audio codec enter language codec G. 711.
- (4) In **Operator extension** enter, for example, the switchboard number 810.
- (5) In **Default language** select the language in which the system shall subsequently answer, e.g., *English* (United States).

In the submenu **Dialing Rule Groups** a UM dial plan is defined. This determines which type of calls the UM-enabled user can make. In our example, national and international connections are permitted. **Dialing Rule Groups** also allow transformation of destination numbers (e.g. setting of a specific prefix).

| demo_dialplan Pro   | perties                 |                           |            |                             |
|---------------------|-------------------------|---------------------------|------------|-----------------------------|
| General<br>Settings | Subscriber<br>Dialing   | Access  <br>g Rule Groups | Dial Codes | Features<br>ng Restrictions |
| In-Country/Regio    | n Rule Groups<br>Edit 🗡 |                           |            |                             |
| Name                |                         | Number Mask               |            | Dialed Number               |
| International Rule  | e Groups —              |                           |            | <u>}</u>                    |
| Name                |                         | Number Mask               |            | Dialed Number               |
| international       |                         | 00 <sup>×</sup>           |            | 00*                         |
|                     |                         |                           |            |                             |
|                     | OK                      | Cancel                    |            | Help                        |

Fig. 123: Dialing Rule Groups

In the submenu **Dialing Restrictions**, it is determined which kinds of calls are permitted or, as the case arises, prohibited.

| emo_dialplan Pro                                         | perties                   |                   |           |              | × |
|----------------------------------------------------------|---------------------------|-------------------|-----------|--------------|---|
| General                                                  | Subscriber Act            | cess D            | ial Codes | Features     | 1 |
| Settings                                                 | Dialing R                 | ule Groups        | Dialing F | Restrictions |   |
| Allow calls to users within the same dial plan           |                           |                   |           |              |   |
| Allow calls to                                           | Allow calls to extensions |                   |           |              |   |
| Select allowed in                                        | -country/region ru        | le groups from di | al plan:  |              |   |
| 🛟 A <u>d</u> d 🗡                                         |                           |                   |           |              |   |
|                                                          |                           |                   |           |              |   |
| Select allowed international rule groups from dial plan: |                           |                   |           |              |   |
| international                                            |                           |                   |           |              |   |
|                                                          |                           |                   |           |              |   |
|                                                          | OK                        | Cancel            | Apply     | Help         |   |

Fig. 124: Dialing Restrictions

The newly-created dial plan is subsequently allocated to a UM server. The dial plan can be added in Server Properties **UM Settings**. Here are administered the installed language packs and the restriction on the maximum possible number of voice and fax connections.

(1) Go to Server Configuration -> Unified Messaging -> UM Settings.

| ie Action View Help<br>→ 🔁 🗷 😭 🖬 |                                                                                                    |                                                                                                    |                                                                                                    |                                                                                                    |             |
|----------------------------------|----------------------------------------------------------------------------------------------------|----------------------------------------------------------------------------------------------------|----------------------------------------------------------------------------------------------------|----------------------------------------------------------------------------------------------------|-------------|
|                                  | Suthified Messee<br>Casho Fiker<br>Name -<br>EXCHANGED7<br>EXCHANGED7 Progeriles<br>General System Settings<br>Associated Dia Plans -<br>Cashod Dia Plans -<br>Cashod Dia Plans -<br>Cashod Dia Plans -<br>D Plans<br>D Plans | Ing<br>Role<br>Hub Transport, Clent Acc<br>UM Seting:<br>Select: Dial Plan<br>Elle Year<br>Search:<br>None ~ | 1 obji<br>Version 9.1 (Build 240.6)<br>Xersion 9.1 (Build 240.6)<br>Xersion 9.1 | Cet Actions<br>Unified Mess<br>E Very t<br>Very<br>B Refresh<br>B Refresh<br>E E Help<br>EXCHANGEO | rz<br>metłu |
|                                  | Miscelaneous Configural<br>Prompt languages:<br>I Maximum concurrent                                                                                                    | in Ornos<br>in OPpone                                                                                        | 33                                                                                                    | DP-rog virtualities (or<br>DP-peine virtualities for                                               | Kwelk       |

Fig. 125: UM Settings

### Creation of a UM IP Gateway

A new UM IP gateway is created with the assistant in the **Unified Messaging** submenu.

(1) Go to Organization Configuration -> Unified Messaging -> New UM IP Gateway.

| Completion | This missed halos new search a LIM ID estamon for use he Missess's Fush man Hullad                              |  |  |  |
|------------|----------------------------------------------------------------------------------------------------|--|--|--|
|            | Missaging UM IP gateways represent the connection between a physical gateway or IP<br>PBX and United Messaging. |  |  |  |
|            | Name:                                                                                                    |  |  |  |
|            | demo_UM-GW                                                                                                    |  |  |  |
|            | IP Address:                                                                                                    |  |  |  |
|            | 192 168 10 222                                                                                                  |  |  |  |
|            | 5 1 4004022                                                                                                    |  |  |  |
|            | Example: 192.168.10.10                                                                                          |  |  |  |
|            | C Euly qualified domain name (FQDN):                                                                            |  |  |  |
|            |                                                                                                    |  |  |  |
|            | Example: smarthost.company.com                                                                                  |  |  |  |
|            | Dial plan                                                                                                    |  |  |  |
|            | demo dialolan                                                                                                   |  |  |  |
|            |                                                                                                    |  |  |  |
|            | If a dial plan is selected, a default hunt group will be created to associate this new UM.                      |  |  |  |

Fig. 126: New UM IP gateway

To create a new UM IP gateway, proceed as follows:

- (1) In Name enter, for example, demo\_UM-GW.
- (2) Enter the IP address at which the UM gateway is accessible, e.g. 192.168.10.222.
- (3) In **Fully qualified domain name (FQDN)** you can enter the name under which the UM gateway is accessible.
- (4) Next, the previously-created **Dial Plan** is assigned.

### Creation of a UM hunt group

The **Hunt Groups** are required for drive of the exchange server by the UM gateway. The assistant for creation of a new UM hunt group is launched on the **exchange administra-tion console**.

(1) Go to Organization Configuration -> Unified Messaging -> New UM Hunt Group.

| <ul> <li>New UM Hunt Group</li> <li>Completion</li> </ul> | New UM Hunt Group<br>This wizad helps you create a UM hunt group for use by Microsoft Exchange United<br>Messaging. A hunt group represents a connection between a UM IP gateway and a<br>dial plan, and associates the dial plan with the pilot identifier specified below. |
|-----------------------------------------------------------|----------------------------------------------------------------------------------------------------|
|                                                           | Associated UM IP gateway:                                                                                                    |
|                                                           | demo_UM-GW                                                                                                    |
|                                                           | Name:                                                                                                    |
|                                                           | mailbox_demo                                                                                                    |
|                                                           | Dial plan:                                                                                                    |
|                                                           | demo_dialplan Brow                                                                                                    |
|                                                           | Pilot identifier:                                                                                                    |
|                                                           | 600                                                                                                    |
|                                                           |                                                                                                    |
|                                                           |                                                                                                    |
|                                                           |                                                                                                    |

Fig. 127: New UM Hunt Group

To create a new UM hunt group, proceed as follows:

- (1) In Name enter the name of the hunt group, e.g., mailbox demo.
- (2) In Dial plan select demo\_dialplan.
- (3) The number of the Pilot identifier, here 600, for example, is later saved at the UM gateway as a VoIP extension in order to create a connection to the Exchange Server 2007.

You can view the completed configuration in the menu **Organization Configuration** -> **Unified Messaging** -> **UM IP Gateways**.

| 🔀 Exchange-Verwaltungskonsole                                      |                             |                |                   |                |         | <u>_</u> _×         |
|--------------------------------------------------------------------|-----------------------------|----------------|-------------------|----------------|---------|---------------------|
| Et Action Yew Help                                                 |                             |                |                   |                |         |                     |
|                                                                    |                             |                |                   |                |         |                     |
| Microsoft Exchange                                                 | 👪 Unified Messaging         |                |                   |                |         | Actions             |
| Grganization Configuration     Gild Mailbox     Gild Client Access | UM Dial Plans UM IP Gateway | s UM Malbox Po | icies UM Auto Atb | endants        |         | Unified Messaging 🔺 |
|                                                                    | Name                        | UM Dial Plans  | Pilot Identifier  | Address        | Status  | Rew UM Dial P       |
| Hub Transport                                                      | 🖻 📅 demo_UM-GW              |                |                   | 192.168.10.222 | Enabled | Mew UM IP Ga        |
| Server Configuration                                               | malbox_demo                 | demo_dialplan  | 600               | 102 169 10 252 | Enabled | New UM Mailb        |
| - 🔁 Malbox                                                         | Exchange-mailto             | DP-peine       | 998               | 192.100.10.255 | Enabled | New IMALto          |
| - R. Client Access                                                 | 🗆 📅 UM-GW-Nbg               |                |                   | 192.168.10.254 | Enabled |                     |
| - Do Hub Transport                                                 | HG - Auto Attend            | DP-nbg         | 999               |                |         | S Expand All UM     |
| E- & Recipient Configuration                                       | 🖀 HG - Nbg                  | DP-nbg         | 800               |                |         | Collapse Al U       |
| - Maibox                                                           |                             |                |                   |                |         | By Export List      |
| - Mail Contact                                                     |                             |                |                   |                |         | View +              |
| Disconnected Mailbox                                               |                             |                |                   |                |         | Refresh             |
| sitti Toolbox                                                      |                             |                |                   |                |         | 😭 Help              |
|                                                                    |                             |                |                   |                |         | mailbox_demo 🔺      |
|                                                                    |                             |                |                   |                |         | X Remove            |
|                                                                    |                             |                |                   |                |         | 😭 Help              |
|                                                                    |                             |                |                   |                |         | 1254                |
|                                                                    |                             |                |                   |                |         |                     |
|                                                                    |                             |                |                   |                |         |                     |
|                                                                    |                             |                |                   |                |         |                     |
|                                                                    |                             |                |                   |                |         |                     |
|                                                                    |                             |                |                   |                |         |                     |
|                                                                    |                             |                |                   |                |         |                     |
|                                                                    |                             |                |                   | 1              |         |                     |
|                                                                    |                             |                |                   |                |         | I                   |

Fig. 128: UM IP Gateways

## **Configuration of a UM Mailbox Policy**

Already when creating a Dial Plan a standard UM Mailbox Policy is created.

| mo_dialplan Defa   | ult Policy Prope          | rties         |          | × |
|--------------------|---------------------------|---------------|----------|---|
| General Message T  | ext   PIN Policies        | Dialing Restr | rictions |   |
| demo. du           | Jolan Dafault Rolic       |               |          |   |
|                    | apian b craak r oik       | -21           |          |   |
| Associated UM dia  | l plan: demo_di           | ialplan       |          |   |
| Modified:          | Montag,                   | 25. Mai 2009  | 15:07:20 |   |
|                    |                           |               |          |   |
| Maximum greeting ( | duration (minutes):       |               | [        | 5 |
| Allow missed c     | all <u>n</u> otifications |               |          |   |
|                    |                           |               |          |   |
|                    |                           |               |          |   |
|                    |                           |               |          |   |
|                    |                           |               |          |   |
|                    |                           |               |          |   |
|                    |                           |               |          |   |
|                    |                           |               |          |   |
|                    |                           |               |          |   |
|                    |                           |               |          |   |
|                    | 04                        | e 1 (         | A 1      | 1 |

Fig. 129: Default Policy Properties

In properties of **UM Mailbox Policy**, in the **Message Text** submenu, various text templates can be saved; these can be sent to the UM user per e-mail (e.g., when activating the unified messaging mailbox or when resetting the unified messaging PIN).

| demo_dialplar | n Default Policy Properties                  | ×        |
|---------------|----------------------------------------------|----------|
| General Me:   | ssage Text PIN Policies Dialing Restrictions |          |
| Eax identity  | x.                                           |          |
| Microsoft E   | Exchange                                     |          |
| Text sent w   | vhen a UM mailbox is enabled:                |          |
| Willkomme     | en bei Microsoft Exchange UM                 |          |
|               |                                              | -        |
| Text sent w   | when a PIN is reset:                         |          |
| Ihre PIN w    | urde zurückgesetzt!                          | A        |
|               |                                              | -        |
| Text include  | led with a <u>v</u> oice message:            |          |
| neue Spra     | chnachricht!                                 | <u> </u> |
|               |                                              | -        |
| Text include  | led with a fax <u>m</u> essage:              |          |
| neues FAX     | 4                                            | <u>^</u> |
|               |                                              | -        |
| ,             |                                              |          |
|               | OK Cancel Apply                              | Help     |

Fig. 130: Message Text

In the submenu **PIN Policies**, different properties of the UM PIN (e.g., PIN length) requested when accessing the UM system can be modified.

| demo_dialplan Defa            | ult Policy Prop           | oerties           |                | ×    |
|-------------------------------|---------------------------|-------------------|----------------|------|
| General Message T             | ext PIN Policie           | es Dialing Rest   | ictions        |      |
| Minimum PIN lengt             | h:                        |                   | 2              |      |
| PIN lifetime (da              | iys):                     |                   |                |      |
| Number of previous            | s PINs to disallo         | AC                | 5              |      |
| Allow common                  | patterns in PIN           |                   |                |      |
| Failed Logons                 |                           |                   |                |      |
| Number of inco<br>reset:      | orrect <u>P</u> IN entrie | s before PIN is a | utomatically 5 |      |
| Number of inco<br>locked out: | orrect PIN entrie         | s before UM mail  | pox is 15      | 5    |
|                               |                           |                   |                |      |
|                               |                           |                   |                |      |
|                               |                           |                   |                |      |
|                               |                           |                   |                |      |
|                               |                           |                   |                |      |
|                               |                           |                   |                |      |
|                               |                           |                   |                |      |
|                               | OK                        | Cancel            | Apply          | Help |

Fig. 131: PIN Policies

In the submenu **Dialing Restrictions**, it is determined which kinds of calls are permitted or, as the case arises, prohibited.

| demo_dialplan Default Policy Properties                      | × |  |  |  |
|--------------------------------------------------------------|---|--|--|--|
| General Message Text PIN Policies Dialing Restrictions       |   |  |  |  |
| Allow calls to users within the same dial plan               |   |  |  |  |
| Allow calls to extensions                                    |   |  |  |  |
| Select allowed in-country/region rule groups from dial plan: |   |  |  |  |
| 4g Add 🗡                                                     |   |  |  |  |
| national                                                     |   |  |  |  |
|                                                              |   |  |  |  |
|                                                              |   |  |  |  |
|                                                              |   |  |  |  |
|                                                              |   |  |  |  |
| Select allowed international rule groups from dial plan:     |   |  |  |  |
| 🛟 Add 🗡                                                      |   |  |  |  |
| international                                                |   |  |  |  |
|                                                              |   |  |  |  |
|                                                              |   |  |  |  |
|                                                              |   |  |  |  |
|                                                              |   |  |  |  |
|                                                              |   |  |  |  |
| OK Cancel Apply Help                                         |   |  |  |  |

Fig. 132: Dialing Restrictions

### Auto Attendants (optional)

Configuration of an **Auto Attendant**, a type of electronic telephone switchboard, is optional. For the **Auto Attendant** an additional **Hunt Group** should be created, under whose **Pi-Iot Identifier** (extension number) the electronic switchboard position can be reached.

#### Activation of unified messaging for an exchange mailbox

In the **Mailbox** submenu, the unified messaging functions for an exchange mailbox/exchange user can be activated via an assistant. For this, the previously configured **Unified Messaging Mailbox Policy** must be saved, along with a **PIN** (for authentication).

(1) Go to Organization Configuration -> Recipient Configuration -> Mailbox.

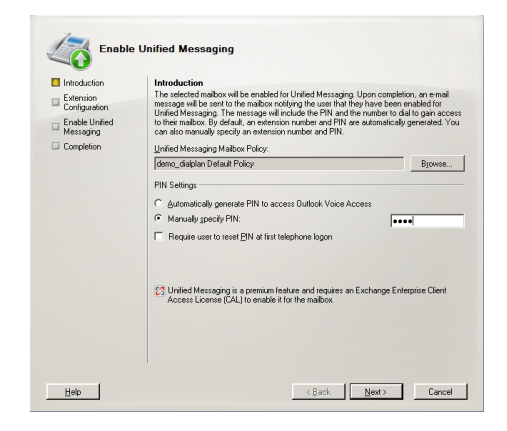

Fig. 133: Mailbox

In the assistant's second step, a **Mailbox Extension** (mailbox number) for the user must be saved. The **Mailbox Extension** should match the user's direct dial-in number.

| moduction                                                              | Extension Configuration                                                                                                    |                                                      |
|------------------------------------------------------------------------|----------------------------------------------------------------------------------------------------|------------------------------------------------------|
| Extension<br>Corrigutation<br>Enable United<br>Metasging<br>Completion | <ul> <li>A Atomatically generated mabbin externion</li> <li> <sup>1</sup> groundly entered mabbins externion:<br/><sup>1</sup> BP Resource dentifier<br/>For a SPI UTIL data jata, their the SJP address of the ous<br/>the SIP UTIL data jata, their the SJP address of the ous<br/>the start address of the output data jata. Their<br/>for Automatically-generated SJP encourse dentifier<br/>Manyaby entered SJP or E. 164 address         </li> </ul> | 720<br>In (noampe)<br>the E. 154 address of the user |

Fig. 134: Mailbox Extension

# 14.2.2 Configuration of the bintec TR200aw

In our example, the **bintec TR200aw** is connected to an ISDN point-to-multipoint via an external ISDN S0 interface. For this, the ISDN port as well as the MSN (Multiple Subscriber Number) on the **bintec TR200aw** must be configured.

(1) Go to **PBX** -> Line Configuration -> External Numbers -> New.

| Save configuration        | Ac               | ccess Configuration External Numbers VolP Configuration |
|---------------------------|------------------|---------------------------------------------------------|
| System Management 🔹 👻     |                  |                                                         |
| Physical Interfaces 🔹 👻   |                  |                                                         |
| LAN 🔫                     | Basic Parameters |                                                         |
| Wireless LAN 👻            | MSN-0            | 6898925                                                 |
| Routing 🔹                 |                  |                                                         |
| WAN -                     | Service          | Telephony                                               |
| VPN -                     |                  |                                                         |
| Firewall 👻                |                  |                                                         |
| PBX 🔺                     |                  |                                                         |
| General Settings          |                  |                                                         |
| Line Configuration        |                  |                                                         |
| Internal Numbers          |                  |                                                         |
| Call Assignment           |                  |                                                         |
| Call Routing              |                  |                                                         |
| Automatic Route Selection |                  |                                                         |
| Internal Phonebook        |                  |                                                         |
| Call Records              |                  |                                                         |

#### Fig. 135: PBX -> Line Configuration -> External Numbers -> New

#### **Relevant fields in the External Numbers menu**

| Field   | Meaning                                                                                                    |
|---------|----------------------------------------------------------------------------------------------------|
| MSN-0   | For point-to-multipoint connections, you can enter up to 10 numbers (MSN, multiple subscriber number). These MSNs are the external phone numbers for your ISDN connection. The MSNs are consecutively numbered automatically from 0. |
|         | neodon, e.g. 0090920, 0090920 and 0090927 J.                                                                                                    |
| Service | In Service, choose Telephony.                                                                                                    |

### Connection of the exchange server as VoIP/SIP subscriber

Microsoft Exchange Server 2007 is configured on the **bintec TR200aw** as a VoIP/SIP extension.

(1) Go to PBX -> Internal Numbers -> VoIP ->

| Save configuration                        | ISD                          | N Analogue VolP CAPI Call Forwarding |
|-------------------------------------------|------------------------------|--------------------------------------|
| System Management 🔹 👻                     |                              |                                      |
| Physical Interfaces 🔹 👻                   |                              |                                      |
| LAN 👻                                     | Basic Parameters             |                                      |
| Wireless LAN 👻                            | Extension Number             | 600 🗸                                |
| Routing 🗸 🗸                               |                              |                                      |
| WAN -                                     | Extension Name               | ExchangeServer                       |
| VPN -                                     | Primary Telephonenumber      | ISDN(MSN-0) : 6898925 💌              |
| Firewall 👻                                | User Name                    | 600                                  |
| PBX 🔺                                     | Recoword                     |                                      |
| General Settings                          | Fassword                     |                                      |
| Line Configuration                        | Allowed Location             | Any 💌                                |
| Internal Numbers                          |                              |                                      |
| Call Assignment                           | Advanced Settings            |                                      |
| Call Routing<br>Automatic Poute Selection | ·                            |                                      |
| Internal Phonebook                        | Alternative Telephonenumbers |                                      |
| Call Records                              | Secondary Telephonenumber    | None                                 |
| Local Services 👻                          | Third Telephonenumber        | None                                 |
| Maintenance 🗾 👻                           | VolP settings                |                                      |
| External Reporting 🗾 👻                    | Static Host                  | ✓ Enabled                            |
| Monitoring 👻                              | Static Host Address          | 192.168.10.101                       |
|                                           | Static Host Port             | 5065                                 |
|                                           | Transport Protocol           | <sup>®</sup> UDP ○ TCP               |
|                                           | Codec Settings               |                                      |
|                                           | Codec Proposal Sequence      | Default 💌                            |
|                                           |                              |                                      |
|                                           |                              |                                      |
|                                           |                              | OK Cancel                            |

Fig. 136: PBX -> Internal Numbers -> VoIP ->

#### Relevant fields in the VoIP menu

| Field                        | Meaning                                                                                                    |
|------------------------------|----------------------------------------------------------------------------------------------------|
| Extension Number             | Select extension number 600 for the new subscriber.                                                                             |
| Extension Name               | Here you can assign the subscriber a name, e.g. <i>Ex- changeServer</i> .                                                       |
| Primary Telephonenum-<br>ber | Select a connection over which the external connection should<br>be established.<br>For example, select ISDN (MSN-0) : 6898925. |
| User name/Password           | Values in the options <b>User name</b> and <b>Password</b> are not evalu-<br>ated as no SIP authentication is used.             |

The Advanced Settings menu consists of the following fields:

**Relevant fields in the menu Advanced Settings** 

| Field                    | Meaning                                                                                           |  |
|--------------------------|---------------------------------------------------------------------------------------------------|--|
| Static Host              | For the connection to be configured as a static host, <b>Static Host</b> must be <i>enabled</i> . |  |
| Static extension address | Here, enter the IP Microsoft exchange server 192.168.10.101.                                      |  |
| Static Host Port         | For connection to the Microsoft exchange server identify port 5065.                               |  |
| Transport protocol       | Select the transport protocol for the connection, here $TCP$ .                                    |  |

### **Configuration of call assignment**

Call assignment of incoming connections to Microsoft exchange server 2007 via the ISDN outside line is configured over the **Teams** menu.

(1) Go to **PBX** -> **Call Assignment** -> **Teams**-> **New**.

| ve configuration       |                    | Calendar Teams Assignment |
|------------------------|--------------------|---------------------------|
| em Management 🔹 👻      |                    |                           |
| ical Interfaces 🔹 👻    |                    |                           |
| •                      | Team00 Night       |                           |
| less LAN 👻             | Name               | 6898925-Exchange07        |
| ing 👻                  | Internet assistant | Josoboza Excitatigost     |
|                        | internarassignment |                           |
| -                      | 10 FXS1            | Enabled                   |
| /all 👻                 | 11 FX82            | Enabled                   |
|                        | 20                 | Enabled                   |
| ieral Settings         | 21                 | Enabled                   |
| Configuration          |                    |                           |
| rnal Numbers           | 22                 | Enabled                   |
| Assignment             | 23                 | Enabled                   |
| omatic Route Selection | 24                 | Enabled                   |
| rnal Phonebook         | 25                 | Enabled                   |
| Records                | 25                 |                           |
| Services 🔹             | 26                 | Enabled                   |
| tenance 👻              | 27                 | Enabled                   |
| nal Reporting 🔹 👻      | 35                 | Enabled                   |
| toring 👻               | 36                 | Enabled                   |
|                        | 37                 | Enabled                   |
|                        | 38                 | Enabled                   |
|                        | 39                 | Enabled                   |
|                        | 40                 | Enabled                   |
|                        | 41                 | Enabled                   |
|                        | 600 ExchangeServer | ✓ Enabled                 |
|                        | 720 MMustermann    | Enabled                   |
|                        | 721 user1          | Enabled                   |
|                        |                    |                           |

Fig. 137: PBX -> Call Assignment -> Teams -> New
| Field               | Meaning                                                                                             |
|---------------------|----------------------------------------------------------------------------------------------------|
| Name                | Here, you can enter an individual name for the teams, e.g. 6898925-Exchange07.                      |
| Internal assignment | Select the members of the call group. The internal number is activated by choosing <i>Enabled</i> . |

#### Relevant fields in the Call Routing menu

The complete configuration looks like this:

| Save configuration        | Calen                                | dar Teams Assic | inment |           |       |   |   |
|---------------------------|--------------------------------------|-----------------|--------|-----------|-------|---|---|
| System Management 🛛 👻     |                                      |                 |        |           |       |   |   |
| Physical Interfaces 🔹 👻   |                                      |                 |        |           |       |   |   |
| LAN 🔫                     | View 30 per page < >> Fitter in None | V equal V       |        | Go        |       |   |   |
| Wireless LAN 👻            | Name                                 | Description     | Day    |           | Night |   |   |
| Routing 🗸 🗸               | 6898925-Exchange07                   | Team00          | 600    | 6         | 600   |   |   |
| WAN -                     | 6898926-MMustermann                  | Team01          | 720    |           | 720   |   | 盦 |
| VPN -                     | 6898927-user1                        | Team02          | 721    | <b>\$</b> | 721   | ø | 盦 |
| Firewall 👻                | Page: 1, Items: 1 - 3                |                 |        |           |       |   |   |
| РВХ                       |                                      | New             |        |           |       |   |   |
| General Settings          |                                      |                 |        |           |       |   |   |
| Line Configuration        |                                      |                 |        |           |       |   |   |
| Internal Numbers          |                                      |                 |        |           |       |   |   |
| Call Assignment           |                                      |                 |        |           |       |   |   |
| Call Routing              |                                      |                 |        |           |       |   |   |
| Automatic Route Selection |                                      |                 |        |           |       |   |   |
| Internal Phonebook        |                                      |                 |        |           |       |   |   |
| Call Records              |                                      |                 |        |           |       |   |   |

Fig. 138: PBX -> Call Assignment -> Teams

# 14.2.3 Function test

At the first function test, it is possible to call from the telephone extension of the unified messaging user (e.g., demo user *John Everyman* with extension number 720) to the extension of the exchange server (e.g., extension 600). Microsoft Exchange server 2007 should respond with a PIN request and permit access to e-mails, contacts, etc.

At the second function test, a unified messaging user (e.g., demo user *John Everyman* with extension number 720) should configure a call diversion to the Microsoft Exchange extension (call number 600). With an incoming call to the user call number, the call/fax is put through to the user mailbox on the Microsoft Exchange server.

# 14.3 Overview of configuration steps

### Creation of a dial plan

| Field                                 | Menu                                                                                         | Value                     |
|---------------------------------------|----------------------------------------------------------------------------------------------|---------------------------|
| Name                                  | Organization Configuration -> Unified<br>Messaging -> New UM Dial Plan                       | <b>e.g.</b> demo_dailplan |
| Number of digits in extension numbers | Organization Configuration -> Unified<br>Messaging -> New UM Dial Plan                       | <b>e.g.</b> 3             |
| URI type                              | Organization Configuration -> Unified<br>Messaging -> New UM Dial Plan                       | Telephone Exten-<br>sion  |
| VoIP security                         | Organization Configuration -> Unified<br>Messaging -> New UM Dial Plan                       | Unsecured                 |
| Subscriber Access                     | Organization Configuration -> Unified<br>Messaging -> New UM Dial Plan><br>Subscriber Access | <b>e.g.</b> 600           |
| Outside line access code              | Organization Configuration -> Unified<br>Messaging -> New UM Dial Plan><br>Dial Codes        | 0                         |
| International access code             | Organization Configuration -> Unified<br>Messaging -> New UM Dial Plan><br>Dial Codes        | 00                        |
| National number<br>prefix             | Organization Configuration -> Unified<br>Messaging -> New UM Dial Plan><br>Dial Codes        | 0                         |
| Country/Region code                   | Organization Configuration -> Unified<br>Messaging -> New UM Dial Plan><br>Dial Codes        | 49                        |
| In-country/region<br>number format    | Organization Configuration -> Unified<br>Messaging -> New UM Dial Plan><br>Dial Codes        | 0                         |
| International number<br>format        | Organization Configuration -> Unified<br>Messaging -> New UM Dial Plan><br>Dial Codes        | 0049                      |
| Dial by name<br>primary method        | Organization Configuration -> Unified<br>Messaging -> New UM Dial Plan><br>Settings          | <b>e.g.</b> Last First    |
| Dial by name sec-<br>ondary method    | Organization Configuration -> Unified<br>Messaging -> New UM Dial Plan>                      | SMTP Address              |

| Field                                         | Menu                                                                                              | Value                                  |
|-----------------------------------------------|---------------------------------------------------------------------------------------------------|----------------------------------------|
|                                               | Settings                                                                                          |                                        |
| Audio codec                                   | Organization Configuration -> Unified<br>Messaging -> New UM Dial Plan><br>Settings               | G.711                                  |
| Operator extension                            | Organization Configuration -> Unified<br>Messaging -> New UM Dial Plan><br>Settings               | e.g. 810                               |
| Logon failures be-<br>fore disconnect         | Organization Configuration -> Unified<br>Messaging -> New UM Dial Plan><br>Settings               | e.g. 3                                 |
| Default language                              | Organization Configuration -> Unified<br>Messaging -> New UM Dial Plan><br>Settings               | <b>e.g.</b> English (United<br>States) |
| In-Country/Region<br>Rule Groups              | Organization Configuration -> Unified<br>Messaging -> New UM Dial Plan> Di-<br>aling Rule Groups  | national,0*,0*                         |
| International Rule<br>Groups                  | Organization Configuration -> Unified<br>Messaging -> New UM Dial Plan> Di-<br>aling Rule Groups  | international,00*,<br>00*              |
| Allow calls to uses within the same dial plan | Organization Configuration -> Unified<br>Messaging -> New UM Dial Plan> Di-<br>aling Restrictions | Aktiviert                              |
| Allow calls to exten-<br>sions                | Organization Configuration -> Unified<br>Messaging -> New UM Dial Plan> Di-<br>aling Restrictions | Aktiviert                              |

### Creation of a UM IP Gateway

| Field      | Menu                                                                    | Value                       |
|------------|-------------------------------------------------------------------------|-----------------------------|
| Name       | Organization Configuration -> Unified<br>Messaging -> New UM IP Gateway | e.g. demo_UM-GW             |
| IP Address | Organization Configuration -> Unified<br>Messaging -> New UM IP Gateway | <b>e.g</b> . 192.168.10.222 |
| Dial plan  | Organization Configuration -> Unified<br>Messaging -> New UM IP Gateway | demo_dialplan               |

## Creation of a UM hunt group

| Field            | Menu                                  | Value           |
|------------------|---------------------------------------|-----------------|
| Associated UM IP | Organization Configuration -> Unified | e.g. demo_UM-GW |
| gateway          | Messaging -> New UM Hunt Group        |                 |

| Field            | Menu                                                                    | Value                     |
|------------------|-------------------------------------------------------------------------|---------------------------|
| Name             | Organization Configuration -> Unified<br>Messaging -> New UM Hunt Group | <b>e.g.</b> mailbox_demo  |
| Dial plan        | Organization Configuration -> Unified<br>Messaging -> New UM Hunt Group | <b>e.g.</b> demo_dialplan |
| Pilot identifier | Organization Configuration -> Unified<br>Messaging -> New UM Hunt Group | e.g. 600                  |

### **Configuration of a UM Mailbox Policy**

| Field                                                                      | Menu                                                                                            | Value                                                |
|----------------------------------------------------------------------------|-------------------------------------------------------------------------------------------------|------------------------------------------------------|
| Fax identity                                                               | Organization Configuration -> Unified<br>Messaging -> New UM Mailbox Policy -<br>> Message Text | Microsoft Exchange                                   |
| Text send when a<br>UM mailbox is en-<br>abled                             | Organization Configuration -> Unified<br>Messaging -> New UM Mailbox Policy -<br>> Message Text | <b>e.g.</b> Welcome to Mi-<br>crosoft Exchange<br>UM |
| Text send when a PIN is reset                                              | Organization Configuration -> Unified<br>Messaging -> New UM Mailbox Policy -<br>> Message Text | <b>e.g.</b> Your PIN has been reset!                 |
| Text included with a voice message                                         | Organization Configuration -> Unified<br>Messaging -> New UM Mailbox Policy -<br>> Message Text | <b>z.B</b> .new voice mes-<br>sage!                  |
| Text included with a fax message                                           | Organization Configuration -> Unified<br>Messaging -> New UM Mailbox Policy -<br>> Message Text | <b>e.g.</b> new fax!                                 |
| Minimum PIN length                                                         | Organization Configuration -> Unified<br>Messaging -> New UM Mailbox Policy -<br>> PIN Policies | e.g. 4                                               |
| Number of previous<br>PINs to disallow                                     | Organization Configuration -> Unified<br>Messaging -> New UM Mailbox Policy -<br>> Message Text | e.g. 5                                               |
| Number of incorrect<br>PIN entries before<br>PIN is automatically<br>reset | Organization Configuration -> Unified<br>Messaging -> New UM Mailbox Policy -<br>> Message Text | <b>e.g.</b> 5                                        |
| Number of incorrect<br>PIN entries before<br>UM mailbox is<br>locked out   | Organization Configuration -> Unified<br>Messaging -> New UM Mailbox Policy -<br>> Message Text | e.g. 15                                              |
| Allow calls to uses                                                        | Organization Configuration -> Unified                                                           | Aktiviert                                            |

| Field                          | Menu                                                                                                    | Value     |
|--------------------------------|----------------------------------------------------------------------------------------------------|-----------|
| within the same dial plan      | Messaging -> New UM Mailbox Policy -<br>> Dialing Restrictions                                          |           |
| Allow calls to exten-<br>sions | Organization Configuration -> Unified<br>Messaging -> New UM Mailbox Policy -<br>> Dialing Restrictions | Aktiviert |

### Activation of unified messaging for an exchange mailbox

| Field                               | Menu                                                                  | Value                                       |
|-------------------------------------|-----------------------------------------------------------------------|---------------------------------------------|
| Unified Messaging<br>Mailbox Policy | Organization Configuration -> Recipi-<br>ent Configuration -> Mailbox | <b>e.g.</b> demo_dialplan<br>Default Policy |
| Manually specify<br>PIN             | Organization Configuration -> Recipi-<br>ent Configuration -> Mailbox | Your PIN                                    |
| Manually entered mailbox extension  | Organization Configuration -> Recipi-<br>ent Configuration -> Mailbox | <b>e.g.</b> 720                             |

#### Configure multiple subscriber number

| Field   | Menu                                                    | Value                                |
|---------|---------------------------------------------------------|--------------------------------------|
| MSN-X   | PBX -> Line Configuration -> External<br>Numbers -> New | e.g. 6898925, 6898926<br>and 6898927 |
| Service | PBX -> Line Configuration -> External<br>Numbers -> New | Telephony                            |

#### **VoIP subscriber Configuration**

| Field                         | Menu                               | Value                                 |
|-------------------------------|------------------------------------|---------------------------------------|
| Extension Number              | PBX -> Internal Numbers -> VoIP -> | 600                                   |
| Extension Name                | PBX -> Internal Numbers -> VoIP -> | e.g. ExchangeServer                   |
| Primary Tele-<br>phonenumber  | PBX -> Internal Numbers -> VoIP -> | <b>e.g</b> . ISDN (MSN-0):<br>6898925 |
| Static Host                   | PBX -> Internal Numbers -> VoIP -> | Aktiviert                             |
| Static extension ad-<br>dress | PBX -> Internal Numbers -> VoIP -> | <b>e.g</b> . 192.168.10.101           |
| Static Host Port              | PBX -> Internal Numbers -> VoIP -> | 5065                                  |
| Transport protocol            | PBX -> Internal Numbers -> VoIP -> | TCP                                   |

### Configure call assignment

| Field | Menu                               | Value |
|-------|------------------------------------|-------|
| Name  | PBX -> Call Assignment -> Teams -> | e.g.  |

| Field               | Menu                                      | Value                                                                                                    |
|---------------------|-------------------------------------------|----------------------------------------------------------------------------------------------------|
|                     | New                                       | 6898925-Exchange07,<br>6898926-JEveryman<br>and 6898927-user1                                                         |
| Internal assignment | PBX -> Call Assignment -> Teams -><br>New | <b>e.g.</b> 600 Ex-<br>changeServer Ac-<br>tivated, 720<br>JEveryman Activ-<br>ated <b>and</b> 721 user1<br>Activated |

# Chapter 15 Security - Configuration management

# 15.1 Introduction

The following chapters present various possible ways of handling configuration files in the device.

This describes operations such as copying, renaming and deleting configurations in the flash ROM memory. It also describes how you transfer configurations to a local computer and import them from there back to the gateway.

Configuration in this scenario is carried out using the GUI (Graphical User Interface).

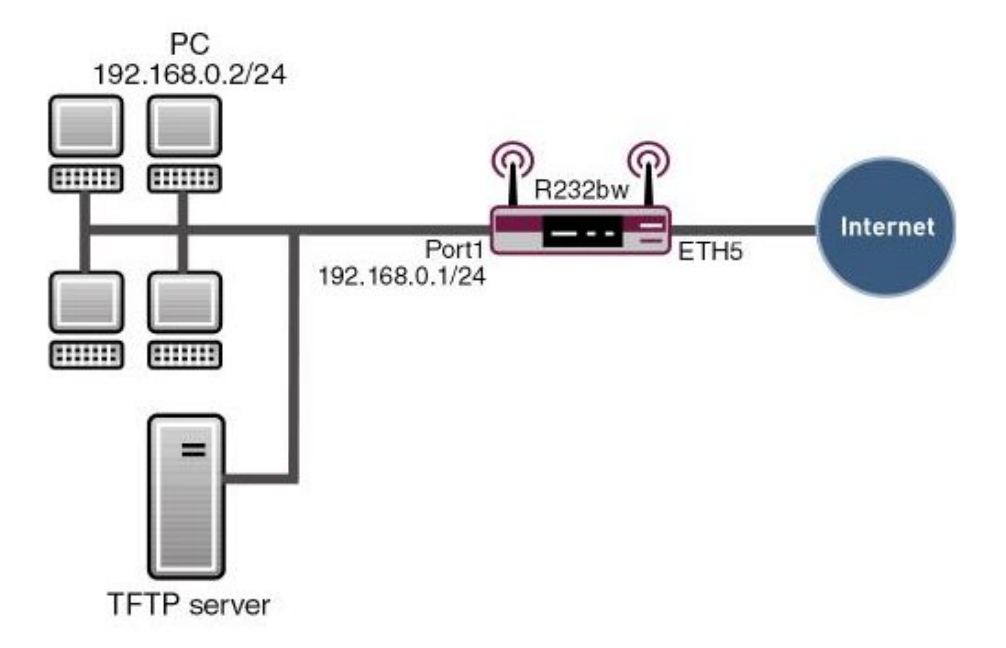

Fig. 139: Example scenario configuration management

The procedure for exporting and importing a configuration file via TFTP is described in the appendix. However, this operation can only be carried out on the shell.

## **Requirements**

The following are required for the configuration:

- · Basic configuration of the gateway
- Boot image from version 7.8.2

# **15.2 Configuration**

Configuration management options can be found in the **Maintenance** -> **Software & Configuration** ->**Options** menu.

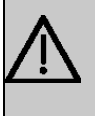

#### Important

Please note that the configuration is immediately active after loading it into the memory. You could, for example, lock out settings in the firewall!

# 15.2.1 Configurations in flash ROM

#### Сору

You would like to copy your configuration named *boot* in the flash ROM memory and assign the copy the name *Firewall*.

(1) Go to Maintenance-> Software & Configuration -> Options .

| Save configuration       |                                    | Options                                     |
|--------------------------|------------------------------------|---------------------------------------------|
| System Management 🛛 👻    | -                                  |                                             |
| Physical Interfaces 🔹 👻  | Currently Installed Software       |                                             |
| AN 🔫                     | BOSS                               | V.7.8 Rev. 2 IPSec from 2009/03/17 00:00:00 |
| /ireless LAN 👻           | System Logic                       | 11                                          |
| outing 👻                 | ADSL Logic                         |                                             |
| /AN 🔫                    | Software and Configuration Options |                                             |
| PN 🔫                     | Action                             | Conv                                        |
| rewall 👻                 |                                    |                                             |
| olP 👻                    | Source File Name                   | boot                                        |
| ocal Services 👻          | Destination File Name              | Firewall                                    |
| aintenance 🔺             |                                    |                                             |
| Diagnostics              |                                    | Go                                          |
| Software & Configuration |                                    |                                             |
| Reboot                   |                                    |                                             |

Fig. 140: Maintenance -> Software & Configuration -> Options

#### **Relevant fields in the Options menu**

| Field                 | Meaning                                                           |
|-----------------------|-------------------------------------------------------------------|
| Action                | For selecting the operation you wish to perform.                  |
| Source File Name      | Select an existing configuration from the flash ROM memory.       |
| Destination File Name | The configuration data is saved as <b>Destination File Name</b> . |

Proceed as follows to save a configuration:

- (1) Set Action to Copy.
- (2) Set Source File Name to boot.
- (3) Under **Destination File Name**enter the name, e.g. *Firewall*.
- (4) Press Go. The systems reboots.

#### **Delete configuration**

You would like to delete your configuration named *Firewall* from the flash ROM memory.

(1) Go to Maintenance-> Software & Configuration ->Options .

| Save configuration       |                                    | Options                                     |
|--------------------------|------------------------------------|---------------------------------------------|
| System Management 🔹 👻    |                                    |                                             |
| Physical Interfaces 🔹 👻  | Currently Installed Software       |                                             |
| _AN 🔫                    | BOSS                               | V.7.8 Rev. 2 IPSec from 2009/03/17 00:00:00 |
| Vireless LAN 👻           | System Logic                       | 11                                          |
| Routing 👻                |                                    |                                             |
| VAN 👻                    | Software and Confiduration Options |                                             |
| /PN 🔫                    | Action Delete configuration        |                                             |
| irewall 🔻                |                                    |                                             |
| ′olP <del>▼</del>        | Select file                        | Firewall                                    |
| ocal Services 👻          | Go                                 |                                             |
| Aaintenance 🔺            |                                    |                                             |
| Diagnostics              |                                    |                                             |
| Software & Configuration |                                    |                                             |
| Reboot                   |                                    |                                             |

#### Fig. 141: Maintenance -> Software & Configuration ->Options

#### **Relevant fields in the Options menu**

| Field       | Meaning                                                     |
|-------------|-------------------------------------------------------------|
| Action      | For selecting the operation you wish to perform.            |
| Select File | Select an existing configuration from the flash ROM memory. |

Proceed as follows to delete a configuration:

- (1) Set Action to Delete Configuration.
- (2) Set Select File to Firewall.

(3) Press Go. The systems reboots.

#### Rename

You would like to rename your configuration in the flash ROM memory from *boot* to *Firewall*.

(1) Go to Maintenance-> Software & Configuration -> Options .

| Save configuration       |                              | Options                                     |  |
|--------------------------|------------------------------|---------------------------------------------|--|
| System Management 🛛 👻    |                              |                                             |  |
| Physical Interfaces 🔹 👻  | Currently Installed Software |                                             |  |
| AN 🔫                     | BOSS                         | V.7.8 Rev. 2 IPSec from 2009/03/17 00:00:00 |  |
| Vireless LAN 👻           | System Logic                 | 11                                          |  |
| outing 👻                 | ADSL Logic                   |                                             |  |
| IAN 🔫                    | Software and Configuration C | Software and Configuration Options          |  |
| PN 🔫                     | Action                       | Rename                                      |  |
| rewall 👻                 |                              |                                             |  |
| olP 👻                    | Selectfile                   |                                             |  |
| ocal Services 👻          | New File Name:               | Firewall                                    |  |
| laintenance 🔺            | -                            |                                             |  |
| Diagnostics              |                              | Go                                          |  |
| Software & Configuration |                              |                                             |  |
| Reboot                   |                              |                                             |  |

#### Fig. 142: Maintenance -> Software & Configuration -> Options

#### **Relevant fields in the Options menu**

| Field         | Meaning                                                         |
|---------------|-----------------------------------------------------------------|
| Action        | For selecting the operation you wish to perform.                |
| Select File   | Select an existing configuration from the flash ROM memory.     |
| New File Name | Enter a name to save the configuration in the flash ROM memory. |

Proceed as follows to rename a configuration:

- (1) Set Action to Rename.
- (2) Set Select File to boot.
- (3) Under New File Name enter the name, e.g. Firewall.
- (4) Press Go. The systems reboots.

### 15.2.2 Exporting and importing configurations

You can export the configuration files in the flash ROM memory of your gateway to a local PC or import files from there.

#### **Export configuration**

You wish to export your configuration, named *Firewall*, in the flash ROM memory to a local PC under the name *Firewall.cf*.

(1) Go to Maintenance-> Software & Configuration -> Options .

| Save configuration       |                                    | Options                                     |  |
|--------------------------|------------------------------------|---------------------------------------------|--|
| System Management 🛛 👻    | -                                  |                                             |  |
| Physical Interfaces 🔹 👻  | Currently Installed Software       |                                             |  |
| LAN 🔫                    | BOSS                               | V.7.8 Rev. 2 IPSec from 2009/03/17 00:00:00 |  |
| Wireless LAN 🔹           | System Logic                       | 11                                          |  |
| Routing 🔹                | ADSL Logic                         |                                             |  |
| WAN -                    | Software and Configuration Options |                                             |  |
| VPN -                    | Action                             | Export configuration                        |  |
| Firewall 🔹               |                                    |                                             |  |
| VolP -                   | Current File Name in Flash         | Firewall                                    |  |
| Local Services 🔹 👻       | Include certificates and keys      | ✓ Enabled                                   |  |
| Maintenance 🔺            | Configuration Encryption           | Enabled Password:                           |  |
| Diagnostics              |                                    | ,                                           |  |
| Software & Configuration |                                    | Go                                          |  |
| Reboot                   |                                    |                                             |  |

Fig. 143: Maintenance -> Software & Configuration -> Options

| Field                         | Meaning                                                                                                    |
|-------------------------------|----------------------------------------------------------------------------------------------------|
| Action                        | For selecting the operation you wish to perform.                                                                                                   |
| Current File Name in<br>Flash | Select an existing configuration from the flash ROM memory.                                                                                        |
| Include certificates and keys | Here, define whether the selected action should also be applied to certificates and keys.                                                          |
| Configuration Encryption      | Define whether the data of the selected action are to be encrypted If the function is active, you can enter the <b>password</b> in the text field. |

#### **Relevant fields in the Options menu**

Proceed as follows to save a configuration to a local PC:

- (1) Set Action to Export Configuration.
- (2) Set the Current File Name in Flash to Firewall.
- (3) Click on the Go button.
- (4) Follow the save dialogue for your browser. The systems then reboots.

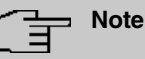

The configuration file you have saved on the PC is a normal ASCII file. This can be opened and edited without problems using a text editor, e.g. Notepad.

### Import configuration

You would like load your configuration under the name *Firewall.cf* from a local PC and save it under the name *Firewall* in the flash ROM.

(1) Go to Maintenance-> Software & Configuration -> Options .

| Save configuration       |                                    | Options                                     |
|--------------------------|------------------------------------|---------------------------------------------|
| System Management 🛛 👻    |                                    |                                             |
| hysical Interfaces 🔹 👻   | Currently Installed Software       |                                             |
| AN 🔫                     | BOSS                               | V.7.8 Rev. 2 IPSec from 2009/03/17 00:00:00 |
| Vireless LAN 👻           | System Lonic                       | 11                                          |
| touting 👻 👻              | ADSL Logic                         |                                             |
| WAN -                    | Software and Configuration Options |                                             |
| VPN 👻                    | Action                             | Import configuration                        |
| irewall 👻                |                                    |                                             |
| /oIP 👻                   | Configuration Encryption           | ✓ Enabled Password:                         |
| .ocal Services 🚽         | Filename                           | Browse                                      |
| Maintenance 🔺            |                                    |                                             |
| Diagnostics              |                                    | Go                                          |
| Software & Configuration |                                    |                                             |
| Rehoot                   |                                    |                                             |

#### Fig. 144: Maintenance -> Software & Configuration -> Options

#### **Relevant fields in the Options menu**

| Field                    | Meaning                                                                                                    |
|--------------------------|----------------------------------------------------------------------------------------------------|
| Action                   | For selecting the operation you wish to perform.                                                                                                   |
| Configuration Encryption | Define whether the data of the selected action are to be encrypted If the function is active, you can enter the <b>password</b> in the text field. |
| Filename                 | Select the file with Browse via the file browser.                                                                                                  |

Proceed as follows to import a configuration from a server:

- (1) Set Action to Import Configuration.
- (2) Under File Name select the name of your configuration, e.g. C:\Firewall.cf.
- (3) Press Go. The systems then reboots.

#### Update system software

You wish to start an update of the system software, the ADSL logic and the BOOTmonitor.

(1) Go to Maintenance-> Software & Configuration ->Options .

| Save configuration       |                              | Options                                     |  |  |
|--------------------------|------------------------------|---------------------------------------------|--|--|
| System Management 🔹 👻    |                              |                                             |  |  |
| Physical Interfaces 🔹 👻  | Currently Installed Software |                                             |  |  |
| LAN 🔫                    | BOSS                         | V.7.8 Rev. 2 IPSec from 2009/03/17 00:00:00 |  |  |
| Wireless LAN 🔹           | System Logic                 | 1.1                                         |  |  |
| Routing 🔹 🔻              | ADSL Logic                   |                                             |  |  |
| WAN 👻                    | Software and Configuration C | Software and Configuration Options          |  |  |
| VPN -                    | Action                       | Update system software                      |  |  |
| Firewall 👻               | 0                            |                                             |  |  |
| ∕oIP ▼                   | Source Location              |                                             |  |  |
| Local Services 🔹 👻       | Filename                     | Browse                                      |  |  |
| Maintenance 🔺            |                              |                                             |  |  |
| Diagnostics              | (Go)                         |                                             |  |  |
| Software & Configuration |                              |                                             |  |  |
| Reboot                   |                              |                                             |  |  |

# *Fig. 145:* Maintenance -> Software & Configuration ->Options Relevant fields in the Options menu

| Field           | Meaning                                                                                                    |
|-----------------|----------------------------------------------------------------------------------------------------|
| Action          | For selecting the operation you wish to perform.                                                                                          |
| Source Location | Select the source for the update. Possible values: <ul> <li>Local File: The system software file is stored locally on your PC.</li> </ul> |
|                 | HTTP server: The file is stored on a remote server specified in the URL.                                                                  |
|                 | • Current software from update server: The file is on the official update server.                                                         |
| Filename        | Select the file with Browse via the file browser.                                                                                         |

To update system software, proceed as follows:

- (1) Set Action to Update system software
- (2) Under Source search for the update source, e.g. Local File
- (3) Press Go. The systems then reboots.

.

# **15.3 Overview of configuration steps**

### Сору

| Field                 | Menu                                                   | Value                       |
|-----------------------|--------------------------------------------------------|-----------------------------|
| Action                | Maintenance -> Software & Config-<br>uration ->Options | Сору                        |
| Source File Name      | Maintenance -> Software & Config-<br>uration ->Options | boot                        |
| Destination File Name | Maintenance -> Software & Config-<br>uration ->Options | <b>e.g.</b> <i>Firewall</i> |

### **Delete configuration**

| Field       | Menu                                                   | Value                     |
|-------------|--------------------------------------------------------|---------------------------|
| Action      | Maintenance -> Software & Config-<br>uration ->Options | Delete configura-<br>tion |
| Select File | Maintenance -> Software & Config-<br>uration ->Options | <b>e.g.</b> Firewall      |

#### Rename

| Field         | Menu                                                   | Value                |
|---------------|--------------------------------------------------------|----------------------|
| Action        | Maintenance -> Software & Config-<br>uration ->Options | Rename               |
| Select File   | Maintenance -> Software & Config-<br>uration ->Options | e.g. boot            |
| New File Name | Maintenance -> Software & Config-<br>uration ->Options | <b>e.g.</b> Firewall |

### **Export configuration**

| Field                         | Menu                                                   | Value                       |
|-------------------------------|--------------------------------------------------------|-----------------------------|
| Action                        | Maintenance -> Software & Config-<br>uration ->Options | Export configura-<br>tion   |
| Current File Name in<br>Flash | Maintenance -> Software & Config-<br>uration ->Options | <b>e.g.</b> <i>Firewall</i> |

## Import configuration

| Field  | Menu                                                   | Value                     |
|--------|--------------------------------------------------------|---------------------------|
| Action | Maintenance -> Software & Config-<br>uration ->Options | Import configura-<br>tion |

| Field    | Menu                                                   | Value  |
|----------|--------------------------------------------------------|--------|
| Filename | Maintenance -> Software & Config-<br>uration ->Options | Browse |

#### Update system software

| Field           | Menu                                                   | Value                     |
|-----------------|--------------------------------------------------------|---------------------------|
| Action          | Maintenance -> Software & Config-<br>uration ->Options | Update system<br>software |
| Source Location | Maintenance -> Software & Config-<br>uration ->Options | <b>e.g.</b> Locale File   |
| Filename        | Maintenance -> Software & Config-<br>uration ->Options | Browse                    |

# 15.3.1 Appendix: Exporting and importing configurations over TFTP

#### **SNMP Shell**

A TFTP server must be running in your network before you can transfer configurations from the shell over TFTP to a PC. A TFTP server is available if you start **DIME Tools**, which can be installed with the **BRICKware** on the bintec **Companion PC**.

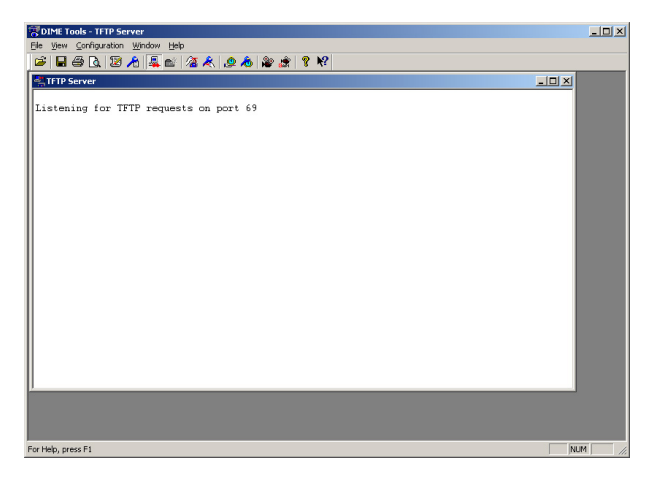

Fig. 146: DIME Tools - TFTP Server

Make sure the TFTP Deamon is running. To start the TFTP server, press the following key combination in **DIME Tools**: **CTRL + T** 

You can use the Configuration menu item in DIME Tools to assign the TFTP server a

path, which it uses to import or export the configurations.

Proceed as follows to transfer a configuration to or from a TFTP server via the shell:

(1) Open the table for configuration management with the following command in the shell:

```
biboAdmConfigTable
```

| inx | Cmd(*rw)  | Object(rw) | Path(rw)            | PathNew(rw)  |
|-----|-----------|------------|---------------------|--------------|
|     | Host (rw) | State (ro) | <pre>File(rw)</pre> | Timeout (rw) |
| 00  | save      | .0.0       | "boot"              |              |
|     | 0.0.0.0   | done       |                     | 0            |

#### Relevant fields in the biboAdmConfigTable menu

| Field | Meaning                                          |
|-------|--------------------------------------------------|
| Cmd   | For selecting the operation you wish to perform. |
| Path  | Enter the name of the existing configuration.    |
| Host  | Enter the IP address of your TFTP server.        |
| File  | Enter the file name.                             |

You would like to take your configuration named *boot* in the flash ROM memory and save it under the name *Firewall.cf* in a TFTP server.

Enter the following command in the shell to save a configuration to a TFTP server:

Cmd=put Path=boot Host=192.168.0.2 File=Firewall.cf

You would like load your configuration under the name *Firewall.cf* from a TFTP server and save it under the name *boot* in the flash ROM.

Enter the following command in the shell to load a configuration from a TFTP server:

Cmd=get Path=boot Host=192.168.0.2 File=Firewall.cf

#### Note

The commands put or get do not secure any preshared keys and host keys. This was changed in software version 7.1.4. For this purpose, use the commands  $put_all$  and  $get_all$  instead of put or get.

# 15.3.2 Other Shell Operations

#### List of Configurations

If you would like a list of the configurations in the flash ROM memory, open the following table in the shell:

biboadmconfigdir inx Name(\*ro) Count(ro) Content(ro) 00 "boot" 160 "<all&gt;" 01 "Basic" 140 "tblno:1:3:8:9:10:11:12: 02 "ipsec-callback" 140 "tblno:1:3:8:9:10:11:12: 03 "dyn\_enc" 140 "tblno:1:3:8:9:10:11:12: 04 "Firewall" 160 "<all&gt;" 05 "<bytes free&gt;" 137778

Here you will find a list with the names of the configurations in the flash ROM, the space occupied and the free flash ROM memory.

#### Sorting the flash ROM memory

It is sometimes possible that no space is available for storing more configurations in the flash ROM memory. This may be because you have renamed, saved, copied or deleted configurations too often.

This means the configurations are scattered throughout the memory. It recommended that you reorganise the free memory in the flash ROM with the following command to make this memory available as a block:

Cmd=reorg

#### Saving by Xmodem

If TFTP is not available for saving the configuration to a PC, you can also cause the gateway to transfer the file over the serial interface to a terminal program using a command in the shell.

Enter the following in the shell to transfer the *boot* configuration:

Cmd=put Path=boot File=xmodem

After you have executed the command, you must set your terminal program to receive mode to be able to save the file on the PC.

Select the Xmodem protocol for the transfer.

# **Chapter 16 Security - Monitoring**

# 16.1 Introduction

How to monitor your gateway is explained in the following chapters.

This workshop covers system logging, the Activity Monitor and SNMP traps.

Configuration in this scenario is carried out using the GUI (Graphical User Interface).

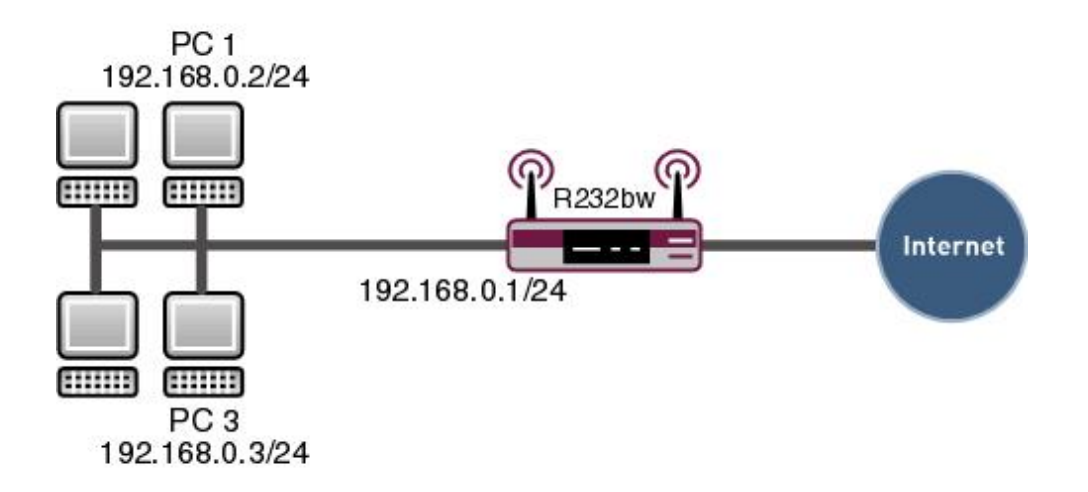

Fig. 147: Example scenario surveillance of the gateway

# **Requirements**

The following are required for the configuration:

- · Basic configuration of the gateway
- Boot image from version 7.8.2
- BRICKware version 7.1.14 or later for system logging and Activity Monitor.

# 16.2 Configuration

Surveillance requires changes in the following menus:

- External Reporting ->Syslog
- External Reporting -> Activity Monitor
- External Reporting ->SNMP

# 16.2.1 Syslog

The Syslog Daemon is used to log the debug messages and accounting information on a computer.

Start the **DIME Tools** under Windows in the following menu:

```
(1) Go to Start -> Programs -> BRICKware -> DIME Tools.
```

Make sure the Syslog Daemon is running once you have opened the **DIME Tools**. Start the Syslog Daemon by pressing the key combination **CTRL + L** in the **DIME Tools**.

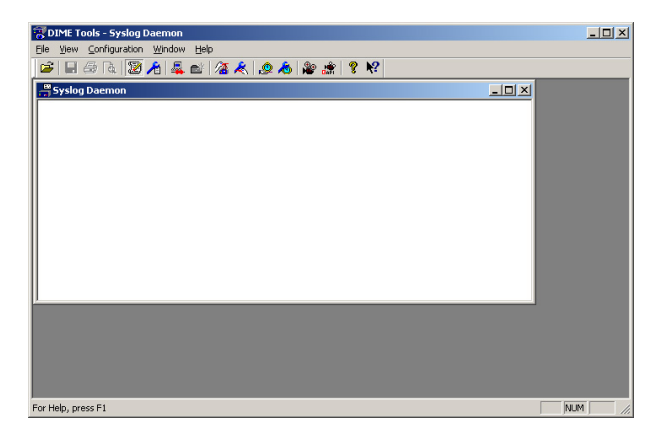

Fig. 148: System Logging

The configuration is made in the **Configuration** -> **Syslog Daemon** menu.

| Syslog Daemon                                              |                                                                                                    | X                    |
|------------------------------------------------------------|----------------------------------------------------------------------------------------------------|----------------------|
| File arrangement                                           |                                                                                                    |                      |
| Log files<br>C\bintec\bintec.log<br>Add Change Remove View | Subject Level Kernel. Debug User. Debug Demon. Debug Authenicistion. Debug SiDN. Debug INET. Debug INET. Debug INET. Debug CAPI. Debug Bridge. Debug Configuration. Debug SIMP. Debug X.21. Debug Token Ring. Debug Token Ring. Debug Ether Net. Debug Radius. Debug Z.21. Debug Configuration. Debug Configuration. Debug Configura | OK<br>Cancel<br>Help |

Fig. 149: Syslog Daemon

Proceed as follows to configure an entry:

- (1) Click Add and enter a file name, e.g. *bintec.log*.
- (2) Go to the Edit List field to continue the configuration.

| Subject / Priority selv                                                                                            | c Level                                                                            |
|----------------------------------------------------------------------------------------------------|------------------------------------------------------------------------------------|
| Kernel * ▲<br>User * Demon * Authentication * Accounting * ISDN * ISDN * ISDN * INET * X25 * IPX * CAPI * CAPI * ⊂ | ✓ Debug     ✓ Info     ✓ Notice     ✓ Maning     ✓ Error     ✓ Critical     ✓ Adat |
| Select all Subjects                                                                                                | Emergency                                                                          |

Fig. 150: Syslog Daemon

Proceed as follows if you would like to log all the messages sent by the gateway:

- (1) Click the Select all Subjects field.
- (2) Tag Debug.
- (3) Leave both windows by pressing **OK**.

You must add an entry in the following menu in the GUI to make the gateway send the de-

bug messages to the Syslog server:

(1) Go to External Reporting -> Syslog-> Syslog Servers -> New.

| Save configuration  |                  | Syslog Servers                              |
|---------------------|------------------|---------------------------------------------|
| System Management   | •                |                                             |
| Physical Interfaces | -                |                                             |
| LAN                 | Basic Parameters |                                             |
| Wireless LAN        | P Address        | 192.168.0.2                                 |
| Routing             | • [1] [          |                                             |
| WAN                 | - Level          | Debug                                       |
| VPN                 | - Facility       | local0 💌                                    |
| Firewall            | - Timestamp      | None ○ Time ○ Date & Time                   |
| VolP                | Protocol         |                                             |
| Local Services      | Type of Meesages | O Suptan O Accounting @ Suptan & Accounting |
| Maintenance         | -                | System C Accounting System & Accounting     |
| External Reporting  | •                | OK Cancel                                   |
| Syslog              |                  |                                             |
| IP Accounting       |                  |                                             |
| E-mail Alert        |                  |                                             |
| SHMP                |                  |                                             |
| Activity Monitor    |                  |                                             |

### Fig. 151: External Reporting -> Syslog-> Syslog Servers -> New

| Field      | Meaning                                                                                                    |
|------------|----------------------------------------------------------------------------------------------------|
| IP Address | Enter the IP address of the Syslog server.                                                                               |
| Level      | Select the type of messages you wish to send. In Syslog Level<br>Debug all generated messages are forwarded to the host. |

#### **Relevant fields in the Syslog Servers menu**

Proceed as follows:

- (1) Under IP Address enter the IP address of the server, e.g. 192.168.0.2
- (2) Set Level to Debug.
- (3) Confirm with OK.

If the gateway is active, you should now receive a number of messages in the Syslog Servers window.

| 😴 DIME Tools - [Syslog Daemon]                       | ×                                                    |
|------------------------------------------------------|------------------------------------------------------|
| 🚔 Elle View Configuration Window Help                | _ <del>_</del> <del>8</del> ×                        |
| 🛎 🖬 🕾 🔯 🥕 🌉 🖭 🔏 🗶 🧶 🆓                                | 2 🟦 🛛 🛠 😽                                            |
| $\begin{array}{cccccccccccccccccccccccccccccccccccc$ | $\begin{array}{llllllllllllllllllllllllllllllllllll$ |
| x                                                    |                                                      |
| For Help, press F1                                   |                                                      |

Fig. 152: Syslog Daemon

The last twenty messages at *Information* level are displayed in the following menu in the **GUI**:

(1) Go to Monitoring -> Internal Protocol -> System Messages.

| Save configuration      | System Messages                                                                                                    |
|-------------------------|----------------------------------------------------------------------------------------------------|
| System Management 🔹 👻   | ,,                                                                                                    |
| Physical Interfaces 🔹 👻 |                                                                                                    |
| LAN -                   | Automatic Refresh Interval 300 Seconds Apply                                                                                    |
| Wireless LAN 👻          |                                                                                                    |
| Routing -               | Maximum Number of Syslog Entries 50                                                                                             |
| WAN -                   | Maximum Message Level of Syslog Entries Information                                                                             |
| VPN -                   | View 20 per page 💷 Filter in None 💌 equal 💌 😡                                                                                   |
| Firewall 🗸 🗸            | # Date Time Level Subsystem Message                                                                                             |
| VolD                    | 1 1970-01-01 00:00:05 Information Configuration system r232bw started at Thu Jan 1 0:00:05 1970                                 |
| VOIP V                  | 2 1970-01-01 00:00:05 Information INET sshd: pid 44 - listening on 0.0.0.0 port 22.                                             |
| Local Services 🔹        | 3 1970-01-01 00:00:05 Information IPSec init: starting                                                                          |
| Maintenance 🔹 👻         | 4 1970-01-01 00:00:05 Information IPSec BinTec ipsecd version 3.0 Copyright (c) 1996-2009 by Funkwerk                           |
| External Reporting 🚽    | Enterprise Communications GmbH                                                                                                  |
| Manifesting             | 5 1970-01-01 00:00:05 Information IPSec init: running                                                                           |
| Monitoring              | 6 1970-01-01 00:00:00 Debug ATM loading dspfile <xey-adsli.xev> failed, reason 1: <file found="" not=""></file></xey-adsli.xev> |
| Internal Log            | 7 1970-01-01 00:00 Debug ATM unable to get five image                                                                           |
| IPSec                   |                                                                                                    |
| ISDN/Modem              | 8 1970-01-01 00:00:00 Debug ATM Error: PTIDSL pointer invalid                                                                   |
| Interfaces              | 9 1970-01-01 00:00:00 Information Configuration boot configuration loaded                                                       |
| WLAN                    | Page: 1, Items: 1 - 9                                                                                                    |

Fig. 153: Monitoring ->Internal Log->System Messages

# 16.2.2 Activity Monitor

In addition to DIME Tools, the **BRICKware** also includes an **Activity Monitor**. The **Activity Monitor** is for the monitoring and administration of interfaces in Windows.

You must first activate the Activity Monitor in the gateway before you can use it.

Go to the following menu for the configuration:

(1) Go to External Reporting -> Activity Monitor -> Options.

| Save configuration  |                                     | Options                                        |
|---------------------|-------------------------------------|------------------------------------------------|
| System Management   | -                                   |                                                |
| Physical Interfaces | -                                   |                                                |
| AN                  | Basic Parameters                    |                                                |
| Vireless LAN        | Monitored Interfaces                | ○ None      ● Physical      ○ Physical/WAN/VPN |
| outing              | Condinformation to                  | Circle Heat 1021020                            |
| NAN                 | - Send information to               |                                                |
| /PN                 | <ul> <li>Update Interval</li> </ul> | 1 Seconds                                      |
| irewall             | UDP Destination Port                | 2107                                           |
| olP                 | - Desculard                         |                                                |
| ocal Services       | r Password                          |                                                |
| Aaintenance         | -                                   | OK Cancel                                      |
| External Reporting  | •                                   |                                                |
| Syslog              |                                     |                                                |
| IP Accounting       |                                     |                                                |
| E-mail Alert        |                                     |                                                |
| SNMP                |                                     |                                                |
| Activity Monitor    |                                     |                                                |

#### Fig. 154: External Reporting->Activity Monitor->Options

#### Relevant fields in the Options menu

| Field                | Meaning                                                      |
|----------------------|--------------------------------------------------------------|
| Monitored interfaces | Determine which type of interface you would like to monitor. |
| Send information to  | This is the IP address of the Windows PC.                    |
| Update Interval      | Defines the update interval in seconds.                      |

#### Proceed as follows:

- (1) Under Monitored Interfaces select e. g. Physical.
- (2) Set Send Information to to *Single Host*, for example, and enter 192.168.0.2.
- (3) Under Update Interval enter 1.
- (4) Confirm with **OK**.

If you have left the menu with **OK**, you can start the **Activity Monitor**.

You should now see your active gateway in the list.

| - 1232bw |            | Route            | er configuration |
|----------|------------|------------------|------------------|
|          | Name: [    | r232bw           |                  |
|          | Туре: [    | R232bw           |                  |
|          | Address:   | 192.168.0.1      |                  |
|          | Ser        | d <u>command</u> |                  |
|          | □ Taskbard | ricon            | Remove from tree |

Fig. 155: Activity Monitor configuration

Proceed as follows to show the Internet access permanently in the task bar to indicate the current status of the interface:

- (1) Extend the view by pressing + before **r232bw**.
- (2) Select the internet access.
- (3) Place a tick against **Display in status area**.

| Activity Monitor configuration<br>Windows History Graph IP Help                                                    |                     |                       |               |                |        |
|----------------------------------------------------------------------------------------------------|---------------------|-----------------------|---------------|----------------|--------|
| Y Network<br>⊡ @ r232bw                                                                                            |                     | WAN in                | terface confi | guration       |        |
|                                                                                                    | State               | RX                    | т×            | abs. RX        | a      |
| × unknown interface (2-0)<br>× unknown interface (3-0)<br>× CM-1BRI (4-0) → ISDN<br>× ethoa50-0<br>× ethoa50-0-llc | up                  | 0.0%                  | 0.0%          | 1484743        | 4      |
| × ethoa50-0-nov                                                                                                    | <u> </u>            |                       |               |                | •      |
| ethoa5U-U-snap                                                                                                    | interface :         | state: up             | (00:05:2      | 9)             |        |
| × vss2-0<br>× vss2-0-lic<br>× vss2-0-lic                                                                           | 🔲 Is Internet S     | Service <u>P</u> rovi | der           |                |        |
| × vss2-0-snap                                                                                                    | 🔲 <u>S</u> how sepa | rate window           | 🗖 Add t       | o Composition  | Window |
|                                                                                                    | Taskbar config      | uration<br>tatus area | Reg           | jove from tree |        |
|                                                                                                    |                     | ок (                  | Apply         |                | incel  |

Fig. 156: Activity Monitor configuration

As soon as you press the **Apply** button, your task bar changes and shows a symbol for the status of the Internet interface.

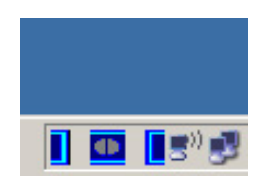

Fig. 157: Status display

# 16.2.3 SNMP traps

If the status of the interface changes, you can allow SNMP messages to be sent from the gateway to a host.

Go to the following menu to enable this option:

(1) Go to External Reporting -> SNMP -> SNMP Trap Options.

| Save configuration       |                        | SNMP Trap Options SNMP Trap Hosts |
|--------------------------|------------------------|-----------------------------------|
| System Management        |                        |                                   |
| Physical Interfaces      |                        |                                   |
| LAN -                    | Basic Parameters       |                                   |
| Wireless LAN 👻           | SNMP Trap Broadcasting | ✓ Enabled                         |
| Routing 🔹                | SNMP Trap UDP Port     | 162                               |
| WAN .                    |                        |                                   |
| VPN -                    | SNMP Trap Community    | snmp-Trap                         |
| Firewall -               |                        |                                   |
| VolP -                   |                        |                                   |
| Local Services 🚽         |                        |                                   |
| Maintenance -            |                        |                                   |
| External Reporting       |                        |                                   |
| Syslog                   |                        |                                   |
| IP Accounting            | 4                      |                                   |
| E-mail Alert             |                        |                                   |
| SHMP<br>Antibit Manifest | 4                      |                                   |
| Activity Monitor         |                        |                                   |

Fig. 158: External Reporting -> SNMP-> SNMP Trap Options

#### **Relevant fields in the SNMP Trap Options menu**

| Field                       | Meaning                                     |
|-----------------------------|---------------------------------------------|
| SNMP Trap Broadcast-<br>ing | Specify whether or not SNMP traps are sent. |

Proceed as follows:

- (1) Under SNMP Trap Broadcasting select *Enabled*.
- (2) Confirm with **OK**.

Next go to the following menu to enter the IP address of an SNMP host:

(1) Go to External Reporting -> SNMP -> SNMP Trap Hosts -> New.

|                     | - |                  |                                   |
|---------------------|---|------------------|-----------------------------------|
| Save configuration  |   |                  | SNMP Trap Options SNMP Trap Hosts |
| System Management   | - |                  |                                   |
| Physical Interfaces | - |                  |                                   |
| LAN                 | - | Basic Parameters |                                   |
| Wireless LAN        | - | IP Address       | 192.168.0.2                       |
| Routing             | - |                  |                                   |
| WAN                 | - |                  | OK Cancel                         |
| VPN                 | - |                  |                                   |
| Firewall            | - |                  |                                   |
| VolP                | - |                  |                                   |
| Local Services      | - |                  |                                   |
| Maintenance         | - |                  |                                   |
| External Reporting  | - |                  |                                   |
| Syslog              |   |                  |                                   |
| IP Accounting       |   |                  |                                   |
| E-mail Alert        |   |                  |                                   |
| SNMP                |   |                  |                                   |
| Activity Monitor    |   |                  |                                   |

Fig. 159: External Reporting -> SNMP-> SNMP Trap Hosts -> New

#### **Relevant fields in the SNMP Trap Hosts menu**

| Field      | Meaning                                |
|------------|----------------------------------------|
| IP Address | Enter the IP address of the SNMP host. |

Proceed as follows:

- (1) Under IP Address enter 192.168.0.2 for example.
- (2) Confirm with **OK**.

Now open your **SNMP Manager** from **BRICKware** and add the IP address of the gateway in the following menu:

(1) Go to Network -> ADD Brick

| w Gateway   |        |
|-------------|--------|
| IP address: | OK     |
| 192.168.0.1 | Cancel |

Fig. 160: New Gateway

Now start the trap monitor in the following menu to receive SNMP messages from gateways if an interface changes status:

(1) Go to Monitor -> TRAP Monitor.

| SNMP Manager - [Trap Monitor1]                                                                                                    |                                                                                                    |            |
|----------------------------------------------------------------------------------------------------|----------------------------------------------------------------------------------------------------|------------|
| Browse Network Monitor Window Help                                                                                                    |                                                                                                    | _ <u>_</u> |
| <u>*</u> @ @ & # # # # # # # # # # # # # # # # #                                                                                                    |                                                                                                    |            |
| Listening for SNMP traps on port 162<br>04/20/06 17:30:29<br>agent address:<br>time stamp:<br>crap:<br>if Index:<br>if Descr:<br>if Index:<br>ifOperStatus:<br>ifOperStatus:<br>sysDescr:<br>sysName: | 192.168.0.1<br>0 04:42:17.0<br>mmp-Trap<br>link down<br>0001<br>Internet<br>ppp<br>down<br>R232bw<br>r232bw2 |            |
| For Help, press F1                                                                                                    | Tx @ Rx @                                                                                                    |            |

Fig. 161: Monitor -> TRAP Monitor

# **16.3 Overview of configuration steps**

## System Logging

| Field      | Menu                                                    | Value            |
|------------|---------------------------------------------------------|------------------|
| IP Address | External Reporting -> Syslog-><br>Syslog Servers -> New | e.g. 192.168.0.2 |
| Level      | External Reporting -> Syslog-><br>Syslog Servers -> New | Debug            |

### **Activity Monitor**

| Field                | Menu                                               | Value                                            |
|----------------------|----------------------------------------------------|--------------------------------------------------|
| Monitored interfaces | External Reporting->Activity Monit-<br>or->Options | <b>e.g.</b> <i>Physical</i>                      |
| Send information to  | External Reporting->Activity Monit-<br>or->Options | <b>e.g</b> . <i>Single Host</i> with 192.168.0.2 |
| Update interval      | External Reporting->Activity Monit-<br>or->Options | <b>e.g.</b> 1                                    |

### SNMP traps

| Field                       | Menu                                                     | Value                   |
|-----------------------------|----------------------------------------------------------|-------------------------|
| SNMP Trap Broadcast-<br>ing | External Reporting -> SNMP-> SN-<br>MP Trap Options      | Enabled                 |
| IP Address                  | External Reporting -> SNMP-> SN-<br>MP Trap Hosts -> New | <b>e.g.</b> 192.168.0.2 |

# Chapter 17 Security - Trace analysis with Wireshark

# **17.1 Introduction**

Ethereal/Wireshark is a program for analysing network communication links.

In Release 7.5 and above the bintec devices support the export of trace information in socalled PCAP format, which can be read by the network analyser and therefore permits extremely detailed packet analysis. A direct trace is also possible, e.g. on a DSL interface, which would otherwise be extremely time-consuming to analyse.

# **Requirements**

Tracing in PCAP format is possible on all devices in the bintec R series (e.g. **R232b** / **R1200** / **R3000**), TR series (e.g. **TR200bw**) and W/WI series (e.g. **W1002** / **WI2040**) in software version 7.5 and above. To perform a trace you require a trace client that collects the trace data from the device and can save it in PCAP format.

• Client for Microsoft Windows operating systems:

For Windows this is included in the **BRICKware** software kit (**BRICKware** version 7.5.1 and above) in the **Dime Tools** program.

• Client for Linux operating systems:

For Linux systems you must load and execute the "bricktrace-linux" binary.

# 17.2 Installation

# Windows platform

Download the latest version of BRICKware from:

www.bintec-elmeg.com/dl\_bintec\_brickware\_de.html

You do not have to install all Brickware components, only the Dime Tools.

Install Ethereal/Wireshark. The latest version can be found at www.wireshark.org.

# Linux platform

Download the "bricktrace-linux" binary by entering the following in the address bar of your Web browser

ftp://ftp.bintec-elmeg.com or

#### www.bintec-elmeg.com/dl\_bintec\_unix\_tools\_de.html

Install the **Ethereal/Wireshark** packet for your Linux distribution or download the corresponding packet from *www.wireshark.org*.

If necessary, update your bintec device to version 7.5 or higher.

# 17.3 Performing a trace

Make sure that an IP connection can be established between the trace client and the bintec device. The IP connection can be set up over LAN, WLAN, VPN or ISDN. Check the reachability of the bintec device using a ping command.

# Windows platform

- (1) Start Dime Tools.
- (2) Go to File -> New Trace.

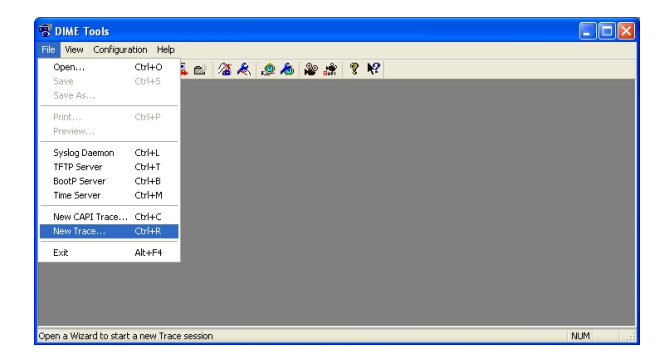

Fig. 162: Dime Tools -> New Trace

(3) Enter the IP address of the bintec device and press Connect.

| Basic Trace settings Device name gr IP address: 192.168.0.254 I acce port Trace Jength Trace gil Trace gil Trace gil Not specified File | race Basics                      |                                   |                |      |
|----------------------------------------------------------------------------------------------------|----------------------------------|-----------------------------------|----------------|------|
| Device name gr IP address: 192.168.0.254                                                                                                | <br>■                            | Basic Trace setting               | \$             |      |
| Irace port 7000<br>Trace jength<br>ⓒ Trace gil ○ Trace gp to bytes<br>Trace file<br>ⓒ No trace file ○ Not specified File                | Device name <u>o</u> r IP addres | s: 192.168.0.25 <b>4</b>          | ~              |      |
| Trace length                                                                                                    | Irace port                       | 7000                              |                |      |
| Trace all     Trace file     Not specified     File                                                                                     | Trace length                     |                                   |                |      |
| Trace file           Not specified         File,                                                                                        | ● Trace <u>a</u> ll              | O Trace up to                     | bytes          |      |
| No trace file     Not specified     File                                                                                                | Trace file                       |                                   |                |      |
|                                                                                                    | No trace file                    | <ul> <li>Not specified</li> </ul> | File           |      |
|                                                                                                    |                                  |                                   |                |      |
|                                                                                                    |                                  |                                   | Connect Cancel | Help |

Fig. 163: IP address

(4) Enter the admin password of the bintec device in the Enter password field and click OK.

| Enter password                               |
|----------------------------------------------|
| Please give the admin password of the device |
|                                              |
| Remember password for current session        |
| OK Cancel                                    |

Fig. 164: Enter password

(5) Select the trace settings under Detailed Trace Settings.

Select the interface from which the trace is to be performed (e.g. LAN-Port 1001 or ATM-Port 3000 (integrated ADSL modem for R23x series).

**Ethereal/Wireshark** can only interpret data from the following interface type in PCAP format:

- + LAN 802.3
- + WLAN
- + ATM (ADSL / SDSL Modem Port)
- + IPSec interfaces
- ISDN D- or B-channel information should be analysed in ASCII format.

| Detaile | ed Trace Setting                                                                  | S                                  |                            |                                                         | ×                         |
|---------|-----------------------------------------------------------------------------------|------------------------------------|----------------------------|---------------------------------------------------------|---------------------------|
|         | 20<br>F                                                                           |                                    | Trace                      | e settings                                              |                           |
| C Ir    | nterface<br>Type                                                                  | Slot                               | Unit                       | Index                                                   |                           |
|         | LAN 802.3                                                                         | 1                                  | 0                          | 1001 🗸                                                  |                           |
| Ţ       | LAN 802.3<br>LAN 802.3<br>WLAN<br>ATM<br>ISDN D-channel<br>LAN 802.3<br>LAN 802.3 | 1<br>5<br>2<br>3<br>4<br>50<br>200 | 0<br>0<br>0<br>0<br>0<br>0 | 1001<br>5001<br>2000<br>3000<br>4000<br>50001<br>200001 | ✓ ТСРИР<br>FAX <u>©</u> 3 |
| F       | Q.931 (Layer 3)<br>Cap File<br>No pcap file                                       | O Not                              | specified                  | Filg                                                    | Advanced                  |
|         |                                                                                   |                                    |                            | Start T                                                 | race Cancel Help          |

Fig. 165: Detailed Trace Settings

(6) Under PCap File select a file name to save the output. Click Start Trace. The trace is started and saves all of the data packets until the window is closed.

| Speichern  | 🚞 traces              | 💌 🔾 🥬 | <del>ب</del> 📰 🔁 |
|------------|-----------------------|-------|------------------|
|            |                       |       |                  |
|            |                       |       |                  |
|            |                       |       |                  |
|            |                       |       |                  |
|            |                       |       |                  |
| Dateiname: | 1232h del wan trace 1 |       | Speichern        |

Fig. 166: Save data

(7) To end the trace, close the trace window or exit **Dime Tools**.

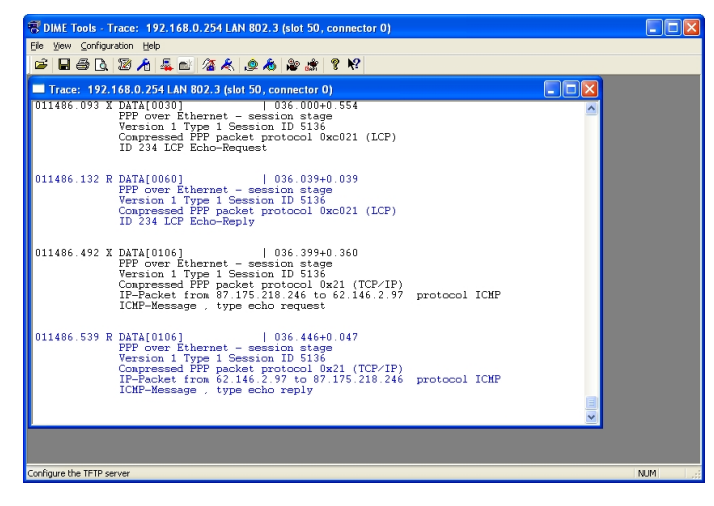

Fig. 167: End trace

(8) Open the saved PCAP file on completion of the trace using the Ethereal/Wireshark program.

| @ 17     | 32h delw   | an trac   | e 1 ncan             | Ethereal         |                  |                      |          |           |                       |         |          |        |       |        |        |        |          |      |      | E       |                |
|----------|------------|-----------|----------------------|------------------|------------------|----------------------|----------|-----------|-----------------------|---------|----------|--------|-------|--------|--------|--------|----------|------|------|---------|----------------|
| File     | Edit View  | 60 Ca     | nture Analy          | a Statistics     | Help             |                      |          |           |                       |         |          |        |       |        |        |        |          |      |      |         | <u>مار کار</u> |
|          | <b>6</b>   | 01        | 16                   | ×                | ¢9 📇             | A                    | •        | ŵ         | Ŧ :                   | ₽ (     |          | \$     | €,    | Q, (   | 0, 🖭   | ] [ 🛃  | I 🕅      | 5    | *    | Ø       |                |
| Biter:   |            |           |                      |                  |                  |                      | • Do     | ression   | gear                  | Apply   |          |        |       |        |        |        |          |      |      |         |                |
| No. +    | Time       |           | Source               |                  | Destination      | 1                    | F        | Protocol  | Info                  |         |          |        |       |        |        |        |          |      |      |         | -              |
|          | 23 15.05   | 4000      | Elmegt_              | 0:07:27          | Unisph           | er_a0:b4:            | 6d F     | PPP LC    | Echo                  | Requ    | lest     |        |       |        |        |        |          |      |      |         |                |
|          | 24 15.09   | 5000      | 07 175               | a0:04:0          | a Elmegt.        | 00:07:27             |          | ADD TC    | ECNO                  | кер     | y autors |        | w     |        | do     |        |          |      |      |         | _              |
|          | 26 15.52   | 3000      | 217.237              | 148,102          | 87,175           | 218,246              |          | ONS       | Stan                  | dard    | query    | resp   | onse  | CNAM   | E WWW. | accale | . com Ci | NAME | www. | . 0000] | 8.4            |
|          | 27 15.52   | 3000      | 87.175.3             | 218.246          | 209.85           | 135.99               | 1        | ECMP      | Echo                  | (pir    | 1g) re   | quest  |       |        |        |        |          |      |      |         |                |
|          | 28 15.58   | 6000      | 209.85.3             | L35.99           | 87.175           | 218.246              | 1        | ECMP      | Echo                  | (pir    | 1g) ne   | ply    |       |        |        |        |          |      |      |         |                |
|          | 29 16.53   | 1000      | 87.175.              | 218.246          | 209.85           | 135.99               |          | CMP       | Echo                  | (pir    | 1g) ne   | quest  |       |        |        |        |          |      |      |         |                |
|          | 21 18 05   | 4000      | 209.85.              | 10:07:27         | 87.175<br>Unienh | 218.240<br>ar a0-64- | 64 5     |           | Echo                  | (pir    | IG) FE   | piy    |       |        |        |        |          |      |      |         |                |
|          | 32 18.09   | 3000      | Unispher             | a0:b4:6          | d Elmeat         | d0:07:27             | ,        | PPP LC    | Echo                  | Rep     | lv l     |        |       |        |        |        |          |      |      |         |                |
|          | 33 20.12   | 5000      | 87.175.              | 218.246          | 217.23           | .148.102             | 2 0      | DNS       | stan                  | dard    | query    | A WW   | w.fur | ikwenl | k-ec.c | 011    |          |      |      |         |                |
|          | 34 20.18   | 7000      | 217.237.             | 148.102          | 87.175           | 218.246              |          | DNS       | stan                  | dard    | query    | resp   | onse  | A 62   | .146.2 | .103   |          |      |      |         |                |
|          | 35 20.18   | 7000      | 87.175.              | 218.246          | 62.146           | 2.103                |          | ECRP      | Echo                  | (p1r    | ig) ne   | equest |       |        |        |        |          |      |      |         |                |
|          | 36 20.24   | 2000      | 62.146.              | 2.103            | 87.175           | 218.246              | I Gol I  | ICMP      | Echo                  | (p)     | ig) re   | epiy   |       |        |        |        |          |      |      |         |                |
|          | 38 21 09   | 3000      | unispher             |                  | d Elment         | d0:07:27             | 7 6      | 000 LC    | Echo                  | Pan     | lest.    |        |       |        |        |        |          |      |      |         |                |
|          | 39 21.19   | 5000      | 87.175.1             | 218,246          | 62.146           | 2.103                |          | ECMP      | Echo                  | (p1r    | ia) ne   | auest  |       |        |        |        |          |      |      |         |                |
|          | 40 21.25   | 0000      | 62.146.3             | 2.103            | 87.175           | 218.246              | 1        | ECMP      | Echo                  | (p1r    | ng) re   | ep'ly  |       |        |        |        |          |      |      |         |                |
| ± Fr     | ame 35 (:  | 106 by    | tes on w             | ire, 106         | bytes cap        | tured)               |          |           |                       |         |          |        |       |        |        |        |          |      |      |         |                |
| 🗄 Et     | hernet I   | I, Sho    | : Elmegt,            | _d0:07:27        | (00:09:4         | F:d0:07:2            | 27), I   | Dst: U    | inisph                | ner_a   | 0:b4:    | 6d (00 | :90:  | la:a0  | :b4:60 | 0      |          |      |      |         |                |
|          | P-over-E   | therne    | t Session            | n                |                  |                      |          |           |                       |         |          |        |       |        |        |        |          |      |      |         |                |
| ± P0     | int-to-P   | DINC P    | rotocol              |                  |                  | 4.75. 34.0           |          |           |                       |         |          |        |       |        |        |        |          |      |      |         |                |
| ± 10     | ternet Pi  | otoco     | I, SPC: I            | 57.175.21        | 8.246 (8/        | 175.218.             | 246)     | , DST:    | 62.1                  | 140.2   | . 103    | (02.14 | 10.2. | rosj   |        |        |          |      |      |         |                |
| # 10     | cernet c   | SHEPDI    | Message              | Protocol         |                  |                      |          |           |                       |         |          |        |       |        |        |        |          |      |      |         |                |
| 0000     | 00.90.1    | 2 20 1    | 1 6d 00              | 09 4f do         | 07 27 88         | 64 11 0              | 0        | 121       | 0                     | - d     |          |        |       |        |        |        |          |      |      |         | _              |
| 0010     | 14 10 0    | 0 56 1    | 00 21 45             | 00 00 54         | 5f a4 00         | 00 31 0              | ă.       | v. !      | Е. Т                  |         |          |        |       |        |        |        |          |      |      |         |                |
| 0020     | a8 66 5    | 7 af i    | da f6 3e             | 92 02 67         | 08 00 27         | 55 80 0              | 4.       | fw:       | >g                    | 'U.     |          |        |       |        |        |        |          |      |      |         |                |
| 0030     | 00 00 4    | 7 00      | ad e3 00             | 0d at e6         | 10 11 12         | 13 14 1              | ş.,      | . G       |                       | 12422   |          |        |       |        |        |        |          |      |      |         |                |
| 0040     | 26 27 2    | 8 29 3    | La 10 10<br>2a 2h 2c | 2d 2e 2f         | 30 31 32         | 33 34 3              | ŝ        | 204       |                       | m 232   | 120      |        |       |        |        |        |          |      |      |         |                |
| 0060     | 36 37 3    | 8 39      | 3a 3b 3c             | 3d 3e 3f         |                  |                      | Ĩ        | 5789:;    | <= >?                 |         |          |        |       |        |        |        |          |      |      |         |                |
|          |            |           |                      |                  |                  |                      |          |           |                       |         |          |        |       |        |        |        |          |      |      |         |                |
|          |            |           |                      |                  |                  |                      |          |           |                       |         |          |        |       |        |        |        |          |      |      |         |                |
|          |            |           |                      |                  |                  |                      |          |           |                       |         |          |        |       |        |        |        |          |      |      |         |                |
| File: "C | :Dokumente | und Einst | ellungen\mrd0        | nulDesktop\So    | lution Task For  | e\#4 Detailie        | rte Trac | e-Analyzi | e P:                  | 40 D: 4 | 0 M: 0   |        |       |        |        |        |          |      |      |         |                |
|          |            |           |                      | - Harrison State | april or         |                      |          |           | and the second second |         |          |        | _     |        |        |        |          | _    |      |         |                |

Fig. 168: PCAP file

# ⊐\_\_\_ Note

If the trace is performed on ATM interfaces (e.g. ADSL/SDSL) port, which are operated with PPPoA-ATM-PVC (e.g. in England), you must edit the saved PCAP file before opening with the **editcap** tool and set the link type to *ppp*. The **editcap** application is located in the installation directory for **Ethereal/Wireshark**.

Command: editcap -T ppp trace-3000.pcap trace-3000-ppp.pcap

The Linux variant bricktrace-linux allows the link type to be specified directly when creating the PCAP file.

**Ethereal/Wireshark** offer powerful filter functions. For information on use read the documentation at *www.wireshark.org/docs*.

# Linux platform

Using the Linux version of the trace client offers two additional advantages over the Windows version.

• Real-time trace:

Output from bricktrace-linux can be sent directly to **Ethereal/Wireshark** instead of first being saved in a file and then opened. This allows you to monitor the trace in real time.

Prefilter:

Output from bricktrace-linux can be filtered before being sent to **Ethereal/Wireshark**. This is particularly useful if only a small part of the entire data traffic is of interest (e.g. a specific TCP protocol) or the trace session has to run between the trace client and device over a slow connection (e.g. ISDN) and a quicker link is being analysed (e.g. DSL or Ethernet).

The syntax of the bricktrace-linux tool with all of its options can be viewed with "bricktrace-linux -?":

user@linux:~/bricktrace-linux> bricktrace-linux -?

```
Usage:
bricktrace-linux [opts] <routerip>[<channel><unit><slot>or<ifindex>]
       -h
           hexadecimal output (-! for full length)
             layer 2 output
       -2
       -3 layer 3 output
             asynchronous HDLC (B-Channel only)
       -a
       -e ETS300075 (EuroFileTransfer) output (B-channel only)
       -\mathbf{F}
             FAX (B-Channel only)
       - A
            FAX + AT Commands (B-Channel only)
       -D
             delta time
       -p
             PPP (B-Channel only)
       -f
             Frame Relay (B-Channel only)
       - i
              IP output
       -\mathbf{N}
             Novell(c) IPX output
       -t
             ascii text output (B-Channel only)
       -x
             raw dump mode
       -X
             asvnchronous PPP over X.75
       -T < tei> set tei filter (D-Channel only)
                       set callref filter (D-Channel only)
       -c < cref >
       -r < cnt> capture only cnt bytes per paket
       -v increase debug verbose level
       -V 1..3 trace protocol version (default: 3)
       -P< port> specify trace tcp port (default: 7000)
       -I ipsrc:ipdst:proto:srcport:dstport IPsession filter
       -B ip1:ip2:proto:port1:port2 bidirect IPsession filter
       -o OR for LAN filter
        --src=< addr> LAN filter for source MAC address
       --dst=< addr>
                        LAN filter for destination MAC address
       --llc LAN filter for LLC packets
--help extended help (environ vars
                     extended help (environ vars & filter)
       --vpi=< vci> VPI for ADSL connections
       --vci=< vpi>
                       VCI for ADSL connections
       --ethereal start ethereal (implies --pcap-pipe)
       --pcap-pipe write data in pcap-format into named pipe
       --pcap-file write data in pcap-format into file
       --ofile=< fname> out filename (pipe/file)
       --pwd=< passwd> remote admin-password
       < routerip> trace host (router's name or IP-address)
< channel> 0 = D-Channel or no ISDN, 1..31 = Bx-Channel
       < unit> 0..15
< slot> 0..9
< ifindex> interface index (instead of chan/unit/slot)
        if no chan/unit/slot or ifindex given: list all interfaces
Examples:
 bricktrace-linux router 0 1 2
                                        : list all interfaces
                                        : D-Channel(O) of ISDN Slot 2, Unit 1
 bricktrace-linux router 1000
                                        : LAN Interface 1000 (Slot 1)
 bricktrace-linux router 100001
                                        : virtual IPsec interface 100001
 bricktrace-linux --ethereal router 1000 : write PCAP & start ethereal
```

To see an overview of the traceable interfaces for a device, use the command without specifying an ifindex:

bricktrace-linux --pcap-file router 1000: write PCAP file

```
user@linux:~> bricktrace-linux --pwd funkwerk 192.168.1.1
bricktrace-linux: connected to 192.168.1.1:7000
Ifc: 1000 Type: 7 (LAN 802.3)
Ifc: 5000 Type: 7 (LAN 802.3)
Ifc: 2000 Type: 4 (WLAN)
Ifc: 3000 Type: 3 (ATM)
Ifc: 4000 Type: 0 (ISDN D-channel)
Ifc: 50000 Type: 7 (LAN 802.3)
Ifc: 200000 Type: 7 (LAN 802.3)
end
user@linux:~>
```

Use the *ifstat* command on the telnet console of the router (not on the Linux system) to keep the assignment of the interface index values (lfc).

| r232bw | > ifstat     |      |      |       |    |        |     |       |     |                   |
|--------|--------------|------|------|-------|----|--------|-----|-------|-----|-------------------|
| Index  | Descr        | Type | Mtu  | Speed | St | Ipkts  | Ies | Opkts | Oes | PhyAddr/ChgTime   |
| 000000 | REFUSE       | othr | 8192 | 0     | up | 0      | 0   | ο     | 0   | 0 00:00:00        |
| 000001 | LOCAL        | othr | 8192 | Ο     | up | 0      | 0   | 0     | 0   | 0 00:00:00        |
| 000002 | IGNORE       | othr | 8192 | 0     | up | 0      | 0   | 0     | 0   | 0 00:00:00        |
| 001000 | en1-0        | eth  | 1500 | 100M  | up | 104467 | 0   | 91    | 0   | 00:a0:f9:09:7d:f8 |
| 001001 | en1-0-11c    | eth  | 1496 | 100M  | up | 0      | 0   | 0     | 0   | 00:a0:f9:09:7d:f8 |
| 001002 | en1-0-snap   | eth  | 1492 | 100M  | up | 0      | Ο   | Ο     | Ο   | 00:a0:f9:09:7d:f8 |
| 005000 | en5-0        | eth  | 1500 | 10M   | dn | 0      | 0   | 0     | 0   | 00:a0:f9:09:7d:f8 |
| 005001 | en5-0-11c    | eth  | 1496 | 10M   | dn | 0      | 0   | 0     | 0   | 00:a0:f9:09:7d:f8 |
| 005002 | en5-0-snap   | eth  | 1492 | 10M   | dn | 0      | 0   | 0     | 0   | 00:a0:f9:09:7d:f8 |
| 050000 | ethoa50-0    | eth  | 1500 | 10M   | dn | 0      | Ο   | 0     | 0   | 00:a0:f9:89:7d:f8 |
| 050001 | ethoa50-0-11 | eth  | 1496 | 10M   | dn | 0      | 0   | 0     | 0   | 00:a0:f9:89:7d:f8 |
| 050002 | ethoa50-0-sn | eth  | 1492 | 10M   | dn | 0      | 0   | 0     | 0   | 00:a0:f9:89:7d:f8 |
| 200000 | vss1-0       | eth  | 1500 | 54M   | dn | 0      | 0   | 0     | 0   | 00:00:00:00:00:00 |
| 200001 | vss1-0-llc   | eth  | 1496 | 54M   | dn | 0      | 0   | Ο     | 0   | 00:00:00:00:00:00 |
| 200002 | vss1-0-snap  | eth  | 1492 | 54M   | dn | 0      | 0   | 0     | 0   | 00:00:00:00:00:00 |
| tota.  | 1: 15        |      |      |       |    |        |     |       |     |                   |
| r232bw | :>           |      |      |       |    |        |     |       |     |                   |

The interface indices are numbered according to the following scheme:

IfIndex Description \_\_\_\_\_ Special Interfaces: REFUSE 1 LOCAL 2 3 IGNORE Hardware Interfaces: 0100-8999 Slot Unit Channel Channel 9000-9999 Bundles (SO, S2M) Beispiele: 1000Ethernet en1-0 bei R23x-Serie5000Ethernet en1-4 bei R232b-Serie3000ADSL-Interface bei R23x-Serie Software Interfaces: 10001-14999 Dial-Up ISDN 15001-15999 RADIUS Dial-In 18001-19999 Frame Relay über ISDN 20000- Multiprotocol over X.25 25000- X.25 WAN Partner GRE 26000-27000-29999 X.25 over ISDN 30000-49999 RADIUS Dial-Out 50000-79999 ETHOA, Ethernet over ATM 80000-89999 PPPOA, PPP over ATM 90000-999999 RPOA, Routing Protocols over ATM 100000-109999 IPSec 110000- IPSec over RADIUS 200000-ULAN 210000-WDS (Wireless Distrib. System)

To trace a specific interface and to display the output in ASCII format, add the interface index to the command (abbreviated: ifindex / ifc):
```
user@linux:~/bricktrace-linux> bricktrace-linux --pwd=funkwerk 192.168.1.1 1000
bricktrace-linux: connected to 192.168.1.1:7000
Ifc:1000 (Chan:0 Unit:0 Slot:1) Type: 7 (LAN 802.3)
020596.164 R DATA[0074]
   0000: 00 a0 f9 09 7d f8 00 a0 d1 de d7 8b 08 00 45 00 ....}....E.
   0010: 00 3c Of 71 00 00 80 01 a7 9a c0 a8 01 64 c0 a8 .slt; .q....d..
   0020: 01 01 08 00 46 5c
                                                     ....F\
           IP-Packet from 192.168.1.100 to 192.168.1.1 protocol ICMP
           ICMP-Message , type echo request
020596.164 X DATA[0074]
   0010: 00 3c 02 d8 00 00 3f 01 f5 33 c0 a8 01 01 c0 a8 .4lt; ....?..3.....
                                                     .d..N\
   0020: 01 64 00 00 4e 5c
           IP-Packet from 192.168.1.1 to 192.168.1.100 protocol ICMP
          ICMP-Message , type echo reply
```

```
user@linux:~/bricktrace-linux>
```

Using the filter options, e.g. with the options "-I" and "-B", you can restrict the output:

Syntax:

-I ipsrc:ipdst:proto:srcport:dstport IPsession filter

-B ip1:ip2:proto:port1:port2 bidirect IPsession filter

Example: Trace only ICMP packets (IP Protocol 1)

bricktrace-linux --pwd funkwerk -I ::1 192.168.1.1 1000

Example: Trace only Telent packets (TCP (IP protocol 6), Port 23)

bricktrace-linux --pwd funkwerk -B ::6:23 192.168.1.1 1000

Example: Trace only packets between two host IP addresses:

```
bricktrace-linux --pwd funkwerk -B 192.168.1.1:192.168.1.100 192.168.1.1 1000
```

## 17.4 Using Ethereal /Wireshark with bricktrace-linux

To output a file in PCAP format with **bricktrace-linux**, use the options --pcap-file and --ofile:

```
bricktrace-linux --pwd funkwerk --pcap-file --ofile=testtrace.pcap
192.168.1.1 1000
```

Open the PCAP file in Ethereal / Wireshark.

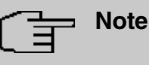

If the trace is performed on ATM interfaces (e.g. ADSL/SDSL) port, which are operated with PPPoA-ATM-PVC (e.g. in England), you must set the link type of the PCAP file to *ppp*. Use the option --pcap-linktype=9 to do this.

Alternatively, you can modify the saved PCAP file using the **editcap** before opening in Ethereal and can then correct the link type:

Command: editcap -T ppp trace-3000.pcap trace-3000-ppp.pcap

To send the trace output in real time from bricktrace-linux to **Ethereal/Wireshark**, use the option --ethereal. All data is sent to **Ethereal** in real time and can be analysed in real time.

Additional information on bricktrace options can be found using help, Example:

bricktrace --ethereal router-ip 1000

Starts the trace on LAN interface 1000 and automatically starts Ethereal at the same time via a pipe.

export TRACE EXEC="wireshark -Sk -i"

Help with the command -? or using advanced help with --help.

starts the wireshark program instead of the ethereal program under the --ethereal option.

| 🖏 Befehlsfenster - Konsole  🎱                                                                                                    |         |                                                                       | -                                              | - 🗆 X 🗌                                                                                            |
|----------------------------------------------------------------------------------------------------|---------|-----------------------------------------------------------------------|------------------------------------------------|----------------------------------------------------------------------------------------------------|
| Sitzung Bearbeiten Ansicht Einstellungen Hilfe                                                                                                    |         |                                                                       |                                                |                                                                                                    |
| dmueller@suse-vwware:"/bricktrace-linux/ bricktrace-linuxpwd funkwerkethereal 192.168.1.1 1000<br>bricktrace-linux; connected to 122.168.1.17000<br> Fr:1000 (Dherno Uhnito Sloti) Tupe: 7 (LNH 902.3)                                                                                                    |         |                                                                       |                                                | ٠                                                                                                  |
| reeded plast //wap/bricktenese_luwe-192.168 1.1-1000 peope<br>ist-lug: elbergen 1 Sk - 1 / Apy/bricktenese-linue-192.168.1.1-1000.peope<br>Packets captured: 31                                                                                                    |         |                                                                       |                                                | *                                                                                                  |
| Ney Betehtlenster     The Ethereal Network Analyzer                                                                                                    | . 🗆 × 🗋 | X Ether                                                               | eal                                            | . 🗆 × 🕯                                                                                            |
| <u>File Edit Capture Display Tools</u>                                                                                                    | Help    | Total                                                                 | 31                                             | (100.0%                                                                                            |
| No.         Time         Source         Destination         Protocol [mo           15         15         15         15         15         15         15         15         15         15         15         15         15         15         15         15         15         15         15         15         15         15         15         15         15         15         15         15         15         15         15         15         15         15         15         15         15         15         15         15         15         15         15         15         15         15         15         15         15         15         15         15         15         15         15         15         15         15         15         15         15         15         15         15         15         15         15         15         15         15         15         15         15         15         15         15         15         15         15         15         15         15         15         15         15         15         15         15         15         15         15         15         15         15 <t< td=""><td></td><td>SCTP<br/>TCP<br/>UDP<br/>OSPF<br/>GRE<br/>NetBIOS<br/>IPX<br/>VINES<br/>Other</td><td>0<br/>0<br/>13<br/>16<br/>0<br/>0<br/>0<br/>2<br/>Stop</td><td>(0,0%)<br/>(0,0%)<br/>(41,9%)<br/>(51,6%)<br/>(0,0%)<br/>(0,0%)<br/>(0,0%)<br/>(0,0%)<br/>(0,0%)<br/>(6,5%)</td></t<> |         | SCTP<br>TCP<br>UDP<br>OSPF<br>GRE<br>NetBIOS<br>IPX<br>VINES<br>Other | 0<br>0<br>13<br>16<br>0<br>0<br>0<br>2<br>Stop | (0,0%)<br>(0,0%)<br>(41,9%)<br>(51,6%)<br>(0,0%)<br>(0,0%)<br>(0,0%)<br>(0,0%)<br>(0,0%)<br>(6,5%) |
| Image: I (10 on wire, 110 captured)           B Eterment I (110 on wire, 110 captured)           B Eterment Victorol, Sce Addr. 192,158,1.100 (152,158,1.100), Jbr. Addr. 152,158,1.11 (152,158,1.11)           B Table I (110 on wire, 110 captured)           B Eterment Victorol, Sce Addr. 192,158,1.100 (152,158,1.100), Jbr. Addr. 152,158,1.11 (152,158,1.11)           B HellOS Have Service           Image: Internet Victor I (120, 110, 110, 110, 110, 110, 110, 110,                                                                                                    |         |                                                                       |                                                |                                                                                                    |

Fig. 169: Bricktrace-linux ethereal

# Chapter 18 VoIP - Connecting local VoIP terminals to bintec TR200

# 18.1 Introduction

The following chapters describe how to connect internal VoIP (SIP) terminals to **bintec TR200**. In this example an **elmeg IP-290**, a **bintec IP-50** and a **bintec V102** are used. Internal telephone calls can be made once the VoIP terminals are registered to **bintec TR200** (including any other ISDN /analogue telephones).

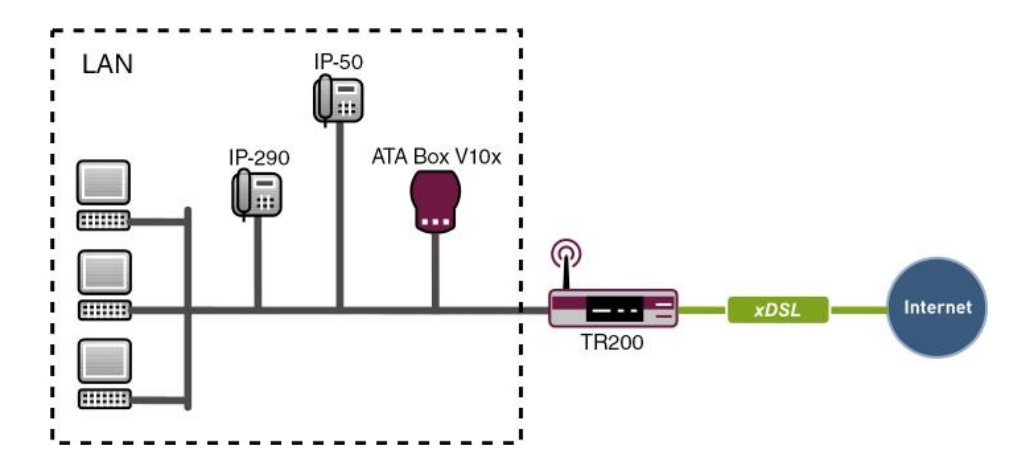

Fig. 170: Example scenario connecting local terminals

# Requirements

- In this example a bintec TR200 with software version 7.5.1 Patch 1 is used.
- Ethernet connection of VoIP (SIP) terminals to the switch for bintec TR200.
- IP addresses for the terminals are assigned by the bintec TR200 via DHCP.
- Basic configuration of the device (e.g. country setting).
- Advanced settings for the internal extensions (e.g. automatic outside line, dialling authorisation) are not used here.

# 18.2 Configuration

## 18.2.1 Connecting an elmeg IP-290 to bintec TR200

### **Configuring bintec TR200**

Internal extensions are configured in the **PBX** -> **Internal Numbers** -> **VoIP** menu. In this example the internal extension 30 is used for the **elmeg IP-290**:

(1) Go to PBX -> Internal Numbers -> VoIP -> Extensions -> <30>

| Save configuration        |                         | ISDN Analogue | VOIP CAP      | 1 Call Forwarding |  |  |  |
|---------------------------|-------------------------|---------------|---------------|-------------------|--|--|--|
| System Management 🔹 👻     | L                       |               | Contraction ( |                   |  |  |  |
| Physical Interfaces 🔹 👻   |                         |               |               |                   |  |  |  |
| LAN 👻                     | Basic Parameters        |               |               |                   |  |  |  |
| Nireless LAN 🔹            | Extension Number        | 30 🗸          |               |                   |  |  |  |
| Routing 🔹 👻               |                         |               |               |                   |  |  |  |
| WAN 👻                     | Extension Name          | leimegiP290   |               |                   |  |  |  |
| /PN 🔻                     | Primary Telephonenumber | Automatic     | ~             |                   |  |  |  |
| irewall 🔹 👻               | User Name               | 30            |               |                   |  |  |  |
| BX 🔺                      |                         |               |               |                   |  |  |  |
| General Settings          | Password                | 1             |               |                   |  |  |  |
| Line Configuration        | Allowed Location        | Any 🗸         |               |                   |  |  |  |
| Internal Numbers          |                         | Annual Lines  |               |                   |  |  |  |
| Call Assignment           |                         | Adv           | anced Se      | ttings            |  |  |  |
| Call Routing              |                         | 7.003         | uneca oc      | tunga             |  |  |  |
| Automatic Route Selection |                         | Ok            |               | Cancel            |  |  |  |

Fig. 171: PBX -> Internal Numbers -> VoIP -> Extensions -> <30>

#### **Relevant fields in the VoIP menu**

| Field                        | Meaning                                                                                                    |
|------------------------------|----------------------------------------------------------------------------------------------------|
| Extension Number             | This shows which internal number is assigned to the extension.                                                                                |
| Extension Name               | Enter a name for the extension; a string of up to 20 characters<br>is possible. The name is displayed on the internal system tele-<br>phones. |
| Primary Telephonenum-<br>ber | Select an ISDN/analogue line or an SIP provider account to be used to set up the outgoing connections.                                        |
| User Name                    | The user name and extension number must be identical. The extension number is entered by default.                                             |
| Password                     | At this point, you can assign a password.                                                                                                    |
| Location                     | Select the location from which the VoIP user may register with the device.                                                                    |

Proceed as follows to edit the internal extensions:

(1) Select an IP telephone from the list, for example 30, and click [3].

- (2) Under Extension Name enter *elmegIP290* for example.
- (3) Select the Primary Telephonenumber, e.g. Automatic.
- (4) The number is enter under **User Name** by default.
- (5) Enter the password, e.g. secret.
- (6) Under Locality select Any.
- (7) Leave the remaining settings unchanged and confirm your entries with OK.

#### Configuring elmeg IP-290

You can configure elmeg IP-290 conveniently via the Web browser.

To access the configuration interface enter the IP address **elmeg IP-290** in your Web browser.

Before configuring the elmeg IP-290 the login data must be entered on the Login page.

For this, go to the following menu:

(1) Go to Set up-> Line 1 -> Login

| 11001000100                  | 010100110111010011                           |              |
|------------------------------|----------------------------------------------|--------------|
| Configuratio                 | n Line 1.00010100010                         |              |
| Operation                    | R10101A1AAAAAA                               |              |
| Home                         | Login SIP NAT RTP                            |              |
| Address Book                 | Login Information:                           |              |
| Setup                        | Displayname:                                 | 30           |
| Preferences                  | Account:                                     | 30           |
| Speed Dial                   | Password:                                    | ***          |
| Function Keys                | Registrar:                                   | 192.168.8.25 |
| Line 1                       | Authentication Username:                     |              |
| Line 2                       | Mailbox:                                     |              |
| Line 3                       | Ringtone:                                    | Ringer 1     |
| Line 4                       | Custom Melody URL:                           |              |
| Line 5                       | Display text for idle screep (may 8 chars):  |              |
| Line 6                       | Display text for fale screen (max. o chars). |              |
| Line 7                       | Save                                         |              |
| Action URL Settings          |                                              |              |
| Advanced                     |                                              |              |
| Trusted Certificates         |                                              |              |
| Software Update              |                                              |              |
| Status<br>System Information |                                              |              |
| Log                          |                                              |              |
| SIP Trace                    |                                              |              |
| DNS Cache                    |                                              |              |
| PCAP Trace                   |                                              |              |
| Memory                       |                                              |              |
| Settings                     |                                              |              |
| Manual                       |                                              |              |
| © 2000-2006 snom AG          |                                              |              |

Fig. 172: Set up-> Line 1 -> Login

#### **Relevant fields in the Login Information menu**

| Field     | Meaning                                    |
|-----------|--------------------------------------------|
| User ID   | The extension number is entered here.      |
| Password  | Enter the password here.                   |
| Registrar | Enter the IP address of elmeg IP-290 here. |

#### System messages for registration:

```
VOIP: Registration request:(8365) 300192.168.8.25, location 0 (192.168.8.50)
VOIP: Registration reject: (8365) 300192.168.8.25, guest 0, expires 60, location 8, cause AUTH REQUIRED
VOIP: Registration reject: (8366) 300192.168.8.25, location 0 (192.168.8.50)
VOIP: Registration reject: (8366) 300192.168.8.25, guest 0, expires 60, location 8, cause AUTH REQUIRED
VOIP: Authentication confirm: sip:300192.168.8.25, guest 0, expires 60, location 8
VOIP: Registration success: 30 from 192.168.8.25.251
DHCP: discover from client 0:4:13:22:17:f0 on interface 150000
DHCP: offering IP-Address 192.168.8.50 to client 0:4:13:22:17:f0 on interface 150000 for 7200 sec
DHCP: request from client 0:4:13:22:17:f0 for IP 192.168.8.50 on interface 150000 for DHCP server 192.168.8.25
DHCPassigned IP-Address 192.168.8.50 to client 0:4:13:22:17:f0 for 7200 sec
```

## 18.2.2 Connecting bintec IP-50 to bintec TR200

#### **Configuring bintec TR200**

Internal extensions are configured in the **PBX** -> **Internal Numbers** -> **VoIP** menu. In this example the internal extension 33 is used for the **bintec IP-50**:

(1) Go to PBX -> Internal Numbers -> VoIP -> Extensions -> <33>

| Save configuration        |                         | ISDN Analogue VoIP CAPI Call Forwarding |  |  |  |  |
|---------------------------|-------------------------|-----------------------------------------|--|--|--|--|
| System Management 🛛 👻     |                         |                                         |  |  |  |  |
| Physical Interfaces 🔹 👻   |                         |                                         |  |  |  |  |
| LAN 🔫                     | Basic Parameters        |                                         |  |  |  |  |
| Wireless LAN 👻            | Extension Number        | 33 💌                                    |  |  |  |  |
| Routing 👻                 |                         |                                         |  |  |  |  |
| WAN +                     | Extension Name          | bintec IP50                             |  |  |  |  |
| VPN +                     | Primary Telephonenumber | Automatic 💌                             |  |  |  |  |
| Firewall 👻                | User Name               | 33                                      |  |  |  |  |
| PBX 🔺                     | Decouverd               |                                         |  |  |  |  |
| General Settings          | Password                | J                                       |  |  |  |  |
| Line Configuration        | Allowed Location        | Any 💙                                   |  |  |  |  |
| Internal Numbers          |                         |                                         |  |  |  |  |
| Call Assignment           |                         | Advanced Settings                       |  |  |  |  |
| Call Routing              | 7                       | Carolinga                               |  |  |  |  |
| Automatic Route Selection |                         | Ok Cancel                               |  |  |  |  |

Fig. 173: PBX -> Internal Numbers -> VoIP -> Extensions -> <33>

#### Relevant fields in the VoIP menu

| Field            | Meaning                                                        |
|------------------|----------------------------------------------------------------|
| Extension Number | This shows which internal number is assigned to the extension. |

| Field                        | Meaning                                                                                                    |
|------------------------------|----------------------------------------------------------------------------------------------------|
| Extension Name               | Enter a name for the extension; a string of up to 20 characters is possible. The name is displayed on the internal system telephones. |
| Primary Telephonenum-<br>ber | Select an ISDN/analogue line or an SIP provider account to be used to set up the outgoing connections.                                |
| User Name                    | The user name and extension number must be identical. The extension number is entered by default.                                     |
| Password                     | At this point, you can assign a password.                                                                                             |
| Location                     | Select the location from which the VoIP user may register with the device.                                                            |

Proceed as follows to edit the internal extensions:

- (1) Select an IP telephone from the list, for example 33, and click .
- (2) Under Extension Name enter *bintec IP50* for example.
- (3) Select the Primary Telephonenumber, e.g. Automatic.
- (4) The number is enter under User Name by default.
- (5) Enter the password, e.g. secret.
- (6) Under Locality select Any.
- (7) Leave the remaining settings unchanged and confirm your entries with OK.

#### **Configuring bintec IP-50**

You can configure bintec IP-50 conveniently via the Web browser.

To access the configuration interface enter the IP address **bintec IP-50** in your Web browser.

Before configuring the **bintec IP-50** the login data must be entered on the **Login** page.

For this, go to the following menu:

(1) Go to Service Domain Settings.

| Voip          | You could set informati | omain Settings<br>on of service domains in this page. |
|---------------|-------------------------|-------------------------------------------------------|
| Phone Book    | Active:                 | ⊙ On ◯ Off                                            |
| •             | Display Name:           | user                                                  |
| Phone Setting | User Name:              | 33                                                    |
| - +           | Register Name:          | 33                                                    |
| Network       | Register Password:      | •••                                                   |
| ,             | Domain Server:          | 192.168.8.25                                          |
| SIP Settings  | Proxy Server:           | 192.168.8.25                                          |
| ,             | Outbound Proxy:         | 192.168.8.25                                          |
| NAT Trans.    | Subscribe for MWI:      | On ⊙Off                                               |
|               | Status:                 | Registered                                            |
| Others •      |                         |                                                       |
| C             | Active:                 | On Off                                                |
| System Auth.  | Display Name:           |                                                       |
| Save Change   | User Name:              |                                                       |
| Save Change   | Register Name:          |                                                       |
| · · · · ·     | Register Marile.        |                                                       |

#### Fig. 174: Service Domain Settings

#### Relevant fields in the Service Domain Settings menu

| Field             | Meaning                                                                                                    |
|-------------------|----------------------------------------------------------------------------------------------------|
| User Name         | Enter the user name.                                                                                        |
| Register Name     | The extension number is entered here.                                                                       |
| Register Password | Enter the password here.                                                                                    |
| Domain Server     | Enter the IP address of <b>bintec IP-50</b> here.                                                           |
| Subscribe for MWI | This function is used to signal to terminals that new messages are stored on the virtual answering machine. |

## 18.2.3 Connecting a bintec V102 adapter to bintec TR200

## Configuring bintec TR200

The **bintec V102** adapter is assigned the internal number 31 in the **PBX** -> **Internal Numbers** -> **VoIP** menu.

(1) Go to PBX -> Internal Numbers -> VoIP -> Extensions -> <31>

| Save configuration        |                         | ISDN | Analogue                                                                                                    | VolP           | CAPI   | Call Forwarding |  |
|---------------------------|-------------------------|------|----------------------------------------------------------------------------------------------------|----------------|--------|-----------------|--|
| System Management 🛛 👻     |                         |      | Concession of the local division of the local division of the loca | and the second |        |                 |  |
| Physical Interfaces 🔹     |                         |      |                                                                                                    |                |        |                 |  |
| LAN 🔫                     | Basic Parameters        |      |                                                                                                    |                |        |                 |  |
| Wireless LAN 🔹            | Extension Number        |      | 31 💌                                                                                                    |                |        |                 |  |
| Routing 🔹 👻               | Patron Den Manage       |      | 100                                                                                                    |                | _      |                 |  |
| wan 👻                     | Extension Name          |      | VIUZ                                                                                                    |                |        |                 |  |
| /PN 👻                     | Primary Telephonenumber |      | Automatic                                                                                                    |                | ~      |                 |  |
| irewall 🔹                 | User Name               |      | 31                                                                                                    |                |        |                 |  |
| BX 🔺                      |                         |      |                                                                                                    |                |        |                 |  |
| General Settings          | Password                |      | •••••                                                                                                    |                |        |                 |  |
| Line Configuration        | Allowed Location        |      | Any 🗸                                                                                                    |                |        |                 |  |
| Internal Numbers          |                         |      | hannadianand                                                                                                    |                |        |                 |  |
| Call Assignment           |                         |      | Adv                                                                                                    | ance           | d Sett | ings            |  |
| Call Routing              | -                       |      | /141                                                                                                    | untee          |        |                 |  |
| Automatic Route Selection |                         |      | Ok                                                                                                    |                | (      | Cancel          |  |

Fig. 175: PBX -> Internal Numbers -> VoIP -> Extensions -> <31>

#### Relevant fields in the VoIP menu

| Field                        | Meaning                                                                                                    |
|------------------------------|----------------------------------------------------------------------------------------------------|
| Extension Number             | This shows which internal number is assigned to the extension.                                                                                |
| Extension Name               | Enter a name for the extension; a string of up to 20 characters<br>is possible. The name is displayed on the internal system tele-<br>phones. |
| Primary Telephonenum-<br>ber | Select an ISDN/analogue line or an SIP provider account to be used to set up the outgoing connections.                                        |
| User Name                    | The user name and extension number must be identical. The extension number is entered by default.                                             |
| Password                     | At this point, you can assign a password.                                                                                                    |
| Location                     | Select the location from which the VoIP user may register with the device.                                                                    |

Proceed as follows to edit the internal extensions:

- (1) Select an IP telephone from the list, for example 31, and click .
- (2) Under Extension Name enter V102 for example.
- (3) Select the Primary Telephonenumber, e.g. Automatic.
- (4) The number is enter under User Name by default.
- (5) Enter the password, e.g. secret.
- (6) Under Locality select Any.
- (7) Leave the remaining settings unchanged and confirm your entries with OK.

## **Configuring bintec V102**

You can configure bintec V102 conveniently via the Web browser.

To access the configuration interface enter the IP address **bintec V102** in your Web browser.

Before configuring the **bintec V102** the login data must be entered on the **Login** page.

For this, go to the following menu:

(1) Go to Service Domain Settings.

## Service Domain Settings

You could set information of service domains in this page.

|         | Phone No.: Phone     | 1 💌                |
|---------|----------------------|--------------------|
| Book    |                      |                    |
| ettings | Realm<br>Active:     | On OOff            |
| k       | Display Name:        | name               |
| ttings  | User Name:           | 31                 |
| onfig   | Register Name:       | 31                 |
| ssword  | Register Password:   | •••                |
|         | Domain Server:       | 192.168.8.25       |
| lange   | Proxy Server:        | 192.168.8.25       |
|         | Outbound Proxy:      | 192.168.8.25       |
|         | Status:              | Registered         |
|         |                      |                    |
|         | DTMF Setting         |                    |
|         | 2833     Inhand DTME |                    |
|         | Send DTME SIP Info   |                    |
|         |                      |                    |
|         | Port Setting         |                    |
|         | SIP Port:            | 5060 (1024~65535)  |
|         | RTP Port:            | 60000 (1024~65535) |
|         |                      |                    |
|         | STUN Setting         | 0.0.0              |
|         | STUN:                | ◯ On ⓒ Off         |

#### Fig. 176: Service Domain Settings

#### **Relevant fields in the Service Domain Settings menu**

| Field         | Meaning                               |
|---------------|---------------------------------------|
| User Name     | Enter the user name.                  |
| Register Name | The extension number is entered here. |

| Field             | Meaning                                          |
|-------------------|--------------------------------------------------|
| Register Password | Enter the password here.                         |
| Domain Server     | Enter the IP address of <b>bintec V102</b> here. |

#### System messages for registration:

```
VOIP: Registration request:(8389) 318192.168.8.25, location 0 (192.168.8.51)
VOIP: Registration reject: (8389) 318192.168.8.25, guest 0, expires 60, location 8, cause AUTH REQUIRED
VOIP: Registration reject: (8390) 318192.168.8.25, guest 0, expires 60, location 8, cause AUTH REQUIRED
VOIP: Authentication confirm: sip:318192.168.8.25, guest 0, expires 60, location 8, cause AUTH REQUIRED
VOIP: Registration success: 31 from 192.168.8.25, guest 0, expires 60, location 8
VOIP: Registration success: 31 from 192.168.8.25, guest 0, expires 60, location 8
VOIP: Registration success: 31 from 192.168.8.51:5060
DHCP: discover from client 0:9:26:12:1:40 on interface 150000
DHCP: offering IP-Address 192.168.8.51 to client 0:9:26:12:1:40 on interface 150000 for 7200 sec
DHCP: request from client 0:9:26:12:1:40 or IP 192.168.8.51 on interface 150000 for DHCP server 192.168.8.25
DHCP: asigned IP-Address 192.168.8.51 to client 0:9:26:12:1:40 or 7200 sec
```

## 18.2.4 Configuring the VoIP Clients "Phoner" software to register with bintec TR200

In this example "Phoner 2.10" is used. The SoftPhone is assigned the internal number 32. The following settings are required to register a software VoIP client:

#### (1) Go to PBX -> Internal Numbers -> VoIP -> Extensions -> <32>

| Save configuration        |                         | ISDN | Analogue  | VolP              | CAPI   | Call Forwarding |
|---------------------------|-------------------------|------|-----------|-------------------|--------|-----------------|
| System Management 🔹 👻     |                         |      |           | The second second |        |                 |
| Physical Interfaces 🔹 👻   |                         |      |           |                   |        |                 |
| LAN 👻                     | Basic Parameters        |      |           |                   |        |                 |
| Nireless LAN 👻            | Extension Number        | ĺ    | 32 🗸      |                   |        |                 |
| Routing 👻                 |                         | I    |           |                   | _      |                 |
| WAN +                     | Extension Name          | 1    | Phoner    |                   |        |                 |
| /PN 👻                     | Primary Telephonenumber | [    | Automatic |                   | *      |                 |
| irewall 👻                 | User Name               | 1    | 32        |                   |        |                 |
| BX 🔺                      | Barryweid               | Í    |           |                   |        |                 |
| General Settings          | Password                | 1    | •••••     |                   |        |                 |
| Line Configuration        | Allowed Location        |      | Any 🔽     |                   |        |                 |
| Internal Numbers          |                         |      |           |                   |        |                 |
| Call Assignment           |                         |      | Adv       | ance              | 1 Sett | ings            |
| Call Routing              | Advanced Settings       |      |           |                   |        |                 |
| Automatic Route Selection |                         |      | Ok        |                   | (      | ancel           |

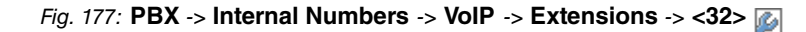

#### **Relevant fields in the VoIP menu**

| Field                 | Meaning                                                                                                    |
|-----------------------|----------------------------------------------------------------------------------------------------|
| Extension Number      | This shows which internal number is assigned to the extension.                                                                        |
| Extension Name        | Enter a name for the extension; a string of up to 20 characters is possible. The name is displayed on the internal system telephones. |
| Primary Telephonenum- | Select an ISDN/analogue line or an SIP provider account to be                                                                         |

| Field     | Meaning                                                                                           |
|-----------|---------------------------------------------------------------------------------------------------|
| ber       | used to set up the outgoing connections.                                                          |
| User Name | The user name and extension number must be identical. The extension number is entered by default. |
| Password  | At this point, you can assign a password.                                                         |
| Location  | Select the location from which the VoIP user may register with the device.                        |

Proceed as follows to edit the internal extensions:

- (1) Select an IP telephone from the list, for example 32, and click .
- (2) Under Extension Name enter Phoner for example.
- (3) Select the Primary Telephonenumber, e.g. Automatic.
- (4) The number is enter under **User Name** by default.
- (5) Enter the password, e.g. secret.
- (6) Under Locality select Any.
- (7) Leave the remaining settings unchanged and confirm your entries with **OK**.

## **Configuring the Phoner Software Client**

| Destination number |                                           |                                                                                                    |                      |
|--------------------|-------------------------------------------|----------------------------------------------------------------------------------------------------|----------------------|
| Dial huttons       | evices                                    |                                                                                                    |                      |
| 1 2 3              | TAPI CAPI SIP                             |                                                                                                    |                      |
|                    | Profile                                   |                                                                                                    | ~                    |
| 456                | funkwerk TR200                            | Delete                                                                                                    |                      |
| 7 8 9              | To an an an an an an an an an an an an an |                                                                                                    |                      |
| *                  | Username                                  | Password                                                                                                    | Displayed name       |
|                    | 32                                        | <b></b>                                                                                                    | username             |
| Own number         | Proxy/Registrar                           |                                                                                                    | STUN Server          |
|                    | 192.168.8.25                              | Register                                                                                                    |                      |
| Transmit own       |                                           |                                                                                                    |                      |
|                    | Local port                                | bevorzugte Verbindungsart                                                                                      | Realm                |
|                    | 5060                                      |                                                                                                    |                      |
|                    | Enable CAPI additionally                  | Codecs                                                                                                    | no silence detection |
|                    |                                           | and a second second second second second second second second second second second second second second second |                      |

Fig. 178: Phoner Software Client

#### **Relevant fields in the Devices SIP menu**

| Field           | Meaning                                |
|-----------------|----------------------------------------|
| Profile         | Assign a name here, e.g. bintec TR200. |
| User Name       | The extension number is entered here.  |
| Password        | Enter the password here.               |
| Proxy/Registrar | Enter an IP address.                   |

#### System messages for registration:

```
VOIP: Registration request:(8214) 328192.168.8.25, location 0 (192.168.8.254)
VOIP: Registration reject: (8214) 328192.168.8.25, guest 0, expires 60, location 8, cause AUTH REQUIRED
VOIP: Registration request:(8215) 328192.168.8.25, location 0 (192.168.8.254)
VOIP: Registration reject: (8215) 328192.168.8.25, guest 0, expires 60, location 8, cause AUTH REQUIRED
VOIP: Authentication confirm: sip:328192.168.8.25, guest 0, expires 60, location 8
VOIP: Registration success: 32 from 192.168.8.25, succes 0, expires 60, location 8
```

# **18.3 Overview of configuration steps**

## Extensions for elmeg IP-290

| Field                   | Menu                                                     | Value                         |
|-------------------------|----------------------------------------------------------|-------------------------------|
| Extension Number        | PBX -> Internal Numbers -><br>VoIP -> Extensions -> <30> | <b>e.g.</b> 30                |
| Extension Name          | PBX -> Internal Numbers -><br>VoIP -> Extensions -> <30> | <b>e.g.</b> <i>elmegIP290</i> |
| Primary Telephonenumber | PBX -> Internal Numbers -><br>VoIP -> Extensions -> <30> | Automatic                     |
| User Name               | PBX -> Internal Numbers -><br>VoIP -> Extensions -> <30> | <b>e.g.</b> 30                |
| Password                | PBX -> Internal Numbers -><br>VoIP -> Extensions -> <30> | e.g. secret                   |
| Location                | PBX -> Internal Numbers -><br>VoIP -> Extensions -> <30> | Any                           |

## Settings on elmeg IP-290

| Field     | Menu                      | Value                    |
|-----------|---------------------------|--------------------------|
| User ID   | Set up -> Line 1 -> Login | <b>e.g.</b> 30           |
| Password  | Set up -> Line 1 -> Login | e.g. secret              |
| Registrar | Set up -> Line 1 -> Login | <b>e.g.</b> 192.168.8.25 |

## Extensions for bintec IP-50

| Field            | Menu                                                     | Value                   |
|------------------|----------------------------------------------------------|-------------------------|
| Extension Number | PBX -> Internal Numbers -><br>VoIP -> Extensions -> <33> | <b>e.g.</b> 33          |
| Extension Name   | PBX -> Internal Numbers -><br>VoIP -> Extensions -> <33> | <b>e.g.</b> bintec IP50 |

| Field                   | Menu                                                     | Value          |
|-------------------------|----------------------------------------------------------|----------------|
| Primary Telephonenumber | PBX -> Internal Numbers -><br>VoIP -> Extensions -> <33> | Automatic      |
| User Name               | PBX -> Internal Numbers -><br>VoIP -> Extensions -> <33> | <b>e.g.</b> 33 |
| Password                | PBX -> Internal Numbers -><br>VoIP -> Extensions -> <33> | e.g. secret    |
| Location                | PBX -> Internal Numbers -><br>VoIP -> Extensions -> <33> | Any            |

## Settings on bintec IP-50

| Field             | Menu                    | Value                    |
|-------------------|-------------------------|--------------------------|
| User Name         | Service Domain Settings | <b>e.g.</b> 33           |
| Register Name     | Service Domain Settings | <b>e.g.</b> 33           |
| Register Password | Service Domain Settings | e.g. secret              |
| Domain Server     | Service Domain Settings | <b>e.g.</b> 192.168.8.25 |
| Subscribe for MWI | Service Domain Settings | Off                      |

## Extensions for bintec V102

| Field                   | Menu                                                     | Value       |
|-------------------------|----------------------------------------------------------|-------------|
| Extension Number        | PBX -> Internal Numbers -><br>VoIP -> Extensions -> <31> | e.g. 31     |
| Extension Name          | PBX -> Internal Numbers -><br>VoIP -> Extensions -> <31> | e.g. V102   |
| Primary Telephonenumber | PBX -> Internal Numbers -><br>VoIP -> Extensions -> <31> | Automatic   |
| User Name               | PBX -> Internal Numbers -><br>VoIP -> Extensions -> <31> | e.g. 31     |
| Password                | PBX -> Internal Numbers -><br>VoIP -> Extensions -> <31> | e.g. secret |

| Field    | Menu                       | Value |
|----------|----------------------------|-------|
|          |                            |       |
| Location | PBX -> Internal Numbers -> | Any   |
|          | VoIP -> Extensions -> <31> |       |
|          |                            |       |

## Settings on bintec V102

| Field             | Menu                    | Value             |
|-------------------|-------------------------|-------------------|
| User Name         | Service Domain Settings | e.g. 31           |
| Register Name     | Service Domain Settings | e.g. 31           |
| Register Password | Service Domain Settings | e.g. secret       |
| Domain Server     | Service Domain Settings | e.g. 192.168.8.25 |

#### Extensions for the Phoner Software Client

| Field                   | Menu                                                     | Value          |
|-------------------------|----------------------------------------------------------|----------------|
| Extension Number        | PBX -> Internal Numbers -><br>VoIP -> Extensions -> <32> | <b>e.g.</b> 32 |
| Extension Name          | PBX -> Internal Numbers -><br>VoIP -> Extensions -> <32> | e.g. Phoner    |
| Primary Telephonenumber | PBX -> Internal Numbers -><br>VoIP -> Extensions -> <32> | Automatic      |
| User Name               | PBX -> Internal Numbers -><br>VoIP -> Extensions -> <32> | e.g. 32        |
| Password                | PBX -> Internal Numbers -><br>VoIP -> Extensions -> <32> | e.g. secret    |
| Location                | PBX -> Internal Numbers -><br>VoIP -> Extensions -> <32> | Any            |

## Configuring the Phoner Software Client

| Field     | Menu           | Value                    |
|-----------|----------------|--------------------------|
| Profile   | Devices -> SIP | <b>e.g.</b> bintec TR200 |
| User Name | Devices -> SIP | e.g. 32                  |

| Field           | Menu           | Value                    |
|-----------------|----------------|--------------------------|
| Password        | Devices -> SIP | e.g. secret              |
| Proxy/Registrar | Devices -> SIP | <b>e.g.</b> 192.168.8.25 |

# Chapter 19 VoIP - Connecting VoIP clients to bintec TR200 externally

# 19.1 Introduction

The following chapters describe how to connect external VoIP (SIP) terminals to **bintec TR200**. An **elmeg IP-290**, a **bintec IP-50** and a **bintec V102** adapter and the "Phoner 2.10" softphone are described as VoIP clients. To minimise security risks, the connection should be set up over a VPN path. However, VPN configuration is not discussed in this section. Internal telephone calls can be made once the VoIP telephones are registered to **bintec TR200** (including any other ISDN /analogue telephones).

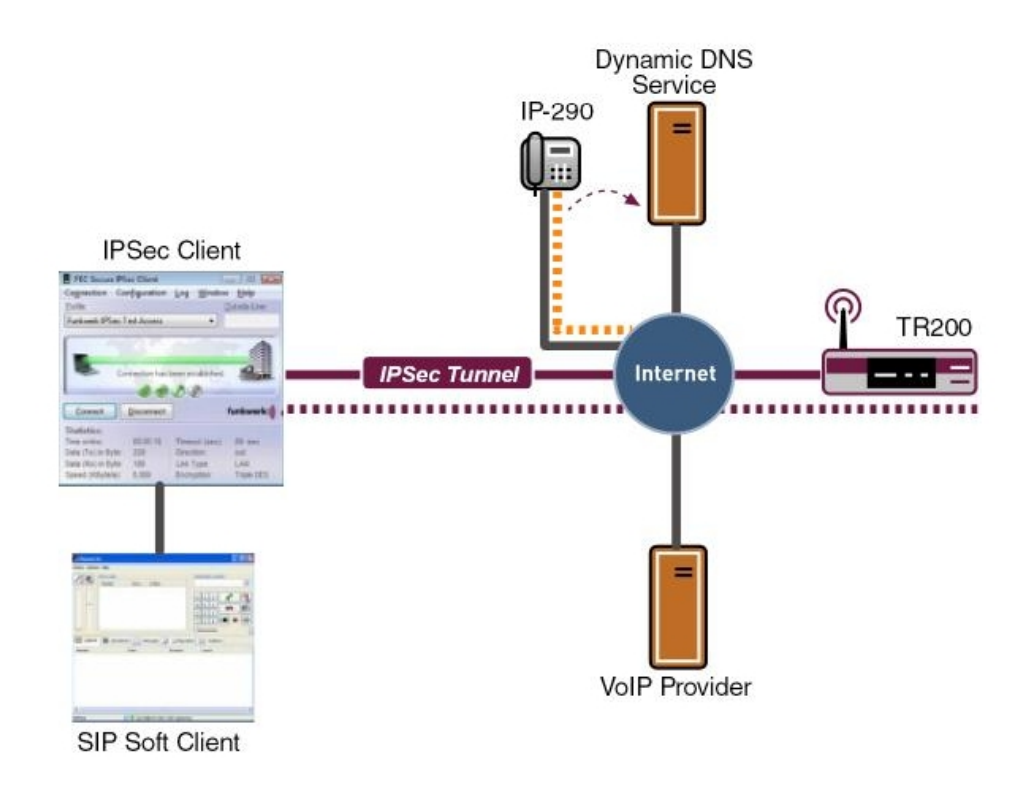

Fig. 179: Example scenario for external connection

## **Requirements**

## ⊐\_\_\_ Note

**bintec TR200** must be permanently accessible from the internet. A static, official IP address is recommended for this. If you use a dynamic WAN address and DynDNS, you must disable the wildcard option.

- (1) In this example a bintec TR200 with software version 7.5.1 Patch 1 is used.
- (2) The VoIP telephones must be connected to the internet with a router, for example. This router must allow RTP data to be transmitted, for example, with a SIP proxy.
- (3) If a VoIP telephone is connected over a VPN path, the private IP address of bintec TR200 must be used as the registrar address.
- (4) Advanced settings for the internal extensions (e.g. automatic outside line, dialling authorisation) are not used here.
- (5) If an internet connection with low bandwidth is used, a codec with low bandwidth must also be used, for example G.729. This setting must be made on the telephone.

# 19.2 Configuration

## 19.2.1 Connecting an elmeg IP-290 to bintec TR200

## **Configuring bintec TR200**

In this example the internal extension 30 is used for the **elmeg IP-290**. The internet connection of the IP telephone is established over a **bintec R232bw** router. The **Application Level Gateway** (ALG) is enabled on this router. If the telephone is connected to **bintec TR200** over a VPN tunnel, the private IP address of the registrar (TR200) must be used when configuring the telephone.

New extensions are configured on **bintec TR200** in the **PBX** -> **Internal Numbers** -> **VoIP** menu.

(1) Go to PBX -> Internal Numbers -> VoIP -> Extensions -> <30>

| Save configuration        |                          | ISDN Analogue | VoIP CAPI | Call Forwarding |  |
|---------------------------|--------------------------|---------------|-----------|-----------------|--|
| System Management 🔹 👻     | 5                        |               |           |                 |  |
| Physical Interfaces 🔹     |                          |               |           |                 |  |
| LAN 🝷                     | Basic Parameters         |               |           |                 |  |
| Wireless LAN 🔹            | Extension Number         | 30 💌          |           |                 |  |
| Routing 🗾 👻               |                          |               |           |                 |  |
| WAN 👻                     | Extension Name           | leimegih530   |           |                 |  |
| VPN 👻                     | Primary Telephonenumber  | Automatic     | *         |                 |  |
| Firewall 👻                | User Name                | 30            |           |                 |  |
| PBX 🔺                     |                          | r r           | -         |                 |  |
| General Settings          | Password                 |               |           |                 |  |
| Line Configuration        | Allowed Location         | Any 💙         |           |                 |  |
| Internal Numbers          |                          | buundhuund    |           |                 |  |
| Call Assignment           |                          | Adv           | anced Set | lings           |  |
| Call Routing              | <u>Auvanceu Gettings</u> |               |           |                 |  |
| Automatic Route Selection | Ok Cancel                |               |           |                 |  |

Fig. 180: PBX -> Internal Numbers -> VoIP -> Extensions -> <30>

| Re | levant | fields | in 1 | the | VolP | menu |  |
|----|--------|--------|------|-----|------|------|--|
|    |        |        |      |     |      |      |  |

| Field                        | Meaning                                                                                                    |
|------------------------------|----------------------------------------------------------------------------------------------------|
| Extension Number             | This shows which internal number is assigned to the extension.                                                                                |
| Extension Name               | Enter a name for the extension; a string of up to 20 characters<br>is possible. The name is displayed on the internal system tele-<br>phones. |
| Primary Telephonenum-<br>ber | Select an ISDN/analogue line or an SIP provider account to be used to set up the outgoing connections.                                        |
| User Name                    | The user name and extension number must be identical. The extension number is entered by default.                                             |
| Password                     | At this point, you can assign a password.                                                                                                    |
| Location                     | Select the location from which the VoIP user may register with the device.                                                                    |

Proceed as follows to edit the internal extensions:

- (1) Select an IP telephone from the list, for example 30, and click .
- (2) Under Extension Name enter *elmegIP290* for example.
- (3) Select the Primary Telephonenumber, e.g. Automatic.
- (4) The number is enter under **User Name** by default.
- (5) Enter the password, e.g. secret.
- (6) Under Locality select Any.
- (7) Leave the remaining settings unchanged and confirm your entries with **OK**.

#### Configuring elmeg IP-290

You can configure elmeg IP-290 conveniently via the Web browser.

To access the configuration interface enter the IP address **elmeg IP-290** in your Web browser.

Before configuring the elmeg IP-290 the login data must be entered on the Login page.

For this, go to the following menu:

(1) Go to Set up-> Line 1 -> Login

| Operation            |                                              |                 |
|----------------------|----------------------------------------------|-----------------|
| Home                 | Login SIP NAT RTP                            |                 |
| Address Book         | Login Information:                           |                 |
| Setup                | Displayname:                                 | 30              |
| Preferences          | Account:                                     | 30              |
| Speed Dial           | Password:                                    | •••             |
| Function Keys        | Registrar:                                   | f-ec.dyndns.org |
| Line 1               | Authentication Username:                     |                 |
| Line 2               | Mailbox:                                     |                 |
| Line 3               | Distance                                     | Dinger 1        |
| Line 4               |                                              | Ringer i        |
| Line 5               | Custom Melody URL:                           |                 |
| Line 6               | Display text for idle screen (max. 8 chars): |                 |
| Line 7               | Cava                                         |                 |
| Action URL Settings  | 29/6                                         |                 |
| Advanced             |                                              |                 |
| Trusted Certificates |                                              |                 |
| Software Update      |                                              |                 |
| Status               |                                              |                 |
| System Information   |                                              |                 |
| Log                  |                                              |                 |
| SIP Trace            |                                              |                 |
| DNS Cache            |                                              |                 |
| PCAP Trace           |                                              |                 |
| Memory               |                                              |                 |
|                      |                                              |                 |
| Settings             |                                              |                 |

Fig. 181: Set up-> Line 1 -> Login

## Relevant fields in the Login Information menu

| Field     | Meaning                                        |
|-----------|------------------------------------------------|
| User ID   | The extension number is entered here.          |
| Password  | Enter the password here.                       |
| Registrar | Under Registrar enter your own dynDNS account. |

## System messages for registration:

NAT: new incoming session on ifc 10001 prot 17 62.104.126.129:5060/62.104.126.129:5060 61t;84.149.249.207:12002 VOIP: Registration request: (8297) 300f-ec.dyndns.org, location 0 (84.149.249.207) VOIP: Registration reject: (8298) 300f-ec.dyndns.org, guest 0, expires 60, location 8, cause AUTH REQUIRED VOIP: Registration reject: (8298) 300f-ec.dyndns.org, location 0 (84.149.249.207) VOIP: Registration reject: (8298) 300f-ec.dyndns.org, guest 0, expires 60, location 8, cause AUTH REQUIRED VOIP: Registration reject: (8299) 300f-ec.dyndns.org, guest 0, expires 60, location 8, cause AUTH REQUIRED VOIP: Registration reject: (8299) 300f-ec.dyndns.org, guest 0, expires 60, location 8, cause AUTH REQUIRED VOIP: Registration reject: (8309) 300f-ec.dyndns.org, guest 0, expires 60, location 8, cause AUTH REQUIRED VOIP: Registration reject: (8300) 300f-ec.dyndns.org, guest 0, expires 60, location 8, cause AUTH REQUIRED VOIP: Registration reject: (8300) 300f-ec.dyndns.org, guest 0, expires 60, location 8, cause AUTH REQUIRED VOIP: Registration reject: (8300) 300f-ec.dyndns.org, guest 0, expires 60, location 8, cause AUTH REQUIRED VOIP: Registration reject: (8300) 300f-ec.dyndns.org, guest 0, expires 60, location 8, cause AUTH REQUIRED VOIP: Registration success: 30 from 84.149.249.207:12002

## 19.2.2 Connecting bintec IP-50 to bintec TR200

#### **Configuring bintec TR200**

The internal number 33 is used for **bintec IP-50**. The internet connection is established over a **bintec R232bw** router. The **Application Level Gateway** (ALG) is enabled on this router). If the telephone is connected to **bintec TR200** over a VPN tunnel, the private IP address of the registrar (TR200) must be used when configuring the telephone.

(1) Go to PBX -> Internal Numbers -> VoIP -> Extensions -> <33>

| Save configuration        | 5                       | SDN Analogue VolB CABI Call Forwarding |  |
|---------------------------|-------------------------|----------------------------------------|--|
| System Management -       | L <sup>2</sup>          | Shi Anarogue von CAT Santorwarding     |  |
| Physical Interfaces 🔹     |                         |                                        |  |
| LAN 👻                     | Basic Parameters        |                                        |  |
| Wireless LAN 🔹            | Extension Number 33 💌   |                                        |  |
| Routing 👻                 | Extension Name          |                                        |  |
| WAN +                     | Extension Name          | bintec IP50                            |  |
| VPN 👻                     | Primary Telephonenumber | Automatic 💌                            |  |
| Firewall 🔹                | User Name               | 33                                     |  |
| PBX 🔺                     | Bernard                 |                                        |  |
| General Settings          | Password                |                                        |  |
| Line Configuration        | Allowed Location        | Any 💙                                  |  |
| Internal Numbers          |                         |                                        |  |
| Call Assignment           |                         | Advanced Settings                      |  |
| Call Routing              | 7                       | Auvanced Settings                      |  |
| Automatic Route Selection | Ok Cancel               |                                        |  |

Fig. 182: PBX -> Internal Numbers -> VoIP -> Extensions -> <33>

#### **Relevant fields in the VoIP menu**

| Field                        | Meaning                                                                                                    |
|------------------------------|----------------------------------------------------------------------------------------------------|
| Extension Number             | This shows which internal number is assigned to the extension.                                                                                |
| Extension Name               | Enter a name for the extension; a string of up to 20 characters<br>is possible. The name is displayed on the internal system tele-<br>phones. |
| Primary Telephonenum-<br>ber | Select an ISDN/analogue line or an SIP provider account to be used to set up the outgoing connections.                                        |
| User Name                    | The user name and extension number must be identical. The                                                                                     |

| Field    | Meaning                                                                    |
|----------|----------------------------------------------------------------------------|
|          | extension number is entered by default.                                    |
| Password | At this point, you can assign a password.                                  |
| Location | Select the location from which the VoIP user may register with the device. |

Proceed as follows to edit the internal extensions:

- (1) Select an IP telephone from the list, for example 33, and click .
- (2) Under Extension Name enter *bintec IP50* for example.
- (3) Select the Primary Telephonenumber, e.g. Automatic.
- (4) The number is enter under User Name by default.
- (5) Enter the password, e.g. secret.
- (6) Under Locality select Any.
- (7) Leave the remaining settings unchanged and confirm your entries with OK.

## **Configuring bintec IP-50**

You can configure bintec IP-50 conveniently via the Web browser.

To access the configuration interface enter the IP address **bintec IP-50** in your Web browser.

Before configuring the **bintec V102** the login data must be entered on the **Login** page.

For this, go to the following menu:

(1) Go to Service Domain Settings.

| Voip          | Service Do         | omain Settings<br>ion of service domains in this page. |
|---------------|--------------------|--------------------------------------------------------|
| <u>^</u>      | Realm 1 (Default)  |                                                        |
| Phone Book    | Active:            | ⊙ On ◯ Off                                             |
| •             | Display Name:      | user                                                   |
| Phone Setting | User Name:         | 33                                                     |
| · · · ·       | Register Name:     | 33                                                     |
| Network       | Register Password: | •••                                                    |
|               | Domain Server:     | f-ec.dyndns.org                                        |
| SIP Settings  | Proxy Server:      | f-ec.dyndns.org                                        |
|               | Outbound Proxy:    | f-ec.dyndns.org                                        |
| NAT Trans.    | Subscribe for MWI: | ◯ On ⊙ Off                                             |
|               | Status:            | Registered                                             |
| Others        |                    |                                                        |
|               | Realm Z            | On On                                                  |
| System Auth.  | Display Name:      |                                                        |
|               | Display Name.      |                                                        |
| Save Change   | User Name:         |                                                        |
| ✓             | Register Name:     |                                                        |

#### Fig. 183: Service Domain Settings

#### Relevant fields in the Service Domain Settings menu

| Field             | Meaning                                                                                                    |
|-------------------|----------------------------------------------------------------------------------------------------|
| User Name         | Enter the user name.                                                                                        |
| Register Name     | The extension number is entered here.                                                                       |
| Register Password | Enter the password here.                                                                                    |
| Domain Server     | Enter your own dynDNS account here.                                                                         |
| Subscribe for MWI | This function is used to signal to terminals that new messages are stored on the virtual answering machine. |

### System messages for registration:

NAT: new incoming session on ifc 10001 prot 17 195.4.84.60:5060/195.4.84.60:5060 &1t;84.149.252.57:12000 VOIP: Registration request: (8320) 338f-ec.dyndns.org, location 0 (84.149.252.57) VOIP: Registration reject: (8321) 338f-ec.dyndns.org, guest 0, expires 60, location 8, cause AUTH REQUIRED VOIP: Registration reject: (8321) 338f-ec.dyndns.org, location 0 (84.149.252.57) VOIP: Registration reject: (8321) 338f-ec.dyndns.org, guest 0, expires 60, location 8, cause AUTH REQUIRED VOIP: Registration confirm: sip:338f-ec.dyndns.org, guest 0, expires 60, location 8, cause AUTH REQUIRED VOIP: Authentication confirm: sip:338f-ec.dyndns.org, guest 0, expires 60, location 8 VOIP: Registration success: 33 from 84.149.252.57:12000

## 19.2.3 Connecting a bintec V102 adapter to bintec TR200

## **Configuring bintec TR200**

The **bintec V102** adapter is assigned the internal number 31 in this example. If the **bintec V102** adapter does not established an internet connection independently, a router with an enabled **Application Level Gateway** (ALG), e.g. **bintec R232b**, must be used. To set up an encrypted connection for the **bintec V102** adapter you must first established a VPN IPSec tunnel to **bintec TR200** with a router.

(1) Go to PBX -> Internal Numbers -> VoIP -> Extensions -> <31>

| Save configuration        |                         | ISDN              | Analogue  | VolP | CAPI   | Call Forwarding |
|---------------------------|-------------------------|-------------------|-----------|------|--------|-----------------|
| System Management 🔹 👻     |                         |                   | [         |      |        | -               |
| Physical Interfaces 🔹 👻   |                         |                   |           |      |        |                 |
| LAN 🔫                     | Basic Parameters        |                   |           |      |        |                 |
| Wireless LAN 👻            | Extension Number        |                   | 31 🗸      |      |        |                 |
| Routing 🔹                 |                         |                   | Luco.     |      | _      |                 |
| WAN +                     | Extension Name          |                   | JV102     |      | _      |                 |
| VPN -                     | Primary Telephonenumber |                   | Automatic |      | ~      |                 |
| Firewall 👻                | User Name               |                   | 31        |      |        |                 |
| PBX 🔺                     |                         | -                 | ,<br>     | -    |        |                 |
| General Settings          | Password                |                   |           |      |        |                 |
| Line Configuration        | Allowed Location        |                   | Any 🗸     |      |        |                 |
| Internal Numbers          |                         | _                 | hannation |      |        |                 |
| Call Assignment           | 1                       |                   | Adv       | ance | d Sett | inas            |
| Call Routing              |                         | Auvanced Settings |           |      |        |                 |
| Automatic Route Selection |                         |                   | Ok        |      | (      | Cancel          |

Fig. 184: PBX -> Internal Numbers -> VoIP -> Extensions -> <31>

|  | Relevant | fields | in the | VoIP | menu |
|--|----------|--------|--------|------|------|
|--|----------|--------|--------|------|------|

| Field                        | Meaning                                                                                                    |
|------------------------------|----------------------------------------------------------------------------------------------------|
| Extension Number             | This shows which internal number is assigned to the extension.                                                                        |
| Extension Name               | Enter a name for the extension; a string of up to 20 characters is possible. The name is displayed on the internal system telephones. |
| Primary Telephonenum-<br>ber | Select an ISDN/analogue line or an SIP provider account to be used to set up the outgoing connections.                                |
| User Name                    | The user name and extension number must be identical. The extension number is entered by default.                                     |
| Password                     | At this point, you can assign a password.                                                                                             |
| Location                     | Select the location from which the VoIP user may register with the device.                                                            |

Proceed as follows to edit the internal extensions:

- (1) Select an IP telephone from the list, for example 31, and click [3].
- (2) Under Extension Name enter V102 for example.
- (3) Select the **Primary Telephonenumber**, e.g. Automatic.
- (4) The number is enter under **User Name** by default.
- (5) Enter the password, e.g. secret.
- (6) Under Locality select Any.
- (7) Leave the remaining settings unchanged and confirm your entries with OK.

### **Configuring bintec V102**

You can configure bintec V102 conveniently via the Web browser.

To access the configuration interface enter the IP address **bintec V102** in your Web browser.

Before configuring the **bintec V102** the login data must be entered on the **Login** page.

For this, go to the following menu:

(1) Go to Service Domain Settings.

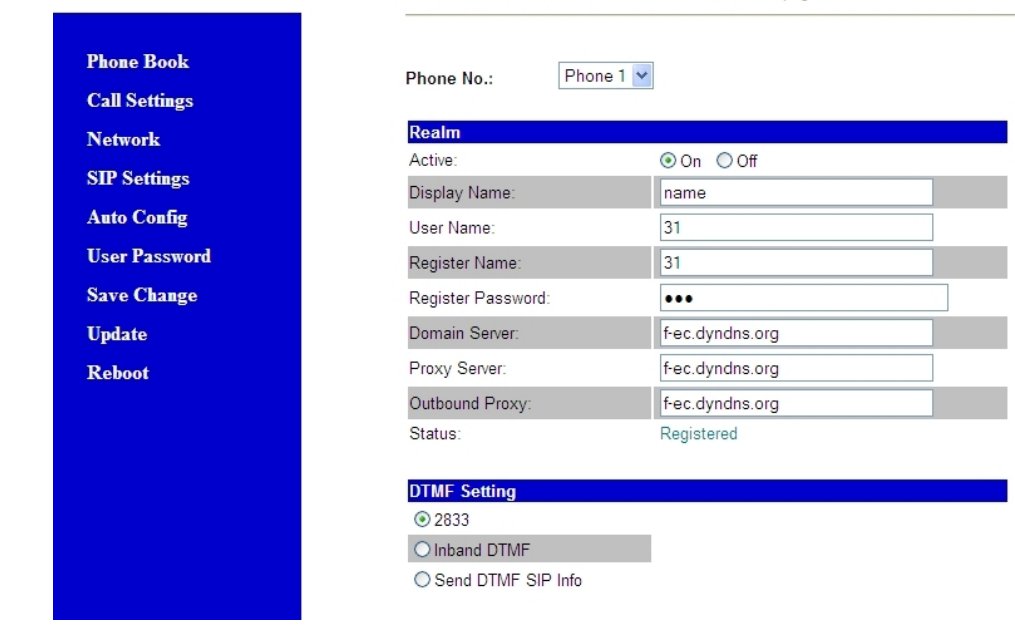

# Service Domain Settings

You could set information of service domains in this page.

#### Fig. 185: Service Domain Settings

#### Relevant fields in the Service Domain Settings menu

| Field             | Meaning                               |
|-------------------|---------------------------------------|
| User Name         | Enter the user name.                  |
| Register Name     | The extension number is entered here. |
| Register Password | Enter the password here.              |
| Domain Server     | Enter your own dynDNS account here.   |

#### System messages for registration:

| NAT: new incoming session on ifc | 10001 prot 17 62.104.127.104:5060/62.104.127.104:5060 £lt;-84.149.254.198:12003                               |
|----------------------------------|----------------------------------------------------------------------------------------------------|
| 11:48:31 NOTICE/VOIP: iwu: [MSG] | VOIP: Registration request: (8231) 310f-ec.dyndns.org, location O (84.149.254.198)                            |
| 11:48:31 NOTICE/VOIP: iwu: [MSG] | VOIP: Registration reject: (8231) 310f-ec.dyndns.org, guest 0, expires 60, location 8,<br>cause AUTH REQUIRED |
| 11:48:31 NOTICE/VOIP: iwu: [MSG] | VOIP: Registration request: (8232) 310f-ec.dyndns.org, location 0 (84.149.254.198)                            |
| 11:48:31 NOTICE/VOIP: iwu: [MSG] | VOIP: Registration reject: (8232) 310f-ec.dyndns.org, guest 0,expires 60, location 8,<br>cause AUTH REQUIRED  |
| 11:48:31 NOTICE/VOIP: iwu: [MSG] | VOIP: Registration request: (8233) 310f-ec.dyndns.org, location 0 (84.149.254.198)                            |
| 11:48:31 NOTICE/VOIP: iwu: [MSG] | VOIP: Registration reject: (8233) 310f-ec.dyndns.org, guest 0, expires 60, location 8,<br>cause AUTH REQUIRED |
| 11:48:31 NOTICE/VOIP: iwu: [MSG] | VOIP: Registration request: (8234) 310f-ec.dyndns.org, location 0 (84.149.254.198)                            |
| 11:48:31 NOTICE/VOIP: iwu: [MSG] | VOIP: Registration reject: (8234) 310f-ec.dyndns.org, guest 0, expires 60, location 8,<br>cause AUTH REQUIRED |
| 11:48:31 NOTICE/VOIP: iwu: [MSG] | VOIP: Authentication confirm: sip:310f-ec.dyndns.org, guest 0, expires 60, location (                         |
| 11:48:31 NOTICE/VOIP: iwu: [MSG] | VOIP: Registration success: 31 from 84.149.254.198:12003                                                      |

## 19.2.4 Configuring the VoIP Clients "Phoner" software to register with bintec TR200

In this example the "Phoner 2.10" SoftPhone is used. The SoftPhone is assigned the internal number 32. If the SoftPhone establishes an internet connection via a router, the **Application Level Gateway** (SIP Proxy) must be enabled on this router. If the SoftPhone registers with **bintec TR200** over VPN the VPN tunnel must be established with the bintec Secure IPsec Client. Naturally, the private IP address of the registrar must be used when registering the SoftPhone over VPN.

The following settings are required to register a software VoIP client:

(1) Go to PBX -> Internal Numbers -> VoIP -> Extensions -> <32>

| (Save configuration      | ISDN Ana                                                  | logue VoIP CAPI Call Forwarding |  |  |
|--------------------------|-----------------------------------------------------------|---------------------------------|--|--|
| System Management        | -                                                         |                                 |  |  |
| Physical Interfaces      | -                                                         |                                 |  |  |
| LAN                      | <ul> <li>Basic Parameters</li> </ul>                      |                                 |  |  |
| Wireless LAN             | Extension Number 32                                       | v                               |  |  |
| Routing                  | Extension Neural                                          |                                 |  |  |
| WAN                      | Extension Name                                            |                                 |  |  |
| VPN                      | <ul> <li>Primary Telephonenumber</li> <li>Auto</li> </ul> | matic 💌                         |  |  |
| Firewall                 | ▼ User Name 32                                            |                                 |  |  |
| PBX                      | A December 1                                              |                                 |  |  |
| General Settings         | Password                                                  |                                 |  |  |
| Line Configuration       | Allowed Location Any                                      | <b>v</b>                        |  |  |
| Internal Numbers         |                                                           |                                 |  |  |
| Call Assignment          |                                                           | Advanced Settings               |  |  |
| Call Routing             |                                                           | Auvanceu Settings               |  |  |
| Automatic Route Selectio |                                                           | Ok Cancel                       |  |  |

Fig. 186: PBX -> Internal Numbers -> VoIP -> Extensions -> <32>

| Field                        | Meaning                                                                                                    |
|------------------------------|----------------------------------------------------------------------------------------------------|
| Extension Number             | This shows which internal number is assigned to the extension.                                                                                |
| Extension Name               | Enter a name for the extension; a string of up to 20 characters<br>is possible. The name is displayed on the internal system tele-<br>phones. |
| Primary Telephonenum-<br>ber | Select an ISDN/analogue line or an SIP provider account to be used to set up the outgoing connections.                                        |
| User Name                    | The user name and extension number must be identical. The extension number is entered by default.                                             |
| Password                     | At this point, you can assign a password.                                                                                                    |
| Location                     | Select the location from which the VoIP user may register with the device.                                                                    |

## Relevant fields in the VoIP menu

Proceed as follows to edit the internal extensions:

- (1) Select an IP telephone from the list, for example 32, and click .
- (2) Under Extension Name enter Phoner for example.
- (3) Select the Primary Telephonenumber, e.g. Automatic.
- (4) The number is enter under User Name by default.
- (5) Enter the password, e.g. secret.
- (6) Under Locality select Any.
- (7) Leave the remaining settings unchanged and confirm your entries with OK.

## **Configuring the Phoner Software Client**

| Phoner (sip:      | 61@10.111.2.250 registered)             |                      |
|-------------------|-----------------------------------------|----------------------|
| Connection Optic  | ns <u>W</u> indow Language <u>H</u> elp |                      |
| 🔊 🕆 🖽             | ) · 🛍 📼 🗗 🕴 🍳 P 🌑 🏛 🧇 ·                 |                      |
| Destination numbe | ar.                                     |                      |
| Dial buttons      | Devices                                 | X                    |
| 1 2 3             | TAPI CAPI SIP                           |                      |
| 4 5 6             | Profile                                 |                      |
| 789               | runkwerk 1R200 Delete                   |                      |
|                   | Username                                | Displayed name       |
|                   | 61 ***                                  | username             |
| Own number        |                                         |                      |
|                   | Proxy/Registrar                         | STUN Server          |
| Transmit own      | F-ec.dyndns.org                         |                      |
|                   | Local port bevorzugte Verbindungsart    | Realm                |
|                   | 5060 SUDP<br>CTCP<br>TLS                |                      |
|                   | Enable CAPI additionally                | no silence detection |
| 620               | API<br>O TAPI<br>O CAPI                 | ,<br>                |
|                   | () SIP                                  | OK Cancel            |

Fig. 187: Phoner Software Client

**Relevant fields in the Devices SIP menu** 

| Field           | Meaning                                        |  |
|-----------------|------------------------------------------------|--|
| Profile         | Assign a name here, e.g. bintec TR200.         |  |
| User Name       | The extension number is entered here.          |  |
| Password        | Enter the password here.                       |  |
| Proxy/Registrar | Enter the dynDNS account of bintec TR200 here. |  |

#### System messages for registration:

```
NAT: new incoming session on ifc 10001 prot 17 62.104.127.104:5060/62.104.127.104:5060 61t; 84.149.254.198:12004

VOIP: Registration request: (8371) 328f-ec.dyndms.org, location 0 (84.149.254.198)

VOIP: Registration reject: (8372) 328f-ec.dyndms.org, guest 0, expires 60, location 8, cause AUTH REQUIRED

VOIP: Registration reject: (8372) 328f-ec.dyndms.org, location 0 (84.149.254.198)

VOIP: Registration reject: (8372) 328f-ec.dyndms.org, guest 0, expires 60, location 8, cause AUTH REQUIRED

VOIP: Registration reject: (8372) 328f-ec.dyndms.org, guest 0, expires 60, location 8, cause AUTH REQUIRED

VOIP: Registration reject: (8372) 328f-ec.dyndms.org, guest 0, expires 60, location 8

VOIP: Registration success: 32 from 84.149.254.198:12004
```

## 19.3 Overview of configuration steps

#### Field Menu Value **Extension Number** PBX -> Internal Numbers -> e.g. 30 VoIP -> Extensions -> <30> ø Extension Name PBX -> Internal Numbers -> e.g. elmegIP290 VoIP -> Extensions -> <30> ø PBX -> Internal Numbers -> Automatic Primary Telephonenumber VoIP -> Extensions -> <30> ß User Name PBX -> Internal Numbers -> e.g. 30 VoIP -> Extensions -> <30> ø Password PBX -> Internal Numbers -> e.g. secret VoIP -> Extensions -> <30> ø Location PBX -> Internal Numbers -> Any VoIP -> Extensions -> <30> ø

#### Extensions for elmeg IP-290

```
Settings on elmeg IP-290
```

| Field     | Menu                      | Value                |
|-----------|---------------------------|----------------------|
| User ID   | Set up -> Line 1 -> Login | <b>e.g.</b> 30       |
| Password  | Set up -> Line 1 -> Login | e.g. secret          |
| Registrar | Set up -> Line 1 -> Login | e.g. f-ec.dyndns.org |

## **Extensions for bintec IP-50**

| Field                   | Menu                                                     | Value                   |
|-------------------------|----------------------------------------------------------|-------------------------|
| Extension Number        | PBX -> Internal Numbers -><br>VoIP -> Extensions -> <33> | <b>e.g.</b> 33          |
| Extension Name          | PBX -> Internal Numbers -><br>VoIP -> Extensions -> <33> | <b>e.g.</b> bintec IP50 |
| Primary Telephonenumber | PBX -> Internal Numbers -><br>VoIP -> Extensions -> <33> | Automatic               |
| User Name               | PBX -> Internal Numbers -><br>VoIP -> Extensions -> <33> | <b>e.g.</b> 33          |
| Password                | PBX -> Internal Numbers -><br>VoIP -> Extensions -> <33> | e.g. secret             |
| Location                | PBX -> Internal Numbers -><br>VoIP -> Extensions -> <33> | Any                     |

## Settings on bintec IP-50

| Field             | Menu                    | Value                |
|-------------------|-------------------------|----------------------|
| User Name         | Service Domain Settings | <b>e.g.</b> 33       |
| Register Name     | Service Domain Settings | <b>e.g.</b> 33       |
| Register Password | Service Domain Settings | e.g. secret          |
| Domain Server     | Service Domain Settings | e.g. f-ec.dyndns.org |
| Subscribe for MWI | Service Domain Settings | Off                  |

## Extensions for bintec V102

| Field            | Menu                                                     | Value   |
|------------------|----------------------------------------------------------|---------|
| Extension Number | PBX -> Internal Numbers -><br>VoIP -> Extensions -> <31> | e.g. 31 |

| Field                   | Menu                                                     | Value                   |
|-------------------------|----------------------------------------------------------|-------------------------|
|                         |                                                          |                         |
| Extension Name          | PBX -> Internal Numbers -><br>VoIP -> Extensions -> <31> | <b>e.g.</b> <i>V102</i> |
| Primary Telephonenumber | PBX -> Internal Numbers -><br>VoIP -> Extensions -> <31> | Automatic               |
| User Name               | PBX -> Internal Numbers -><br>VoIP -> Extensions -> <31> | e.g. 31                 |
| Password                | PBX -> Internal Numbers -><br>VoIP -> Extensions -> <31> | <b>e.g.</b> secret      |
| Location                | PBX -> Internal Numbers -><br>VoIP -> Extensions -> <31> | Any                     |

## Settings on bintec V102

| Field             | Menu                    | Value                              |
|-------------------|-------------------------|------------------------------------|
| User Name         | Service Domain Settings | <b>e.g.</b> 31                     |
| Register Name     | Service Domain Settings | e.g. 31                            |
| Register Password | Service Domain Settings | e.g. secret                        |
| Domain Server     | Service Domain Settings | <b>e.g.</b> <i>f-ec.dyndns.org</i> |

## Extensions for the Phoner Software Client

| Field                   | Menu                                                     | Value       |
|-------------------------|----------------------------------------------------------|-------------|
| Extension Number        | PBX -> Internal Numbers -><br>VoIP -> Extensions -> <32> | e.g. 32     |
| Extension Name          | PBX -> Internal Numbers -><br>VoIP -> Extensions -> <32> | e.g. Phoner |
| Primary Telephonenumber | PBX -> Internal Numbers -><br>VoIP -> Extensions -> <32> | Automatic   |
| User Name               | PBX -> Internal Numbers -> VoIP -> Extensions -> <32>    | e.g. 32     |

| Field    | Menu                                                     | Value       |
|----------|----------------------------------------------------------|-------------|
|          |                                                          |             |
| Password | PBX -> Internal Numbers -><br>VoIP -> Extensions -> <32> | e.g. secret |
| Location | PBX -> Internal Numbers -><br>VoIP -> Extensions -> <32> | Any         |

## Configuring the Phoner Software Client

| Field           | Menu           | Value                    |
|-----------------|----------------|--------------------------|
| Profile         | Devices -> SIP | <b>e.g.</b> bintec TR200 |
| User Name       | Devices -> SIP | e.g. 32                  |
| Password        | Devices -> SIP | e.g. secret              |
| Proxy/Registrar | Devices -> SIP | e.g. f-ec.dyndns.org     |

# Chapter 20 VoIP - Registering TR200 with a SIP provider

# 20.1 Introduction

The following chapters show how to register a bintec TR200 with different SIP providers.

The following providers are described in this example: sipgate, T-Online, 1&1, toplink and QSC. A **bintec TR200** with software version 7.5.1 Patch 1 was used for testing. Configuration in this scenario is carried out using the **GUI** (Graphical User Interface).

If registration is successful, the status symbol for the SIP provider will change to a green up arrow (see **PBX** -> Line Configuration -> VoIP Configuration menu).

The internal protocol shows the following entry when registration is successful:

iwu: [MSG] VOIP: Provider Registration success: Username@Registrar

# There are several ways of setting up outgoing connections via the SIP provider:

· By defining the primary telephone number for internal extensions

If the subscriber number of an SIP provider is selected for an internal extension, outgoing calls will be established via the SIP provider. Exceptions are telephone calls to subscriber numbers that are entered under automatic route selection.

• With code procedure

Connections can be established via SIP providers directly by entering the code procedure 8# XX and the destination number (XX = two-digit bundle). The first digit of the bundle number is always "1" and the second digit corresponds to the index of the VoIP provider. Exceptions are telephone calls to subscriber numbers that are entered under automatic route selection.

With automatic route selection

Subscriber numbers can be assigned automatic route selection for specific external lines (VoIP, ISDN or FXO). In this case connections are routed according to automatic route selection. Automatic route selection takes priority over primary telephone numbers or target bundle assignment.

• If there is no automatic route selection and no primary telephone numbers are defined,

**bintec TR200** first attempts to establish the external connections over SIP providers 0 to 9 (if these are configured) and then over ISDN or FXO.

# 20.2 Configuration

## 20.2.1 Registering bintec TR200 with provider sipgate

In the **PBX** -> Line Configuration -> VoIP Configuration menu, the current VoIP configuration is shown. It takes less than a minute to register a new SIP provider account with the provider. As soon as the enrolment process has been completed successfully, the status is set automatically to ( (active).

You change the status of VoIP configuration by pressing the full button or status of VoIP configuration by pressing the full button or status of the status of VoIP configuration by pressing the full button or status of the status of VoIP configuration by pressing the full button or status of the status of the

Use the following option to create a new VoIP provider account:

```
(1) Go to PBX -> Line Configuration -> VoIP Configuration -> New.
```

| Save Configuration        | Access Cor                       | onfiguration External Numbers VoIP Configuration |
|---------------------------|----------------------------------|--------------------------------------------------|
| System Management 🔹 👻     |                                  |                                                  |
| Physical Interfaces 🔹 👻   |                                  |                                                  |
| LAN 👻                     | Basic Parameters                 |                                                  |
| Wireless LAN 👻            | Name                             | Sipgate                                          |
| Routing 🗸 👻               |                                  |                                                  |
| WAN 👻                     | DSL Phonenumber                  | 0180333333333                                    |
| VPN 👻                     | Login Name                       | 8888999                                          |
| Firewall 🗸 🗸              | Password                         | aucadoso a                                       |
| PBX 🔺                     |                                  |                                                  |
| General Settings          | UserID                           | 8888333                                          |
| Line Configuration        | Registrar/Proxy                  | sipgate.de                                       |
| Internal Numbers          |                                  |                                                  |
| Call Assignment           | Port Registrar/Proxy             | 5060                                             |
| Call Routing              |                                  |                                                  |
| Automatic Route Selection | Advanced Settings                |                                                  |
| Call Records              | Generate Country Profiv          |                                                  |
| Local Services 🗸 👻        | Cenerale Country Frenk           |                                                  |
| Maintenance 🗸 🗸           | De-activate number suppression   |                                                  |
| External Reporting 🗾 👻    | Use user ID as phonenumber       |                                                  |
| Monitoring 👻              | Optimize bandwidth for speechcom | ompression                                       |
|                           | Use Area Code                    |                                                  |
|                           | Upstreaming Device with NAT      |                                                  |
|                           | Clear multiple provider bindings | V                                                |
|                           | Ok Cancel                        |                                                  |

Fig. 188: PBX -> Line Configuration -> VoIP Configuration -> New

**Relevant fields in the VoIP Configuration menu**
| Field                      | Meaning                                                                                                    |
|----------------------------|----------------------------------------------------------------------------------------------------|
| State                      | This field is only displayed if you edit an existing entry. The function is enabled by choosing <i>Enabled</i> .                          |
| Name                       | You can enter a name for your VoIP configuration. A 20 digit al-<br>pha-numeric sequence is possible (optional).                          |
| DSL Phonenumber            | Enter the subscriber number assigned by your provider here. A 24 digit sequence is possible.                                              |
| User Name                  | Enter the seven-digit sipgate user number (SIP-ID) here.                                                                                  |
| Password                   | At this point, you can enter a sipgate SIP password.                                                                                      |
| User ID                    | Enter the seven-digit sipgate user number (SIP-ID) here.                                                                                  |
| Registrar/Proxy            | Enter the IP address or DNS name of the SIP server. A 26 digit alpha-numeric sequence is possible.                                        |
| Port Registrar/Proxy       | The default value 5060 is predefined. The SIP port assigned by the SIP provider (1 to 65535) must be stored here.                         |
| Use user ID as phonenumber | This function must be enabled for outgoing connections if the VoIP number and user ID are different. This function is enabled by default. |

Proceed as follows to create a VoIP configuration:

- (1) Select Status.
- (2) Under Name enter the name for your VoIP configuration, e.g. *Sipgate*.
- (3) Enter the landline number under DSL Phonenumber, e.g. 01809999999999999.
- (4) Under User Name enter 88889999 for example.
- (5) Enter the Sipgate SIP password under Password.
- (6) Under User ID enter the user number 8888999 for example.
- (7) Under Registrar/Proxy enter *sipgate.de* for example.
- (8) Leave the Port Registrar/Proxy set to 5060.
- (9) Select Use user ID as phonenumber.
- (10) Confirm with OK.

### 20.2.2 Registering bintec TR200 with SIP provider T-Online

Go to the following menu to create a VoIP configuration:

(1) Go to PBX -> Line Configuration -> VoIP Configuration -> New.

| Save Configuration        | Access                          | Configuratio | on External Numbers | VoIP Configuration |
|---------------------------|---------------------------------|--------------|---------------------|--------------------|
| stern Management 🔹 👻      |                                 |              |                     | -                  |
| ysical Interfaces 🔹 👻     |                                 |              |                     |                    |
| AN 👻                      | Basic Parameters                |              |                     |                    |
| Vireless LAN 👻            | Name                            | T-Onlin      | e                   | 7                  |
| Routing 👻                 |                                 |              | -                   |                    |
| VAN 👻                     | DSL Phonenumber                 | 032229       | 999999              |                    |
| /PN 👻                     | Login Name                      | zugang       | sname               |                    |
| irewall 🗸 🗸               | Password                        | solababababa |                     | ]                  |
| BX 🔺                      |                                 |              |                     |                    |
| General Settings          | UserID                          | 032229       | 999999              |                    |
| Line Configuration        | Registrar/Proxy                 | tel.t-on     | ine.de              | 7                  |
| Internal Numbers          |                                 |              | _                   |                    |
| Call Assignment           | Port Registrar/Proxy            | 5060         |                     |                    |
| Call Routing              |                                 |              |                     |                    |
| Automatic Route Selection |                                 |              | Advanced Setting    | S                  |
| Internal Phonebook        |                                 |              | ,                   |                    |
| Call Records              | Generate Country Prefix         |              |                     |                    |
| ocal Services 🔹           | De-activate number sunnression  |              |                     |                    |
| faintenance 👻             | De-activate number suppressi    | on           |                     |                    |
| xternal Reporting 🔹 👻     | Use user ID as phonenumber      |              | ¥                   |                    |
| Aonitoring 🗸 🗸            | Optimize bandwidth for speech   | ncompression |                     |                    |
|                           | Use Area Code                   |              |                     |                    |
|                           | Upstreaming Device with NAT     |              |                     |                    |
|                           | Clear multiple provider binding | IS           | $\checkmark$        |                    |
|                           |                                 | (            | Ok Cano             | el                 |

| Fig. | 189: | PBX -> | Line | Configuration - | > VolP | Configuration | -> | New |
|------|------|--------|------|-----------------|--------|---------------|----|-----|
|------|------|--------|------|-----------------|--------|---------------|----|-----|

### Relevant fields in the VoIP Configuration menu

| Field                      | Meaning                                                                                                    |
|----------------------------|----------------------------------------------------------------------------------------------------|
| State                      | This field is only displayed if you edit an existing entry. The function is enabled by choosing <i>Enabled</i> .                          |
| Name                       | You can enter a name for your VoIP configuration. A 20 digit al-<br>pha-numeric sequence is possible (optional).                          |
| DSL Phonenumber            | Enter the subscriber number assigned by your provider here. A 24 digit sequence is possible.                                              |
| User Name                  | Enter the T-Online access name here.                                                                                                    |
| Password                   | At this point, you can enter a T-Online SIP password.                                                                                     |
| User ID                    | Enter the T-Online SIP subscriber number here.                                                                                            |
| Registrar/Proxy            | Enter the IP address or DNS name of the SIP server. A 26 digit alpha-numeric sequence is possible.                                        |
| Port Registrar/Proxy       | The default value 5060 is predefined. The SIP port assigned by the SIP provider (1 to 65535) must be stored here.                         |
| Use user ID as phonenumber | This function must be enabled for outgoing connections if the VoIP number and user ID are different. This function is enabled by default. |

Proceed as follows to create a VoIP configuration:

- (1) Select Status.
- (2) Under Name enter the name for your VoIP configuration, e.g. *T-Online*.
- (3) Enter the T-Online SIP subscriber number under **DSL Phonenumber**, e.g. 032229999999.
- (4) Under **User Name** enter the access name.
- (5) Enter the T-Online SIP password under **Password**.
- (6) Enter the T-Online SIP subscriber number under User ID, e.g. 032229999999.
- (7) Under Registrar/Proxy enter tel.t-online.de for example.
- (8) Leave the Port Registrar/Proxy set to 5060.
- (9) Select Use user ID as phonenumber.
- (10) Confirm with OK.

### 20.2.3 Registering bintec TR200 with SIP provider 1&1

Go to the following menu to create a VoIP configuration:

(1) Go to **PBX** -> Line Configuration -> VolP Configuration -> New.

| e Configuration                      | Access Configur                | ation  | External Numbers | VoIP Configuration |
|--------------------------------------|--------------------------------|--------|------------------|--------------------|
| Management -                         |                                |        |                  |                    |
| al Interfaces 🔹                      |                                |        |                  |                    |
| <ul> <li>Basic Parameters</li> </ul> |                                |        |                  |                    |
| ess LAN - Name                       | 1un                            | d1     |                  |                    |
| g –                                  |                                |        |                  |                    |
| DSL Phonenum                         | Jer 495                        | 17199  | 9999             |                    |
| 👻 🛛 Login Name                       | 495                            | 17199  | 9999             |                    |
| Password                             |                                | alalak |                  |                    |
| A Hear P                             | 405                            | 17100  | 0000             | 7                  |
| ral Settings                         | 435                            | 17199: | 3333             |                    |
| Configuration Registrar/Proxy        | sip."                          | lund1  | .de              |                    |
| nal Numbers                          |                                |        |                  |                    |
| enting Port Registrar/Pl             | 0XY 506                        | J      |                  |                    |
| natic Route Selection                |                                |        | 1.0.00           |                    |
| al Phonebook                         |                                | A      | dvanced Setting  | IS                 |
| ords Generate Count                  | v Prefix                       | Т      | 1                |                    |
| ervices 👻                            |                                |        | -                |                    |
| ance                                 | De-activate number suppression |        |                  |                    |
| Reporting 🗸 Use user ID as p         | honenumber                     | E      | ×                |                    |
| ring 👻 Optimize bandw                | idth for speechcompressi       | on [   |                  |                    |
| Use Area Code                        |                                | 0      |                  |                    |
| Upstreaming De                       | vice with NAT                  |        |                  |                    |
| Clear multiple p                     | ovider bindings                | E      | <b>v</b>         |                    |
|                                      |                                |        | Dk Can           | cel                |

### Fig. 190: PBX -> Line Configuration -> VoIP Configuration -> New

### Relevant fields in the VoIP Configuration menu

| Field                      | Meaning                                                                                                    |
|----------------------------|----------------------------------------------------------------------------------------------------|
| State                      | This field is only displayed if you edit an existing entry. The function is enabled by choosing <i>Enabled</i> .                          |
| Name                       | You can enter a name for your VoIP configuration. A 20 digit al-<br>pha-numeric sequence is possible (optional).                          |
| DSL Phonenumber            | Enter the subscriber number assigned by your provider here. A 24 digit sequence is possible.                                              |
| User Name                  | Enter the 1&1 telephone number here.                                                                                                    |
| Password                   | At this point, you can enter a 1&1 SIP password for SIP access.                                                                           |
| User ID                    | Enter the 1&1 telephone number here.                                                                                                    |
| Registrar/Proxy            | Enter the IP address or DNS name of the SIP server. A 26 digit alpha-numeric sequence is possible.                                        |
| Port Registrar/Proxy       | The default value 5060 is predefined. The SIP port assigned by the SIP provider (1 to 65535) must be stored here.                         |
| Use user ID as phonenumber | This function must be enabled for outgoing connections if the VoIP number and user ID are different. This function is enabled by default. |

Proceed as follows to create a VoIP configuration:

- (1) Select Status.
- (2) Under Name enter the name for your VoIP configuration, e.g. 1&1.
- (3) Enter the 1&1 subscriber number under DSL Phonenumber, e.g. 495171999999.
- (4) Under User Name enter the 1&1 subscriber number 495171999999 for example.
- (5) Under **Password** enter the 1&1 password.
- (6) Under User ID enter the 1&1 subscriber number 495171999999 for example.
- (7) Under Registrar/Proxy enter *sip.lundl.de* for example.
- (8) Leave the Port Registrar/Proxy set to 5060.
- (9) Select Use user ID as phonenumber.
- (10) Confirm with OK.

### 20.2.4 Registering bintec TR200 with SIP provider toplink

Go to the following menu to create a VoIP configuration:

(1) Go to PBX -> Line Configuration -> VoIP Configuration -> New.

| onfiguration                | Access Conf                           | iguratior   | n External Numbers | VoIP Configuration |
|-----------------------------|---------------------------------------|-------------|--------------------|--------------------|
| nagement 👻                  |                                       |             |                    | -                  |
| iterfaces 👻                 |                                       |             |                    |                    |
| -                           | Basic Parameters                      |             |                    |                    |
| AN 👻                        | Name                                  | Toplink     |                    | 1                  |
| <b>•</b>                    |                                       | Горшик      |                    | ]                  |
| -                           | DSL Phonenumber                       | 49517199    | 99999              |                    |
| -                           | Login Name                            | D109999     | 9999               | ]                  |
| -                           | Password                              | kokokokokok |                    | ]                  |
| -                           | Liass D                               | D100000     | 0000               | ]                  |
| Settings                    | UseriD                                | D103333     | 9999               | ]                  |
| figuration                  | Registrar/Proxy                       | toplink-v   | oice.de            | ]                  |
| lumbers                     | · · · · · · · · · · · · · · · · · · · | [           | 1                  | ]                  |
| Inment                      | Port Registrar/Proxy                  | 5060        |                    |                    |
| ting<br>tic Poute Selection |                                       |             |                    |                    |
| Phonebook                   |                                       | A           | Advanced Settings  | S                  |
| ords                        | Commente Constru Darifi               |             |                    |                    |
| rvices -                    | Generate Country Pretix               |             |                    |                    |
|                             | De-activate number suppression        |             |                    |                    |
| eporting 👻                  | Use user ID as phonenumber            |             | V                  |                    |
| g –                         | Optimize bandwidth for speechcomp     | pression    |                    |                    |
|                             | Use Area Code                         |             |                    |                    |
|                             | Upstreaming Device with NAT           |             |                    |                    |
|                             |                                       |             |                    |                    |

Fig. 191: PBX -> Line Configuration -> VoIP Configuration -> New

| Field                      | Meaning                                                                                                    |
|----------------------------|----------------------------------------------------------------------------------------------------|
| State                      | This field is only displayed if you edit an existing entry. The function is enabled by choosing <i>Enabled</i> .                          |
| Name                       | You can enter a name for your VoIP configuration. A 20 digit al-<br>pha-numeric sequence is possible (optional).                          |
| DSL Phonenumber            | Enter the subscriber number assigned by your provider here. A 24 digit sequence is possible.                                              |
| User Name                  | Enter the eleven-digit Toplink access name (SIP-ID) here.                                                                                 |
| Password                   | At this point, you can enter a Toplink SIP password.                                                                                      |
| User ID                    | Enter the eleven-digit Toplink access name (SIP-ID) here.                                                                                 |
| Registrar/Proxy            | Enter the IP address or DNS name of the SIP server. A 26 digit alpha-numeric sequence is possible.                                        |
| Port Registrar/Proxy       | The default value 5060 is predefined. The SIP port assigned by the SIP provider (1 to 65535) must be stored here.                         |
| Use user ID as phonenumber | This function must be enabled for outgoing connections if the VoIP number and user ID are different. This function is enabled by default. |

### Relevant fields in the VoIP Configuration menu

Proceed as follows to create a VoIP configuration:

- (1) Select Status.
- (2) Under Name enter the name for your VoIP configuration, e.g. Toplink.
- (3) Enter the landline number under DSL Phonenumber, e.g. 495171999999.
- (4) Under User Name enter the SIP ID D1099999999 for example.
- (5) Enter the Toplink SIP password under Password.
- (6) Under User ID enter the SIP ID D1099999999 for example.
- (7) Under Registrar/Proxy enter toplink-voice.de for example.
- (8) Leave the Port Registrar/Proxy set to 5060.
- (9) Select Use user ID as phonenumber.
- (10) Confirm with OK.

## 20.2.5 Registering bintec TR200 with SIP provider QSC

Go to the following menu to create a VoIP configuration:

(1) Go to PBX -> Line Configuration -> VolP Configuration -> New.

| Save Configuration        | Access (                        | Configuratio  | on External Numbers | VoIP Configuration |
|---------------------------|---------------------------------|---------------|---------------------|--------------------|
| System Management 🛛 👻     |                                 |               |                     |                    |
| Physical Interfaces 🔹 👻   |                                 |               |                     |                    |
| LAN 👻                     | Basic Parameters                |               |                     |                    |
| Wireless LAN 👻            | Name                            | QSC           |                     | 7                  |
| Routing 🗸 🗸               |                                 |               |                     | ]                  |
| VAN 👻                     | DSL Phonenumber                 | 021199        | 199999              |                    |
| /PN 👻                     | Login Name                      | 021199        | 199999              |                    |
| Firewall 🔹                | Password                        | kolokokokokok | 1                   | 7                  |
| PBX 🔺                     |                                 | 001100        |                     | 7                  |
| General Settings          | UserID                          | 021199        | 199999              |                    |
| Line Configuration        | Registrar/Proxy                 | sip.qsc       | de                  | 7                  |
| Internal Numbers          |                                 |               |                     |                    |
| Call Assignment           | Port Registrar/Proxy            | 5060          |                     |                    |
| Call Routing              |                                 |               |                     |                    |
| Automatic Route Selection |                                 |               | Advanced Setting    | S                  |
| Internal Phonebook        |                                 |               | -                   |                    |
| Call Records              | Generate Country Prefix         |               |                     |                    |
| zintenance -              | De-activate number suppression  | on            |                     |                    |
| external Reporting        | Use user ID as phonenumber      |               |                     |                    |
| lonitoring 🗸 🗸            | Optimize bandwidth for speech   | compression   |                     |                    |
|                           | Use Area Code                   |               |                     |                    |
|                           | Upstreaming Device with NAT     |               |                     |                    |
|                           | Clear multiple provider binding | s             |                     |                    |
|                           |                                 | -             |                     |                    |

### Fig. 192: PBX -> Line Configuration -> VoIP Configuration -> New

### Relevant fields in the VoIP Configuration menu

| Field                         | Meaning                                                                                                    |
|-------------------------------|----------------------------------------------------------------------------------------------------|
| State                         | This field is only displayed if you edit an existing entry. The function is enabled by choosing <i>Enabled</i> .                          |
| Name                          | You can enter a name for your VoIP configuration. A 20 digit al-<br>pha-numeric sequence is possible (optional).                          |
| DSL Phonenumber               | Enter the subscriber number assigned by your provider here. A 24 digit sequence is possible.                                              |
| User Name                     | Enter the QSC number here.                                                                                                    |
| Password                      | At this point, you can enter a QSC SIP password.                                                                                          |
| User ID                       | Enter the QSC number here.                                                                                                    |
| Registrar/Proxy               | Enter the IP address or DNS name of the SIP server. A 26 digit alpha-numeric sequence is possible.                                        |
| Port Registrar/Proxy          | The default value 5060 is predefined. The SIP port assigned by the SIP provider (1 to 65535) must be stored here.                         |
| Use user ID as<br>phonenumber | This function must be enabled for outgoing connections if the VoIP number and user ID are different. This function is enabled by default. |

Proceed as follows to create a VoIP configuration:

- (1) Select Status.
- (2) Under Name enter the name for your VoIP configuration, e.g. QSC.
- (3) Enter the QSC number under DSL Phonenumber, e.g. 02119999999.
- (4) Enter the QSC number under User Name, e.g. 02119999999.
- (5) Enter the QSC SIP password under Password.
- (6) Enter the QSC number under User ID, e.g. 02119999999.
- (7) Under **Registrar/Proxy** enter *sip.qsc.de* for example.
- (8) Leave the Port Registrar/Proxy set to 5060.
- (9) Select Use user ID as phonenumber.
- (10) Confirm with **OK**.

# 20.3 Overview of configuration steps

### Registering with SIP provider sipgate

| Field                           | Menu                                                         | Value                          |
|---------------------------------|--------------------------------------------------------------|--------------------------------|
| State                           | PBX -> Line Configuration<br>-> VoIP Configuration -><br>New | Enabled                        |
| Name                            | PBX -> Line Configuration<br>-> VoIP Configuration -><br>New | <b>e.g.</b> <i>Sipgate</i>     |
| DSL Phonenumber                 | PBX -> Line Configuration<br>-> VoIP Configuration -><br>New | <b>e.g.</b> 0180999999999999   |
| User Name                       | PBX -> Line Configuration<br>-> VoIP Configuration -><br>New | <b>e.g.</b> 8888999            |
| Password                        | PBX -> Line Configuration<br>-> VoIP Configuration -><br>New | e.g. secret                    |
| User ID                         | PBX -> Line Configuration<br>-> VoIP Configuration -><br>New | <b>e.g.</b> 8888999            |
| Registrar/Proxy                 | PBX -> Line Configuration<br>-> VoIP Configuration -><br>New | <b>e.g</b> . <i>sipgate.de</i> |
| Port Registrar/Proxy            | PBX -> Line Configuration<br>-> VoIP Configuration -><br>New | 5060                           |
| Use user ID as phonenum-<br>ber | PBX -> Line Configuration<br>-> VoIP Configuration -><br>New | Enabled                        |

#### Registering with SIP provider T-Online

| Field | Menu                                                         | Value         |
|-------|--------------------------------------------------------------|---------------|
| State | PBX -> Line Configuration<br>-> VoIP Configuration -><br>New | Enabled       |
| Name  | PBX -> Line Configuration                                    | e.g. T-Online |

| Field                           | Menu                                                         | Value                        |
|---------------------------------|--------------------------------------------------------------|------------------------------|
|                                 | -> VoIP Configuration -> New                                 |                              |
| DSL Phonenumber                 | PBX -> Line Configuration<br>-> VoIP Configuration -><br>New | e.g. 0322299999999           |
| User Name                       | PBX -> Line Configuration<br>-> VoIP Configuration -><br>New | <b>e.g.</b> accessname       |
| Password                        | PBX -> Line Configuration<br>-> VoIP Configuration -><br>New | e.g. secret                  |
| User ID                         | PBX -> Line Configuration<br>-> VoIP Configuration -><br>New | e.g. 032229999999            |
| Registrar/Proxy                 | PBX -> Line Configuration<br>-> VoIP Configuration -><br>New | <b>e.g</b> . tel.t-online.de |
| Port Registrar/Proxy            | PBX -> Line Configuration<br>-> VoIP Configuration -><br>New | 5060                         |
| Use user ID as phonenum-<br>ber | PBX -> Line Configuration<br>-> VoIP Configuration -><br>New | Enabled                      |

### Registering with SIP provider 1&1

| Field           | Menu                                                         | Value                    |
|-----------------|--------------------------------------------------------------|--------------------------|
| State           | PBX -> Line Configuration<br>-> VoIP Configuration -><br>New | Enabled                  |
| Name            | PBX -> Line Configuration<br>-> VoIP Configuration -><br>New | e.g. 1&1                 |
| DSL Phonenumber | PBX -> Line Configuration<br>-> VoIP Configuration -><br>New | <b>e.g.</b> 495171999999 |
| User Name       | PBX -> Line Configuration<br>-> VoIP Configuration -><br>New | <b>e.g.</b> 495171999999 |
| Password        | PBX -> Line Configuration                                    | e.g. secret              |

| Field                           | Menu                                                         | Value                           |
|---------------------------------|--------------------------------------------------------------|---------------------------------|
|                                 | -> VoIP Configuration -> New                                 |                                 |
| User ID                         | PBX -> Line Configuration<br>-> VoIP Configuration -><br>New | <b>e.g.</b> 495171999999        |
| Registrar/Proxy                 | PBX -> Line Configuration<br>-> VoIP Configuration -><br>New | <b>e.g.</b> <i>sip.landl.de</i> |
| Port Registrar/Proxy            | PBX -> Line Configuration<br>-> VoIP Configuration -><br>New | 5060                            |
| Use user ID as phonenum-<br>ber | PBX -> Line Configuration<br>-> VoIP Configuration -><br>New | Enabled                         |

### Registering with SIP provider toplink

| Field                | Menu                                                         | Value                               |
|----------------------|--------------------------------------------------------------|-------------------------------------|
| State                | PBX -> Line Configuration<br>-> VoIP Configuration -><br>New | Enabled                             |
| Name                 | PBX -> Line Configuration<br>-> VoIP Configuration -><br>New | <b>e.g.</b> Toplink                 |
| DSL Phonenumber      | PBX -> Line Configuration<br>-> VoIP Configuration -><br>New | <b>e.g.</b> 495171999999            |
| User Name            | PBX -> Line Configuration<br>-> VoIP Configuration -><br>New | <b>e.g.</b> <i>D1099999999</i>      |
| Password             | PBX -> Line Configuration<br>-> VoIP Configuration -><br>New | <b>e.g.</b> secret                  |
| User ID              | PBX -> Line Configuration<br>-> VoIP Configuration -><br>New | <b>e.g.</b> <i>D1099999999</i>      |
| Registrar/Proxy      | PBX -> Line Configuration<br>-> VoIP Configuration -><br>New | <b>e.g.</b> <i>toplink-voice.de</i> |
| Port Registrar/Proxy | PBX -> Line Configuration                                    | 5060                                |

| Field                           | Menu                                                         | Value   |
|---------------------------------|--------------------------------------------------------------|---------|
|                                 | -> VoIP Configuration -> New                                 |         |
| Use user ID as phonenum-<br>ber | PBX -> Line Configuration<br>-> VoIP Configuration -><br>New | Enabled |

### Registering with SIP provider QSC

| Field                           | Menu                                                         | Value                   |
|---------------------------------|--------------------------------------------------------------|-------------------------|
| State                           | PBX -> Line Configuration<br>-> VoIP Configuration -><br>New | Enabled                 |
| Name                            | PBX -> Line Configuration<br>-> VoIP Configuration -><br>New | <b>e.g.</b> <i>QSC</i>  |
| DSL Phonenumber                 | PBX -> Line Configuration<br>-> VoIP Configuration -><br>New | <b>e.g.</b> 02119999999 |
| User Name                       | PBX -> Line Configuration<br>-> VoIP Configuration -><br>New | <b>e.g.</b> 02119999999 |
| Password                        | PBX -> Line Configuration<br>-> VoIP Configuration -><br>New | e.g. secret             |
| User ID                         | PBX -> Line Configuration<br>-> VoIP Configuration -><br>New | <b>e.g.</b> 02119999999 |
| Registrar/Proxy                 | PBX -> Line Configuration<br>-> VoIP Configuration -><br>New | <b>e.g</b> .sip.qsc.de  |
| Port Registrar/Proxy            | PBX -> Line Configuration<br>-> VoIP Configuration -><br>New | 5060                    |
| Use user ID as phonenum-<br>ber | PBX -> Line Configuration<br>-> VoIP Configuration -><br>New | Enabled                 |

# Chapter 21 VoIP - T4x4 with SIP provider 1&1

## 21.1 Introduction

The following describes configuration of the SIP provider 1&1 using an **elmeg T484**. The illustrations below show the required settings for the individual tabs under menu item **External Numbers**. The pictured information is only provided as an example. Please use the data obtained from your SIP provider.

## 21.2 Configuration

First, select the desired system type. Go to **Configuration** -> elmeg T240/T444/T484 -> System Type.

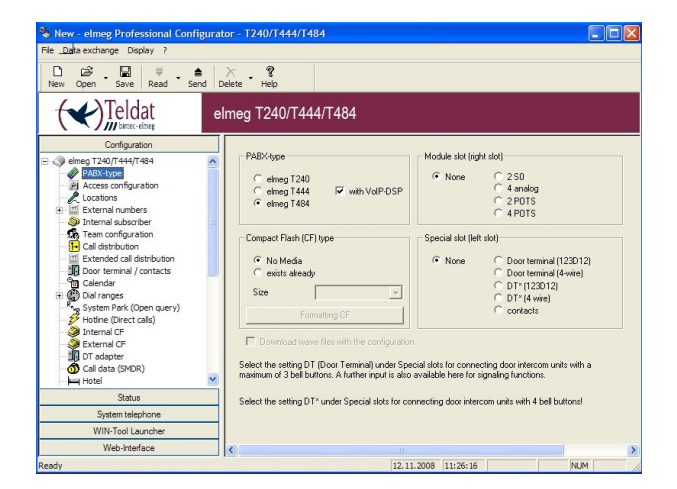

Fig. 193: Select system type

#### Relevant fields in the System Type menu

| Field         | Meaning                                                                                                    |
|---------------|----------------------------------------------------------------------------------------------------|
| System type   | Select the desired <b>System Type</b> . The <b>elmeg T444</b> and <b>elmeg</b><br><b>T484</b> are VoIP-capable (the <b>elmeg T240</b> is not). |
| with VoIP-DSP | If a DSP module is installed, enable the checkbox. The module is automatically recognised at system readout.                                   |

### 21.2.1 Configure SIP provider

To configure the SIP provider, first go to **Configuration** -> **External Numbers** -> **SIP Provider**.

| 🗞 New - elmeg Professional Configuration                                                                                                    | or - T240/T444/T484                                                                                                    |                   |          |          | E                                                                                                    |                                                                             |
|----------------------------------------------------------------------------------------------------|----------------------------------------------------------------------------------------------------|-------------------|----------|----------|----------------------------------------------------------------------------------------------------|-----------------------------------------------------------------------------|
| File Data exchange Display ?                                                                                                    |                                                                                                    |                   |          |          |                                                                                                    |                                                                             |
| D     D     D     D     D       New     Open     Save     Read     Send     D                                                                                                    | X 8<br>elete Help                                                                                                    |                   |          |          |                                                                                                    |                                                                             |
| Teldat el                                                                                                    | meg T240/T444/T484                                                                                                    |                   |          |          |                                                                                                    |                                                                             |
| Configuration                                                                                                    |                                                                                                    |                   |          |          |                                                                                                    |                                                                             |
|                                                                                                    | No.         Name           00         01           02         03           03         04           04         06           05         06           06         07           08         09 | IP-address/DynDN: | 3        |          | Telephone nu<br>Individual number<br>Individual number<br>Individual number<br>Individual number<br>Individual number<br>Individual number<br>Individual number<br>Individual number | Trunk grov<br>0<br>0<br>0<br>0<br>0<br>0<br>0<br>0<br>0<br>0<br>0<br>0<br>0 |
| Extended cal detribution     Galendar     Calendar     Calendar     Calendar     Calendar     Setter mark (Open query)     Hotine (Direct cale)     External CF     External CF     External CF     Calendar | Delete entry                                                                                                    |                   |          |          |                                                                                                    |                                                                             |
| Status                                                                                                    |                                                                                                    |                   |          |          |                                                                                                    |                                                                             |
| System telephone                                                                                                    |                                                                                                    |                   |          |          |                                                                                                    |                                                                             |
| WIN-Tool Launcher                                                                                                    |                                                                                                    |                   |          |          |                                                                                                    |                                                                             |
| Web-Interface                                                                                                    |                                                                                                    |                   |          |          |                                                                                                    |                                                                             |
| Ready                                                                                                    |                                                                                                    | 12.11.2008        | 12:05:45 | Count 10 | NUM                                                                                                    |                                                                             |

Fig. 194: Configure SIP provider

#### Access data

To create a connection, select the first entry in the list by double-clicking. You can then configure the SIP provider in the **Access Data**submenu.

| SIP-provider: 00                                                                                                    |                                                                                                    |
|----------------------------------------------------------------------------------------------------|----------------------------------------------------------------------------------------------------|
| Access data Extended STUN Proxy Codecs Numbers                                                                                                    |                                                                                                    |
| SIP-Provider name (max. 12 chars.) Name 18.1                                                                                                    | Port C Not activated C Activated                                                                                                    |
| Access data           Login-Name         495171123456           Password                                                                                                    | IP-address / DNS Server Name           0         IP-address           0         0         0           0         DIS Server Name           sp1und1.de         : |
| General General Generate ratemational phone number Generate national phone number Generate national phone number Use user ID as phone number Not regarded with SIP provider Allow login of a praxy Hidd in the FABX Replace international prafix by "*" Cencel all englatations after Feboot Upstreaming device with NAT | Location<br>Name (01: LAN                                                                                                    |
|                                                                                                    | OK Cancel                                                                                                    |

Fig. 195: Access data

Relevant fields in the SIP Provider menu

| Field             | Meaning                                                                                                    |
|-------------------|----------------------------------------------------------------------------------------------------|
| Connection        | Enable the Enabled field.                                                                                                    |
| SIP provider name | Enter the name of the SIP provider here.                                                                                                    |
| Access data       | Here, enter the access data given by your provider.<br>With Provider 1&1, you're given a phone number as login name.<br>Enter the password you received from the provider.           |
|                   | In <b>Confirm</b> , re-enter your password.<br>With Provider 1&1, there is no distinction between <b>User ID</b> and <b>Login Name</b> , hence, you need not enable the control box. |
| SIP registrar     | The DNS server name of the provider is entered here.                                                                                                    |
| Location          | In <b>Name</b> , select as interface the locality of the system over which the SIP provider is accessible, in this case <b>LAN</b> .                                                 |

Settings under General are dependent upon the selected SIP provider.

#### Relevant fields in the General menu

| Field                              | Meaning                                                                                                    |
|------------------------------------|----------------------------------------------------------------------------------------------------|
| Generate international call number | Once you've enabled this function and entered the country code (49 for Germany) under <b>Configuration</b> -> <b>Dialling Ranges</b> , the program automatically generates 0049 before the call number for a number dialled with a prefix.                                                                                       |
| Create inland call num-<br>ber     | Once you've enabled this function and entered the area code (e.g., 5171 for Peine) under <b>Configuration</b> -> <b>dialling ranges</b> , the program automatically generates the prefix 05171 before the dialled number.                                                                                                    |
| Delete registration after reboot   | If after registering with a provider, there should for example oc-<br>cur a reset of the PABX system or a power failure, depending<br>on the provider, another registration may prove impossible. By<br>switching on this feature, existing registrations (bindings) are<br>deleted and a renewed registration becomes possible. |

### **Advanced Configuration**

To allow entry of the SIP provider number, the *Individual Call Number* must be enabled in the **Extended**-> **Call Number Configuration** menu.

| IP-provider: 00<br>Access data Extended STUN Proxy Codecs Numbers                                                                                             |                                                                                                   |
|----------------------------------------------------------------------------------------------------|---------------------------------------------------------------------------------------------------|
| Telephone number configuration  for Individual number  C Dial-in block                                                                                        | Trunk group selection Trunk group number                                                          |
| Diałin block contiguiation     Length of extension numbers     Identification of calling extension number     Find of daling monitoring timer     For excends | Feture destination     Feture destination     Team     Team 00     Team     Int. Subscriber     Y |
| Number of simultanous connections                                                                                                    | Registration timer                                                                                |
| Replacing number prefix (inbound sender ID)     by                                                                                                    |                                                                                                   |
|                                                                                                    |                                                                                                   |
|                                                                                                    | OK Cancel                                                                                         |

Fig. 196: Advanced Configuration

#### Relevant fields in the Advanced menu

| Field                                 | Meaning                                                                                                    |
|---------------------------------------|----------------------------------------------------------------------------------------------------|
| Call Number Configura-<br>tion        | Enable the Individual Number field.                                                                                                    |
| Bundle association                    | Here, you assign the connection to a PABX system bundle. Us-<br>ing this bundle number, you can select the desired SIP provider<br>for external dialling in the operation system. |
| End of dialling monitor-<br>ing timer | Here, enter the time after which the system is to start to dialling.                                                                                                    |

### **Subscriber numbers**

In the **Subscriber Numbers** submenu, the SIP number is now entered according to the SIP provider's specifications.

| 03222000000 |                     |  |  |
|-------------|---------------------|--|--|
| OCLEGOODO   |                     |  |  |
|             |                     |  |  |
|             |                     |  |  |
|             |                     |  |  |
|             |                     |  |  |
|             |                     |  |  |
|             |                     |  |  |
|             |                     |  |  |
|             |                     |  |  |
|             |                     |  |  |
|             |                     |  |  |
|             |                     |  |  |
|             | with a registration |  |  |
|             |                     |  |  |

Fig. 197: Subscriber numbers

### Relevant fields in the Subscriber Number menu

| Field              | Meaning                                                                                                    |
|--------------------|----------------------------------------------------------------------------------------------------|
| Individual Numbers | Here, enter the complete <b>Subscriber Number</b> which you have received from SIP Provider 1&1. After this, in the menu <b>Configuration</b> -> <b>Call Assignment</b> you can assign these numbers to individual extensions, teams or call through. |

### **Dialling ranges**

(1) Go to Configuration -> Dialling ranges

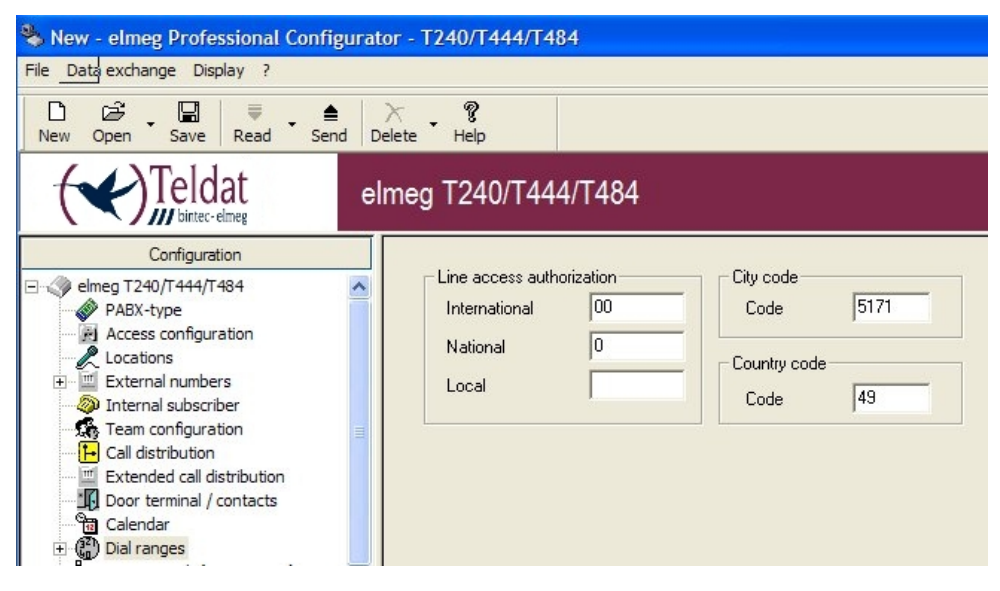

Fig. 198: Dialling ranges

#### Relevant fields in the Dialling ranges menu

| Field        | Meaning                                                        |
|--------------|----------------------------------------------------------------|
| Area code    | Here, enter your area code without the initial 0 (e.g., 5171). |
| Country code | Here, enter your country code (e.g., 49).                      |

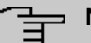

#### Note

You must enter these codes if the **Create International and Inland Subscriber Number** settings are enabled, so that the correct subscriber numbers are sent.

### Check registration with the SIP provider:

Registration with the SIP provider can be checked from the **Control Center**. Go to **Control Center** -> **System Messages**.

| System messages      |  |
|----------------------|--|
| Router status        |  |
| Establish            |  |
| Disconnect           |  |
| Properties           |  |
| About Control-Center |  |
| Help                 |  |
| Exit                 |  |

#### Fig. 199: Control Center -> System Messages

If, under System Messages of the elmeg T4x4 router, the message [MSG] VOIP: Provider Registration success: Login-Name@SipProvider.xxx:5060 appears, registration with the SIP provider was successful.

| ontrol-Center -                | system messages                 |                       |                                                                                              | ( |
|--------------------------------|---------------------------------|-----------------------|----------------------------------------------------------------------------------------------|---|
| <u>P</u> rocedure <u>⊂</u> onn | ection <u>D</u> isplay <u>?</u> |                       |                                                                                              |   |
| 🗳 🔒 🔳 🗟                        | ļ (14)                          |                       |                                                                                              |   |
| System protoc                  | ol 💌                            | 95 Event(s)           | offline                                                                                      |   |
| Event type                     | Date/Time                       | Event source/Computer | Event/Description                                                                            | ~ |
| PABX                           | Nov 17 10:37:31                 | User@V0IP:            | iwu: [MSG] VOIP: Authentication confirm: 77@192.168.2.250, guest 0, expires 60, location 2   |   |
| PABX                           | Nov 17 10:37:36                 | User@V0IP:            | iwu: [MSG] VOIP: Provider Registration success: 495171992091@sip.1und1.de:5060               |   |
| PABX                           | Nov 17 10:37:40                 | User@V0IP:            | iwu: [MSG] VOIP: Registration request: (8444) 74@192.168.2.250, location 1 (192.168.50.52    |   |
| PABX                           | Nov 17 10:37:40                 | User@V0IP:            | iwu: [MSG] VOIP: Registration reject: (8444) 74@192.168.2.250, guest 0, expires 60, location | - |
| PABX                           | Nov 17 10:37:40                 | User@V0IP:            | iwu: [MSG] VOIP: Registration request: (8445) 75@192.168.2.250, location 2 (192.168.2.51)    | ✓ |
| <                              |                                 |                       |                                                                                              |   |
|                                |                                 |                       |                                                                                              |   |
|                                |                                 |                       |                                                                                              |   |
|                                |                                 |                       |                                                                                              |   |

Fig. 200: Control Center System Messages

There are several ways of setting up outgoing connections via the SIP provider:

· With default bundles

If the bundle of a SIP provider is selected in an internal extension, all outgoing calls will be exclusively set up via the SIP provider. In the **Configuration** -> **Internal Extension**-> **Performance Features** menu, the tariff manager (LCR) must be switched off.

· With code procedure

With these settings, connections can be set up in a targeted manner via the SIP provider through entry of the code procedure \*8# XX(XX = two-digit bundle), or \*8 X(X = single-digit bundle) and the destination number.

To determine the bundle number, go to **Configuration** -> **External Call Numbers**->**SIP Provider** and select the first entry in the list. In the submenu**Access data**, set **Connec**- tion to enabled.

In the submenu **Extended**, under**Bundle Association**, select the **Bundle Number**. If automatic trunk prefix is programmed, an additional \* must be dialled first. In the **Configuration** -> **Internal Extension**-> **Performance Features** menu, the tariff manager (LCR) must be switched off.

• With Tariff Manager (LCR)

First, you must create a SIP provider with name and bundle in the LCR web interface under **Network Operator**.

Then edit the previously entered provider for the desired zones and times in the LCR table.

In **Configuration** -> **Internal Extension** ->**Call Number**, enter the bundle from the SIP provider as well as the bundles from ISDN or POTS for bundle assignment. The additionally entered bundles are necessary, for example, for the 2nd LCR fallback stage if no connections via SIP provider can be established.

Next, under Configuration -> Internal Extension-> Performance Features enable the LCR and underConfiguration -> General-> LCR Configuration, the item *LCR Pro-fessional*.

With these settings, the connections will be automatically routed on the basis of the LCR table.

## 21.3 Overview of configuration steps

#### Select system type

| Field         | Menu                         | Value                         |
|---------------|------------------------------|-------------------------------|
| System type   | Configuration -> System type | <b>e.g.</b> <i>elmeg</i> T484 |
| with VoIP-DSP | Configuration -> System type | Enable with VoIP-DSP          |

#### Enter SIP provider

| Field      | Menu                                                                  | Value                    |
|------------|-----------------------------------------------------------------------|--------------------------|
| Name       | Configuration -> External<br>Numbers -> SIP Provider-><br>Access Data | e.g. 1&1                 |
| Login name | Configuration -> External<br>Numbers -> SIP Provider-><br>Access Data | <b>e.g.</b> 495171123456 |

| Field           | Menu                                                                  | Value                           |
|-----------------|-----------------------------------------------------------------------|---------------------------------|
| Password        | Configuration -> External<br>Numbers -> SIP Provider-><br>Access Data | <b>e.g.</b> Service             |
| Confirmation    | Configuration -> External<br>Numbers -> SIP Provider-><br>Access Data | <b>e</b> .g.Service             |
| Connection      | Configuration -> External<br>Numbers -> SIP Provider-><br>Access Data | Active                          |
| DNS Server Name | Configuration -> External<br>Numbers -> SIP Provider-><br>Access Data | <b>e.g.</b> <i>sip.landl.de</i> |
| Location        | Configuration -> External<br>Numbers -> SIP Provider-><br>Access Data | e.g. 00: LAN                    |

### Define an individual number

| Field                            | Menu                                                               | Value                                  |
|----------------------------------|--------------------------------------------------------------------|----------------------------------------|
| Call Number Configuration        | Configuration -> External<br>Numbers -> SIP Provider-><br>Extended | <b>e.g.enable</b> Individual<br>number |
| End of dialling monitoring timer | Configuration -> External<br>Numbers -> SIP Provider-><br>Extended | <b>e.g.</b> 5                          |
| Bundle Number                    | Configuration -> External<br>Numbers -> SIP Provider-><br>Extended | <b>e.g.</b> 10                         |

#### **Enter Extension Numbers**

| Field              | Menu                                                                         | Value                    |
|--------------------|------------------------------------------------------------------------------|--------------------------|
| Individual Numbers | Configuration -> External<br>Numbers -> SIP Provider-><br>Subscriber Numbers | <b>e.g.</b> 495171123456 |

## Enter dialling range

| Field        | Menu                             | Value            |
|--------------|----------------------------------|------------------|
| Area code    | Configuration -> Dialling ranges | <b>e.g.</b> 5171 |
| Country code | Configuration -> Dialling        | <b>e.g.</b> 49   |

| Field | Menu   | Value |
|-------|--------|-------|
|       | ranges |       |

# Chapter 22 VoIP - T4x4 with SIP provider T-Online

## 22.1 Introduction

The following describes configuration of SIP provider T-Online using an **elmeg T484**. The illustrations below show the required settings for the individual tabs under menu item **External Numbers**. The pictured information is only provided as an example. Please use the data obtained from your SIP provider.

## 22.2 Configuration

First, select the desired system type. Go to **Configuration** -> elmeg T240/T444/T484 -> System Type.

| 🗞 New - elmeg Professional Configu                                 | rator - T240/T444/T484                                                                                |                                                                                                 |
|--------------------------------------------------------------------|----------------------------------------------------------------------------------------------------|-------------------------------------------------------------------------------------------------|
| File <u>Da</u> ta exchange Display ?                               |                                                                                                    |                                                                                                 |
| D 2≩                                                               | ≻ ?<br>Delete Help                                                                                    |                                                                                                 |
| Teldat                                                             | elmeg T240/T444/T484                                                                                  |                                                                                                 |
| Configuration                                                      |                                                                                                    |                                                                                                 |
| 🖃 🕢 elmeg T240/T444/T484                                           | PABX-type                                                                                             | Module slot (right slot)                                                                        |
| Access configuration<br>Cocations<br>External numbers<br>Cocations | C elmeg T240<br>C elmeg T444                                                                          | None     C 250     C 4 analog     C 2POTS     C 4POTS                                           |
| Team configuration                                                 | - Compact Flack (CE) type                                                                             | - Second dist (lat)                                                                             |
| Call distribution                                                  | compact riasin (cr) type                                                                              | opecial societ soci                                                                             |
| Extended call distribution                                         | No Media                                                                                              | None     Opor terminal (123D12)                                                                 |
|                                                                    | exists already                                                                                        | Door terminal (4-wire)                                                                          |
| 🕀 🚯 Dial ranges                                                    | Size                                                                                                  | C DT*(123012)                                                                                   |
| System Park (Open query)                                           | Formalius CE                                                                                          | C contacts                                                                                      |
| Hotine (Direct calls)                                              |                                                                                                    |                                                                                                 |
| External CF                                                        | Download wave files with the configuration                                                            |                                                                                                 |
| DT adapter                                                         |                                                                                                    |                                                                                                 |
| 🕥 Call data (SMDR)                                                 | Select the setting DT (Door Terminal) under Spe<br>maximum of 3 bell buttons. A further input is also | icial slots for connecting door intercom units with a<br>available here for signaling functions |
| Hotel                                                              |                                                                                                    |                                                                                                 |
| Status                                                             | Select the setting DT* under Special slots for co                                                     | nnecting door intercom units with 4 bell buttons!                                               |
| System telephone                                                   |                                                                                                    |                                                                                                 |
| WIN-Tool Launcher                                                  |                                                                                                    |                                                                                                 |
| Web-Interface                                                      | <                                                                                                    | >                                                                                               |
| Ready                                                              | 12.1                                                                                                  | L2008 11:26:16 NUM                                                                              |

Fig. 201: Select system type

#### Relevant fields in the System Type menu

| Field         | Meaning                                                                                                    |
|---------------|----------------------------------------------------------------------------------------------------|
| System type   | Select the desired <b>System Type</b> . The <b>elmeg T444</b> and <b>elmeg</b><br><b>T484</b> are VoIP-capable (the <b>elmeg T240</b> is not). |
| with VoIP-DSP | If a DSP module is installed, enable the checkbox. The module is automatically recognised at system readout.                                   |

## 22.2.1 Configure SIP provider

To configure the SIP provider, first go to **Configuration** -> **External Numbers** -> **SIP Provider**.

| 🗞 New - elmeg Professional Configurat                                                                                                    | or - T240/T444/T484                                                                                                    |                   |          |          |                                                                                                    |                                                                        |
|----------------------------------------------------------------------------------------------------|----------------------------------------------------------------------------------------------------|-------------------|----------|----------|----------------------------------------------------------------------------------------------------|------------------------------------------------------------------------|
| File Data exchange Display ?                                                                                                    |                                                                                                    |                   |          |          |                                                                                                    |                                                                        |
| New Open Save Read Send D                                                                                                    | × • ?<br>elete Help                                                                                                    |                   |          |          |                                                                                                    |                                                                        |
| Teldat el                                                                                                    | meg T240/T444/T484                                                                                                    |                   |          |          |                                                                                                    |                                                                        |
| Configuration                                                                                                    |                                                                                                    |                   |          |          |                                                                                                    |                                                                        |
|                                                                                                    | No.         Name           00         01           02         03           04         05           05         06           07         08           09         09 | IP-address/DynDN: | ô        |          | Telephone nu<br>Individual number<br>Individual number<br>Individual number<br>Individual number<br>Individual number<br>Individual number<br>Individual number<br>Individual number | Trunk grou<br>0<br>0<br>0<br>0<br>0<br>0<br>0<br>0<br>0<br>0<br>0<br>0 |
| Extended all alsoftwithin     Door termal / contacts     Calendar     Galendar     Go Dal ranges     System Park (Open query)     Holine (Direct cale)     External GP     External GP     External GP | Delete entry                                                                                                    |                   |          |          |                                                                                                    |                                                                        |
| Status                                                                                                    |                                                                                                    |                   |          |          |                                                                                                    |                                                                        |
| System telephone                                                                                                    |                                                                                                    |                   |          |          |                                                                                                    |                                                                        |
| WIN-Tool Launcher                                                                                                    |                                                                                                    |                   |          |          |                                                                                                    |                                                                        |
| Web-Interface                                                                                                    |                                                                                                    |                   |          |          |                                                                                                    |                                                                        |
| Ready                                                                                                    |                                                                                                    | 12.11.2008        | 12:05:45 | Count 10 | NUM                                                                                                    |                                                                        |

Fig. 202: Configure SIP provider

### Access data

To create a connection, select the first entry in the list by double-clicking. You can then configure the SIP provider in the **Access Data**submenu.

| SIP-provider: 00                                                                                                    |                                                                                                    |
|----------------------------------------------------------------------------------------------------|----------------------------------------------------------------------------------------------------|
| Access data Extended STUN Proxy Codecs Numbers                                                                                                    |                                                                                                    |
| SIP-Provider name (max. 12 chars.) Name T-Online                                                                                                    | Port C Not activated C Activated                                                                                                    |
| Access data           Logn-Name         roccox           Password         remain           Confirmation         remain           User ID         IP           03222000000                                                                                                    | IP-address / DNS Server Name           0         IP address           0         0         0           0         DIS Server Name           pathese         1           pathese         1           0         DIS Server Name           pathese         1           5050         1 |
| General Generate international phone number Generate national phone number De-activate number suppression Use user 10 as phone number Not registered with SIP provider Allow login of a praxy Hidd in the FABX Replace international perfix by "*" Cancel all registrations after Reboot Upstreaming device with NAT | Location<br>Name 01: LAN                                                                                                    |
|                                                                                                    | OK Cancel                                                                                                    |

Fig. 203: Access data

Relevant fields in the SIP Provider menu

| Field             | Meaning                                                                                                    |
|-------------------|----------------------------------------------------------------------------------------------------|
| Connection        | Set the field to enable.                                                                                                    |
| SIP provider name | Enter the name of the SIP provider here.                                                                                                    |
| Access data       | <ul> <li>Here, enter the access data given by your provider.</li> <li>With provider T-Online, as Login Nameenter your T-Online E-mail Address without @t-online.de.</li> <li>Enter the Password that you received from T-Online.</li> <li>In Confirm, re-enter your password.</li> <li>Enable the User IDcontrol box, and enter your T-Online Internet telephone number.</li> </ul> |
| SIP registrar     | Here, enter the DNS server name of the provider (                                                                                                    |
|                   | tel.t-online.de).                                                                                                    |
| Location          | In <b>Name</b> , select as interface the locality of the system over which the SIP provider is accessible, in this case <b>LAN</b> .                                                                                                    |

Settings under General are dependent upon the selected SIP provider.

| Field                              | Meaning                                                                                                    |
|------------------------------------|----------------------------------------------------------------------------------------------------|
| Generate international call number | Once you've enabled this function and entered the country code (49 for Germany) under <b>Configuration</b> -> <b>Dialling Ranges</b> , the program automatically generates 0049 before the call number for a number dialled with a prefix.                                                                                       |
| Create inland call num-<br>ber     | Once you've enabled this function and entered the area code (e.g., 5171 for Peine) under <b>Configuration</b> -> <b>dialling ranges</b> , the program automatically generates the prefix 05171 before the dialled number.                                                                                                    |
| Delete registration after reboot   | If after registering with a provider, there should for example oc-<br>cur a reset of the PABX system or a power failure, depending<br>on the provider, another registration may prove impossible. By<br>switching on this feature, existing registrations (bindings) are<br>deleted and a renewed registration becomes possible. |

#### Relevant fields in the General menu

### **Advanced Configuration**

To allow entry of the SIP provider number, the *Individual Call Number* must be enabled in the **Extended**-> **Call Number Configuration** menu.

| SIP-provider: 00                                                                                                    |                                                                  |
|----------------------------------------------------------------------------------------------------|------------------------------------------------------------------|
| Access data Extended STUN Proxy Codecs Numbers                                                                                                    |                                                                  |
| Telephone number configuration  Individual number  Dial-in block                                                                                          | Trunk group selection Trunk group number                         |
| Dial in block configuration     Length of extension numbers     Identification of calling extension number     End of dalarg monotoring timer     Seconds | Return destination<br>C Team<br>Team 00<br>C Int Subscriber<br>T |
| Number of simultanous connections                                                                                                    | Registration timer                                               |
| Replacing number prefix (inbound sender ID)                                                                                                    |                                                                  |
|                                                                                                    | OK Cancel                                                        |

Fig. 204: Advanced Configuration

#### **Relevant fields in the Advanced menu**

| Field                                 | Meaning                                                                                                    |
|---------------------------------------|----------------------------------------------------------------------------------------------------|
| Call Number Configura-<br>tion        | Enable the Individual Number field.                                                                                                    |
| Bundle association                    | Here, you assign the connection to a PABX system bundle. Us-<br>ing this bundle number, you can select the desired SIP provider<br>for external dialling in the operation system. |
| End of dialling monitor-<br>ing timer | Here, enter the time after which the system is to start to dialling.                                                                                                    |

### **Subscriber numbers**

In the **Subscriber Numbers** submenu, the SIP number is now entered according to the SIP provider's specifications.

| 03222000000 |                     |  |  |
|-------------|---------------------|--|--|
| OCLEGOODO   |                     |  |  |
|             |                     |  |  |
|             |                     |  |  |
|             |                     |  |  |
|             |                     |  |  |
|             |                     |  |  |
|             |                     |  |  |
|             |                     |  |  |
|             |                     |  |  |
|             |                     |  |  |
|             |                     |  |  |
|             |                     |  |  |
|             | with a registration |  |  |
|             |                     |  |  |

Fig. 205: Subscriber numbers

### Relevant fields in the Subscriber Number menu

| Field              | Meaning                                                                                                    |
|--------------------|----------------------------------------------------------------------------------------------------|
| Individual Numbers | Here, enter the complete <b>Subscriber Number</b> which you re-<br>ceived from SIP provider T-Online. After this, in the menu <b>Con-</b><br><b>figuration</b> -> <b>Call Assignment</b> you can assign these numbers<br>to individual extensions, teams or call through. |

### **Dialling ranges**

(1) Go to Configuration -> Dialling ranges

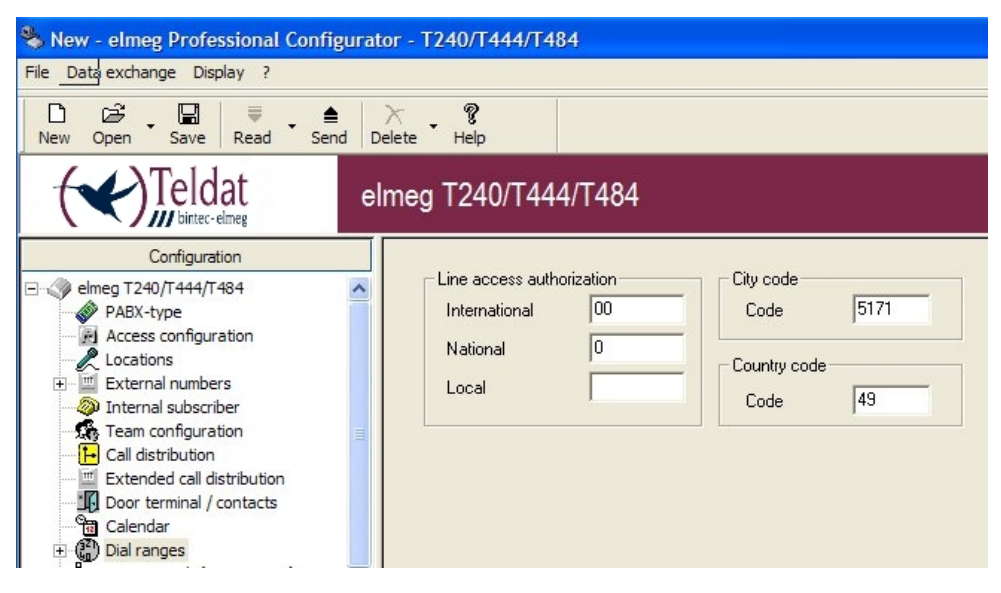

Fig. 206: Dialling ranges

#### Relevant fields in the Dialling ranges menu

| Field        | Meaning                                                        |
|--------------|----------------------------------------------------------------|
| Area code    | Here, enter your area code without the initial 0 (e.g., 5171). |
| Country code | Here, enter your country code (e.g., 49).                      |

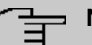

#### Note

You must enter these codes if the **Create International and Inland Subscriber Number** settings are enabled, so that the correct subscriber numbers are sent.

### Check registration with the SIP provider:

Registration with the SIP provider can be checked from the **Control Center**. Go to **Control Center** -> **System Messages**.

| System messages      |  |
|----------------------|--|
| Router status        |  |
| Establish            |  |
| Disconnect           |  |
| Properties           |  |
| About Control-Center |  |
| Help                 |  |
| Exit                 |  |

#### Fig. 207: Control Center -> System Messages

If, under System Messages of the elmeg T4x4 router, the message [MSG] VOIP: Provider Registration success: Login-Name@SipProvider.xxx:5060 appears, registration with the SIP provider was successful.

| ocedure <u>C</u> o | nnection <u>D</u> ispla | y <u>2</u>            |                                                                                                    |  |
|--------------------|-------------------------|-----------------------|----------------------------------------------------------------------------------------------------|--|
|                    | 1 <b>#4</b>             |                       |                                                                                                    |  |
| System protoc      | ol 👤                    | 523 Event(s)          | offline                                                                                             |  |
| Event type         | Date/Time               | Event source/Computer | Event/Description                                                                                   |  |
| PABX               | Feb 05 08:47:05         | Daemon@iwu[92]:       | [MSG] VOIP: Provider Registration success: 032224243043@tel.t-online.de:5060                        |  |
| PABX               | Feb 05 08:47:23         | Daemon@iwu[92]:       | [MSG] VOIP: Registration request: (8197) 81@192.168.30.251, location 0 (192.168.50.254)             |  |
| PABX               | Feb 05 08:47:23         | Daemon@iwu[92]:       | [MSG] VOIP: Registration reject: (8197) 81@192.168.30.251, guest 0, expires 60, location 0, cause 👻 |  |
| ₹                  |                         |                       | 4 11                                                                                                |  |
|                    |                         |                       |                                                                                                    |  |
|                    |                         |                       |                                                                                                    |  |
|                    |                         |                       |                                                                                                    |  |

Fig. 208: Control Center System Messages

### There are several ways of setting up outgoing connections via the SIP provider:

· With default bundles

If the bundle of a SIP provider is selected in an internal extension, all outgoing calls will be exclusively set up via the SIP provider. In the **Configuration** -> **Internal Extension**-> **Performance Features** menu, the tariff manager (LCR) must be switched off.

• With code procedure

With these settings, connections can be set up in a targeted manner via the SIP provider through entry of the code procedure \*8# XX(XX = two-digit bundle), or \*8 X(X = single-digit bundle) and the destination number.

To determine the bundle number, go to **Configuration** -> **External Call Numbers**->**SIP Provider** and select the first entry in the list. In the submenu**Access data**, set **Connection** to *enabled*. In the submenu **Extended**, under**Bundle Association**, select the **Bundle Number**. If automatic trunk prefix is programmed, an additional \* must be dialled first. In the **Configuration** -> **Internal Extension**-> **Performance Features** menu, the tariff manager (LCR) must be switched off.

With Tariff Manager (LCR)

First, you must create a SIP provider with name and bundle in the LCR web interface under **Network Operator**.

Then edit the previously entered provider for the desired zones and times in the LCR table.

In **Configuration** -> **Internal Extension** ->**Call Number**, enter the bundle from the SIP provider as well as the bundles from ISDN or POTS for bundle assignment. The additionally entered bundles are necessary, for example, for the 2nd LCR fallback stage if no connections via SIP provider can be established.

Next, under Configuration -> Internal Extension-> Performance Features enable the LCR and underConfiguration -> General-> LCR Configuration, the item *LCR Pro-fessional*.

With these settings, the connections will be automatically routed on the basis of the LCR table.

## 22.3 Overview of configuration steps

| Field         | Menu                         | Value                |
|---------------|------------------------------|----------------------|
| System type   | Configuration -> System type | e.g. elmeg T484      |
| with VoIP-DSP | Configuration -> System type | Enable with VoIP-DSP |

#### Select system type

#### Enter SIP provider

| Field      | Menu                                                                  | Value                         |
|------------|-----------------------------------------------------------------------|-------------------------------|
| Name       | Configuration -> External<br>Numbers -> SIP Provider-><br>Access Data | <b>e.g.</b> <i>T-Online</i>   |
| Login name | Configuration -> External<br>Numbers -> SIP Provider-><br>Access Data | <b>e.g</b> .email@t-online.de |
| Password   | Configuration -> External                                             | e.g. Service                  |

Workshops (Excerpt)

| Field           | Menu                                                                  | Value                       |
|-----------------|-----------------------------------------------------------------------|-----------------------------|
|                 | Numbers -> SIP Provider-><br>Access Data                              |                             |
| Confirmation    | Configuration -> External<br>Numbers -> SIP Provider-><br>Access Data | <b>e.g.</b> Service         |
| User ID         | Configuration -> External<br>Numbers -> SIP Provider-><br>Access Data | <b>e. g.</b> 03222000000    |
| Connection      | Configuration -> External<br>Numbers -> SIP Provider-><br>Access Data | Active                      |
| DNS Server Name | Configuration -> External<br>Numbers -> SIP Provider-><br>Access Data | <b>e.g</b> .tel.t-online.de |
| Location        | Configuration -> External<br>Numbers -> SIP Provider-><br>Access Data | <b>e.g.</b> 00: LAN         |

### Define an individual number

| Field                            | Menu                                                               | Value                                  |
|----------------------------------|--------------------------------------------------------------------|----------------------------------------|
| Call Number Configuration        | Configuration -> External<br>Numbers -> SIP Provider-><br>Extended | <b>e.g.enable</b> Individual<br>number |
| End of dialling monitoring timer | Configuration -> External<br>Numbers -> SIP Provider-><br>Extended | <b>e.g.</b> 5                          |
| Bundle Number                    | Configuration -> External<br>Numbers -> SIP Provider-><br>Extended | e.g. 10                                |

### **Enter Extension Numbers**

| Field              | Menu                      | Value         |
|--------------------|---------------------------|---------------|
| Individual Numbers | Configuration -> External | e.g. 03220000 |
|                    | Numbers -> SIP Provider-> |               |
|                    | Subscriber Numbers        |               |

### Enter dialling range

| Field     | Menu                      | Value            |
|-----------|---------------------------|------------------|
| Area code | Configuration -> Dialling | <b>e.g.</b> 5171 |

| Field        | Menu                             | Value          |
|--------------|----------------------------------|----------------|
|              | ranges                           |                |
| Country code | Configuration -> Dialling ranges | <b>e.g.</b> 49 |